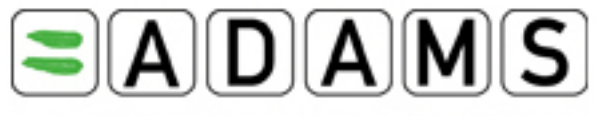

Anti-Doping Administration & Management System

# User Guide for Sport Organizations and Anti-Doping Organizations

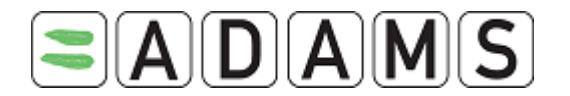

## Preface

This ADAMS Quick Start Guide was designed to show you how to perform basic functions within ADAMS, step by step, in the most direct way. The individual sections are arranged in a sequence that follows a typical workflow.

Throughout this document, we have used fictitious names for all persons in our screen shots and examples. Any resemblance to real persons, living or not, is purely coincidental.

Please note, too, that some screen shots may appear different than in your installation due to browser settings and hardware configuration of your computer.

| Revision | Date                                              | Description of Revision(s)                                  |  |
|----------|---------------------------------------------------|-------------------------------------------------------------|--|
| 1.0      | 08-Apr-2005                                       | Preliminary Version for Lausanne Reference Group            |  |
| 1.2      | 25-July-2005                                      | Updated Version (Section on Security under revision)        |  |
| 1.3      | 10-Aug-2005                                       | Added section on Athlete Import File Specifications         |  |
| 1.4      | 22-Aug-2005 Added screenshots to Security section |                                                             |  |
| 1.5      | 07-Oct-2005                                       | t-2005 Minor corrections                                    |  |
| 1.6      | 21-Sep-2006                                       | Release 1.4                                                 |  |
| 1.5      | 09-Nov-2006                                       | Release 1.5 update – align version and release number       |  |
| 1.6      | 06-Feb-2007                                       | Release 1.6 update                                          |  |
| 1.7      | 30-Jun-2007                                       | Release 1.7 and 1.7.1 update                                |  |
| 2.0      |                                                   | Releases 1.8 through 2.0.1, inclusively                     |  |
| 2.1.1    | Aug-2009                                          | Release 2.1 through 2.1.1                                   |  |
| 2.2      | Dec-2009                                          | Release 2.2: Athlete Doctor role; Accreditation Number; TUE |  |
|          |                                                   | documents access rules, notifications and recognition; DCF  |  |
|          |                                                   | form for IOC; ADRVs and Sanctions access rules; Whereabouts |  |
|          |                                                   | Non-Conformities.                                           |  |

## **Revision History**

Page 2 of 209

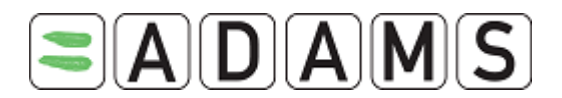

## **TABLE OF CONTENT**

| PREFA | CE _  |                                          | 2  |
|-------|-------|------------------------------------------|----|
| REVIS | ION   | HISTORY                                  | 2  |
| 1 US  | SER S | SETUP AND GENERAL NOTES                  | 10 |
| 1.1   | Be    | FORE YOU START                           | 10 |
| 1.2   | Fu    | NDAMENTALS                               | 10 |
| 1.3   | Lo    | gging In                                 | 11 |
| 1.4   | Ac    | TIVITY TABS                              | 13 |
| 1.5   | Us    | ER SETTINGS                              | 13 |
| 1.    | 5.1   | Challenge Questions                      | 14 |
| 1.    | 5.2   | Password Change                          | 14 |
| 1.6   | W۲    | HAT TO DO IF YOU ENCOUNTER AN ERROR      | 15 |
| 2 PE  | OPL   | E WITHIN ADAMS                           | 17 |
| 2.1   | SE    | ARCHING, CREATING/EDITING ATHLETE DATA   | 17 |
| 2.    | 1.1   | Athlete Advanced Search                  | 17 |
| 2.    | 1.2   | Creating a new person                    | 19 |
| 2.    | 1.3   | Managing the RTP                         | 22 |
| 2.    | 1.4   | Custodianship                            | 23 |
| 2.    | 1.5   | Athlete creation/access rules            | 23 |
| 2.2   | AT    | HLETE PROFILE PAGE                       | 24 |
| 2     | 2.1   | Demographic                              | 24 |
| 2     | 2.2   | Sport/discipline                         | 25 |
| 2     | 2.3   | Activities                               | 25 |
| 2     | 2.4   | Security                                 | 25 |
| 2.3   | Wo    | DRKING WITH SMS                          | 26 |
| 2.    | 3.1   | Enabling SMS for an athlete              | 27 |
| 2.    | 3.2   | Disabling SMS                            | 28 |
| 2.4   | AT    | hlete User Account Management            | 28 |
| 2.    | 4.1   | Creating an account for a single athlete | 29 |
| 2.    | 4.2   | Resetting a password                     | 30 |
| 2.5   | Ат    | HLETE CONSENT AGREEMENT                  | 31 |
| 3 NO  | ON-A  | THLETES                                  | 32 |

#### 3 NON-ATHLETES \_\_\_\_\_

Page 3 of 209

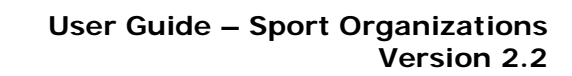

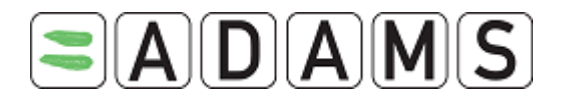

|   | 3.1 | Cri  | EATING AND EDITING NON ATHLETE DATA     | 32 |
|---|-----|------|-----------------------------------------|----|
| 4 | PAS | ssw  | /ORD RESET                              | 34 |
|   | 4.1 | Pre  | EREQUISITES                             | 34 |
|   | 4.2 | REG  | QUESTING A PASSWORD RESET               | 37 |
| 5 | ATI | HLE. | TE WHEREABOUTS                          | 38 |
|   | 5.1 | Int  | RODUCTION                               | 38 |
|   | 5.2 | Ne   | ED TO KNOW                              | 40 |
|   | 5.2 | . 1  | Whereabouts Control Panel               | 40 |
|   | 5.2 | .2   | Location descriptors                    | 41 |
|   | 5.2 | .3   | Mandatory location descriptors          | 42 |
|   | 5.2 | .4   | One hour testing slot                   | 43 |
|   | 5.2 | .5   | Whereabouts entry rules                 | 44 |
|   | 5.2 | .6   | Submission Deadline                     | 44 |
|   | 5.2 | . 7  | Whereabouts accessibility               | 45 |
|   | 5.2 | .8   | Automatic whereabouts notifications     | 46 |
|   | 5.3 | Cri  | EATING LOCATION DESCRIPTORS             | 47 |
|   | 5.3 | . 1  | Creating mandatory location descriptors | 47 |
|   | 5.3 | .2   | Need additional location descriptors?   | 49 |
|   | 5.4 | Por  | PULATING THE CALENDAR & SUBMISSION      | 50 |
|   | 5.4 | . 1  | Initial Submission                      | 50 |
|   | 5.4 | .2   | Populating using the monthly view       | 54 |
|   | 5.4 | .3   | Modifying your whereabouts              | 56 |
|   | 5.4 | .4   | Single entries                          | 60 |
|   | 5.5 | WΗ   | iereabouts Audit trail                  | 61 |
|   | 5.5 | . 1  | Creating the Audit trail business role  | 61 |
|   | 5.5 | .2   | Viewing the Whereabouts audit trail     | 62 |
| 6 | TE  | AM V | WHEREABOUTS                             | 63 |
| 7 | NO  | N-A  | THLETE WHEREABOUTS                      | 64 |
| 8 | PR  | ΙΝΤΙ | ING A COPY OF THE WHEREABOUTS           | 65 |
| 9 | AT  | ΓΑCΙ | HING DOCUMENTS                          | 66 |
|   | 9.1 | Adi  | ding an Attachment                      | 66 |
|   | 9.1 | . 1  | Viewing Attachments                     | 67 |

Page 4 of 209

World Anti-Doping Agency • 800, Square Victoria, Suite 1700 • Montréal, QC H4Z 1B7 • Canada Tel. +1 514 904 8800 • Fax +1 514 904 8650 • email: adams@wada-ama.org

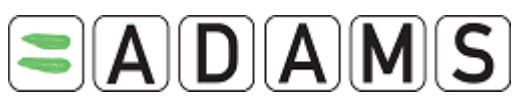

| 9.1.2  | Editing the Attachment Information                       | 68  |
|--------|----------------------------------------------------------|-----|
| 9.1.3  | Removing Attachments                                     | 68  |
| 10 WH  | IEREABOUTS ACTIVITIES GRID                               | 69  |
| 11 GR  | OUP MANAGEMENT                                           | 69  |
| 11.1 V | VHEREABOUTS TEAM / GROUP MANAGEMENT                      | 69  |
| 11.1.  | 1 Searching for an existing team                         | 70  |
| 11.1.2 | 2 Editing a Group                                        | 70  |
| 11.1.  | 3 Creating a Team                                        | 71  |
| 11.1.4 | 4 Creating a Team Manager                                | 73  |
| 11.1.  | 5 Managing the access to Team/Group Whereabouts Security | 75  |
| 11.2 F | egistered Test Pools                                     | 76  |
| 11.2.  | 1 Edit RTP                                               | 77  |
| 11.2.2 | 2 adding athletes to an RTP                              | 77  |
| 11.2.  | 8 exporting your RTP list                                | 78  |
| 11.3   | ROUP COMBINATION SEARCH                                  | 80  |
| 11.4 E | ulk Messages                                             | 82  |
| 11.4.  | 1 SENDING A bulk message                                 | 82  |
| 12 TH  | ERAPEUTIC USE EXEMPTIONS (TUE)                           | 84  |
| 12.1.  | 1 Athlete Doctor                                         | 84  |
| 12.2 D | Declaration of Use (DoU)                                 | 85  |
| 12.2.  | 1 Creating a Declaration of Use                          | 86  |
| 12.2.2 | 2 Access to a saved Declaration of Use                   | 89  |
| 12.2.  | 3 Renewing a DoU                                         | 90  |
| 12.2.4 | 4 Deleting a DoU                                         | 90  |
| 12.2.  | 5 DoU Notifications                                      | 91  |
| 12.3 T | UE FOR ASTHMA (AST)                                      | 92  |
| 12.3.  | 1 Creating a TUE for Asthma                              | 93  |
| 12.3.2 | 2 Editing a TUE for Asthma                               | 100 |
| 12.3.3 | 3 Approving a TUE for Asthma                             | 102 |
| 12.3.4 | 4 Generating an AST Receipt                              | 102 |
| 12.3.5 | 5 Rejecting an AST                                       | 103 |
| 12.3.0 | 6 Renewing an AST                                        | 104 |
| 12.3.  | 7 Cancelling an AST                                      | 104 |

Page 5 of 209

World Anti-Doping Agency • 800, Square Victoria, Suite 1700 • Montréal, QC H4Z 1B7 • Canada Tel. +1 514 904 8800 • Fax +1 514 904 8650 • email: <u>adams@wada-ama.org</u>

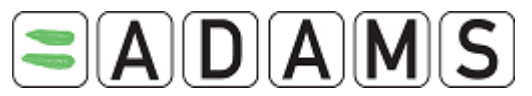

| 12.3. | 8 Deleting an AST                        | 104 |
|-------|------------------------------------------|-----|
| 12.3. | 9 Access to a saved TUE for Asthma       | 105 |
| 12.4  | TUE (TUE)                                | 108 |
| 12.4. | 1 Applying for a TUE                     | 108 |
| 12.4. | 2 Editing a TUE                          | 111 |
| 12.4. | 3 Approving a TUE                        | 112 |
| 12.4. | 4 Generating a TUE Receipt               | 113 |
| 12.4. | 5 Rejecting a TUE                        | 114 |
| 12.4. | 6 Renewing a TUE                         | 115 |
| 12.4. | 7 Cancelling a TUE                       | 115 |
| 12.4. | 8 Deleting a TUE                         | 115 |
| 12.5  | Abbreviated TUE (ATUE)                   | 116 |
| 12.5. | 1 Applying for an Abbreviated TUE        | 117 |
| 12.5. | 2 Editing an Abbreviated TUE             | 121 |
| 12.5. | 3 Approving an ATUE                      | 122 |
| 12.5. | 4 Generating an ATUE Receipt             | 122 |
| 12.5. | 5 Rejecting an ATUE                      |     |
| 12.5. | 6 Renewing an ATUE                       |     |
| 12.5. | 7 Cancelling an ATUE                     |     |
| 12.6  | TUE RECOGNITION                          | 124 |
| 12.7  | TUE Audit Trail                          | 127 |
| 12.7. | 1 Creating the Audit trail business role |     |
| 12.7. | 2 Viewing the TUE Audit trail            |     |
| 12.8  | TUE NOTIFICATIONS                        | 130 |
| 12.9  | TUE FIELDS DESCRIPTIONS                  | 134 |
| 13 MI | SSION ORDERS                             | 137 |
| 13.1  | Creating Mission Order                   | 137 |
| 13.1. | 1 Adding Athletes to the Mission Order   | 139 |
| 13.1. | 2 Using Athlete's search                 | 140 |
| 13.1. | 3 Using Advanced search                  | 140 |
| 13.1. | 4 Using Selection lists/Groups           | 141 |
| 13.1. | 5 Using Placeholders                     | 141 |
| 13.1. | 6 Create a new athlete in the MO         | 143 |
| 13.2  | Selecting the Analyses Types             | 143 |

Page 6 of 209

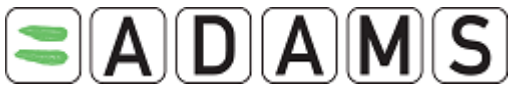

| 13.2.              | 1 Notification of Sample Collection to Lab                | 145 |
|--------------------|-----------------------------------------------------------|-----|
| 13.3 S             | ELECTION POLICY AND ADDITIONAL INSTRUCTIONS               | 145 |
| 13.4 C             | DCO MANAGEMENT                                            | 146 |
| 13.5 P             | ARTICIPANTS                                               | 147 |
| 13.6 Is            | SSUING A MISSION ORDER AND CONFIRMING ATHLETE WHEREABOUTS | 148 |
| 13.7 C             | COMPLETE STATUS                                           | 149 |
| 13.8 C             | Copying a Mission Order                                   | 149 |
| 13.9 C             | Deleting a Mission Order                                  | 151 |
| 13.10              | Printing                                                  | 153 |
| 13.11              | HOW TO EDIT THE PICK-LIST OF COMPETITION CATEGORIES       | 154 |
| 13.12              | VIEWING A TEST FROM A MO                                  | 155 |
| 14 AN <sup>-</sup> | TI-DOPING TESTS                                           | 156 |
| 14.1.              | 1 Creating a Manual Anti-Doping Test                      | 156 |
| 14.1.2             | 2 Selecting the Analyses Types                            | 158 |
| 14.1.3             | 3 Participants                                            | 159 |
| 14.1.4             | 4 Closing an Incomplete Test                              | 159 |
| 15 DO              | PING CONTROL FORMS (TEST DATA ENTRY)                      | 161 |
| 15.1.              | 1 Creating DCF                                            | 161 |
| 15.1.2             | 2 Notification Details                                    | 163 |
| 15.1.3             | 3 Editing a DCF                                           | 164 |
| 15.1.4             | 4 Printing a DCF                                          | 164 |
| 16 AD'             | VERSE ANALYTICAL FINDINGS                                 | 165 |
| 16.1.              | 1 Areas within the AAF                                    | 165 |
| 16.1.2             | 2 Editing AAF                                             | 167 |
| 16.1.3             | 3 Attaching TUE(s)                                        | 168 |
| 16.1.4             | 4 Creating an ADRV from an AAF                            | 169 |
| 17 AT              | PICAL FINDINGS (ATF)                                      | 170 |
| 17.1 E             | DITING AN ATYPICAL FINDING RECORD.                        | 171 |
| 18 AN              | TI-DOPING RULE VIOLATIONS                                 | 172 |
| 18.1.              | 1 Creating an ADRV                                        | 172 |
| 18.1.2             | 2 Creating an ADRV from an AAF                            | 173 |

Page 7 of 209

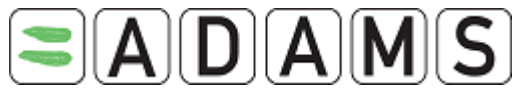

| 18.1.3       Editing an ADRV         18.1.4       Creating a Sanction from an ADRV         18.1.5       ADRV Access Rules         19       ADRVS FOR NON- ATHLETES         19.1.1       Creating an ADRV         19.1.2       Editing a non-athlete ADRV         20       SANCTION MANAGEMENT         20.1.1       Creating a Sanction         20.1.2       Tracking an Appeal         20.1.3       Creating a Sanction from an ADRV         20.1.4       Editing a Sanction         20.1.5       Sanctions Access Rules         21       NON-ATHLETE SANCTION MANAGEMENT         20.1.5       Sanctions Access Rules         21       NON-ATHLETE SANCTION MANAGEMENT         21.1.2       Tracking an on-athlete Sanction         21.1.1       Creating a non-athlete Sanction from an ADRV         21.1.2       Tracking an Appeal         21.1.3       Creating a non- athlete Sanction from an ADRV         22       ANALYTICAL RESULTS FROM LABORATORIES         23.1.1       Creating a Whereabouts non conformity         23.1.1       Creating a Whereabouts non conformity         24.1       TYPES OF TDP         24.1.1       In or Out of Competition TDP         24.1.1.3       RTP Test Distrib |    |         |                                               |     |
|----------------------------------------------------------------------------------------------------|----|---------|-----------------------------------------------|-----|
| 18.1.4       Creating a Sanction from an ADRV                                                                                                    |    | 18.1.3  | Editing an ADRV                               | 174 |
| 18.1.5       ADRVS FOR NON- ATHLETES         19       ADRVS FOR NON- ATHLETES         19.1.1       Creating an ADRV         19.1.2       Editing a non-athlete ADRV         20       SANCTION MANAGEMENT         20.1.1       Creating a Sanction         20.1.2       Tracking an Appeal         20.1.3       Creating a Sanction from an ADRV         20.1.4       Editing a Sanction         20.1.5       Sanctions Access Rules         21       NON-ATHLETE SANCTION MANAGEMENT         21.1.2       Tracking an Appeal         21.1.2       Tracking an Appeal         21.1.2       Tracking an Appeal         21.1.3       Creating a non-athlete Sanction         21.1.2       Tracking an Appeal         21.1.3       Creating a non- athlete Sanction from an ADRV         21       NON-ATHLETE SANCTION MANAGEMENT         22.1.1       Scanching for a Lab Result         23       WHEREABOUTS NON CONFORMITIES         23.1.1       Creating a Whereabouts non conformity         24.1       Types of TDP         24.1.1       In or Out of Competition TDP         24.1.2       Organization Test Distribution Planning         24.2.1       Creating a TDP         24                           |    | 18.1.4  | Creating a Sanction from an ADRV              | 174 |
| 19       ADRVS FOR NON- ATHLETES                                                                                                    |    | 18.1.5  | ADRV Access Rules                             | 174 |
| 19.1.1       Creating an ADRV         19.1.2       Editing a non-athlete ADRV         20       SANCTION MANAGEMENT         20.1.1       Creating a Sanction         20.1.2       Tracking an Appeal         20.1.3       Creating a Sanction from an ADRV         20.1.4       Editing a Sanction         20.1.5       Sanctions Access Rules         21       NON-ATHLETE SANCTION MANAGEMENT         21.1.1       Creating a non-athlete Sanction         21.1.2       Tracking an Appeal         21.1.3       Creating a non-athlete Sanction from an ADRV         21.1.3       Creating a non-athlete Sanction from an ADRV         22       ANALYTICAL RESULTS FROM LABORATORIES         23.1.1       Searching for a Lab Result         23.1.1       Creating a Whereabouts non conformity         24.1       TYPES OF TDP         24.1.1       In or Out of Competition TDP         24.1.2       Organization Test Distribution Planning         24.2.4       How To         24.2.2       Column names definition         24.2.3       Deleting a TDP         24.2.4       Editing a TDP         24.2.5       Re-computing a TDP                                                                        | 19 |         | /S FOR NON- ATHLETES                          | 175 |
| 19.1.2       Editing a non-athlete ADRV         20       SANCTION MANAGEMENT         20.1.1       Creating a Sanction         20.1.2       Tracking an Appeal         20.1.3       Creating a Sanction from an ADRV         20.1.4       Editing a Sanction         20.1.5       Sanctions Access Rules         21       NON-ATHLETE SANCTION MANAGEMENT         21.1.1       Creating a non-athlete Sanction         21.1.2       Tracking an Appeal         21.1.3       Creating a non-athlete Sanction from an ADRV         21.1.3       Creating a non-athlete Sanction from an ADRV         22       ANALYTICAL RESULTS FROM LABORATORIES         22.1.1       Searching for a Lab Result         23       WHEREABOUTS NON CONFORMITIES         23.1.1       Creating a Whereabouts non conformity         24       TEST DISTRIBUTION PLANNING         24.1       TYPES OF TDP         24.1.3       RTP Test Distribution Planning         24.1.3       RTP Test Distribution Planning         24.2.4       How To         24.2.2       Column names definition         24.2.3       Deleting a TDP         24.2.4       Editing a TDP         24.2.5       Re-computing a TDP                           |    | 19.1.1  | Creating an ADRV                              | 175 |
| 20       SANCTION MANAGEMENT         20.1.1       Creating a Sanction         20.1.2       Tracking an Appeal         20.1.3       Creating a Sanction from an ADRV         20.1.4       Editing a Sanction         20.1.5       Sanctions Access Rules         21       NON-ATHLETE SANCTION MANAGEMENT         21.1.1       Creating a non-athlete Sanction         21.1.2       Tracking an on-athlete Sanction         21.1.3       Creating a non- athlete Sanction from an ADRV         22       ANALYTICAL RESULTS FROM LABORATORIES         23.1.1       Searching for a Lab Result         23.1.1       Creating a Whereabouts non conformity         24.1       TYPES of TDP         24.1.1       In or Out of Competition TDP         24.1.2       Organization Test Distribution Planning         24.1.3       RTP Test Distribution Planning         24.2.4       How To         24.2.3       Deleting a TDP         24.2.4       Editing a TDP         24.2.4       Editing a TDP         24.2.5       Re-computing a TDP                                                                                                    |    | 19.1.2  | Editing a non-athlete ADRV                    | 177 |
| 20.1.1       Creating a Sanction                                                                                                    | 20 | SANC    | CTION MANAGEMENT                              | 178 |
| 20.1.2       Tracking an Appeal         20.1.3       Creating a Sanction from an ADRV         20.1.4       Editing a Sanction         20.1.5       Sanctions Access Rules         21       NON-ATHLETE SANCTION MANAGEMENT         21.1.1       Creating a non-athlete Sanction         21.1.2       Tracking an Appeal         21.1.3       Creating a non-athlete Sanction from an ADRV         21       ANALYTICAL RESULTS FROM LABORATORIES         22.1.1       Searching for a Lab Result         23       WHEREABOUTS NON CONFORMITIES         23.1.1       Creating a Whereabouts non conformity         24       TEST DISTRIBUTION PLANNING         24.1       Types of TDP         24.1.1       In or Out of Competition TDP         24.1.2       Organization Test Distribution Planning         24.1.3       RTP Test Distribution Planning         24.2.1       Creating a TDP         24.2.2       Column names definition         24.2.3       Deleting a TDP         24.2.4       Editing a TDP         24.2.5       Re-computing a TDP                                                                                                    |    | 20.1.1  | Creating a Sanction                           | 178 |
| 20.1.3       Creating a Sanction from an ADRV         20.1.4       Editing a Sanction         20.1.5       Sanctions Access Rules         21       NON-ATHLETE SANCTION MANAGEMENT         21.1.1       Creating a non-athlete Sanction         21.1.2       Tracking an Appeal         21.1.3       Creating a non-athlete Sanction from an ADRV         21       ANALYTICAL RESULTS FROM LABORATORIES         22       ANALYTICAL RESULTS FROM LABORATORIES         23.1.1       Searching for a Lab Result         23       WHEREABOUTS NON CONFORMITIES         23.1.1       Creating a Whereabouts non conformity         24       TEST DISTRIBUTION PLANNING         24.1       TYPES OF TDP         24.1.1       In or Out of Competition TDP         24.1.2       Organization Test Distribution Planning         24.1.3       RTP Test Distribution Planning         24.2.4       How To         24.2.2       Column names definition         24.2.3       Deleting a TDP         24.2.4       Editing a TDP         24.2.5       Re-computing a TDP                                                                                                    |    | 20.1.2  | Tracking an Appeal                            | 179 |
| 20.1.4       Editing a Sanction         20.1.5       Sanctions Access Rules         21       NON-ATHLETE SANCTION MANAGEMENT         21.1.1       Creating a non-athlete Sanction         21.1.2       Tracking an Appeal         21.1.3       Creating a non- athlete Sanction from an ADRV         22       ANALYTICAL RESULTS FROM LABORATORIES         23.1.1       Searching for a Lab Result         23.1.1       Creating a Whereabouts non conformity         24       TEST DISTRIBUTION PLANNING         24.1       TYPES OF TDP         24.1.1       In or Out of Competition TDP         24.1.2       Organization Test Distribution Planning         24.1.3       RTP Test Distribution Planning         24.2.4       How To         24.2.2       Column names definition         24.2.3       Deleting a TDP         24.2.4       Editing a TDP         24.2.4       Editing a TDP         24.2.4       Editing a TDP         24.2.5       Re-computing a TDP                                                                                                    |    | 20.1.3  | Creating a Sanction from an ADRV              | 180 |
| 20.1.5       Sanctions Access Rules         21       NON-ATHLETE SANCTION MANAGEMENT         21.1.1       Creating a non-athlete Sanction         21.1.2       Tracking an Appeal         21.1.3       Creating a non- athlete Sanction from an ADRV         22       ANALYTICAL RESULTS FROM LABORATORIES         23       WHEREABOUTS NON CONFORMITIES         23.1.1       Creating a Whereabouts non conformity         24       TEST DISTRIBUTION PLANNING         24.1       TYPES OF TDP         24.1.1       In or Out of Competition TDP         24.1.2       Organization Test Distribution Planning         24.1.3       RTP Test Distribution Planning         24.2.1       Creating a TDP         24.2.3       Deleting a TDP         24.2.4       Editing a TDP         24.2.5       Re-computing a TDP                                                                                                    |    | 20.1.4  | Editing a Sanction                            | 181 |
| 21       NON-ATHLETE SANCTION MANAGEMENT         21.1.1       Creating a non-athlete Sanction         21.1.2       Tracking an Appeal         21.1.3       Creating a non- athlete Sanction from an ADRV         22       ANALYTICAL RESULTS FROM LABORATORIES         22.1.1       Searching for a Lab Result         23       WHEREABOUTS NON CONFORMITIES         23.1.1       Creating a Whereabouts non conformity         24       TEST DISTRIBUTION PLANNING         24.1       TYPES OF TDP         24.1.1       In or Out of Competition TDP         24.1.2       Organization Test Distribution Planning         24.1.3       RTP Test Distribution Planning         24.2       How To         24.2.1       Creating a TDP         24.2.2       Column names definition         24.2.3       Deleting a TDP         24.2.4       Editing a TDP         24.2.4       Editing a TDP         24.2.4       Editing a TDP         24.2.5       Re-computing a TDP                                                                                                    |    | 20.1.5  | Sanctions Access Rules                        | 181 |
| 21.1.1       Creating a non-athlete Sanction         21.1.2       Tracking an Appeal         21.1.3       Creating a non- athlete Sanction from an ADRV         22       ANALYTICAL RESULTS FROM LABORATORIES         22.1.1       Searching for a Lab Result         23       WHEREABOUTS NON CONFORMITIES         23.1.1       Creating a Whereabouts non conformity         24       TEST DISTRIBUTION PLANNING         24.1       TYPES OF TDP         24.1.1       In or Out of Competition TDP         24.1.2       Organization Test Distribution Planning         24.1.3       RTP Test Distribution Planning         24.2       How To         24.2.1       Creating a TDP         24.2.3       Deleting a TDP         24.2.4       Editing a TDP         24.2.5       Re-computing a TDP                                                                                                    | 21 | NON-    | ATHLETE SANCTION MANAGEMENT                   | 181 |
| 21.1.2       Tracking an Appeal         21.1.3       Creating a non- athlete Sanction from an ADRV         22       ANALYTICAL RESULTS FROM LABORATORIES         22.1.1       Searching for a Lab Result         23       WHEREABOUTS NON CONFORMITIES         23.1.1       Creating a Whereabouts non conformity         24       TEST DISTRIBUTION PLANNING         24.1       TYPES OF TDP         24.1.1       In or Out of Competition TDP         24.1.2       Organization Test Distribution Planning         24.1.3       RTP Test Distribution Planning         24.2       How To         24.2.1       Creating a TDP         24.2.3       Deleting a TDP         24.2.4       Editing a TDP         24.2.5       Re-computing a TDP                                                                                                    |    | 21.1.1  | Creating a non-athlete Sanction               | 181 |
| 21.1.3       Creating a non- athlete Sanction from an ADRV         22       ANALYTICAL RESULTS FROM LABORATORIES         21.1       Searching for a Lab Result         23       WHEREABOUTS NON CONFORMITIES         23.1.1       Creating a Whereabouts non conformity         24       TEST DISTRIBUTION PLANNING         24.1       TYPES OF TDP         24.1.1       In or Out of Competition TDP         24.1.2       Organization Test Distribution Planning         24.1.3       RTP Test Distribution Planning         24.2.1       Creating a TDP         24.2.3       Deleting a TDP         24.2.4       Editing a TDP         24.2.5       Re-computing a TDP                                                                                                    |    | 21.1.2  | Tracking an Appeal                            | 182 |
| 22 ANALYTICAL RESULTS FROM LABORATORIES         22.1.1 Searching for a Lab Result         23 WHEREABOUTS NON CONFORMITIES         23.1.1 Creating a Whereabouts non conformity         24 TEST DISTRIBUTION PLANNING         24.1 TYPES OF TDP         24.1.1 In or Out of Competition TDP         24.1.2 Organization Test Distribution Planning         24.1.3 RTP Test Distribution Planning         24.2 How To         24.2.1 Creating a TDP         24.2.2 Column names definition         24.2.3 Deleting a TDP         24.2.4 Editing a TDP         24.2 5 Re-computing a TDP                                                                                                    |    | 21.1.3  | Creating a non- athlete Sanction from an ADRV | 183 |
| 22.1.1       Searching for a Lab Result         23       WHEREABOUTS NON CONFORMITIES         23.1.1       Creating a Whereabouts non conformity         24.1       TEST DISTRIBUTION PLANNING         24.1       TYPES OF TDP         24.1.1       In or Out of Competition TDP         24.1.2       Organization Test Distribution Planning         24.1.3       RTP Test Distribution Planning         24.2.1       Creating a TDP         24.2.2       Column names definition         24.2.3       Deleting a TDP         24.2.4       Editing a TDP         24.2.5       Re-computing a TDP                                                                                                    | 22 | ANAL    | YTICAL RESULTS FROM LABORATORIES              | 185 |
| 23       WHEREABOUTS NON CONFORMITIES                                                                                                    |    | 22.1.1  | Searching for a Lab Result                    | 185 |
| 23.1.1       Creating a Whereabouts non conformity         24       TEST DISTRIBUTION PLANNING         24.1       TYPES OF TDP         24.1.1       In or Out of Competition TDP         24.1.2       Organization Test Distribution Planning         24.1.3       RTP Test Distribution Planning         24.2       How To         24.2.1       Creating a TDP         24.2.2       Column names definition         24.2.3       Deleting a TDP         24.2.4       Editing a TDP         24.2.5       Re-computing a TDP                                                                                                    | 23 | WHE     | REABOUTS NON CONFORMITIES                     | 186 |
| 24       TEST DISTRIBUTION PLANNING                                                                                                    |    | 23.1.1  | Creating a Whereabouts non conformity         | 186 |
| 24.1 TYPES OF TDP         24.1.1 In or Out of Competition TDP         24.1.2 Organization Test Distribution Planning         24.1.3 RTP Test Distribution Planning         24.2 How To         24.2.1 Creating a TDP         24.2.2 Column names definition         24.2.3 Deleting a TDP         24.2.4 Editing a TDP         24.2.5 Re-computing a TDP                                                                                                    | 24 | TEST    | DISTRIBUTION PLANNING                         | 188 |
| 24.1.1       In or Out of Competition TDP         24.1.2       Organization Test Distribution Planning         24.1.3       RTP Test Distribution Planning         24.2       How To         24.2.1       Creating a TDP         24.2.2       Column names definition         24.2.3       Deleting a TDP         24.2.4       Editing a TDP         24.2.5       Re-computing a TDP                                                                                                    | 2  | 4.1 Typ | es of TDP                                     | 188 |
| 24.1.2       Organization Test Distribution Planning         24.1.3       RTP Test Distribution Planning         24.2       How To         24.2.1       Creating a TDP         24.2.2       Column names definition         24.2.3       Deleting a TDP         24.2.4       Editing a TDP         24.2.5       Re-computing a TDP                                                                                                    |    | 24.1.1  | In or Out of Competition TDP                  | 188 |
| 24.1.3       RTP Test Distribution Planning         24.2       How To         24.2.1       Creating a TDP         24.2.2       Column names definition         24.2.3       Deleting a TDP         24.2.4       Editing a TDP         24.2.5       Re-computing a TDP                                                                                                    |    | 24.1.2  | Organization Test Distribution Planning       | 188 |
| 24.2 How To         24.2.1 Creating a TDP         24.2.2 Column names definition         24.2.3 Deleting a TDP         24.2.4 Editing a TDP         24.2.5 Re-computing a TDP                                                                                                    |    | 24.1.3  | RTP Test Distribution Planning                | 190 |
| <ul> <li>24.2.1 Creating a TDP</li></ul>                                                                                                    | 2  | 4.2 Hov | w то                                          | 191 |
| <ul> <li>24.2.2 Column names definition</li> <li>24.2.3 Deleting a TDP</li> <li>24.2.4 Editing a TDP</li> <li>24.2.5 Re-computing a TDP</li> </ul>                                                                                                    |    | 24.2.1  | Creating a TDP                                | 191 |
| <ul> <li>24.2.3 Deleting a TDP</li> <li>24.2.4 Editing a TDP</li> <li>24.2.5 Re-computing a TDP</li> </ul>                                                                                                    |    | 24.2.2  | Column names definition                       | 194 |
| 24.2.4 Editing a TDP                                                                                                    |    | 24.2.3  | Deleting a TDP                                | 194 |
| 24.2.5 Re-computing a TDP                                                                                                    |    | 24.2.4  | Editing a TDP                                 | 195 |
|                                                                                                    |    | 24.2.5  | Re-computing a TDP                            | 195 |

Page 8 of 209

World Anti-Doping Agency • 800, Square Victoria, Suite 1700 • Montréal, QC H4Z 1B7 • Canada Tel. +1 514 904 8800 • Fax +1 514 904 8650 • email: <u>adams@wada-ama.org</u>

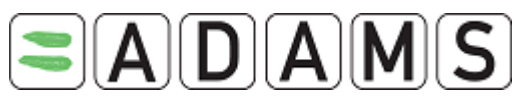

| 25 I | RECORDS CORRECTIONS                          | 196 |
|------|----------------------------------------------|-----|
| 25.1 | BASIC RULES                                  | 197 |
| 25.2 | Possible corrections an athlete record       | 197 |
| 25.3 | Possible corrections on Doping Control Forms | 198 |
| 25.4 | Possible corrections on Lab Results          | 199 |
| 25.5 | Possible corrections on Anti-Doping Tests    | 201 |
| 25.6 | Possible corrections on Mission Orders       | 202 |
| 25.7 | Possible corrections on TUE                  | 203 |
| 26   | IMPORTING ATHLETE RECORDS INTO ADAMS         | 204 |
| 26.1 | FILE FORMAT FOR IMPORTED RECORDS             | 204 |
| 26.2 | IMPORTING ATHLETES                           | 207 |
| 26.3 | IMPORT HISTORY                               | 207 |
| 26.4 | Error Handling                               | 208 |
| 27 I | HELPDESK ACCESS                              | 209 |

Page 9 of 209

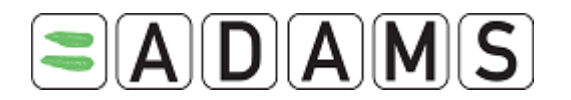

#### **1** User Setup and General Notes

#### 1.1 BEFORE YOU START

Before logging on to ADAMS for the first time there are a few things you need to check.

First of all verify which browser version you are running. ADAMS will work with **Microsoft** Internet Explorer Version 5.5 or higher; Netscape Version 6.0 or higher; AOL V 7.0; or Firefox.

To verify which version you are running, click on **Help /About** from the browser's main menu bar.

If you have a browser version earlier than these, then log onto the appropriate website and download an upgrade free.

http://www.microsoft.com/windows/ie/default.asp http://www.mozilla.com/en-US/firefox/ http://browser.netscape.com/releases

Lastly, check that your **screen resolution** is set to **1024x768** pixels for optimum performance. This can be set in Display Properties within Control Panel in a Windows operating environment.

#### 1.2 FUNDAMENTALS

There are a few fundamentals about the operation of the ADAMS site that are worth mentioning.

The system has been configured to **Time Out** after a certain period of inactivity. Inactivity is defined as no movement through the site. This means if you do not submit any data or click on any of the links for this period of time, the server will assume that you are no longer at your computer and that it should log you off the system. The current settings is 30 minutes, and if you are idle for more than that time, then you will need to log in again.

Page 10 of 209

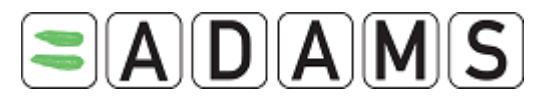

ADAMS does **not support** the use of your browser **Back** button and in most areas of the site you will discover that it does not work. Therefore it is required that to move around the site you navigate through the program by clicking on the appropriate links.

To navigate back to your homepage at any point when working within the system, simply click on the ADAMS logo in the left side of the system banner.

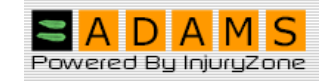

When you have finished working within ADAMS and wish to exit the program, click on the **Log Out** link in the top right hand corner of the window banner. This will safely exit you from the system and return you to the Log In page. At this point you may safely close your browser.

#### 1.3 LOGGING IN

When logging in to ADAMS, always remember to include the "s" in the https part of the site address, as without it you will be unable to access the site.

The ADAMS URL is <u>https://adams.wada-ama.org</u>.

You will be greeted with the following Log in screen.

|  | <b>A D A M S</b><br>Powered By InjurgZone |  |
|--|-------------------------------------------|--|
|  | User name<br>Passvord<br>login            |  |

Enter your Username and Password and click on the Log in button to enter the site.

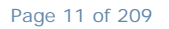

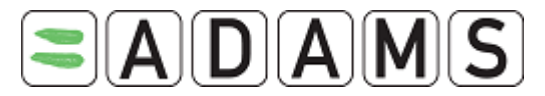

**Forgotten Passwords** – Your sporting organization's ADAMS administrator will have to set a new password for you. Please contact them. (You may be required to respond to a challenge question.)

**Forgotten User Names** – Contact your ADAMS administrator or the ADAMS Helpdesk. (See section on Helpdesk Access)

**User Account Locked Out** – If you enter your username and password incorrectly three times the system will lock you out for 60 minutes. For security reasons, you will not see any indication that your account has been locked out. If you need to log on before this time has passed then contact your ADAMS administrator or the Helpdesk and they can unlock your account.

**Unique Usernames & Passwords** – The system will alert any user that is trying to log on using a Username/Password that is already in use. The following message will be given to the user:

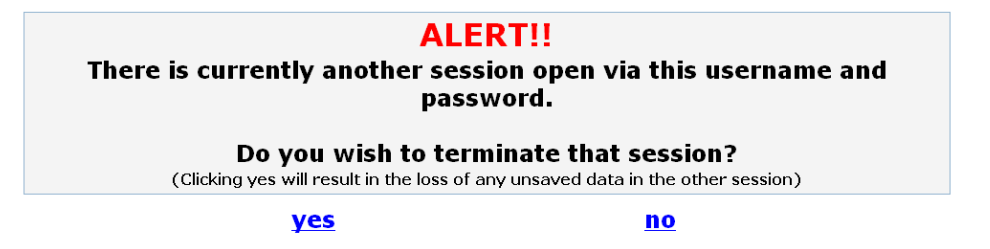

If you click **yes** then the other user session will be terminated.

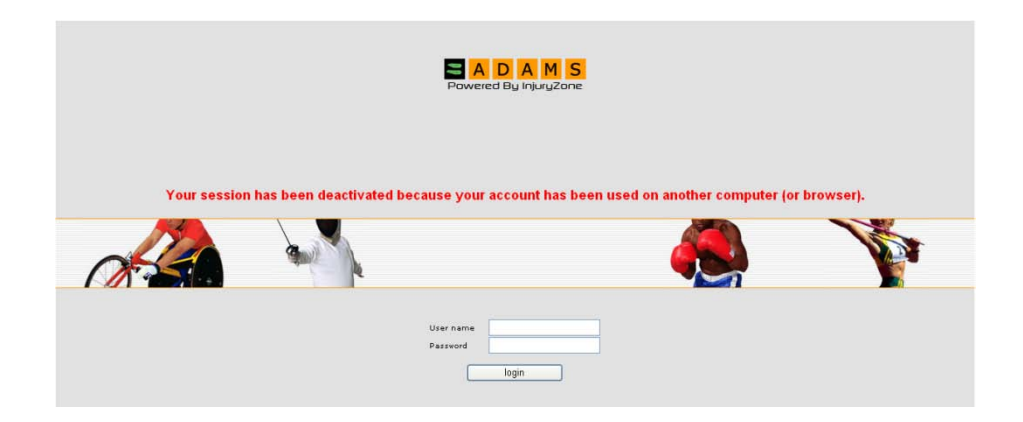

Page 12 of 209

World Anti-Doping Agency • 800, Square Victoria, Suite 1700 • Montréal, QC H4Z 1B7 • Canada Tel. +1 514 904 8800 • Fax +1 514 904 8650 • email: <u>adams@wada-ama.org</u>

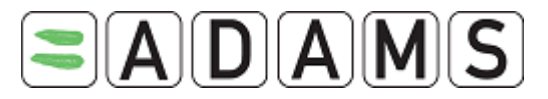

Note that this may occur after you have terminated an ADAMS session without properly logging out; for example, if your computer crashes. If this is the case, simply log in again; otherwise please contact your ADAMS Administrator or the Helpdesk.

When you first log in to ADAMS the User Homepage loads. It is called MyZone and it features links that launch some of the systems modules.

The Messages link allows users to receive and review messages and notifications sent either by other ADAMS users or generated automatically by the system. Users might receive a message from an Anti Doping Organization or from their sport federation; also the system will generate notifications to remind athlete users of overdue whereabouts submissions, Therapeutic Use Exemptions having been approved or rejected, or existing Therapeutic Use Exemptions soon to expire. There are other examples of notifications cited throughout this manual; all notifications are accessed via the Messages link in MyZone.

There is also a link to the World Anti Doping Agency's website and eventually there will be links to key organizations whose users have access to ADAMS.

### 1.4 ACTIVITY TABS

As you navigate through the different modules in ADAMS, you will notice that each module has an 'Activity' tab. Activities tabs track the creation of and amendment to each record in system, so that by clicking on an Activity tab you can get an overview of the history of a specific record (Example: a TUE or a DCF or a Sanction etc.). The Activity tab only stores one entry per day and it will reflect the last activity to a record for each day that there was activity to track.

#### 1.5 USER SETTINGS

The User Preferences window allows you to manage your own password, configure challenge questions, set your preferred language and enable email notifications.

To access the User Preferences window, either click your name link in the program banner or via the link at the bottom of the My Zone page.

Page 13 of 209

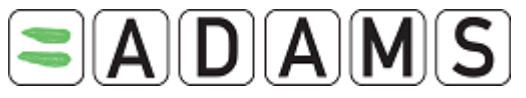

| Security Options    | My Challenge Q        | uestions     | Cha     | nge Passwo | rd |  |
|---------------------|-----------------------|--------------|---------|------------|----|--|
| Preferred language  |                       |              | English | ~          |    |  |
| Email notifications |                       |              |         |            |    |  |
| ● Use Organization  | n's configuration: Ne | ever send en | nail    |            |    |  |
| O Always send em    | ail                   |              |         |            |    |  |
| O Never send ema    | il                    |              |         |            |    |  |

#### 1.5.1 CHALLENGE QUESTIONS

To configure your challenge questions, click the My Challenge Questions button in the User Preferences window.

|                                                      | close                                                             |
|------------------------------------------------------|-------------------------------------------------------------------|
| Select an existing questi<br>Important: Your answers | on or create your own question and supply the appropriate answer. |
|                                                      |                                                                   |
| create new question                                  |                                                                   |
| Question                                             | Mother's Maiden name                                              |
| Question                                             | Create the answer                                                 |
|                                                      | Answer not yet configured                                         |

Click the "Create Question" button, enter your question (e.g. Mother's maiden name, Name of first pet, Street you grew up on, City of birth, etc...) and then enter the answer by clicking the "Create Answer" button.

|                                                   | close                                                                                                    |
|---------------------------------------------------|----------------------------------------------------------------------------------------------------|
| Select an existing ques<br>Important: Your answer | tion or create your own question and supply the appropriate answer.<br>'s are case sensitive and are encrypted in the database. |
| create new question                               |                                                                                                    |
| Question                                          | Mother's Maiden name                                                                                                    |
|                                                   | Answer not yet configured                                                                                                    |
| Create the answer                                 | Seymour                                                                                                    |
|                                                   |                                                                                                    |
| Password<br>Your password is requ                 | view each time for security reasons                                                                                             |
| rour passworu is requ                             | save                                                                                                    |

#### 1.5.2 PASSWORD CHANGE

You can also change your own password from the **User Preferences** window. It is highly recommended to change your password from the one that was first issued to you, and the system may force you to do this the first time you log on or from time-to-time.

Page 14 of 209

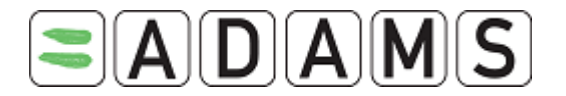

Click the **Change Password** button in the **User Preferences** window. The **Change Password** window is displayed.

| Nicola |                        |
|--------|------------------------|
|        | Current password       |
|        | New password           |
|        | Repeat New<br>Password |
|        | confirm                |

Enter your current password, enter the new password and then confirm it. Note that your new password must be at least 8 characters in length.

#### 1.6 WHAT TO DO IF YOU ENCOUNTER AN ERROR

From time to time you may encounter an error on the ADAMS system. The more information that can be compiled about the circumstances around the error the easier it is to track and fix it quickly.

Therefore please take the time to submit the details.

- 1. Right-click on the error
- 2. Select View source
- 3. Save the .txt file
- 4. Send an email to adams@wada-ama.org

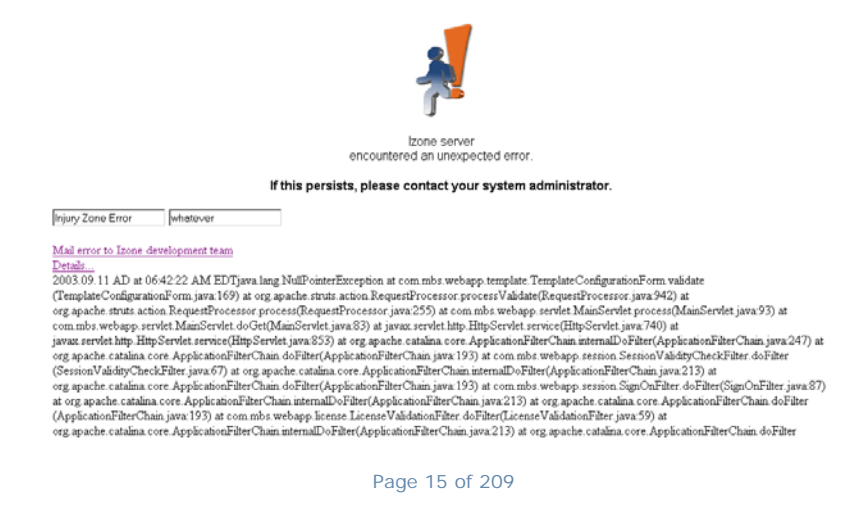

World Anti-Doping Agency • 800, Square Victoria, Suite 1700 • Montréal, QC H4Z 1B7 • Canada Tel. +1 514 904 8800 • Fax +1 514 904 8650 • email: <u>adams@wada-ama.org</u>

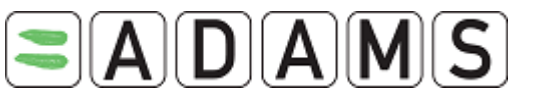

#### Other information that helps if reported:

Your previous actions - what were you doing just before the error occurred? How you got to the previous page, were you moving quickly or slowly through the system? What things you clicked on....see if you can re-create the error.

Also:

What time the error occurred

What Internet browser you use

What operating system (Windows 98, Windows 2000, Windows XP, Linux, etc) you run

The speed of your Internet connection

Your user name (only Username, not Password) and Organization

What part of the screen the message was located in

Page 16 of 209

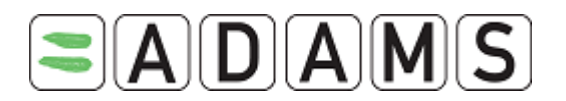

#### 2 PEOPLE WITHIN ADAMS

#### 2.1 SEARCHING, CREATING/EDITING ATHLETE DATA

#### 2.1.1 ATHLETE ADVANCED SEARCH

1. You can employ other search criteria by using the Advanced Search function. Click on the **Athlete Advanced Search** button.

| Search for athletes       |
|---------------------------|
| find                      |
| Non-Athlete only          |
| athlete advanced search 🧲 |
| new person list           |
|                           |

2. Fill in any relevant search criteria.

*Note:* Two new filtering criteria have been added to help search for shared data: *Shared by*: will filter the results to display only the records that are accessible because the specified organizations have shared access with the target organization. *Accessible using sharing*: will filter the results to display only the records that are accessible because of a share, because of an existing rule (ex: explicit access to an athlete, your organization is the NADO of the athlete) or it's either one of those cases.

| Shared by | Accesible using sharing |
|-----------|-------------------------|
| ₽         | O Yes<br>O No           |
|           | O Either one            |
|           |                         |
| remove    |                         |

Page 17 of 209

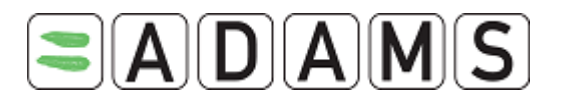

| Athlete Advance Search                                                                                                    |                                                                                                    |
|----------------------------------------------------------------------------------------------------|----------------------------------------------------------------------------------------------------|
| search all athletes                                                                                                    |                                                                                                    |
| First name                                                                                                    | Last name                                                                                                    |
| he he he he he he he he he he he he he h                                                                                                    |                                                                                                    |
| Former last name                                                                                                    | Preferred Name                                                                                                   |
|                                                                                                    |                                                                                                    |
| Phone Number                                                                                                    | Phone type                                                                                                    |
|                                                                                                    | select                                                                                                    |
|                                                                                                    |                                                                                                    |
|                                                                                                    |                                                                                                    |
|                                                                                                    |                                                                                                    |
| In any org's International Test Pool                                                                                                    | Ny org's test pools                                                                                              |
| O Either one                                                                                                    |                                                                                                    |
|                                                                                                    |                                                                                                    |
|                                                                                                    | 2                                                                                                    |
| and the second second se |                                                                                                    |
| select                                                                                                    | Urganizations with access                                                                                        |
| 6                                                                                                    |                                                                                                    |
|                                                                                                    |                                                                                                    |
|                                                                                                    | TEMOYE                                                                                                    |
| And the second second se |                                                                                                    |
| shared by                                                                                                    | Over                                                                                                    |
| 0                                                                                                    | O No<br>O Either one                                                                                             |
|                                                                                                    |                                                                                                    |
| 2                                                                                                    |                                                                                                    |
|                                                                                                    |                                                                                                    |
| Disabilities                                                                                                    | ADANS ID#                                                                                                    |
|                                                                                                    |                                                                                                    |
|                                                                                                    |                                                                                                    |
| -                                                                                                    |                                                                                                    |
|                                                                                                    |                                                                                                    |
| 100 10.0                                                                                                    | IF ID#                                                                                                    |
| Berneren                                                                                                    | and the second second second second second second second second second second second second second second second |
| NE ID#                                                                                                    | NADU ID#                                                                                                    |
| a Variance a                                                                                                    | 1-040                                                                                                    |
| nP 1D#                                                                                                    | NPs .                                                                                                    |
|                                                                                                    | <u>m</u>                                                                                                    |
|                                                                                                    |                                                                                                    |
|                                                                                                    | remove                                                                                                    |
|                                                                                                    | Caracteristics.                                                                                                  |
| Nationalities                                                                                                    | Athlete age max                                                                                                  |
| -                                                                                                    |                                                                                                    |
|                                                                                                    |                                                                                                    |
|                                                                                                    |                                                                                                    |
| Athlete Sport Nationality                                                                                                    | Custodial Organization                                                                                           |
| select                                                                                                    |                                                                                                    |
| 2                                                                                                    |                                                                                                    |
|                                                                                                    |                                                                                                    |
|                                                                                                    | remove                                                                                                    |
|                                                                                                    |                                                                                                    |
| select                                                                                                    |                                                                                                    |
| 2                                                                                                    |                                                                                                    |
|                                                                                                    |                                                                                                    |
| 1                                                                                                    |                                                                                                    |
|                                                                                                    | No. Control and the second second second second second second second second second second second second second   |
| Oyes                                                                                                    | Ves                                                                                                    |
| O No<br>O Either and                                                                                                    | O No.                                                                                                    |
|                                                                                                    |                                                                                                    |
| Has user account                                                                                                    | Creation Date                                                                                                    |
| ONe                                                                                                    | To                                                                                                    |
| Contract one                                                                                                    |                                                                                                    |
| search all athlates                                                                                                    |                                                                                                    |

- 3. Click on
  - a. **Search** button: the system will search through only the athletes that you have been granted access to.
  - **b.** Search all button: search within the entire system and return a minimal amount of information. This function is primarily used to see if an athlete already exists within the system, thereby helping to eliminate the occurrence of athletes being entered into the system more than once.

Your search results will be returned in a pop out window, and you can navigate to any of the athlete records by clicking on their link within the search results.

#### Page 18 of 209

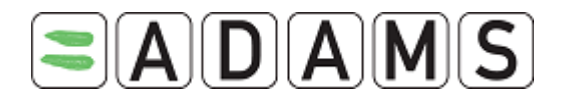

4. Select your desired athlete by clicking on their Athlete ID in the list displayed.

| Atł          | Athlete Advanced Searchdose       |                 |            |           |        |           |             |                             | lose                      |         |                  |              |                        |                   |        |               |          |
|--------------|-----------------------------------|-----------------|------------|-----------|--------|-----------|-------------|-----------------------------|---------------------------|---------|------------------|--------------|------------------------|-------------------|--------|---------------|----------|
| Tota<br>Cr   | l results: 31<br>ate DCF          | reate user acco | unts       |           |        |           |             |                             |                           |         |                  |              |                        |                   |        |               |          |
| Selec<br>all | <sup>t</sup> Sport<br>Nationality | ADAMS ID#       | IOC<br>ID# | NF<br>ID# | BP ID# | IF<br>ID# | NADO<br>ID# | Athlete (Last name, first)  | Custodial<br>Organization | NFs     | First name       | Last name    | Formei<br>last<br>name | Preferred<br>Name | Gender | Date of Birth | National |
|              | AIA                               | ITLIMA75678     |            |           | H2R18  |           |             | itest_246, Lindsay          | WADA                      |         | Lindsay          | itest_246    |                        |                   | м      | 09-Mar-1963   | SRI      |
|              | ALG                               | LINAMA59994     |            |           | N9V19  |           |             | LIMA, Nadir                 | WADA                      |         | Nadir            | LIMA         |                        |                   | М      | 14-Feb-1980   | ALG      |
|              | AUT                               | ITEUFA84926     |            |           | L2R29  |           |             | itest_970, Eun Kyung        | WADA                      |         | Eun Kyung        | itest_970    |                        |                   | F      | 01-Dec-1980   | SYR      |
|              | AUT                               | VIAAMA29653     |            |           | V9025  |           |             | VIENNA, AA1                 | WADA                      |         | AA1              | VIENNA       |                        |                   | М      | 09-Dec-1980   | AUT      |
|              | BEL                               | ITVAFA94580     |            |           | A2Q7   |           |             | itest_1694, Vanessa         | WADA                      |         | Vanessa          | itest_1694   |                        |                   | F      | 04-Apr-1976   | TKL      |
|              | BOT                               | ITTHMA03985     |            |           | W2R30  |           |             | itest_2418, Thomas          | WADA                      |         | Thomas           | itest_2418   |                        |                   | м      | 16-Jul-1977   | TUV      |
|              | CAN                               | SETEMA59295     |            |           | K8V7   |           |             | SEC01, Test3                | WADA                      |         | Test3            | SEC01        |                        |                   | м      |               | CAN      |
|              | CAN                               | BEMOFA60842     |            |           | J10T38 |           |             | Begin, Monique              | WADA                      |         | Monique          | Begin        |                        |                   | F      | 06-Nov-1975   | CAN      |
|              | CAN                               | TEOLFA98442     |            |           | X27S32 |           |             | testolivia, olivia          | WADA                      |         | olivia           | testolivia   |                        |                   | F      | 29-Jul-1977   | CAN      |
|              | FIN                               | ITERMA82567     |            |           | G2P30  |           |             | itest_789, Ernest           | WADA                      |         | Ernest           | itest_789    |                        |                   | М      | 06-Sep-1977   | BOL      |
|              | FRA                               | SIAAMA01247     |            |           | 010M24 |           |             | Singapore, Aadi             | WADA                      |         | Aadi             | Singapore    |                        |                   | м      | 15-Sep-1985   | FRA      |
|              | GBR                               | MOLIFA42808     |            |           | V27014 |           |             | mon, liz                    | WADA                      | GBR-ECA | liz              | mon          |                        |                   | F      | 17-Oct-1984   | GBR      |
|              | GEO                               | ITSVFA92174     |            |           | I2Q29  |           |             | itest_1513, Svitlana        | WADA                      |         | Svitlana         | itest_1513   |                        |                   | F      | 02-Aug-1976   | BUL      |
|              | GEQ                               | ITALFA72710     |            |           | H2S6   |           |             | itest_65, Almudena          | WADA                      |         | Almudena         | itest_65     |                        |                   | F      | 26-Mar-1979   | BAR      |
|              | GLP                               | ITMAFA01532     |            |           | H2P31  |           |             | itest_2237, Marisol         | WADA                      |         | Marisol          | itest_2237   |                        |                   | F      | 07-Jul-1979   | CAY      |
|              | IND                               | SIBAMA73216     |            |           | E10N35 |           |             | Singapore S2, Bailey        | WADA                      |         | Bailey           | Singapore S2 |                        |                   | М      | 12-Dec-1990   | IND      |
|              | KSA                               | OLIVMA99035     |            |           | B27S33 |           |             | ol, ivia                    | WADA                      |         | ivia             | ol           |                        |                   | М      | 20-May-1981   | KSA      |
|              | KSA                               | IHCAMA43823     |            |           | P29U13 |           |             | ihenk1, cap                 | WADA                      |         | cap              | ihenk1       |                        |                   | М      | 20-May-1981   | FRA      |
|              | MAR                               | ITCLMA99142     |            |           | Z2P28  |           |             | itest_2056, Claudio         | WADA                      |         | Claudio          | itest_2056   |                        |                   | М      | 14-Aug-1978   | ISL      |
|              | MDV                               | ITSIMA80302     |            |           | W2R6   |           |             | itest_608, Sigitas          | WADA                      |         | Sigitas          | itest_608    |                        |                   | М      | 27-Dec-1978   | GRL      |
|              | MYT                               | ITAMFA89800     |            |           | S2R20  |           |             | itest_1332, Amber L.        | WADA                      |         | Amber L.         | itest_1332   |                        |                   | F      | 20-May-1969   | GUY      |
|              | ROM                               | VIAAFA30418     |            |           | Y9026  |           |             | VIENNA, AA7                 | WADA                      |         | AA7              | VIENNA       |                        |                   | F      | 15-Dec-1980   | ROM      |
|              | SEN                               | ITOTMA77927     |            |           | B2R23  |           |             | itest_427, Otaide Fernandez | WADA                      |         | Otaide Fernandez | itest_427    |                        |                   | м      | 21-Dec-1969   | MGL      |

The athlete advance search result page also allows you to:

- create DCF for athletes you do not have access to (in red)
- Create multiple accounts:
  - o Select the desired athletes
  - Click on create user account: a result page is displayed with the list of usernames and passwords.

#### 2.1.2 CREATING A NEW PERSON

To add an athlete to ADAMS you need to create a new record for them. When adding an athlete and ADAMS displays possible duplicates, the sport and date of birth of the possible duplicates is displayed.

1. Go to the Search area.

| Search for athletes     |      |
|-------------------------|------|
|                         | find |
| Non-Athlete only        |      |
| athlete advanced search |      |
| neverson                | list |

Page 19 of 209

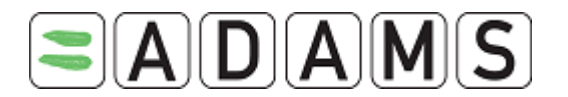

- 2. Click on the **New Person** button. The Demographic tab will appear with a blank record displayed. By default the system assumes you are adding a new athlete. Bold fields are mandatory.
  - a. Last name
  - b. First name
  - c. Gender: Male, Female, Unknown
  - d. IDs: IF, NF and NADO: these IDs are each organization reference number. International federations of an athlete can now edit the IF ID# field of the athlete even if they do not have edit rights on the rest of the page. In this case, only the IF ID# field will be editable. The user can type the ID and then press <Enter> to save it.

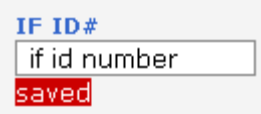

Similarly, National Anti-Doping Agencies of an athlete can edit the NADO ID# field in the same way.

```
NADO ID#
nado id number
saved
```

The Accreditation # field is blank when creating a new athlete record. This number can only be set by the ADAMS or Major Game administrator.

- e. Date of birth: format dd-mm-yyyy. This field is not mandatory but recommended
- f. Preferred name
- g. Former last name: maiden name
- h. Nationality: the athlete nationality. An athlete can have multiple nationalities
- i. Sport nationality: the country for which the athlete is playing. Even with multiple nationalities an athlete always plays for only one country. Based on this field the NADO of that country will get automatic access to the record. For example if an athlete with the French Nationality plays for a UK Team his sport nationality should be UK.
- j. Disability: to list athlete disability
- k. Disability class: list of disability classes

Page 20 of 209

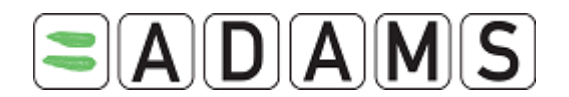

- Contact details: athlete contact details: phone number and email address. The email address must be completed to allow the athlete to use the "forgot password" functionality.
- m. Address information
  - i. Permanent / Mailing Address
  - ii. Current address: Athlete daily residence

Note: these checkboxes currently do not trigger any function in ADAMS and can be ignored.

- n. Sport/discipline: enter the first 3 letters of the sport and the system will show the list of available disciplines. Sport discipline is now a mandatory field. If a sport does not have disciplines, please select the same sport name as the discipline.
- o. The relevant International Federations are automatically listed in the International Federation dropdown
- p. Relevant National Federations are also automatically listed, and based on the combination of Sport Nationality and sport|discipline. If they are not, please send the details to <u>adams@wada-ama.org</u> so that it can be entered.
- q. Test pool
  - Select the relevant test pool: International, National or Other.
     Note: National and International level athlete have to comply with the IST for the whereabouts submission (Quarterly submission, mandatory daily residence and one hour testing slot)
  - Select the ranking: risk factor from 1 to 5, 5 being the highest. This field is used when the system is doing random testing searches (from the Mission Order page)
  - iii. Enter the test pool start and end date
- r. Save

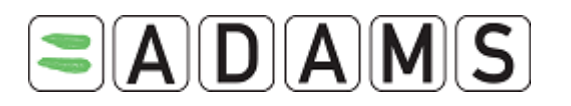

| New Person                                                 |                                       |              |                           | cance    | save          |
|------------------------------------------------------------|---------------------------------------|--------------|---------------------------|----------|---------------|
| Last name                                                  | *                                     | st name      | *                         | Gende    | er *          |
| Demographic                                                | Sport/Discipline                      |              |                           |          |               |
| ⊙ Athlete O No                                             | n-Athlete                             |              |                           |          |               |
| IOC ID#                                                    | IF ID#                                | NF ID        | #                         | NADO ID# |               |
| Date of birth                                              | Age                                   |              | Preferred Name            | For      | mer last name |
| Nationalities *                                            | select                                | Disabilities | s                         | ect      |               |
| Contact Details<br>Phone type<br>add phone number<br>Email | Phone Number                          |              |                           |          |               |
| Type [<br>Description [<br>Street address [                |                                       | * +          | Phone 1<br>Mobile<br>Home | type     | Phone Number  |
| Country<br>Town/city<br>Region<br>Postal code/Zip          | · · · · · · · · · · · · · · · · · · · | ····· 🖌      | business                  |          |               |
| Permanent / Mailin<br>Current Address<br>(used for Whereab | ng Address<br>nouts)                  |              |                           |          |               |
|                                                            |                                       |              |                           | cano     | save          |

#### 2.1.3 MANAGING THE RTP

Managing the Registered Testing Pools (RTP) for an athlete has changed. The RTP category is no longer mandatory. It is now possible that an athlete does not belong to any RTP.

Some organizations no longer have all three types of RTP at their disposal.

- National Anti-Doping Organizations (NADO) have the "National" and "Other" testing pools.
- International Federations (IF) have the "International" and "Other" testing pools.
- National Federations (NF) and WADA have all three testing pools.

Page 22 of 209

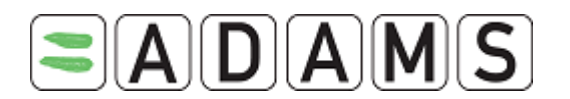

#### 2.1.4 CUSTODIANSHIP

It is now possible for an IF or a NADO to gain custodianship of an athlete through Registered Testing Pools.

The IF will be granted custodianship of the athlete if they assign the athlete to in their "International" pool. The athlete must however not be included in any other organizations "National" or "International" testing pool.

The NADO will be granted custodianship of the athlete if they assign the athlete to their own "National" pool. The athlete must however not be included in of any other organizations "National" or "International" testing pool.

After the user has saved the new RTP of the athlete, a message will be displayed informing the user whether the transfer was successful or not.

|          |               | Your organi              | zation is now th<br>Test I                      | e custodian o<br>Pool                   | f this athlete              |        |
|----------|---------------|--------------------------|-------------------------------------------------|-----------------------------------------|-----------------------------|--------|
|          | Name          | Rank                     | Start Date                                      |                                         | End Date                    |        |
| <b>~</b> | International | 1 💌                      |                                                 |                                         |                             |        |
|          | ADAMS c       | ould not transfe<br>Cont | r custodianship<br>tact the custodia<br>Test Po | of this athlete<br>in if necessar<br>ol | e to your organizatior<br>Y | ı.     |
|          | Name          | Rank                     | Start Date                                      |                                         | End Date                    |        |
|          | National      | 1 😽                      |                                                 |                                         |                             | 10.000 |

#### 2.1.5 ATHLETE CREATION/ACCESS RULES

1 🗸

Other

Athletes created by a National Anti-Doping Organization (NADO) will automatically have their Nationality and Sport Nationality fields pre-filled with the Country of the NADO.

International Sporting Federations can only create athletes with a sport that is under the jurisdiction of that IF.

Finally, International Federations will get access to every athlete in the system that has their organization selected in the athletes sport identity. This holds true regardless of which testing pool the athlete belongs to.

Page 23 of 209

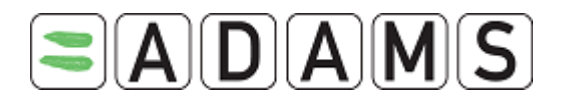

#### 2.2 ATHLETE PROFILE PAGE

The athlete profile consists of 4 tabs:

#### 2.2.1 DEMOGRAPHIC

The demographic tab lists the general athlete demographic information. It is also where you would enable the <u>SMS functionality</u>.

This page is partially editable by the athlete. See screenshot.

| Athlete Profile                         | Origina<br>La:       | Manage user account<br>illy created 13-Feb-2009 2<br>st updated 21-Feb-2009 2 | notify<br>20:34 GMT , by<br>22:35 GMT , by | retire edit<br>from WADA-AMA<br>from WADA-AMA |
|-----------------------------------------|----------------------|-------------------------------------------------------------------------------|--------------------------------------------|-----------------------------------------------|
| L <b>ast name</b><br>Adams              | * Adam               | * TEAD                                                                        | <b>S ID#</b><br>MA57281                    | * Male                                        |
| Demographic                             | Sport/Discipline (1) | Activities (0)                                                                | Security                                   |                                               |
| Accreditation#                          | IF ID#               | NF ID# N                                                                      | ADO ID#                                    | BP ID#<br>BPA1E11                             |
| Date of birth                           | Age                  | Prefe                                                                         | erred Name                                 | Former last name                              |
| Nationalities *<br>CANADA               | ×                    | Disabilities                                                                  |                                            | No photo                                      |
| Sport Nationality*<br>CANADA            |                      | Disability Class                                                              |                                            |                                               |
| Phone type<br>Email<br>Select address E | Phone Number         | ption) ⊻                                                                      | Editable by the a athlete ag               | thiete and<br>ent                             |
| Туре                                    | Residence            | No                                                                            | phone number as<br>dress.                  | sociated with this                            |
| Description                             |                      |                                                                               |                                            | _                                             |
| Street address                          | 123 Main             |                                                                               |                                            | 2                                             |
| Country                                 | CANADA               |                                                                               |                                            |                                               |
| Town/city                               |                      |                                                                               |                                            |                                               |
| Region                                  | Quebec               |                                                                               |                                            |                                               |
| Postal code/Zip                         |                      |                                                                               |                                            | •                                             |
|                                         |                      |                                                                               | notify                                     | retire edit 🤇                                 |

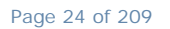

World Anti-Doping Agency • 800, Square Victoria, Suite 1700 • Montréal, QC H4Z 1B7 • Canada Tel. +1 514 904 8800 • Fax +1 514 904 8650 • email: <u>adams@wada-ama.org</u>

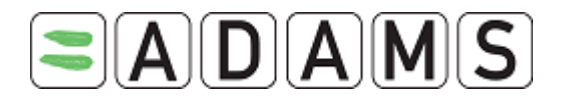

#### 2.2.2 SPORT/DISCIPLINE

The sport/discipline tab list the sports practiced by the athlete, and the International Federation, National Federation, test pool information. Athlete teams and selection lists. The athlete cannot edit this tab but has read access.

#### 2.2.3 ACTIVITIES

The Activities tab allows you to attach any relevant files or documents to the athlete demographic section of the system. It also allows to you create any notes that are necessary. See the section on **Adding Attachments**.

#### 2.2.4 SECURITY

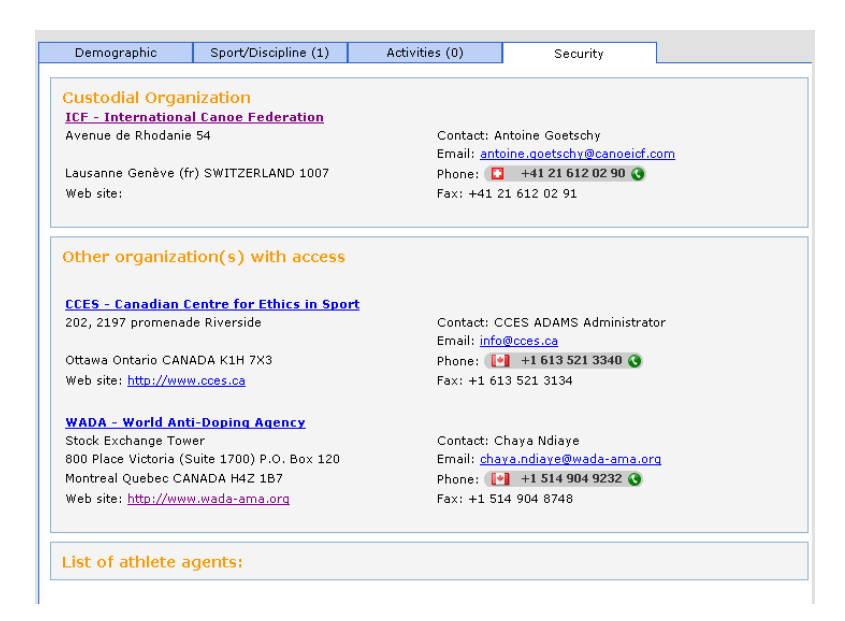

The Security tab displays a list of the organizations that have access rights to the athlete, and also indicates which organization has a 'whereabouts custodial' role for that athlete. If the custodial organization changes for some reason, the athlete will receive a system generated notification, assuming he or she has an ADAMS user account. As well, each time an organization is added or removed from the athlete's access list, a notification will be sent.

As well this tab displays any other non athlete personnel who have been entered into ADAMS as an agent or representative for the athlete. This might be a coach, trainer, manager, relative, medical practitioner or a dedicated Athlete doctor. Each time an athlete representative is added to an athlete, ADAMS will generate a notification to the athlete in question.

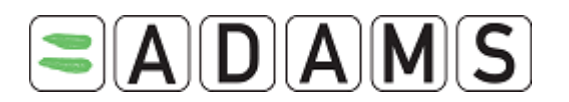

List of asthma doctors

Smith, John Email:<u>i.smith@email.com</u> Mobile: 555-1234 Business: 555-6325

The names of organization are links that bring up a popup with all the contacts for that organization.

| Organizatio     | Organization contactsprint         |                  |                  |  |  |  |
|-----------------|------------------------------------|------------------|------------------|--|--|--|
| Internationa    | International Canoe Federation     |                  |                  |  |  |  |
| Lausanne Genève | e (fr) SWITZERLAND 1007            |                  |                  |  |  |  |
|                 |                                    |                  |                  |  |  |  |
|                 | Organization Primary ADAMS Contact |                  |                  |  |  |  |
| First name      | Antoine                            | Last name        | Goetschy         |  |  |  |
| Phone           | +41 21 612 02 90                   | Mobile           |                  |  |  |  |
| Email           | antoine.goetschy@canoeicf.com      | Fax              | +41 21 612 02 91 |  |  |  |
|                 |                                    |                  |                  |  |  |  |
| First name      | Antoine                            | Last name        | Goetschy         |  |  |  |
| Phone           | v 41 91 612 02 00                  | Mobile           |                  |  |  |  |
| Finite          | ++1 21 012 02 90                   | Finding          |                  |  |  |  |
| Email           | antoine.goetschy@canoeicf.com      | Гах              | +41 21 612 02 91 |  |  |  |
|                 | Mission                            | Order contact    |                  |  |  |  |
| First name      | Antoine                            | Last name        | Goetschy         |  |  |  |
| Phone           | +41 21 612 02 90                   | Mobile           |                  |  |  |  |
| Email           | antoine.goetschy@canoeicf.com      | Fax              | +41 21 612 02 91 |  |  |  |
|                 | Pecult Manage                      | ent Authority co | ntact            |  |  |  |
| First name      | Kesut Hundgin                      | Last name        | Antoine Goetschy |  |  |  |
| Phone           | ±41 21 612 02 00                   | Mohile           |                  |  |  |  |
| Email           | antoine goatschy@capoaicf.com      | Fav              | +41 21 612 02 01 |  |  |  |
|                 | antoineigoecschy@canoeld.com       | 1 00             | TTI 21 012 02 91 |  |  |  |
|                 | Log                                | in contact       |                  |  |  |  |
| First name      |                                    | Last name        |                  |  |  |  |
| Phone           |                                    | Mobile           |                  |  |  |  |
| Email           |                                    | Бах              |                  |  |  |  |

#### 2.3 WORKING WITH SMS

A new SMS feature added recently to ADAMS makes it simple for athletes to submit Whereabouts updates using a mobile phone, smart phone, or PDA. While athletes are still

Page 26 of 209

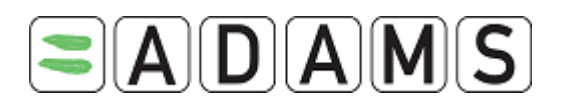

required to enter Whereabouts into ADAMS on a quarterly basis, this new SMS feature facilitates updates, especially when Internet is not available.

How it works: An athlete enters a short message describing his or her change of plans and sends this via SMS directly to ADAMS using a "virtual" mobile number. Upon receipt, ADAMS files this message in the athlete's Whereabouts calendar as determined by the athlete's mobile telephone number. This message will be considered as a change to whereabouts and will be added as an attachment to today in the athlete's whereabouts calendar. A "SMS Whereabouts Notification"<sup>1</sup> is automatically sent to the anti-doping organization's Whereabouts coordinator indicating that an SMS message has been received from the athlete. The notification contains a link to the received message. When the Whereabouts coordinator opens the notification, the athlete's record will be automatically retrieved and the corresponding month's Whereabouts calendar will be displayed on the screen. The Whereabouts coordinator will update the athlete's calendar as instructed by the SMS text message.

#### 2.3.1 ENABLING SMS FOR AN ATHLETE

An athlete can activate and configure his account to accept SMS messages from one or more mobile phones.

- Enter in the Contact details of the athlete his mobile phone number and tick the "use SMS" tick box
- 2. Save

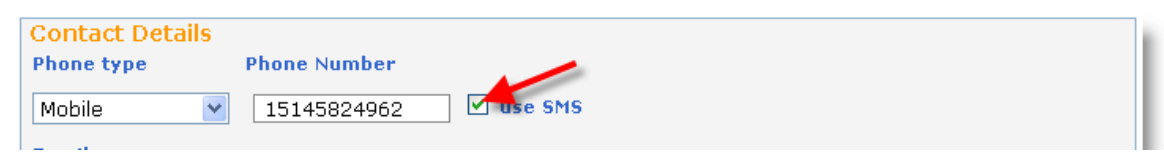

Examples of proper telephone numbers:

- □ 15145551212 (North America)
- □ 334123456 (France)
- □ 447781555666 (United Kingdom)
- 3. A "Test" button appears next to it.

Page 27 of 209

<sup>&</sup>lt;sup>1</sup> The notification must be added to relevant users by your organization administrator

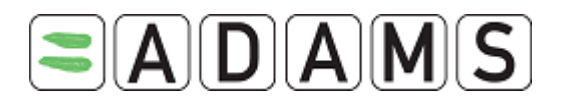

Clicking on the "Test" button will trigger a message to be sent from ADAMS to the athlete's mobile phone. The message will instruct the athlete to send a three-digit number to an SMS number owned by ADAMS. The athlete has a limited amount of time (e.g. 24 hour) to respond to this message before it expires and another test must be sent. Once the athlete creates a new message to send the correct code, the configuration is considered valid, and the athlete may then send Whereabouts updates to ADAMS by SMS. SMS phone number:

- ADAMS Production (https://adams.wada-ama.org) :+44 7781 480710
- ADAMS Training (https://adams-training.wada-ama.org) : +44 7781 480724

#### 2.3.2 DISABLING SMS

The athlete (or ADO) can disable inbound SMS on the account at any time by editing the athlete profile and un-checking the "Use SMS" checkbox. If this is done, and the athlete wishes to re-enable SMS, then the validation procedure described herein must be followed again.

The athlete may re-initiate the validation procedure at any time if they suspect that there are problems with SMS messages going through the mobile network.

#### 2.4 ATHLETE USER ACCOUNT MANAGEMENT

This function allows an organization to create an athlete and an athlete's user account (login credentials) in a single step. Previously, it was necessary for the organization's administrator to perform these functions.

A button is provided on the athlete profile page which will allow designated users to create the user account. The system will suggest default values which may be overridden prior to creating the account. Note that the username is not case sensitive, but the password is case sensitive. Both the username and password may contain accented and non-western characters.

At the same time as the user account is created, a personalized welcome letter to the athlete will be generated and displayed in English and French. This letter can be saved, printed, or e-mailed to the athlete by clicking the appropriate button in the PDF viewer. (It may also be re-printed from the athlete's security tab in the event that the original copy is lost or misdirected.).

Page 28 of 209

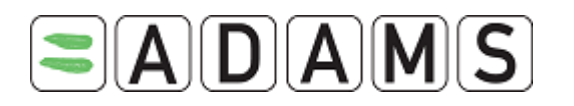

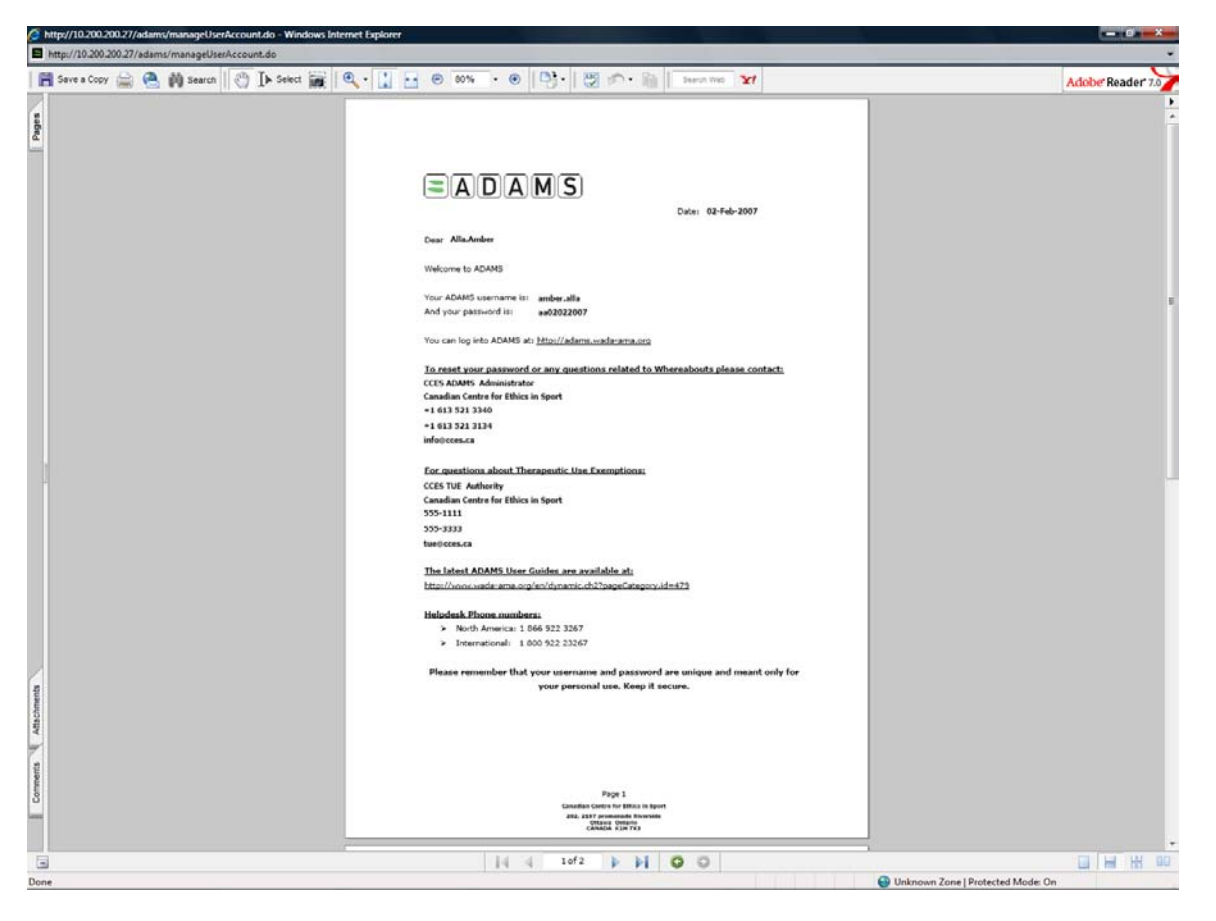

Functionality is provided to allow a user to reset an athlete's locked password, or change his or her credentials. A "password change" letter will be displayed in this case.

On the first login, the athlete will be required to accept the ADAMS agreement as well as change his or her password. If the athlete has changed his or her password since any letter was generated, the letter will display "\*\*\*\*\*\*" in the password field since athlete-provided passwords encrypted with a one-way function.

Lastly, ADAMS now supports "bulk" creation of athlete accounts. This feature is useful to create accounts for athletes that have been imported into the system. Upon completion, a report is provided which shows all athlete credentials created during the session.

#### 2.4.1 CREATING AN ACCOUNT FOR A SINGLE ATHLETE

- 1. Search and select the athlete
- 2. Click Create User Account

Page 29 of 209

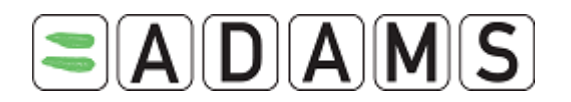

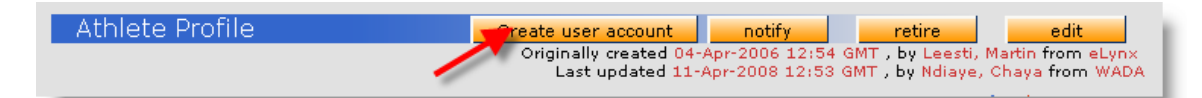

- 3. The system automatically generates the username (firstname.lastname), password and sets the status to Active
- 4. Click on save

| Manage us  | er account  |           | <b></b>          | ave cancel |
|------------|-------------|-----------|------------------|------------|
|            |             |           |                  |            |
| llsername* | karam.birdi |           | Can override     |            |
| Password   | kb11042008  | generated | Default password | <i>•</i>   |
| Status *   | Active      | ~         |                  |            |

5. A PDF welcome letter is automatically generate including your organization basic contact information

|                                                             | Date: 11-Apr-2008 |
|-------------------------------------------------------------|-------------------|
| BIRDI,Karam                                                 |                   |
| 800 square Victoria                                         |                   |
| Montreal Quebec                                             |                   |
| H4Z 1B7                                                     |                   |
| CANADA                                                      |                   |
| Dear BIRDI,Karam                                            |                   |
| Welcome to ADAMS                                            |                   |
| Your ADAMS username is: karam.birdi                         |                   |
| And your password is: kb11042008                            |                   |
| You can log into ADAMS at: <u>http://adams.wada-ama.org</u> |                   |
| <u>To reset your password:</u>                              |                   |
| Chaya Ndiaye                                                |                   |
| World Anti-Doping Agency                                    |                   |
| +1 514 904 8832                                             |                   |
| +1 514 904 8748                                             |                   |
| chaya.ndiaye@wada-ama.org                                   |                   |
| For any questions related to Whereabouts please cont        | act:              |

#### 2.4.2 RESETTING A PASSWORD

- 1. Search and select the athlete
- 2. Click Manage User Account

Page 30 of 209

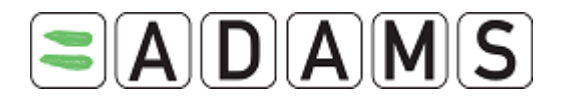

| Manage user account | notify | retire       | edit                        |
|---------------------|--------|--------------|-----------------------------|
|                     |        | CART LUIDERS | Administra di come del come |

3. Enter a new password and make sure that the status is Active.

| Manage us  | ser account |         | sale             | cancel |
|------------|-------------|---------|------------------|--------|
|            |             |         |                  |        |
|            |             |         |                  | • 3    |
| Username*  | karam.birdi |         |                  |        |
| Password * | newpassword | 📕 🚽 🚽 🚽 | Default password |        |
| Status *   | Active      | 2       |                  |        |

- 4. Save
- 5. New PDF letter will be generated with the new password.

#### 2.5 ATHLETE CONSENT AGREEMENT

The athlete consent agreement now requires that the athlete "sign" the agreement with his or her birth date and password. The birth date is simply recorded in the athlete's activity grid; it is not compared against the birth date stored in the system.

| Athlete Consent - Windows Internet Explorer       |                                              |                                                                                                    | Name of Street Asso |
|---------------------------------------------------|----------------------------------------------|----------------------------------------------------------------------------------------------------|---------------------|
| 🚱 🌍 🗢 🔳 http://10.200.200.27/adams/welcome.do?act | SonsentryPoint.                              | 🔹 +y 💉 Geogle                                                                                                    | R -                 |
| <ul> <li></li></ul>                               | Sign Carp (dym Med                           | the second second | A +                 |
|                                                   | Sign this consent by typing your birthdate : |                                                                                                    |                     |
| free                                              |                                              |                                                                                                    | 100% ·              |

However, the athlete must enter the correct password to accept the agreement and login to ADAMS.

Page 31 of 209

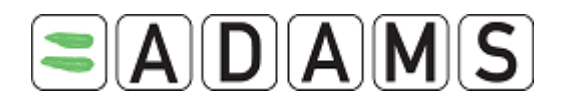

#### **3** Non-athletes

In the past non-athletes were created by users of an organization to keep track of any ADRV or sanctions an individual who is not an athlete (i.e. a coach, a physician, etc.) might have. These individuals might also be users of the system. However, those user profiles (created by the administrator) had no connection to the "front-end" non-athlete identities.

We can now associate a user account to a non-athlete entry. This will eliminate the need to have two separate accounts for the same person.

#### 3.1 CREATING AND EDITING NON ATHLETE DATA

Non-athletes can now be created by administrators as well as by front-end users. Once a non-athlete is created it will be accessible by both the front-end users and by the administrators. The user interface has only a few changes for both types of users.

The steps taken to create a non-athlete remain the same. The sport nationality and National Federation fields have been removed.

To add a non athlete person to ADAMS you need to create a new record for them.

1. Go to the **Search** area.

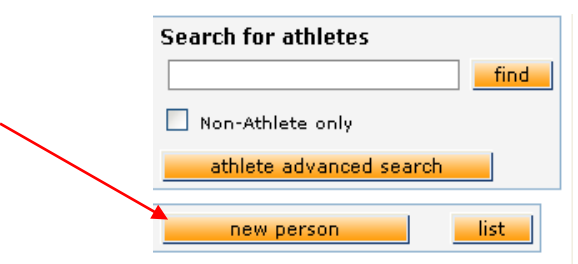

- 2. Click on the **New Person** button. The Demographic tab will appear with a blank record displayed.
- 3. Ensure that the **Non Athlete radio button** is ticked. It is set to Athlete by default. If you select the Non Athlete option then you need to select a Non Athlete 'type' from the offered pick list.

Page 32 of 209

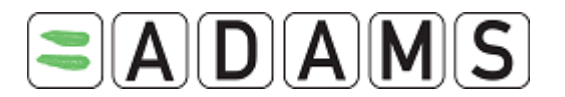

|                                                          | Demographic Sport/Discipline |                                 |
|----------------------------------------------------------|------------------------------|---------------------------------|
| Non-Athlete only athlete advanced search new person list | Athlete ONOn-Athlete         | NADO ID#                        |
|                                                          | Date of birth Age            | Preferred Name Former last name |

- 4. Enter a Nationality for the non-athlete person and then fill in the rest of the demographic information you wish to have stored in the system, (address details, phone numbers, email details etc.).
- If you are happy to keep the record you are creating then click on the Save button after you have finished entering your data.
   More tabs are now displayed.
- 6. If the person you are entering is a coach then specify the sport and events that they are involved in within the Sport tab as well as a sport nationality.

Once you have created a non-athlete in the system, you will see that the file tree for them has fewer options available.

| Non-Athlete P                   | Non-Athlete Profile                                                                                                    |                      |                        | notify                    | retire edit               |
|---------------------------------|----------------------------------------------------------------------------------------------------|----------------------|------------------------|---------------------------|---------------------------|
|                                 |                                                                                                    |                      | Last updated 08-Jun-20 | 05 11:56 AM EDT , by Boyd | , Nicola from eLynx Medic |
| i <mark>st name</mark><br>anger | Granger *                                                                                                    | First name<br>George | * G                    | DAMS ID#<br>RGEMN64399    | Gender<br>Male            |
| Demographic                     | Demographic Sp                                                                                                    | ort Discipline       | Activities             | Security                  |                           |
| Date of birth                   | Date of birth                                                                                                    | Age                  | Pr                     | eferred Name              | Non-Athlete Type          |
| 02-Mar-1977                     | 02-Mar-1977                                                                                                    | 28                   |                        |                           | Coach                     |
| Nationalities *<br>CANADA       | Nationalities *<br>CANADA                                                                                                    |                      | Disabilities           |                           |                           |
| Sport Nationality               | Sport Nationality                                                                                                    |                      |                        |                           | No photo                  |
| sport Nationality               | apprendent in the second second secon |                      |                        |                           |                           |
| Contact Details                 | Contact Details                                                                                                    |                      |                        |                           |                           |

Page 33 of 209

World Anti-Doping Agency • 800, Square Victoria, Suite 1700 • Montréal, QC H4Z 1B7 • Canada Tel. +1 514 904 8800 • Fax +1 514 904 8650 • email: <u>adams@wada-ama.org</u>

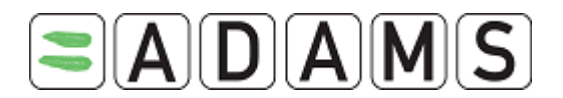

You can create an ADRV or a Sanction for a non-athlete. For details on creating ADRVs and Sanctions for non-athletes, view those sections within this guide.

| O Athlete O Non-Ath                    | hlete                                 |       |
|----------------------------------------|---------------------------------------|-------|
| User type 🛨 💼<br>DCO<br>MO Participant | MO Participant Type ± Excluded sports | _ ₽ _ |

If "DCO" is selected in user types, then the non-athlete can be selected as a Lead DCO in Mission orders.

If "MO Participant" is selected, then the MO Participant Type and Excluded sports field are displayed.

The MO Participant Type field is used to sort non-athletes based on their types in the Participant tab of mission orders.

The *Excluded sports* field specifies the sports in which the non-athlete should not be involved in any testing.

### 4 PASSWORD RESET

This feature will permit to a user/athlete who forgot his password, to request a new temporary password that will be sent by email.

#### 4.1 PREREQUISITES

1. The athlete must have an email address on his profile:

Page 34 of 209

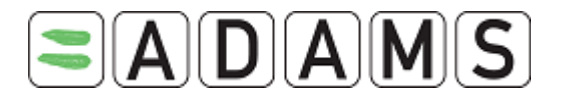

| Edit Athlete Pro                                           | file <u>Create use</u> | r account notify | retire                            | cancel save                               |
|------------------------------------------------------------|------------------------|------------------|-----------------------------------|-------------------------------------------|
| Last name                                                  | First nan              | Last updated 0   | 4-Apr-2006 12:54 GMT<br>ADAMS ID# | , by Leesti, Martin from eLyr<br>Gender * |
| BIRDI                                                      | Karalli                |                  | BIKAMA03095                       | Iviale Y                                  |
| Demographic                                                | Sport/Discipline (1)   | Activities (0)   | Security                          |                                           |
| IOC ID#                                                    | IF ID#                 | NF II            | <b>)</b> #                        | NADO ID#                                  |
| Date of birth                                              | Age                    | Prefe            | erred Name                        | Former last name                          |
| 12-Apr-1977                                                | 30                     |                  |                                   |                                           |
| Nationalities * CANADA Sport Nationality* CANADA           | select                 | Disabilities     | select                            | No photo                                  |
| Contact Details<br>Phone type<br>add phone number<br>Email | Phone Number           |                  |                                   |                                           |
| karam.birdi@wada-a                                         | ama.org 🛛 🚄            |                  |                                   |                                           |

- 2. Organization users must have an email address to their profile:
  - a. Login as the organization admin
  - b. Select User account Management

| Administration Categories                  |
|--------------------------------------------|
| WADA                                       |
| Major Games                                |
| User Account Management                    |
| User Role Manager                          |
| Group manager                              |
| History log information                    |
| Manage access to athletes and non-athletes |
| Whereabouts Web Services                   |

c. Search for the user you want to give access to

| Users                           |                                 |                       |                                                                                      |              |           |
|---------------------------------|---------------------------------|-----------------------|--------------------------------------------------------------------------------------|--------------|-----------|
|                                 | 1.Enter first or                |                       |                                                                                      |              |           |
| Search first, last nam<br>chaya | e or user son Ty<br>Active Pers | pes<br>;on            | User account status                                                                  | 5            | 2 search  |
|                                 | Jser type 🛨 💼 🛛                 | MO Participant Type 🔥 | <ul> <li>Retired active pers</li> <li>Yes</li> <li>No</li> <li>Either one</li> </ul> | ons?         |           |
|                                 |                                 |                       |                                                                                      |              | 3/        |
| Person                          | Organization                    | Type MO Participar    | it Type User A                                                                       | count Status |           |
| Ndiaye, Chaya (cndiaye)         | WADA                            |                       | Active                                                                               |              | View/edit |
|                                 |                                 |                       |                                                                                      |              |           |

d. Enter the user's email address in the contact details

Page 35 of 209

World Anti-Doping Agency • 800, Square Victoria, Suite 1700 • Montréal, QC H4Z 1B7 • Canada Tel. +1 514 904 8800 • Fax +1 514 904 8650 • email: <u>adams@wada-ama.org</u>

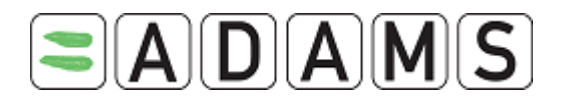

| Last name * First name * Ndiaye Chaya |           |
|---------------------------------------|-----------|
| User type 🛓 👱                         |           |
|                                       |           |
|                                       |           |
| Address user account info             |           |
|                                       |           |
| Contact Details                       | License # |
| Phone type Phone Number               | Notes     |
| add phone number                      |           |
| chaya.ndiaye@wada-ama.org Email       |           |
|                                       |           |

- e. Save
- 3. Each organization must complete the Login contact information
  - a. Login as the organization admin
  - b. Select your organization short name

| Administration Categories                  |
|--------------------------------------------|
|                                            |
| WADA                                       |
| Major Games                                |
| User Account Management                    |
| User Role Manager                          |
| Group manager                              |
| History log information                    |
| Manage access to athletes and non-athletes |
| Whereabouts Web Services                   |
|                                            |

c. Go to the Contact tab

Page 36 of 209
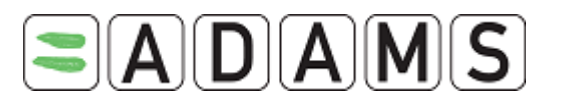

|                         | Organisation Info        |                  | Address                                  |
|-------------------------|--------------------------|------------------|------------------------------------------|
| Short Name <sup>*</sup> | WADA                     | Street           | Stock Exchange Tower                     |
| Name *                  | World Anti-Doping Agency |                  | 800 Place Victoria (Suite 1700) P.O. Box |
| Status                  | Active                   | City             | Montreal                                 |
| Default locale          | en                       | Postal           | H4Z 1B7                                  |
| Default timezone        | EST                      | Country          |                                          |
| Web site                | http://www.wada-ama.org  | Region           | Quebec 💌                                 |
|                         |                          |                  |                                          |
|                         | User types a             | allowed to login |                                          |

d. scroll down to the Login contact and enter the information

| First nameChayaLast nameNdiayePhone+1 514 904 8832MobileEmailchaya.ndiaye@wada-ama.orgFax+1 514 904 8748                           |            |                           | Login contact |                 |
|----------------------------------------------------------------------------------------------------|------------|---------------------------|---------------|-----------------|
| Phone         +1 514 904 8832         Mobile           Email         chaya.ndiaye@wada-ama.org         Fax         +1 514 904 8748 | First name | Chaya                     | Last name     | Ndiaye          |
| Email         chaya.ndiaye@wada-ama.org         Fax         +1 514 904 8748                                                        | Phone      | +1 514 904 8832           | Mobile        |                 |
|                                                                                                    | Email      | chaya.ndiaye@wada-ama.org | Fax           | +1 514 904 8748 |

e. Save

## 4.2 REQUESTING A PASSWORD RESET

1. Click on the Forgot password link

| User name |                 |  |
|-----------|-----------------|--|
| Password  |                 |  |
|           | login           |  |
|           | Forgot password |  |

 Enter your username and email address (must be same email address as in your profile) and submit. An email will be sent to you with a temporary password. You will have to change it at your first login.

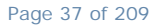

World Anti-Doping Agency • 800, Square Victoria, Suite 1700 • Montréal, QC H4Z 1B7 • Canada Tel. +1 514 904 8800 • Fax +1 514 904 8650 • email: <u>adams@wada-ama.org</u>

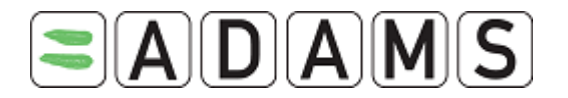

Forgot your password? Please enter your username and email to start the password recovery process. This procedure will only work if your email is registered in your ADAMS profile! User name\* cndiaye Email\* chaya.ndiaye@wada-ama.org

3. Or if you do not have an email address in your profile you can look-up your NADO

or NF.

| If you don't know your User Name or<br>please contact your sport o | don't have an e<br>rganization to h | mail address<br>ave your pa | s in your ADAMS profile,<br>ssword reset. |
|--------------------------------------------------------------------|-------------------------------------|-----------------------------|-------------------------------------------|
| Country: CANADA                                                    | ~                                   | search                      |                                           |
| NADO 💿 NF 🔿                                                        |                                     |                             |                                           |
| Name                                                               | Туре                                | Country                     | Sport Discipline                          |
| CCES - Canadian Centre for Ethics in Sport                         | NADO                                | CANADA                      |                                           |
| TAL - Test Ado With Lab                                            | NADO                                | CANADA                      |                                           |
|                                                                    | back to login page                  |                             |                                           |

Warning message: When a user has to change their password because it has expired, a

message will be displayed at the change password screen.

| Your password has expired. Ple | ease enter a new one. |
|--------------------------------|-----------------------|
| Current password               |                       |
| New password                   |                       |
| Repeat New Password            |                       |
| confirm                        |                       |

# **5** ATHLETE WHEREABOUTS

## 5.1 INTRODUCTION

Athletes being managed within ADAMS are to submit/create a schedule of their whereabouts. This ensures that ADO's are able to access information about the athlete's current and future locations and activities. Athlete Whereabouts may be created and

Page 38 of 209

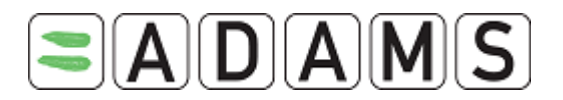

submitted either by the athlete themselves, a nominated athlete representative or by another athlete's Custodian organization user.

The starting point in ADAMS is the creation of an athlete record. The organization entering the athlete record into ADAMS is called the athlete's Custodian Organization. Once the athlete record exists in ADAMS, it will be possible to add, view and manage the athlete's Whereabouts details.

As of 1 January 2009 in accordance with the revised World Anti-Doping Code, the <u>rules for</u> <u>Whereabouts</u> in ADAMS have been adjusted.

- > Submission is based on the whole quarter instead of month-by-month.
- > All organizations will follow the same rules for entering whereabouts.
- The whereabouts submission rules are enforced for athletes that are marked as 'International' or 'National' in their Registered Testing Pool (RTP). Only athletes with no RTP, or marked as 'Other' can submit without following these rules.
- All athletes are required to specify a period of one hour <u>each day</u> where they are available for testing. This one hour testing slot must take place between 6:00 AM and 11:00 PM.

The user interface has been completely re-worked for whereabouts starting in 2009. Any entries created for the year 2009 before the deployment of ADAMS 2.0 November 2008 are kept in the system and hold their ADAMS 1.9.2 looks. However, all new entries after 1 Jan 2009 will use the new user interface. *Also location descriptors for 2008 are no longer valid for 2009*.

Months are now grouped into Quarters and rules of submission are now based on the whole quarter instead of months.

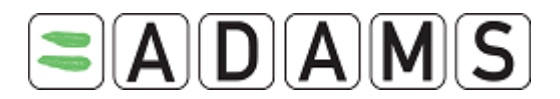

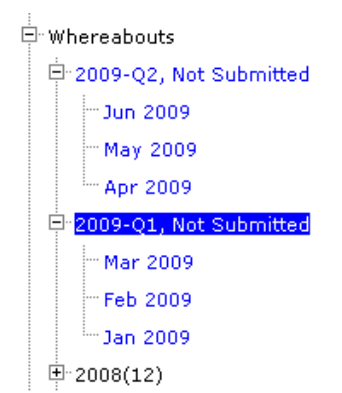

# 5.2 NEED TO KNOW

## 5.2.1 WHEREABOUTS CONTROL PANEL

From the *Whereabouts Control Panel* an athlete or custodian <u>*can submit*</u> *Whereabouts*, create new location descriptors, populate the calendar and view the modification history. This panel is also accessible by clicking on the relevant quarter on the athlete tree.

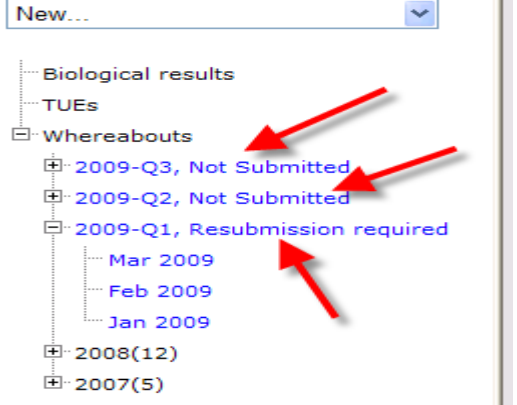

Click on the blue quarters to see the Panel

This is the starting page for entering and submitting whereabouts data related to a quarter.

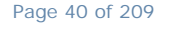

World Anti-Doping Agency • 800, Square Victoria, Suite 1700 • Montréal, QC H4Z 1B7 • Canada Tel. +1 514 904 8800 • Fax +1 514 904 8650 • email: <u>adams@wada-ama.org</u>

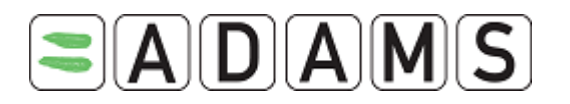

| Whereabouts Control                             | Panel                    |           |            |                                  |                               |
|-------------------------------------------------|--------------------------|-----------|------------|----------------------------------|-------------------------------|
| 2009 Q1 🔶                                       |                          |           |            | Status:                          | Not Submitted submit          |
| Athlete<br>Doe, Jane                            | ADAMS ID#<br>DOJAFA30375 | Date of I | birth      | Sport Nationality<br>CANADA      | <mark>Gender</mark><br>Female |
| Sport / Discipline<br>Underwater Sports   Apnoe | а                        |           |            |                                  |                               |
| Location descriptors                            |                          |           |            | Del                              | v location descriptor         |
| Eocution descriptors                            |                          |           |            |                                  | w location acouptor           |
| + Location descriptor                           |                          | Category  | Entries in | Q1                               |                               |
| * Please provide a mailing add                  | iress                    |           |            | <u>create</u> set this ca        | ategory as not applicable     |
| * Please provide a daily reside                 | ence                     |           |            | <u>create</u> <u>set this ca</u> | ategory as not applicable     |
| * Please provide a training loc                 | ation                    |           |            | <u>create</u> set this ca        | ategory as not applicable     |
| * Please provide a competition                  | location                 |           |            | <u>create</u> set this ca        | ategory as not applicable     |
|                                                 |                          |           |            |                                  | populate calendar             |

From here the user can submit the athlete's whereabouts, enter new location descriptors or go to the populate calendar page.

## 5.2.2 LOCATION DESCRIPTORS

The concept of location descriptors has been modified. Location descriptors are now <u>only</u> <u>valid for the quarter they are created in</u>. Also, they no longer represent an entry that can be reused. Instead they contain only information about locations that will be used to populate the athlete calendar. The location descriptor page <u>no longer contains the **time** fields.</u>

| Whereabouts Locat                               | ion Descriptor |               | car                | ncel save                             |
|-------------------------------------------------|----------------|---------------|--------------------|---------------------------------------|
|                                                 |                |               |                    |                                       |
| Athlete                                         | ADAMS ID#      | Date of birth | Sport Nationality  | Gender<br>Malo                        |
| 506,50111                                       | D000MA03431    |               | CANADA             | Male                                  |
| Sport / Discipline<br>Underwater Sports   Apnoe | a              |               |                    |                                       |
| Calendar Label *                                |                |               |                    |                                       |
| Select Category*                                |                |               |                    |                                       |
| O Competition                                   | O Train        | ing Location  | 0.01               | ther                                  |
| O Daily Residence                               | ⊙ Mailir       | ig address    |                    |                                       |
| Address                                         |                | Use add       | Iress of location: | · · · · · · · · · · · · · · · · · · · |
|                                                 |                |               | Gym                |                                       |
|                                                 |                |               | Home               |                                       |
| Country*                                        |                |               | Postal code/Zip    |                                       |
|                                                 |                | *             |                    |                                       |
| Region                                          |                | ~             | felephone          |                                       |
| ****                                            |                |               |                    |                                       |
|                                                 |                |               | Alternate Telephor | ne                                    |
| L                                               |                |               |                    |                                       |
|                                                 |                |               |                    |                                       |

Page 41 of 209

World Anti-Doping Agency • 800, Square Victoria, Suite 1700 • Montréal, QC H4Z 1B7 • Canada Tel. +1 514 904 8800 • Fax +1 514 904 8650 • email: <u>adams@wada-ama.org</u>

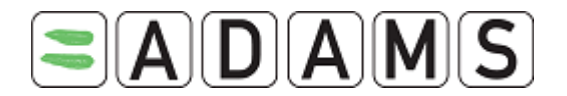

Also the number of categories has been reduced to:

- □ Competition
- □ Training Location
- □ Daily (overnight) residence
- □ Mailing address
- □ Other

It is possible when you create a new location descriptor to <u>copy</u> address details <u>from</u> an existing location descriptor. Or once it is created to <u>copy</u> address details <u>onto</u> new location descriptors to be created.

The existence of a link between <u>copied</u> location descriptors is indicated on the Whereabouts Control Panel by an 'anchor' icon. When the descriptor is expanded, the address description confirms this.

| Loc                                       | ation descriptors                |                      |            | new location descriptor                                     |
|-------------------------------------------|----------------------------------|----------------------|------------|-------------------------------------------------------------|
| -                                         | Location descriptor              | Category             | Q1 entries |                                                             |
| *                                         | Please provide a mailing address |                      |            | <u>create set this category as not</u><br><u>applicable</u> |
| *                                         | Please provide a daily residence |                      |            | <u>create set this category as not</u><br><u>applicable</u> |
| *                                         | - stadium                        | Training<br>Location | 0          | <u>edit</u> <u>delete</u>                                   |
| Address: Rue De Coubertin montreal CANADA |                                  |                      |            |                                                             |
| t.                                        | - cup selection                  | Competition          | 0          | edit delete                                                 |
| ×                                         | Address: same than "stadium"     | _                    |            |                                                             |

## 5.2.3 MANDATORY LOCATION DESCRIPTORS

The four location descriptors below are mandatory as per the 2009 International Standard for Testing for each quarter.

- <u>Daily (overnight) residence</u>: athlete's overnight residence where he/she sleeps. *This location type is mandatory for everyday of the quarter*.
- <u>Mailing address</u>: athlete's current mailing address.
- <u>Training location</u>: athlete's training location or any regular activity.
  - If the athlete is not training for the whole quarter set this category as not applicable
- <u>Competition location</u>: athlete's competition address.
  - If the athlete does not have any competition set this category as not applicable

Page 42 of 209

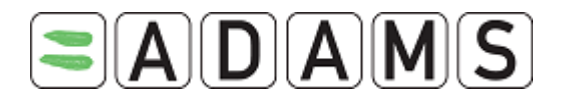

## **Required for submission!**

It is possible to set a mandatory location descriptor as not applicable, as the athletes can for example not compete for a quarter. In this case the user will be prompted to enter a reason as to why the category is not applicable for the quarter.

| Category                                  | Competition |
|-------------------------------------------|-------------|
| Reason why is not applicable <sup>#</sup> |             |
|                                           |             |
| ~                                         |             |
|                                           |             |
|                                           | cancel save |

If the athlete omits to define a mandatory descriptor, then ADAMS will display a message in red indicating that the athlete still has to create a location descriptor of that type.

| Location descriptors                    |          |            | new location descriptor                           |
|-----------------------------------------|----------|------------|---------------------------------------------------|
| + Location descriptor                   | Category | Q1 entries |                                                   |
| * Please provide a mailing address      |          |            | create set this category as not applicable        |
| * Please provide a daily residence      |          |            | <u>create</u> set this category as not applicable |
| * Please provide a training location    |          |            | create set this category as not applicable        |
| * Please provide a competition location |          |            | create set this category as not applicable        |

The user can click on the create link to quickly create a location descriptor of the missing type

## 5.2.4 ONE HOUR TESTING SLOT

As per the 2009 International Standard for Testing the athlete must for each day in the forthcoming quarter, indicate one specific 60-minute time- slot where he/she will be available at a specified location for Testing.

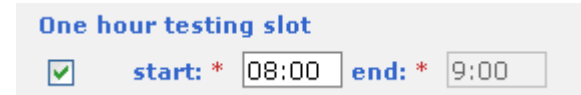

This period must be within the start and end times of the entry. Furthermore this one hour testing slot must take place between 6:00 AM and 11:00 PM.

The one hour testing slot is marked by an exclamation point !! in the monthly view and whereabouts details report.

It is not possible to enter a one hour testing slot period for "Mailing Address" entries.

## **Required for submission!**

Page 43 of 209

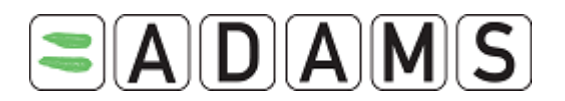

Each day in the quarter must contain one testing slot entry. If a day has no one hour testing slot entry or has multiple testing slot entries, then the whereabouts cannot be submitted.

## 5.2.5 WHEREABOUTS ENTRY RULES

- *Minimum entry length*: each entry must be at least one hour long. If the user tries to save an entry that is less than an hour, then an error message will be displayed.

- *Conflicting Entries*: time periods for entries cannot overlap. This rule does not apply for entries in the "Daily (overnight) Residence" or "Mailing Address" categories, as they have no time periods

# 5.2.6 SUBMISSION DEADLINE

Whereabouts must be submitted before the beginning of a new quarter.

Four weeks before the start of the next quarter, a message will appear in the MyZone page of athlete users.

| My whereabouts                                                                |
|-------------------------------------------------------------------------------|
| <u>2009-Q1</u><br>The quarter 2009-Q1 must be<br>submitted before 01-Jan-2009 |

Athlete agent users will receive a similar message on their MyZone page.

| <u>Messages</u>                                                  |
|------------------------------------------------------------------|
| $\square$                                                        |
| No new notifications<br>No new messages                          |
| Next quarter of whereabouts must<br>submitted before 01-Jan-2009 |

A flag icon has been added in the quick search results for athlete agent users to help them quickly identify which athletes have un-submitted whereabouts.

| 2 matching records | found         |
|--------------------|---------------|
| Name               | ADAMS ID#     |
| Doe, Jane          | DOJAFA21234   |
| <u>Doe, John</u>   | ITHEFA87941 ┩ |

Page 44 of 209

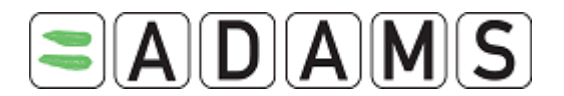

## 5.2.7 WHEREABOUTS ACCESSIBILITY

As per 1 Jan. 2009 there are new restrictions on when a user can view and edit the whereabouts data of an athlete.

## Athlete users and athlete agents

Athlete users (and any athlete agent assigned to them) can view and modify the athlete's whereabouts at all times.

## If the athlete does not have a user account

The custodial organization of the athlete can view and modify the whereabouts regardless of the submission status.

Other organizations with access to the athlete can only view the submitted whereabouts of the athlete.

## If the athlete has a user account

The custodial organization of the athlete can view and modify only the submitted whereabouts of the athlete.

Other organizations with access to the athlete can view only the submitted whereabouts of the athlete.

However, an athlete can allow their custodian to gain access to their whereabouts details regardless of whether they are submitted or not. To do this, the athlete needs to change the option in their <u>preferences</u>.

| Access configuration for whereabouts that are not submitted                                        |  |  |  |  |  |  |  |  |  |
|----------------------------------------------------------------------------------------------------|--|--|--|--|--|--|--|--|--|
| Since Adams 2.0, without delegation, no organization can access whereabouts that are not submitted |  |  |  |  |  |  |  |  |  |
| O deny access to custodial organization                                                            |  |  |  |  |  |  |  |  |  |
| ● grant access to custodial organization                                                           |  |  |  |  |  |  |  |  |  |

It is also possible for an admin of the custodial organization to grant their users access on whereabouts that are not submitted. This must be done in the user account page of the athlete in the User Account Management section.

In addition, the admin must specify the reason for granting the organization access. Page 45 of 209

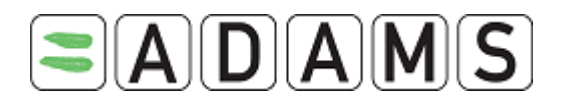

Access configuration for whereabouts that are not submitted

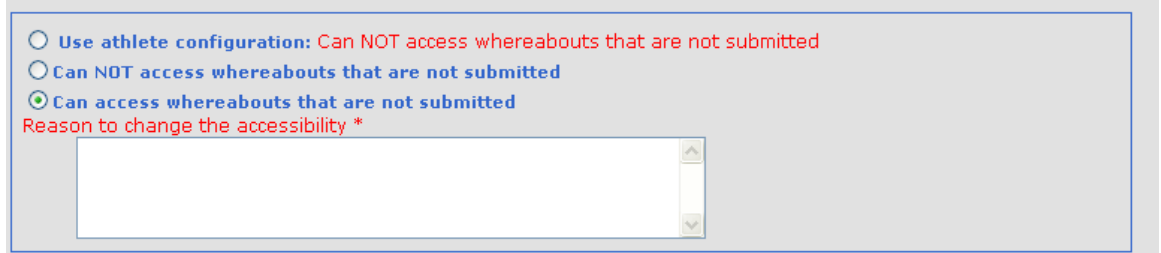

Finally, the ADAMS administrator can grant or revoke this right regardless of the options selected by the custodial administrator and the athlete user.

The ADAMS administrator must also provide a reason for the change in access. (See the Administrator User Guide for meore details).

## 5.2.8 AUTOMATIC WHEREABOUTS NOTIFICATIONS

## For details also see the on-line Help under the section Messages from the Homepage.

## 1. Whereabouts notification

Automatic notification of submission is sent to the person who submitted the whereabouts (athlete, agent, ADO user), every time the whereabouts are *submitted*. In addition, a notification is sent to every user of the athlete custodial organization as long as they have this notification type set up in their profile. If the athlete belongs to a team, a notification is also sent to the Team Manager. The same for other organizations with access to the athlete and having included the athlete in their Registered Testing pool.

Furthermore, if the whereabouts for today and/or the day after of an athlete are modified and a test is planned for one of these 2 days, also the TA (Test Authority), the SCA (Sample collection Authority) in particular the DCO of the test and the Test Coordinator (even if they are a 3d party Service Provider) receive an automatic notification.

If the access to the not submitted Whereabouts of the athlete is granted/revoked to/from the Custodian organization, then users of the custodian organization will receive a notification.

## 2. Whereabouts Update notification:

When *submitted* whereabouts of an athlete are <u>modified</u>, organization users of a planned test (Testing Authority, Sample Collection Authority including confirmed DCO) will get notified, provided they have the notification type *Whereabouts Update notification* set up in

Page 46 of 209

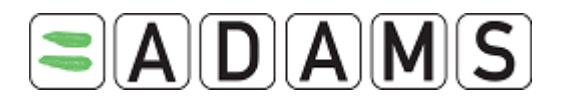

their user profile from the Admin. Organizations are the Custodian, the IF and NADO and 3d party Service Provider with access to the athlete. Notifications are sent once per day for every month modified by an athlete.

# 3. SMS Whereabouts notification:

When an SMS update is being sent by an athlete, the users of the Custodian organization are notified, provided they have set up the *SMS whereabouts notification* in their user profile.

# 5.3 CREATING LOCATION DESCRIPTORS

## 5.3.1 CREATING MANDATORY LOCATION DESCRIPTORS

Location Descriptors are used to record the location of athlete activities that occur on an ongoing and regular basis. Creating a Location Descriptors saves the user having to define a new location for each Athlete Whereabouts record for recurring activities.

1. In the athlete tree, click a quarter to access the **Whereabouts Control Panel**. (Click on e.g. 2009-Q1).

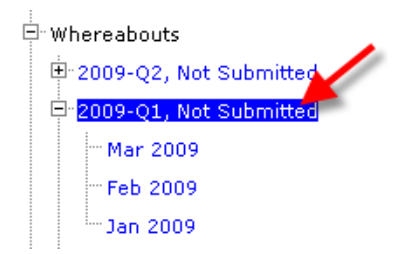

2. From **the Whereabouts Control panel** click on **Create** for the relevant mandatory location descriptor.

Page 47 of 209

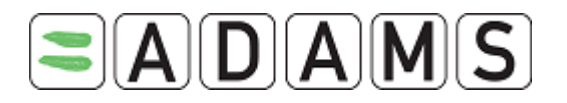

| Whereabouts Contro                   | ol Panel                 |          |            |                                      |                             |
|--------------------------------------|--------------------------|----------|------------|--------------------------------------|-----------------------------|
| 2009 Q1 🔶                            |                          |          |            | Status: Not S                        | ubmitted submit             |
| Athlete<br>Test, Whereabouts         | ADAMS ID#<br>TEWHMA68265 | Date of  | birth      | Sport Nationality<br>UNITED KINGDOM  | <mark>Gender</mark><br>Male |
| Sport / Discipline<br>Cycling   Road |                          |          |            |                                      |                             |
| Location descriptors                 |                          |          |            | new loca                             | tion descriptor             |
| + Location descriptor                |                          | Category | Q1 entries | -                                    |                             |
| * Please provide a mailing a         | ddress                   |          | -          | create set this catego               | ry as not applicable        |
| * Please provide a daily resid       | dence                    |          |            | create set this catego               | ry as not applicable        |
| * Please provide a training lo       | ocation                  |          |            | <u>create</u> <u>set this catego</u> | ry as not applicable        |
| * Please provide a competitie        | on location              |          |            | create set this catego               | ry as not applicable        |
|                                      |                          |          |            | DO                                   | pulate calendar             |

A new Location Descriptor record will display.

| Calendar Label*                            |                        |                      |          |                                       |
|--------------------------------------------|------------------------|----------------------|----------|---------------------------------------|
| Select Category*                           |                        |                      |          |                                       |
| O Competition                              | O Training<br>Location |                      | O Other  |                                       |
| O Daily (overnight)<br>residence           | O Mailing address      |                      |          |                                       |
| Address                                    | Use                    | address of location: |          | · · · · · · · · · · · · · · · · · · · |
|                                            |                        | Destal sede          | (7:-     |                                       |
| Country*                                   |                        | Postal code,         | / 210    |                                       |
| Region                                     |                        | Telephone            |          |                                       |
|                                            | ~                      |                      |          |                                       |
| City*                                      |                        | Alternate Te         | elephone |                                       |
|                                            |                        |                      |          |                                       |
|                                            |                        |                      |          |                                       |
| Description of Location or Activity (optio | nal)                   |                      |          |                                       |
|                                            |                        |                      |          | <u>^</u>                              |
|                                            |                        |                      |          | ~                                     |

- 3. Fill in the *label*: description of the location descriptor; should be *unique* within the quarter.
- 4. Select a Category
  - a. Competition: recurring competition address
  - b. Daily (overnight) Residence: overnight athlete address
  - c. Training location: regular location
  - d. Mailing address: quarter mailing address

Page 48 of 209

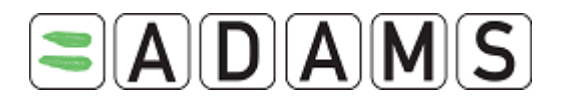

e. Other

If you are travelling or going on Vacation: use the Daily (overnight) residence location type

- 5. Fill in the *address*: you may <u>Copy</u> the address <u>from</u> an existing location descriptor using the drop-down list. Once selected, the details will be copied (not editable). When saved, your location descriptor always keeps the same address as the 'parent' location descriptor. *Any changes made to the parent will be copied over.* You may break the link by choosing the option '......' from the list and save. The address fields become editable again.
- 6. Fill in any other relevant fields.
- 7. Click Save and go back
- 8. Repeat these steps for all four mandatory location descriptors.

It is also possible to create a new location descriptor by clicking the **New location descriptor** button.

When saving a location descriptor, the user can get multiple choices on what to do after saving by hovering the mouse pointer over the save button.

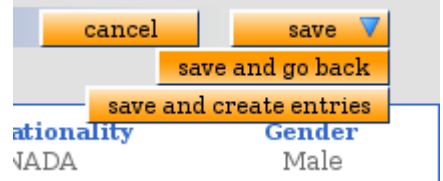

They can simply save the page and remain on the same location descriptor by clicking save.

If they choose **Save and go back**, the descriptor will be saved and the user will go back to the Whereabouts Control Panel.

If they choose **Save and create entries**, they will be redirected to the Populate Calendar page with the created location descriptor pre-selected.

## 5.3.2 NEED ADDITIONAL LOCATION DESCRIPTORS?

Click on [New location descriptor] and repeat steps 3 to 7.

Page 49 of 209

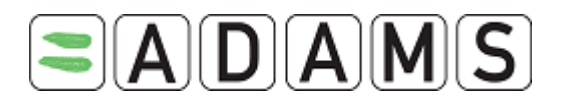

- It is possible to copy location descriptors from a previous Quarter; by clicking the button copy previous quarter's location descriptors on the Whereabouts control Panel.
- Once a descriptor is created you may opt to <u>copy</u> the location descriptor with address <u>onto</u> new location descriptors at the same time, using the "Use address of location" drop-down list. E.g. if you create a label 'stadium' for a Competition and you want to link the same address to other descriptors like 'cup selection' or 'medal award':

You can create new location descriptors from an existing one using the "Linked location" section at the bottom of the "Whereabouts Location Descriptor" screen.

To create a new location descriptor from here, click the "add linked location" button. Then enter a label and select the category for the new location descriptor and save the page.

| Linked location             |                  |                     |
|-----------------------------|------------------|---------------------|
|                             |                  | add linked location |
| Calendar Label <sup>*</sup> | Select Category* |                     |
| Cup selection               | Competition      | <b>2</b>            |

Once saved, ADAMS will automatically create a new location descriptor that is linked to this one. At any time you can break the link from the (parent) descriptor by clicking the x icon next. This does not delete the location descriptor, but breaks the link between the two descriptors.

## 5.4 POPULATING THE CALENDAR & SUBMISSION

Once a location descriptor has been saved it can be used to populate the athlete calendar using the Populate Calendar page.

## 5.4.1 INITIAL SUBMISSION

1. From the Athlete tree, click the desired Quarter

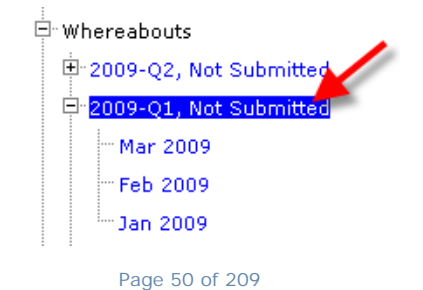

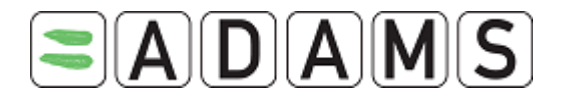

- 2. Create your mandatory location descriptors or set them as not applicable. See the mandatory location descriptors
- 3. Click the **populate calendar** button on the Panel

| Whereabouts Control Panel            |                          |                          |                 |                         |              |                |  |  |  |  |
|--------------------------------------|--------------------------|--------------------------|-----------------|-------------------------|--------------|----------------|--|--|--|--|
| 2009 Q1 🔶                            |                          |                          |                 | Stat                    | us: Not Subn | nitted submit  |  |  |  |  |
| Athlete<br>Training, Whereabouts     | ADAMS ID#<br>TRWHMA31215 | Date of bir<br>25-Nov-19 | <b>th</b><br>83 | Sport Nationa<br>CANADA | lity         | Gender<br>Male |  |  |  |  |
| Sport / Discipline<br>Cycling   Road |                          |                          |                 |                         |              |                |  |  |  |  |
| Location descriptors                 |                          |                          |                 |                         | new location | descriptor     |  |  |  |  |
| +Location descriptor                 |                          | Category                 | 01 entrie       |                         |              |                |  |  |  |  |
| * + My Mailing address               |                          | Mailing address          | 0               | edit delete             |              |                |  |  |  |  |
| * + My overnight address             |                          | Daily Residence          | 0               | edit delete             |              |                |  |  |  |  |
| * + My training location             | -                        | Training Location        | 0               | edit delete             |              |                |  |  |  |  |
| * + My competition location          |                          | Competition              | 0               | <u>edit delete</u>      |              |                |  |  |  |  |
|                                      |                          |                          |                 |                         | popula       | ate calendar   |  |  |  |  |

4. On the **Populate calendar** page, select the location descriptor from the dropdown menu.

| Loca                          | tion       | desc        | ripto | or 📕  | in  | sert lo | cation  | descr | iptor |        |          |                |     |                 |       |             |            |       |             |     |
|-------------------------------|------------|-------------|-------|-------|-----|---------|---------|-------|-------|--------|----------|----------------|-----|-----------------|-------|-------------|------------|-------|-------------|-----|
| Loca                          | tion o     | lescri      | iptor |       |     | Sta     | art tin | ne*   | End t | ime*   | Al<br>Lo | l Day<br>catio | A A | dd da<br>esider | ily o | ne ho       | our te     | sting | slot        |     |
| hote                          | el (Da     | ily (ov     | ernig | ht) r | *   |         |         |       |       |        |          | <b>V</b>       |     |                 | ✓     | star<br>* 0 | t:<br>6:00 | *     | nd:<br>7:00 |     |
| Single Entry add single entry |            |             |       |       |     |         |         |       |       |        |          |                |     |                 |       |             |            |       |             |     |
|                               |            | _           |       |       |     |         |         |       |       |        |          |                |     |                 |       |             |            |       |             |     |
| Sele                          | ct da<br>J | tes<br>anua | ry 20 | 09    |     |         |         | F     | ebrua | ary 20 | 009      |                |     |                 |       | Marc        | h 200      | 9     |             |     |
| Sun                           | Mon        | Tue         | Wed   | Thu   | Fri | Sat     | Sun     | Mon   | Tue   | Wed    | Thu      | Fri            | Sat | Sun             | Mon   | Tue         | Wed        | Thu   | Fri         | Sat |
|                               |            |             |       | 1     | 2   | 3       | 1       | 2     | 3     | 4      | 5        | 6              | 7   | 1               | 2     | 3           | 4          | 5     | 6           | 7   |
| 4                             | 5          | 6           | 7     | 8     | 9   | 10      | 8       | 9     | 10    | 11     | 12       | 13             | 14  | 8               | 9     | 10          | 11         | 12    | 13          | 14  |
| 11                            | 12         | 13          | 14    | 15    | 16  | 17      | 15      | 16    | 17    | 18     | 19       | 20             | 21  | 15              | 16    | 17          | 18         | 19    | 20          | 21  |
| 18                            | 19         | 20          | 21    | 22    | 23  | 24      | 22      | 23    | 24    | 25     | 26       | 27             | 28  | 22              | 23    | 24          | 25         | 26    | 27          | 28  |
| 25                            | 26         | 27          | 28    | 29    | 30  | 31      |         |       |       |        |          |                |     | 29              | 30    | 31          |            |       |             |     |
|                               |            |             |       |       |     |         |         |       |       |        |          |                |     |                 |       |             |            |       |             |     |

- 5. Enter start/end time the athlete will be at the location.
  - Mailing address and Daily (overnight) Residence location type do not need a start and end time.
  - Competition, Training and Other can have an 'All day' entry [we allow more than 1 'All day' entries per day – sequence of displaying in the monthly view: daily residence, mailing, competition, training, other]
  - Time periods for entries cannot overlap (does <u>not</u> apply to entries of category "Daily (overnight) Residence" or "Mailing Address" as they do not have time periods.)

Page 51 of 209

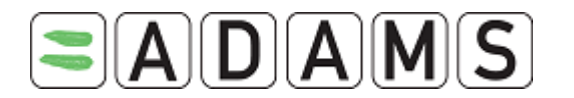

- > Disregard 'Add daily residence' for future release
- 6. Check the **One hour testing slot** *the athlete is available to be tested* if applicable and enter the start time of the slot
  - There must be at least one "One hour testing slot" per day to be able to submit the quarter
  - It is not possible to enter a one hour testing slot period for "Mailing Address" entries.
- 7. To populate multiple location descriptors at once, click **Insert location descriptor** and repeat above steps 3 to 5 to add an extra line.

| Location descriptor 📃     | insert location des | criptor   |       |                            |   |
|---------------------------|---------------------|-----------|-------|----------------------------|---|
| Location descriptor       | Start time*         | End time* | One l | nour testing slot          |   |
| Gym (Training Location) 👻 | 08:00               | 12:00     | ✓     | start: * 08:00 end: * 9:00 | × |
| Home (Daily Residence) 💌  |                     |           |       |                            | × |
|                           |                     |           |       |                            | × |

- 8. Under **Select dates**, select the days on the calendar for which the entry is valid. Click each date individually, or click a Weekday label (e.g. "Sun" or "Mon") to select multiple days. Click the checkbox on the right of the month label to select the entire month. *Days that don't have any athlete entries are displayed in red!*
- 9. Click **Create entries and finish** to save the entries and go back to the Whereabouts Control Panel, or **Create entries and continue** to save the entries and populate the calendar.

Page 52 of 209

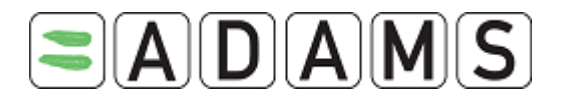

| Athlete<br>Training, Whereabouts                                                                                                    | A<br>TRV                                   | DAMS ID#<br>VHMA3121                                                                                                    | 5 25                                          | ate of bi<br>5-Nov-19                      | i <b>rth</b><br>983                              | Spo                               | ort Na<br>CAN                   | <b>tiona</b><br>IADA            | lity                                    |                                                | Gend<br>Male                                    | er<br>e                       |
|----------------------------------------------------------------------------------------------------|--------------------------------------------|----------------------------------------------------------------------------------------------------|-----------------------------------------------|--------------------------------------------|--------------------------------------------------|-----------------------------------|---------------------------------|---------------------------------|-----------------------------------------|------------------------------------------------|-------------------------------------------------|-------------------------------|
| <b>Sport / Discipline</b><br>Cycling   Road                                                                                                    |                                            |                                                                                                    |                                               |                                            |                                                  |                                   |                                 |                                 |                                         |                                                |                                                 |                               |
|                                                                                                    |                                            |                                                                                                    |                                               |                                            |                                                  |                                   |                                 |                                 |                                         |                                                |                                                 |                               |
| ocation descriptor                                                                                                    | ins                                        | ert location                                                                                                    | descripto                                     | or                                         |                                                  |                                   |                                 |                                 |                                         |                                                |                                                 |                               |
| Location descriptor 1                                                                                                    |                                            | Start tim                                                                                                    | ne* En                                        | d time*                                    | One h                                            | our tes                           | ting s                          | lot                             |                                         |                                                |                                                 |                               |
| My Mailing address (Ma                                                                                                    | ili 🔽                                      |                                                                                                    | 2                                             |                                            | 3                                                |                                   |                                 |                                 |                                         |                                                |                                                 |                               |
| My competition location                                                                                                    | ( 💙                                        | 09:00                                                                                                    | ] []                                          | 17:00                                      |                                                  |                                   |                                 |                                 |                                         |                                                |                                                 |                               |
| My overnight address (                                                                                                    | D 🔽                                        |                                                                                                    |                                               |                                            | ✓                                                | start:                            | * 1                             | 9:00                            | end: *                                  | 20:                                            | 00                                              |                               |
|                                                                                                    |                                            |                                                                                                    |                                               |                                            |                                                  |                                   |                                 |                                 |                                         |                                                |                                                 |                               |
| My training location (Tr                                                                                                    | ei 🛰                                       | 07:00                                                                                                    |                                               | 08:00                                      |                                                  |                                   |                                 |                                 |                                         |                                                |                                                 |                               |
| My training location (Tr.                                                                                                    | add s                                      | 07:00                                                                                                    |                                               | 08:00                                      |                                                  |                                   |                                 |                                 |                                         |                                                |                                                 |                               |
| My training location (Tr.<br><mark>Single Entry</mark>                                                                                                    | ai 🔽                                       | 07:00                                                                                                    |                                               | 08:00                                      |                                                  |                                   |                                 |                                 |                                         |                                                |                                                 |                               |
| My training location (Tr.<br>Single Entry                                                                                                    | ai 💌                                       | 07:00                                                                                                    |                                               | 08:00                                      |                                                  |                                   |                                 |                                 |                                         |                                                |                                                 | 1                             |
| My training location (Tr.<br>Single Entry<br>select dates 4                                                                                                    | ai 💙                                       | 07:00                                                                                                    | ] [(                                          | 08:00                                      | 2009                                             |                                   |                                 |                                 | Mar                                     | ch 200                                         | 19                                              |                               |
| My training location (Tr.<br>ingle Entry<br>ielect dates 4<br>January 200<br>Sun Mon Tue Wed Th                                                                                                    | ai 💙                                       | ingle entry<br>Sat Sun                                                                                                    | Fe<br>Mon_T                                   | bruary<br>ue Wed                           | 2009<br>Thu Fr                                   | i Sat                             | Sun                             | Mon                             | Mar<br>Tue                              | ch_200<br>Wed_1                                | 19<br>Fhu Fi                                    | ri Sat                        |
| My training location (Tr.<br>ingle Entry<br>elect dates 4<br>January 200<br>Sun Mon Tue Wed Th                                                                                                    | ai ♥<br>add s<br>9<br>9<br>10 Fri<br>2 [2  | ingle entry<br>Sat Sun<br>1                                                                                                    | Fe<br>Mon T<br>2 3                            | ebruary<br>ue Wed                          | 2009<br>Thu Fr<br>5 6                            | i Sat                             | Sun<br>1                        | Mon<br>2                        | Mar<br>Tue<br>3                         | ch 200<br>Wed 1<br>4 5                         | )9<br>[hu Fi                                    | ri Sat<br>7                   |
| My training location (Tr.<br>ingle Entry<br>elect dates 4<br>January 200<br>Sun Mon Tue Wed Th<br>4 5 6 7 8                                                                                                    | ai 💙<br>add s<br>9<br>10 Fri<br>2 5<br>9   | 07:00<br>ingle entry<br>Sat Sun<br>1<br>1<br>8                                                                                                    | Fe<br>Mon T<br>2 3<br>9 10                    | ebruary<br>ue Wed<br>4                     | 2009<br>Thu Fr<br>5 6<br>12 13                   | <b>Sat</b><br>7<br>14             | Sun<br>1<br>8                   | Mon<br>2<br>9                   | Mar<br>Tue<br>3<br>10                   | ch 200<br>Wed 1<br>4 5<br>11 1                 | 19<br>Fhu F<br>6<br>2 13                        | ri Sat<br>7<br>14             |
| My training location (Tr.<br>Single Entry<br>Select dates 4<br>January 200<br>Sun Mon Tue Wed Th<br>1<br>4 5 6 7 8<br>11 12 13 14 15                                                                                                    | ai 💙<br>add s<br>9<br>16<br>16             | Sat         Sun           3         1           10         8           17         15                                                                | Fe<br>Mon T<br>2 3<br>9 10<br>16 17           | 28:00<br>ue Wed<br>4<br>11<br>7 18         | 2009<br>Thu Fr<br>5 6<br>12 13<br>19 20          | <b>5at</b><br>7<br>14<br>21       | Sun<br>1<br>8<br>15             | Mon<br>2<br>9                   | Mar<br>Tue<br>3<br>10<br>17             | ch 200<br>Wed 1<br>4 5<br>11 1<br>18 1         | 9<br><b>Fhu F</b><br>6<br>2 13<br>9 20          | ri Sat<br>7<br>14<br>21       |
| My training location (Tr.<br>Single Entry<br>Select dates 4<br>January 200<br>Sun Mon Tue Wed Th<br>1<br>4 5 6 7 8<br>11 12 13 14 15<br>18 19 20 21 22                                                                                                    | ai ♥<br>add s<br>9<br>2 5<br>9<br>16<br>23 | Sat         Sun           3         1           10         8           17         15           24         22                                        | Fe<br>Mon T<br>2 3<br>9 10<br>16 17<br>23 24  | 28:00<br>ue Wed<br>4<br>11<br>7 18<br>4 25 | 2009<br>Thu Fr<br>5 6<br>12 13<br>19 20<br>26 27 | <b>Sat</b><br>7<br>14<br>21<br>28 | Sun<br>1<br>8<br>15<br>22       | Mon<br>2<br>9<br>16<br>23       | Mar<br>Tue<br>3<br>10<br>17<br>24       | ch 200<br>Wed 1<br>4 5<br>11 1<br>18 1<br>25 2 | 19<br><b>Fhu F</b><br>6<br>2 13<br>9 20<br>6 27 | ri Sat<br>7<br>14<br>21<br>28 |
| My training location (Tr.           Single Entry           Select dates         4           January 200           Sun Mon Tue Wed Th           4         5         6         7         8           11         12         13         14         15           18         19         20         21         22           25         26         27         28         29 | 9<br>9<br>2 Fri<br>2 16<br>16<br>23<br>30  | O7:00           Sat         Sun           3         1           10         8           17         15           24         22           31         - | Fee<br>Mon T<br>2 3<br>9 10<br>16 17<br>23 24 | 28:00<br>ue Wed<br>4<br>11<br>7 18<br>4 25 | 2009<br>Thu Fr<br>5 6<br>12 13<br>19 20<br>26 27 | <b>Sat</b><br>7<br>14<br>21<br>28 | Sun<br>1<br>8<br>15<br>22<br>29 | Mon<br>2<br>9<br>16<br>23<br>30 | Mar<br>Tue<br>3<br>10<br>17<br>24<br>31 | ch 200<br>Wed 1<br>4 5<br>11 1<br>18 1<br>25 2 | 19<br>Fhu F<br>6<br>2 13<br>9 20<br>6 27        | ri Sat<br>7<br>14<br>21<br>28 |

10. Back on the Whereabouts Control Panel; click **Submit** to submit the created whereabouts.

| Whereabouts Contro                   | l Panel <mark>Whe</mark> | ereabouts entri           | es created      |                         |               |                |
|--------------------------------------|--------------------------|---------------------------|-----------------|-------------------------|---------------|----------------|
| 2009 Q1 🔶                            |                          |                           |                 | Sta                     | tus: Not Subr | nitted submit  |
| Athlete<br>Training, Whereabouts     | ADAMS ID#<br>TRWHMA31215 | Date of bir<br>25-Nov-198 | <b>th</b><br>83 | Sport Nationa<br>CANADA | ality         | Gender<br>Male |
| Sport / Discipline<br>Cycling   Road |                          |                           |                 |                         |               |                |
| Location descriptors                 |                          |                           |                 | _                       | new location  | descriptor     |
| +Location descriptor                 |                          | Category                  | 01 entries      |                         |               |                |
| * + My Mailing address               | 1                        | Mailing address           | 90              | edit delete             |               |                |
| * + My overnight address             | [                        | Daily Residence           | 90              | edit delete             |               |                |
| * + My training location             | -                        | Training Location         | 90              | edit delete             |               |                |
| * + My competition location          | (                        | Competition               | 90              | <u>edit delete</u>      |               |                |
|                                      |                          |                           |                 |                         | popula        | ate calendar   |

Once whereabouts (re-)submission completes successfully, a **Submission history** section appears. It contains snapshots, recordings of the whereabouts at the time of submission.

Page 53 of 209

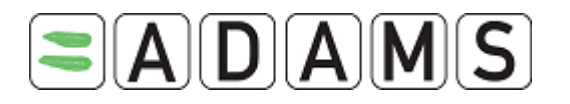

| Whereabouts Control                                                                                                    | Panel                    |                                                                                       |                                 |                                                                                      |                 |                 |
|----------------------------------------------------------------------------------------------------|--------------------------|---------------------------------------------------------------------------------------|---------------------------------|--------------------------------------------------------------------------------------|-----------------|-----------------|
| 2009 Q1 🔶                                                                                                    |                          |                                                                                       |                                 | St                                                                                   | atus: Subn      | nitted resubmit |
| Athlete<br>Training, Whereabouts                                                                                                    | ADAMS ID#<br>TRWHMA31215 | Date of birth<br>25-Nov-1983                                                          |                                 | Sport Nationa<br>CANADA                                                              | ality           | Gender<br>Male  |
| <b>Sport / Discipline</b><br>Cycling   Road                                                                                            |                          |                                                                                       |                                 |                                                                                      |                 |                 |
| Location descriptors                                                                                                    |                          |                                                                                       |                                 | _                                                                                    | new locat       | on descriptor   |
| + Location descriptor<br>* + My Mailing address<br>* + My overnight address<br>* + My training location<br>* + My competition location |                          | Category Q1<br>Aailing address<br>Daily Residence<br>Training Location<br>Competition | entries<br>90<br>90<br>90<br>90 | edit <u>delete</u><br>edit <u>delete</u><br>edit <u>delete</u><br>edit <u>delete</u> | pot             | ulate calendar  |
| Submission History                                                                                                    |                          |                                                                                       |                                 |                                                                                      |                 |                 |
| Date/Time<br>25-Nov-2008 22:09 GMT                                                                                                    | L<br>T                   | <b>User</b><br>Ndiaye, Chaya                                                          |                                 | <u>January</u>                                                                       | <u>February</u> | <u>March</u>    |

## 5.4.2 POPULATING USING THE MONTHLY VIEW

- 1. Create your location descriptors
- 2. Go to the Monthly view: from the tree select the relevant month

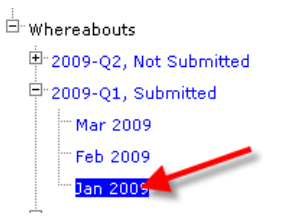

- 3. Select a day by clicking its check box, or select a week by clicking the checkbox at its right, or select all Fridays (for example) by clicking the checkbox at the top of the column.
- 4. In the area below the month, click on the Location Descriptor drop-down list and select the appropriate descriptor to add to the selected days.

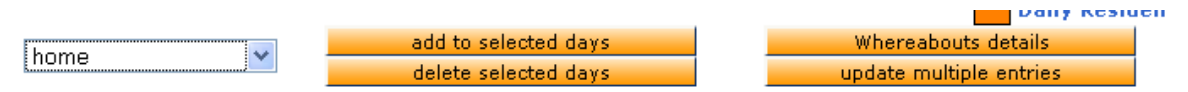

- 5. Click **Add to Selected Days**. A form opens where the location descriptor can be linked to a start/end time and the 1-hour testing slot can be indicated
- 6. Click on the Add to selected days button.
- 7. Repeat steps 3 to 6 from the previous section
- 8. Repeat these steps for the rest of the quarter and go back to the whereabouts control panel to submit your whereabouts.

Page 54 of 209

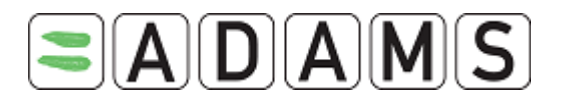

| 🔶 February 2009 🔶                               |                                                 |                                                      |                                                 |                                                      |                                                 |                                                      |  |  |  |  |  |
|-------------------------------------------------|-------------------------------------------------|------------------------------------------------------|-------------------------------------------------|------------------------------------------------------|-------------------------------------------------|------------------------------------------------------|--|--|--|--|--|
| Calend                                          | lar                                             | Notes & Act                                          | ivities (2)                                     |                                                      |                                                 |                                                      |  |  |  |  |  |
| Sunday                                          | Monday                                          | Tuesday                                              | Wednesday                                       | Thursday                                             | Friday                                          | Saturday                                             |  |  |  |  |  |
| □ <u>1</u>                                      | 2                                               | 🗌 3                                                  | <u> </u>                                        | 5                                                    | 🗌 <u>6</u>                                      | 🗆 z 🗆                                                |  |  |  |  |  |
| <u>home</u> ×<br>09:00-12:00 ×<br>∮ <u>dfsf</u> | <u>home ×</u><br>09:00-12:00 ×<br>€ <u>dfsf</u> | <u>home</u> ×<br>09:00-12:00 ×<br><mark>⊈dfsf</mark> | <u>home</u> ×<br>09:00-12:00 ×<br>∮ <u>dfsf</u> | <u>home</u> ×<br>09:00-12:00 ×<br><mark>_dfsf</mark> | <u>home</u> ×<br>09:00-12:00 ×<br>∮ <u>dfsf</u> | <u>home</u> ×<br>09:00-12:00 ×<br>∮ <u>dfsf</u>      |  |  |  |  |  |
|                                                 | □ 2                                             | 10                                                   | □ 11                                            | 12                                                   | 13                                              |                                                      |  |  |  |  |  |
| <u>home</u> ×<br>09:00-12:00 ×<br>∮ <u>dfsf</u> | <u>home</u> ×<br>09:00-12:00 ×<br>∮ <u>dfsf</u> | <u>home</u> ×<br>09:00-12:00 ×<br><u>dfsf</u>        | <u>home</u> ×<br>09:00-12:00 ×<br><u>dfsf</u>   | <u>home</u> ×<br>09:00-12:00 ×<br><u>dfsf</u>        | <u>home</u> ×<br>09:00-12:00 ×<br><u>dfsf</u>   | <u>home</u> X<br>09:00-12:00 X<br><u>dfsf</u>        |  |  |  |  |  |
| <u>15</u>                                       | <u>16</u>                                       | <u>17</u>                                            | <u>18</u>                                       | <u>19</u>                                            | 20                                              | 21                                                   |  |  |  |  |  |
| <u>home</u> ×<br>09:00-12:00 ×<br>∮ <u>dfsf</u> | <u>home</u> X<br>09:00-12:00 X<br>€ <u>dfsf</u> | <u>home</u> ×<br>09:00-12:00 ×<br>∮ <u>dfsf</u>      | <u>home</u><br>09:00-12:00 ⊠<br><u>dfsf</u>     | <u>home</u> ×<br>09:00-12:00 ×<br>∮ <u>dfsf</u>      | <u>home</u><br>09:00-12:00 ⊠<br><u>dfsf</u>     | <u>home</u> ×<br>09:00-12:00 ×<br><mark>⊈dfsf</mark> |  |  |  |  |  |
| 22                                              | <u>23</u>                                       | 24                                                   | 25                                              | <u>26</u>                                            | 27                                              | <u>28</u>                                            |  |  |  |  |  |
| home ×<br>09:00-12:00 ×<br>dfsf                 | <u>home</u> X<br>09:00-12:00 X<br>∮ <u>dfsf</u> | <u>home</u> ×<br>09:00-12:00 ×<br>∮ <u>dfsf</u>      | <u>home</u> ×<br>09:00-12:00 ×<br>∮ <u>dfsf</u> | <u>home</u> ×<br>09:00-12:00 ×<br>∮ <u>dfsf</u>      | <u>home</u> ×<br>09:00-12:00 ×<br>∮ <u>dfsf</u> | <u>home</u> ×<br>09:00-12:00 ×<br><mark>⊈dfsf</mark> |  |  |  |  |  |
|                                                 |                                                 |                                                      |                                                 |                                                      |                                                 | Daily Residence                                      |  |  |  |  |  |
| New Single Entry                                | / 💌 📕                                           | add to sele<br>delete sele                           | cted days<br>cted days                          |                                                      | Whereabouts de<br>update multiple e             | stails<br>ntries                                     |  |  |  |  |  |
| Whereabouts<br>add an attachm                   | Attachmen<br>ent                                | ts                                                   |                                                 |                                                      |                                                 |                                                      |  |  |  |  |  |
| Starting Date                                   |                                                 | End Date                                             | Size                                            | Name                                                 | Description                                     | 1                                                    |  |  |  |  |  |

Page 55 of 209

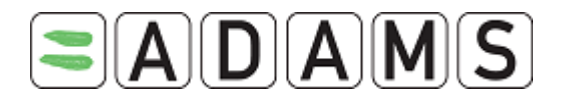

## 5.4.3 MODIFYING YOUR WHEREABOUTS

| 🔶 February 2009 🔶                                                                                                    |                                               |                                                 |                                                 |                                                 |                                                 |                                                 |  |  |  |  |  |
|----------------------------------------------------------------------------------------------------|-----------------------------------------------|-------------------------------------------------|-------------------------------------------------|-------------------------------------------------|-------------------------------------------------|-------------------------------------------------|--|--|--|--|--|
| Caler                                                                                                    | ndar                                          | Notes & Act                                     | ivities (2)                                     |                                                 |                                                 |                                                 |  |  |  |  |  |
| Sunday                                                                                                    | Monday                                        | Tuesday                                         | Wednesday                                       | Thursday                                        | Friday                                          | Saturday                                        |  |  |  |  |  |
|                                                                                                    | 2                                             | 🗌 3                                             | <u> </u>                                        | 5                                               | <u> </u>                                        | <u> </u>                                        |  |  |  |  |  |
| <u>home</u> ×<br>09:00-12:00 ×<br><u>dfsf</u>                                                                            | <u>home</u> ×<br>09:00-12:00 ×<br><u>dfsf</u> | home ×<br>09:00-12:00 ×<br><u>dfsf</u>          | <u>home</u> ×<br>09:00-12:00 ×<br><u>dfsf</u>   | home ×<br>09:00-12:00 ×<br><u>dfsf</u>          | home ×<br>09:00-12:00 ×<br><u>dfsf</u>          | <u>home</u> ×<br>09:00-12:00 ×<br>∮ <u>dfsf</u> |  |  |  |  |  |
| □ 8                                                                                                    | 🗆 2                                           | <u>10</u>                                       | <u>11</u>                                       | <u>12</u>                                       | <u>13</u>                                       | <u>14</u>                                       |  |  |  |  |  |
| <u>home</u> ×<br>09:00-12:00 ×<br><u>dfsf</u>                                                                            | <u>home</u> ×<br>09:00-12:00 ×<br><u>dfsf</u> | <u>home</u> ×<br>09:00-12:00 ×<br>∮ <u>dfsf</u> | <u>home</u> ×<br>09:00-12:00 ×<br>∮ <u>dfsf</u> | <u>home</u> ×<br>09:00-12:00 ×<br>∮ <u>dfsf</u> | <u>home</u> ×<br>09:00-12:00 ×<br>∮ <u>dfsf</u> | <u>home</u> ×<br>09:00-12:00 ×<br><u>dfsf</u>   |  |  |  |  |  |
| <u>15</u>                                                                                                    | <u>16</u>                                     | 17                                              | <u>18</u>                                       | <u>19</u>                                       | 20                                              | 21                                              |  |  |  |  |  |
| <u>home</u> ×<br>09:00-12:00 ×<br>∮ <u>dfsf</u>                                                                          | <u>home</u> ×<br>09:00-12:00 ×<br><u>dfsf</u> | home ×<br>09:00-12:00 ×<br><u>dfsf</u>          | home ×<br>09:00-12:00 ×<br>! <u>dfsf</u>        | home ×<br>09:00-12:00 ×<br><u>dfsf</u>          | home ×<br>09:00-12:00 ×<br><u>dfsf</u>          | <u>home</u> ×<br>09:00-12:00 ×<br><u>dfsf</u>   |  |  |  |  |  |
| 22                                                                                                    | 23                                            | 24                                              | 25                                              | <u>26</u>                                       | 27                                              | 28                                              |  |  |  |  |  |
| <u>home</u> ×<br>09:00-12:00 ×<br>∮ <u>dfsf</u>                                                                          | <u>home</u> ×<br>09:00-12:00 ×<br><u>dfsf</u> | <u>home</u> ×<br>09:00-12:00 ×<br><u>dfsf</u>   | <u>home</u> ×<br>09:00-12:00 ×<br><u>dfsf</u>   | <u>home</u> ×<br>09:00-12:00 ×<br><u>dfsf</u>   | <u>home</u> ×<br>09:00-12:00 ×<br><u>dfsf</u>   | <u>home</u> ×<br>09:00-12:00 ×<br><u>dfsf</u>   |  |  |  |  |  |
|                                                                                                    |                                               |                                                 |                                                 |                                                 |                                                 | Daily Residence                                 |  |  |  |  |  |
| New Single Entry     add to selected days     Whereabouts details       delete selected days     update multiple entries |                                               |                                                 |                                                 |                                                 |                                                 |                                                 |  |  |  |  |  |
| Whereabout<br>add an attachr                                                                                             | Whereabouts Attachments<br>add an attachment  |                                                 |                                                 |                                                 |                                                 |                                                 |  |  |  |  |  |
| Starting Date                                                                                                    |                                               | End Date                                        | Size                                            | Name                                            | Description                                     | 1                                               |  |  |  |  |  |

- 1. Go to the Monthly view, select a day by clicking its check box, or select a week by clicking the checkbox at its right, or select all Fridays (for example) by clicking the checkbox at the top of the column.
- 2. To delete all entries in the selection of multiple days, click **Delete selected days.** To delete only one entry, click the blue X.
- 3. Click **Update Multiple entries** to *update the time and the one-hour timeslot of multiple entries at once.* It invokes a popup where you can search for the entries you want to edit, by specifying various criteria.

| Update of multiple entries of whereabouts            |                                      |                              |                                                 |  |  |  |  |  |
|------------------------------------------------------|--------------------------------------|------------------------------|-------------------------------------------------|--|--|--|--|--|
| Starting Date 01-Jan-2009 Eccation descriptor search | End Date 31-Jan-2009 Select Category | Start time<br>Calendar Label | End time<br>One hour testing slot<br>Either one |  |  |  |  |  |

#### Page 56 of 209

World Anti-Doping Agency • 800, Square Victoria, Suite 1700 • Montréal, QC H4Z 1B7 • Canada Tel. +1 514 904 8800 • Fax +1 514 904 8650 • email: <u>adams@wada-ama.org</u>

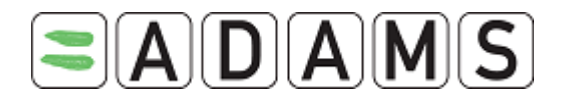

Clicking the search button will display a list of entries matching the specified criteria. *Note*: *You will only see the athlete entries.* Team entries cannot be found this way.

| Update of multiple e                                                                                                    | ntries of v | whereabouts                         |                             |                                                 |  |  |  |
|----------------------------------------------------------------------------------------------------|-------------|-------------------------------------|-----------------------------|-------------------------------------------------|--|--|--|
| Starting Date<br>01-Jan-2009 III<br>Location descriptor<br>search                                                              |             | End Date 03-Jan-2009 Elect Category | Start time<br>Calendar Labe | End time<br>One hour testing slot<br>Either one |  |  |  |
|                                                                                                    | Title       | Start time - End time               | Time slot                   | Location                                        |  |  |  |
| Thursday, 01-Jan-2009                                                                                                    | Home        | -                                   | >[10:00]                    | 555 Main St. Montreal CANADA                    |  |  |  |
| Training Location                                                                                                    | Gym         | 17:00 - 21:00                       |                             | 123 Center Lane Montreal CANADA                 |  |  |  |
| Friday, 02-Jan-2009                                                                                                    | Home        |                                     | >[10:00]                    | 555 Main St. Montreal CANADA                    |  |  |  |
| Saturday, 03-Jan-2009                                                                                                    | Home        | -                                   | >[10:00]                    | 555 Main St. Montreal CANADA                    |  |  |  |
| Training Location                                                                                                    | Gym         | 17:00 - 21:00                       |                             | 123 Center Lane Montreal CANADA                 |  |  |  |
| Please set the new values which you want to be applied:<br>Start time End time One hour testing slot<br>Yes<br>No<br>No change |             |                                     |                             |                                                 |  |  |  |
| Apply 2009-Q1                                                                                                    |             |                                     |                             |                                                 |  |  |  |

You can then change some or all of the entries by following these steps:

- i. Use the checkboxes to select which entries you want to change
- ii. Enter the desired start time and end time
- iii. Select a radio button pertaining to the one-hour testing slot values
- iv. Click the Apply... button
   *"Mailing address" entries are excluded from the search results* because they don't have start/end times and they don't qualify as one-hour testing slots. Therefore they cannot be updated in this screen.
- 4. Repeat these steps for the 3 months of the quarter if desired
- 5. You must resubmit your whereabouts once you are done with your modifications!

Page 57 of 209

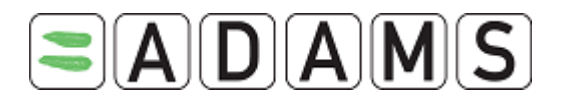

| Athlete When                        | eabouts (Boc                      | p Betty)                                   | Wh                               | ereabouts ent                 | ries created                    | Submittee                      |  |  |  |  |  |
|-------------------------------------|-----------------------------------|--------------------------------------------|----------------------------------|-------------------------------|---------------------------------|--------------------------------|--|--|--|--|--|
| Resubmission re                     | quired                            |                                            |                                  |                               |                                 |                                |  |  |  |  |  |
|                                     |                                   | 🔶 lanua                                    | ary 2009 🔶                       |                               |                                 |                                |  |  |  |  |  |
| Calendar Notes & Activities (4)     |                                   |                                            |                                  |                               |                                 |                                |  |  |  |  |  |
| Sunday                              | Monday Tu                         | iesday Wed                                 | nesday Th                        | ursday                        | Friday                          | Saturday                       |  |  |  |  |  |
|                                     |                                   |                                            |                                  |                               |                                 |                                |  |  |  |  |  |
|                                     |                                   |                                            |                                  | home 🛛                        | home X                          | home X                         |  |  |  |  |  |
|                                     |                                   |                                            | 09:0                             | 0-12:00 🛛 09:                 | 00-12:00 🛛                      | 09:00-12:00 🔀                  |  |  |  |  |  |
|                                     |                                   |                                            |                                  | <u></u>                       | - <u></u>                       | 0 <u>000</u>                   |  |  |  |  |  |
|                                     |                                   |                                            |                                  |                               |                                 |                                |  |  |  |  |  |
| <u> </u>                            | 5                                 | <u>□</u> <u>6</u>                          | Ξz                               | □ 8                           | 2                               | <u>10</u>                      |  |  |  |  |  |
| 08:00-09:00 🛛 08:                   | <u>home</u>                       | nome 🛛 ho<br>D-09:00 🔀 08:00               | o <u>me × 1</u><br>-09:00 × 08:0 | <u>home</u>                   | <u>home</u> 🛛 🖄<br>00-09:00 🔀   | <u>home</u> ⊠<br>08:00-09:00 ⊠ |  |  |  |  |  |
| <u>T-test</u><br>09:00-12:00 ⊠ 09:  | <u>T-test</u><br>00-12:00 ⊠ 09:00 | <u>-test</u> <u>T-t</u><br>D-12:00 ⊠ 09:00 | <u>est</u><br>-12:00 ⊠ 09:0      | <u>-test</u><br>0-12:00 ⊠ 09: | <u>T-test</u><br>00-12:00 🛛     | <u>T-test</u><br>09:00-12:00 ⊠ |  |  |  |  |  |
| <u>dfsf</u>                         | <u>dfsf</u>                       | <u>dfsf</u>                                | <u>ifsf</u>                      | dfsf                          | <u>dfsf</u>                     | <u>€ dfsf</u>                  |  |  |  |  |  |
|                                     | <u>12</u>                         | <u>13</u>                                  | <u>14</u>                        | 15                            | <u>16</u>                       | <u>□ 17</u> □                  |  |  |  |  |  |
|                                     | home ×                            | nome X ho                                  |                                  |                               | home X                          | <u>home</u> X                  |  |  |  |  |  |
| <u>dfsf</u>                         | <u>dfsf</u>                       | <u>dfsf</u>                                | 12:00 🛛 09:00                    | <u>dfsf</u>                   | <u>dfsf</u>                     | <u>dfsf</u>                    |  |  |  |  |  |
|                                     |                                   |                                            |                                  |                               |                                 |                                |  |  |  |  |  |
|                                     |                                   |                                            |                                  |                               |                                 |                                |  |  |  |  |  |
| home X                              | home 🛛 19                         | 10me 🛛 ho                                  | ome 🛛 🚺                          | home X                        | home 🛛 🔀                        | home 🛛                         |  |  |  |  |  |
| 09:00-12:00 X 09:0                  | 00-12:00 🛛 09:00                  | 0-12:00 🛛 09:00-                           | -12:00 🛛 09:00                   | 0-12:00 🛛 09:                 | 00-12:00 🛛                      | 09:00-12:00 🛛                  |  |  |  |  |  |
|                                     |                                   |                                            |                                  |                               |                                 |                                |  |  |  |  |  |
|                                     |                                   |                                            |                                  |                               |                                 |                                |  |  |  |  |  |
| 25                                  | 26                                | 27                                         | 28                               | 29                            | <u>30</u>                       | 31                             |  |  |  |  |  |
| <u>home</u> ×<br>09:00-12:00 × 09:0 | home × 1<br>00-12:00 × 09:00      | <u>10me × ho</u><br>0-12:00 × 09:00∙       | <u>me</u> × 1<br>12:00 × 09:00   | <u>home</u>                   | <u>home</u> X<br>00-12:00 X     | <u>home</u> X<br>09:00-12:00 X |  |  |  |  |  |
| <u>dfsf</u>                         | <u>dfsf</u>                       | <u>dfsf</u>                                | l <u>fsf</u>                     | <u>dfsf</u>                   | <u>e dfsf</u>                   |                                |  |  |  |  |  |
|                                     |                                   |                                            |                                  |                               |                                 |                                |  |  |  |  |  |
|                                     |                                   |                                            |                                  |                               | _                               |                                |  |  |  |  |  |
|                                     |                                   |                                            |                                  | t.                            |                                 | Daily Residence                |  |  |  |  |  |
| New Single Entry                    | ~                                 | delete selected da                         | avs                              | unda<br>unda                  | ereapouts det<br>te multiple en | tries                          |  |  |  |  |  |
|                                     |                                   |                                            | , -                              |                               |                                 |                                |  |  |  |  |  |

6. Click on **Resubmission required**. The system brings you back to the whereabouts control panel

Page 58 of 209

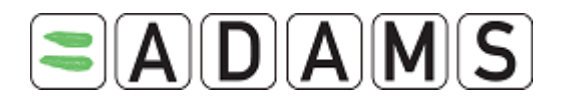

Whereabouts Control Panel

# The quarter has been modified since the last submission. Please resubmit it!

| 2009 Q1 🔶                                       |                          |                            |                 | State                             | us: Submitted <mark>resubmit</mark> |
|-------------------------------------------------|--------------------------|----------------------------|-----------------|-----------------------------------|-------------------------------------|
| Athlete                                         | ADAMS ID#<br>BEBOFA66447 | Date of birt<br>26-Jan-197 | : <b>h</b><br>9 | Sport Nationalit<br>UNITED KINGDO | t <b>y Gender</b><br>IM Female      |
| <b>Sport / Discipline</b><br>Dancesport   Latin |                          |                            |                 |                                   |                                     |
| Location descriptors                            |                          |                            |                 |                                   | new location descriptor             |
| + Location descriptor                           |                          | Category                   | Q1 entries      | 5                                 |                                     |
| * + This category has been                      | set as not applicable    | Mailing address            | -               | <u>edit delete</u>                |                                     |
| * + home                                        |                          | Daily Residence            | 90              | <u>edit delete</u>                |                                     |
| * + This category has been                      | set as not applicable    | Training Location          | -               | <u>edit delete</u>                |                                     |
| * + dfsf                                        |                          | Competition                | 89              | <u>edit delete</u>                |                                     |
|                                                 |                          |                            |                 |                                   | populate calendar                   |
| Submission History                              |                          |                            |                 |                                   |                                     |
| Date/Time                                       |                          | User                       |                 |                                   |                                     |
| 18-Dec-2008 21:55 GMT                           |                          | Betty, Boop                | <u>]</u> ;      | anuary <u>Feb</u>                 | ruary <u>March</u>                  |

 Click resubmit. The error message will disappear and you will see a new snapshot on the Submission History section with today's date.

| Whereabouts Control                             | Panel                    |                              |            |                                     |                               |
|-------------------------------------------------|--------------------------|------------------------------|------------|-------------------------------------|-------------------------------|
| 2009 Q1 🔶                                       |                          |                              |            | Status                              | : Submitted resubmit          |
| Athlete                                         | ADAMS ID#<br>BEBOFA66447 | Date of birth<br>26-Jan-1979 |            | Sport Nationality<br>UNITED KINGDOM | <mark>Gender</mark><br>Female |
| <b>Sport / Discipline</b><br>Dancesport   Latin |                          |                              |            |                                     |                               |
| Location descriptors                            |                          |                              |            |                                     | new location descriptor       |
| +Location descriptor                            |                          | Category Q                   | 1 entrie:  | 5                                   |                               |
| * + This category has been se                   | t as not applicable      | Mailing address              | -          | edit delete                         |                               |
| * + home                                        |                          | Daily Residence              | 90         | edit delete                         |                               |
| * + This category has been set<br>* + dfsf      | t as not applicable      | Competition                  | - 89       | edit delete                         |                               |
| 1 disi                                          |                          | competition                  | 07         |                                     |                               |
|                                                 |                          |                              |            |                                     | populate calendar             |
| Submission History                              |                          |                              |            |                                     |                               |
| Date/Time                                       |                          | User                         |            |                                     |                               |
| 19-Dec-2008 16:10 GMT                           |                          |                              | <u>)</u>   | anuary <u>Febru</u>                 | <u>Jary March</u>             |
| 18-Dec-2008 21:55 GMT                           |                          |                              | <u>)</u> , | anuary <u>Febru</u>                 | <u>Jary March</u>             |

## Note:

Modifications after submission are tracked by the system.

The labels are:

- M: stands for Modified. This label will be applied to all days that were modified after submission
- MT: Modified Today. Means that the athlete modified today, his whereabouts for today.

Page 59 of 209

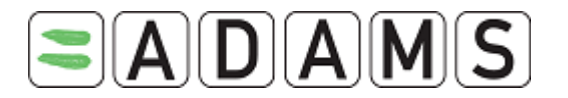

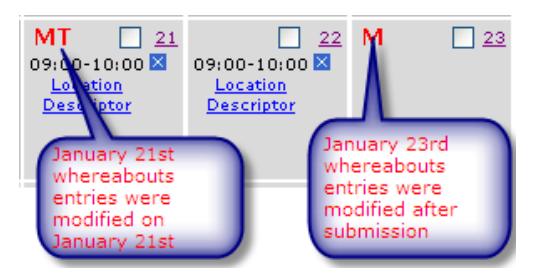

# 5.4.4 SINGLE ENTRIES

It is still possible to create single entries for locations which will not be used often in a quarter (one-off entries). Single entries are not stored as a location descriptor and cannot be copied from one quarter to another. In the Populate Calendar page, there is a section for single entries.

| Single Entry                               |                       |                    |               |                |
|--------------------------------------------|-----------------------|--------------------|---------------|----------------|
| Calendar Label*                            | Start time* End time* | One hour testing s | lot           | ×              |
|                                            |                       |                    |               |                |
| Select Category*                           |                       |                    |               |                |
| 🔿 Mailing address 🛛 🔵 Dai                  | ly Residence 💦 🔘 Tra  | aining Location    | O Competition | 🔿 Other        |
| Address*                                   | City*                 | Telephone          | Alternate     | Felephone      |
| Country*                                   | Region                |                    | Po            | ostal code/Zip |
|                                            | 💌 🛛                   |                    | ×             |                |
| <b>Description of Location or Activity</b> | / (optional)          |                    |               |                |
|                                            |                       |                    |               |                |

If the single entry section is not displayed, click the add single entry button to have it displayed.

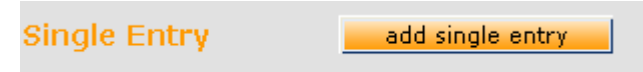

Single entries follow the same rules as location descriptors. Just like descriptors, once the entry is completed you can click on create entries and finish to save the entries and go back to the Whereabouts Control Panel. Or you can click the Create entries and continue button to save the entries and return to a blank Populate Calendar page to create new entries.

It is also possible to create a combination of entries from location descriptors and a single entry for the days selected.

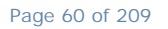

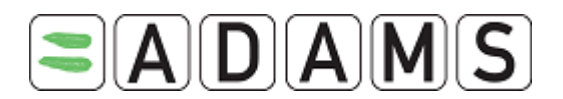

# 5.5 WHEREABOUTS AUDIT TRAIL

This functionality allows users with the appropriate right to track the changes made to whereabouts entries.

The audit trail is not immediately available, the data is imported daily therefore should you need some immediate data send an email to <u>adams@wada-ama.org</u>.

The feature is very resource consuming therefore must not be used at all time.

Organizations interested in that feature must send a request to <u>adams@wada-ama.org</u>.

## 5.5.1 CREATING THE AUDIT TRAIL BUSINESS ROLE

- 1. Login as you organization administrator
- 2. Select User Role Manager

| Administration Categories                  |
|--------------------------------------------|
|                                            |
| WADA                                       |
| Major Games                                |
| User Account Management                    |
| User Role Manager                          |
| Group manager                              |
| History log information                    |
| Manage access to athletes and non-athletes |
| Whereabouts Web Services                   |
|                                            |

## 3. Click on New user role

| Use | er Role Manager                |                   | New User Role |  |
|-----|--------------------------------|-------------------|---------------|--|
| Use | r roles                        |                   |               |  |
| 4.  | Select the Yes for the Whereak | oouts audit trail |               |  |
|     | TUE Medical View Access        | ۲                 | 0             |  |
|     | Whereabouts Audit Trail        | 0                 | 0             |  |

# 5. Save

- 6. Go back to the administration home page by either clicking on **Administration** or on the ADAMS logo
- 7. Select User account Management

Page 61 of 209

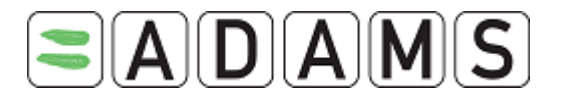

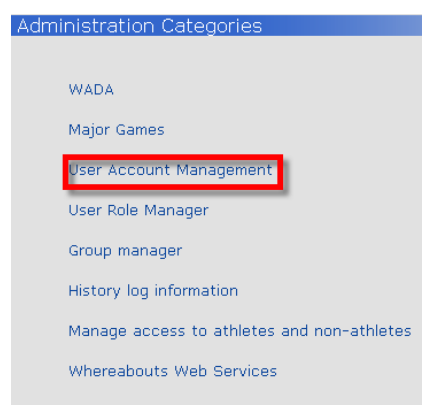

8. Search for the user you want to give access to

| Users                            |                               |                         |                         |           |             |
|----------------------------------|-------------------------------|-------------------------|-------------------------|-----------|-------------|
|                                  | 1.Enter first or              |                         |                         |           |             |
| Search first, last name<br>chaya | or user son Ty<br>Active Pers | pes<br>;on 🌱            | User account status     | <b>v</b>  | 2<br>search |
| Us                               | er type 🛨 💼 👘                 | MO Participant Type 🛨 💼 | Retired active persons? |           |             |
|                                  |                               |                         | ○ Yes                   |           |             |
|                                  |                               |                         | No     No               |           |             |
|                                  |                               |                         | O Either one            |           |             |
| -                                |                               |                         |                         | 3/        |             |
| Person                           | Organization                  | Type MO Participant T   | ype User Account Status |           |             |
| Ndiaye, Chaya (cndiaye)          | WADA                          |                         | Active                  | View/edit |             |
|                                  |                               |                         |                         |           |             |

9. On the user account tab edit the business role and select the user role you just created

| Select Items                                                                                                    |                                        | save cancel                     |
|----------------------------------------------------------------------------------------------------|----------------------------------------|---------------------------------|
| Available Items                                                                                                    |                                        | Selected items                  |
| Whreabouts Importer<br>Corrector 2<br>Team Manager<br>Default DCO<br>Whereabouts only<br>Unlimited reporting<br>Athlete User Account Manager<br>WADA staff general<br>OCA<br>Role A | add<br>remove<br>add all<br>remove all | Whereabouts and TUE Audit trail |

10. Save

## 5.5.2 VIEWING THE WHEREABOUTS AUDIT TRAIL

- 1. Login as a user with that right
- 2. Search for an athlete
- 3. Expand his whereabouts calendar
- 4. Select a date

Page 62 of 209

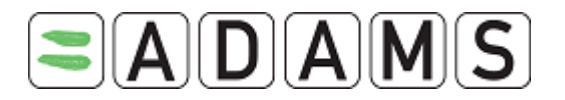

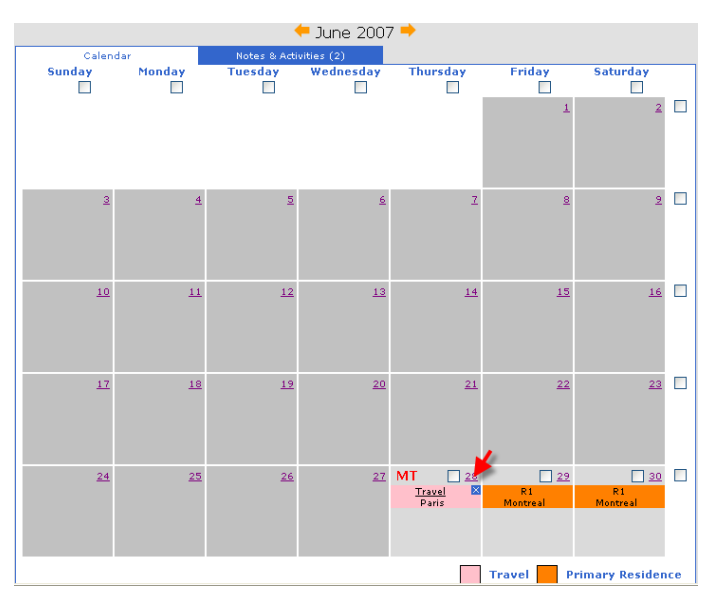

5. A new window with the whereabouts details will open and click on Audit Trail

| Period<br>28-Jun                    | covered by thi<br>-2007 / 28-Jun | s report:<br>-2007 |                           |                      | print                                            | Audit Trail      | close                        |
|-------------------------------------|----------------------------------|--------------------|---------------------------|----------------------|--------------------------------------------------|------------------|------------------------------|
| Accessible whereabouts informations |                                  |                    |                           |                      |                                                  |                  |                              |
| Karar                               | n BIRDI                          |                    |                           |                      |                                                  |                  |                              |
|                                     | Sport: Aquatic                   | s                  |                           |                      |                                                  |                  |                              |
|                                     | Gender: Male                     |                    |                           |                      |                                                  |                  |                              |
|                                     |                                  |                    |                           |                      |                                                  | G                | ienerated on: 28-Jun-2007    |
|                                     | Suitable for test                | Label              | Start<br>time<br>End time | Category             | Location                                         | Phone<br>numbers | Team/Group -<br>Organization |
| Thurse                              | lay, 28-Jun-200                  | 7                  |                           |                      |                                                  |                  |                              |
|                                     | Suitable                         | Current<br>Address | all day                   | Primary<br>Residence | 800 square Victoria, Montreal, Quebec,<br>CANADA |                  |                              |

The system will display the following information of available:

- Initial value of the entry
- The changes made
- Entry deletion if any
- Who made the changes

# **6 TEAM WHEREABOUTS**

Team Daily (overnight) Residence entries are now counted towards the "one daily residence per day" rule when submitting whereabouts.

To create and submit Athlete Whereabouts for a **group or team** of athletes, you would use the Group Whereabouts feature from the MyZone Homepage.

Page 63 of 209

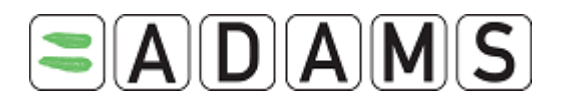

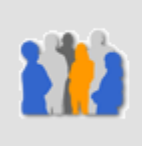

Groups management

There select Whereabouts Team/Group Management and consult the on-line Help.

| Search for athletes     | Groups management                 |
|-------------------------|-----------------------------------|
| find                    |                                   |
| Non-Athlete only        | Selection List Management         |
| athlete advanced search |                                   |
| new person list         | Whereabouts Team/Group Management |
|                         | Registered Test Pools             |
|                         | Competition Levels                |
|                         | Group Combination Search          |
|                         |                                   |
|                         |                                   |
|                         |                                   |

# 7 NON-ATHLETE WHEREABOUTS

ADAMS allows anti-doping organizations to keep records of non-athlete individuals.

With the exception of the administrator, any active person of an organization can be configured as a non-athlete. For example, it is possible to create a user account in ADAMS for a DCO, a Team Manager or a doctor and configure their profile as a non-athlete.

Non-athletes can also enter their whereabouts in ADAMS. There are a few differences between athletes and non-athletes whereabouts:

- whereabouts SMS updates, Web Service and importing are not supported for nonathletes;
- the whereabouts entry/submission rules of their custodian organization are not applicable to non-athletes, except that the current address is used as default;
- non-athletes can submit their whereabouts;

Page 64 of 209

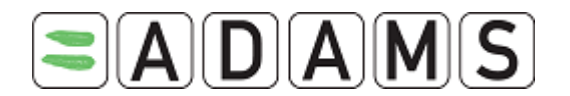

- they do not receive notifications;
- they cannot be part of a whereabouts team.

There are a few major differences between athletes and non-athletes in ADAMS:

- non-athletes do not participate in Registered Testing Pool;
- when applicable, the non-athletes can only view ADRV, sanctions and whereabouts in their tree structure.

# 8 **PRINTING A COPY OF THE WHEREABOUTS**

Once an athlete's whereabouts have been created, you can generate a printed copy.

1. In the athlete's Whereabouts tree, click the desired month.

| New 🔽                  |
|------------------------|
| <u>_1</u>              |
| ⊞ TUEs(3)              |
| - Whereabouts          |
| 2009-Q3, Not Submitted |
| 2009-Q2, Not Submitted |
| 🖻 2009-Q1, Submitted   |
| <sup></sup> Mar 2009   |
| Feb 2009               |
| Jan 2009               |

2. On the **Athlete Whereabouts** screen, under the calendar, click the Whereabouts details button on the month you wish to print.

Whereabouts details

3. From the **Whereabouts Report** Criteria window, enter the date range for the print out you wish to generate, and select the desired type of data: details only, or calendar and details.

Page 65 of 209

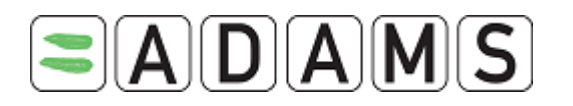

| vhereabouts report cr | iteria                     |
|-----------------------|----------------------------|
|                       | Starting Date 01-Aug-2005  |
|                       | Expiry Date<br>31-Aug-2005 |
|                       | Athletes *                 |
|                       | Mark, Gilbert              |
|                       |                            |
|                       | view cancel                |

- 4. Click on the View button.
- 5. The Whereabouts Details window is displayed with the requested information.
- To print a copy of the displayed report, click the **print** button or press Ctrl+P on your keyboard.

# **9** ATTACHING DOCUMENTS

## 9.1 ADDING AN ATTACHMENT

ADAMS also allows you to attach documents to the whereabouts calendar month by month. For example, you may want to attach a team training or competition schedule.

1. In the athlete Whereabouts tree, click the desired month.

| New 💙                  |  |  |  |  |
|------------------------|--|--|--|--|
| TUEs(3)                |  |  |  |  |
| 🖃 Whereabouts          |  |  |  |  |
| 2009-Q3, Not Submitted |  |  |  |  |
| 2009-Q2, Not Submitted |  |  |  |  |
| 🖻 2009-Q1, Submitted   |  |  |  |  |
| <sup></sup> Mar 2009   |  |  |  |  |
| Feb 2009               |  |  |  |  |
| 1an 2009               |  |  |  |  |

2. On the Athlete Whereabouts screen, under Whereabouts Attachments, click the Add an attachment button.

| Whereabouts Attachmer<br>add an attachment | ts       |      |      |             |  |
|--------------------------------------------|----------|------|------|-------------|--|
| Starting Date                              | End Date | Size | Name | Description |  |

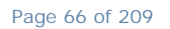

World Anti-Doping Agency • 800, Square Victoria, Suite 1700 • Montréal, QC H4Z 1B7 • Canada Tel. +1 514 904 8800 • Fax +1 514 904 8650 • email: <u>adams@wada-ama.org</u>

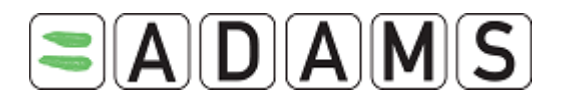

3. In the Attach File for Whereabouts window, click the Browse button.

| Attach File for Whereat                                          | pouts                                                      |
|------------------------------------------------------------------|------------------------------------------------------------|
| This will attach a file to one o<br>whereabouts calendar (for ex | or more days in an athlete's<br>sample: a team itinerary). |
| Description of Attachment                                        |                                                            |
|                                                                  |                                                            |
|                                                                  | Browse                                                     |
| Please select the date ran                                       | ge that the attached file references.                      |
| Starting Date                                                    | Expiry Date                                                |
| 01-Aug-2005                                                      | 01-Aug-2005                                                |
|                                                                  | Attach & Continue cancel                                   |

4. Navigate to the file you wish to attach and select it, then click the **Open** button.

| Choose file            |                                                                                                    |                                         |                                                          |                                                          | ? 🛛                    |
|------------------------|----------------------------------------------------------------------------------------------------|-----------------------------------------|----------------------------------------------------------|----------------------------------------------------------|------------------------|
| Look jn:               | 🗀 IZone Sample I                                                                                                    | Files                                   | •                                                        | ← 🗈 💣 💷 -                                                |                        |
| My Recent<br>Documents | Li Xuan     Martin Corry Act     medical_test_Te     medical_test_Te     medication_Tem     Rock X Ray     Redpath     Monument | nilles Tendon<br>mplate<br>plate        | Surgery_Ter                                              | mplate<br>nple schedule document<br>t Doument attachment | :                      |
| My Documents           | Revised Templat<br>Rotator Cuff<br>Rotator Cuff<br>Rugby player1<br>Rugby player 2                                              |                                         | treatment_1<br>us football<br>women's bar<br>women's bar | remplate<br>sketball<br>sketball2                        |                        |
| My Computer            | Rugby player 3<br>Sample Athlete<br>Shoulder XRay                                                                               |                                         | Wrist X ray :<br>Wrist XRay<br>Xia Xuanze                | 2                                                        |                        |
| Sector 1               | <                                                                                                    |                                         |                                                          |                                                          | >                      |
| My Network<br>Places   | File <u>n</u> ame:<br>Files of <u>typ</u> e:                                                                                    | This is a test Doume<br>All Files (*.*) | nt attachment                                            | -<br>-                                                   | <u>O</u> pen<br>Cancel |

- 5. Back on the Attach File for Whereabouts, select the Start Date and Expiry Date.
- 6. If required, you can enter a description in the **Description of Attachment** text box.
- 7. Click on the Attach and Continue button.

See in the **Activities** tab:

| Whereabouts A<br>add an attachme | ttachments<br><sup>nt</sup> |       |                                       |               |
|----------------------------------|-----------------------------|-------|---------------------------------------|---------------|
| Starting Date                    | End Date                    | Size  | Name                                  | Description   |
| 23-May-2005                      | 27-May-2005                 | 19456 | This is a test Doument attachment.doc | Work Schedule |
|                                  |                             |       |                                       |               |

## 9.1.1 VIEWING ATTACHMENTS

1. In the **Whereabouts Attachments** section, click the name hyperlink of the desired file.

Page 67 of 209

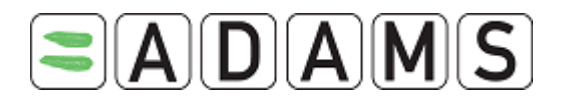

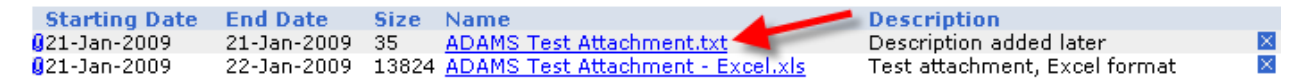

2. The corresponding attachment file is displayed in a separate window, according to your browser's settings.

## 9.1.2 EDITING THE ATTACHMENT INFORMATION

1. In the **Whereabouts Attachments** section, click the paperclip icon to view the attached file information.

| Starting Date | End Date    | Size  | Name                              | Description                   |          |
|---------------|-------------|-------|-----------------------------------|-------------------------------|----------|
| 21 Jan-2009   | 21-Jan-2009 | 35    | ADAMS Test Attachment.txt         | Description added later       | $\times$ |
| 🛿 21-Jan-2009 | 22-Jan-2009 | 13824 | ADAMS Test Attachment - Excel.xls | Test attachment, Excel format | $\times$ |

2. The Update Attachment Information window is displayed.

| Update Attachment Infor<br>Please select the date range | mation<br>that the attached file references. |
|---------------------------------------------------------|----------------------------------------------|
| Starting Date <sup>*</sup><br>21-Jan-2009               | Expiry Date *                                |
| Description of Attachment This describes the attachment |                                              |

3. You can change the Starting Date, Expiry Date and/or Description of Attachment.

save

cancel

4. Click the **Save** button.

## 9.1.3 <u>REMOVING ATTACHMENTS</u>

Warning: Removed attachments cannot be restored!

1. In the **Whereabouts Attachments** section, click the close button (☑) of the file to be removed.

| Starting Date | End Date    | Size  | Name                              | Description                  |       |
|---------------|-------------|-------|-----------------------------------|------------------------------|-------|
| 🛿 21-Jan-2009 | 21-Jan-2009 | 35    | ADAMS Test Attachment.txt         | Description added later      |       |
| 21-Jan-2009   | 22-Jan-2009 | 13824 | ADAMS Test Attachment - Excel.xls | Test attachment, Excel forma | t 🛛 🛛 |

Page 68 of 209

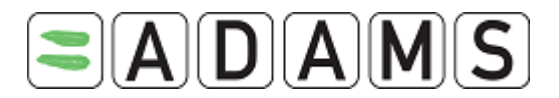

2. The Remove Whereabouts Attachment confirmation window is displayed.

| Warning                                                                                                    |
|----------------------------------------------------------------------------------------------------|
| You are about to remove a whereabouts<br>attachment, once it's removed, it will NOT be<br>restored.<br>Are you sure to continue? |
| OK Cancel                                                                                                    |

3. Click the **OK** button to remove the attachment, or **Cancel** to keep it.

# **10 WHEREABOUTS ACTIVITIES GRID**

The **Notes & Activities** tab in the Monthly calendar view displays significant 'activities' on the whereabouts calendar for that month. ADAMS logs changes to Whereabouts and the status of the submission (submitted, modified, etc.) in the Activity grid. Athletes can reject Whereabouts entries entered by a Team Manager which will automatically create an activity in the grid.

| 🗲 February 2009 🔿 |                          |                                               |                                   |                               |                           |                          |   |
|-------------------|--------------------------|-----------------------------------------------|-----------------------------------|-------------------------------|---------------------------|--------------------------|---|
| Calendar          |                          | Notes & Activities                            | (3)                               | WADA Only A                   | Activities(0)             |                          |   |
| add activity      |                          |                                               |                                   | Filtered by:                  |                           |                          |   |
| Reference date    | Activity                 |                                               | Т                                 | уре                           | Posted by                 | Last updated             | + |
| 01-Feb-2009       | month [Feb<br>2009 14:08 | 2009] modified on 30-<br>GMT                  | <u>-Jan-</u> G<br>M               | Froup Whereabouts<br>Iodified | mohanlal,<br>henk         | 30-Jan-2009<br>14:08 GMT | + |
| 01-Feb-2009       | month [Feb<br>2008 betwe | 2009] modified on 18-<br>en 16:00 GMT and 16: | <u>-Dec-</u> W<br><u>02 GMT</u> M | /hereabouts<br>lodified       | mohanlal,<br>henk         | 18-Dec-2008<br>16:00 GMT | + |
| 01-Feb-2009       | month [Feb<br>2008 betwe | 2009] modified on 03-<br>en 20:24 GMT and 20: | <u>-Dec-</u> W<br>25 GMT M        | /hereabouts<br>lodified       | lal, mohan<br>( Athlete ) | 03-Dec-2008<br>20:24 GMT | + |

# **11 GROUP MANAGEMENT**

## 11.1 WHEREABOUTS TEAM / GROUP MANAGEMENT

The Whereabouts Team / Group Management function allows the NADO user to add athletes to a team and then manage the Whereabouts of the entire team in ADAMS. A new "team contact" tab has been added next to the athlete tab which allows specification of the main contact for the team in the event that the team or specific athletes need to be located.

Page 69 of 209

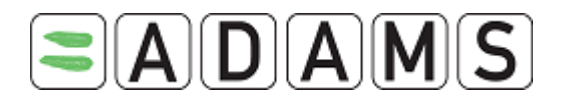

## 11.1.1 SEARCHING FOR AN EXISTING TEAM

- 1. Enter the team name
- 2. Click on the magnifying glass

| Whereabouts Team/Group Management                   | create cancel |
|-----------------------------------------------------|---------------|
| Enter the group name or leave blank for all groups. |               |
| canogl                                              |               |
| <b>*</b>                                            |               |

## 11.1.2 EDITING A GROUP

- 1. Search the team
- 2. Click on Edit

| Whereabout          | s Team/Group Management           | create                 | cancel |
|---------------------|-----------------------------------|------------------------|--------|
| Enter the group nan | ne or leave blank for all groups. |                        |        |
| canoe               | $\sim$                            |                        |        |
| Construction Data   | T                                 |                        |        |
| 27-Feb-2007         | Canoe Team                        | Team/Group Description | edit 🛛 |

3. Enter the desired information

Page 70 of 209

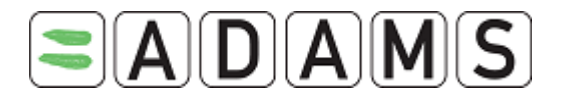

| Whereabouts Tea                                                     | am/Group Managemer                                                                                                    | nt 🗧                                                                                                    | cancel save                                                                                                    |
|---------------------------------------------------------------------|----------------------------------------------------------------------------------------------------|----------------------------------------------------------------------------------------------------|----------------------------------------------------------------------------------------------------|
|                                                                     |                                                                                                    | Last updated 11-May-2007 13:29 GMT                                                                                                    | , by Ndiaye, Chaya from W/                                                                                                    |
| Team/Group Name <sup>*</sup><br>Canoe Team<br>Team/Group Descriptio | You can edit<br>the team name<br>and description                                                                                                    | Access list Public Access Who has access Ndiaye, Chaya Birdi, Karam                                                                                                    | To restrict the<br>access to the<br>team to specific<br>users                                                                                        |
| Sport/Discipline                                                    |                                                                                                    | Team managers                                                                                                    |                                                                                                    |
|                                                                     |                                                                                                    | P - select                                                                                                    |                                                                                                    |
| Canoe / Kayak   Flatwa                                              | iter Pisport/d                                                                                                    | iscipline                                                                                                    | Select the team<br>managers (must<br>be created first)                                                                                               |
|                                                                     |                                                                                                    | / Ľ                                                                                                    |                                                                                                    |
| Athlatac Co                                                         | antact Activities(0)                                                                                                    |                                                                                                    |                                                                                                    |
| Athletes Co                                                         | ontact Activities(0)                                                                                                    |                                                                                                    |                                                                                                    |
| Athletes Co<br>Add Athlete                                          | ontact Activities(0)                                                                                                    | ed search                                                                                                    | Add ( using the<br>Athlete search or<br>Advanced coarch)                                                                                             |
| Athletes Co<br>Add Athlete                                          | Advanc<br>Advanc                                                                                                    | ed search<br>Sport-Discipline                                                                                                    | Add ( using the<br>Athlete search or<br>Advanced search)<br>or remove athletes                                                                       |
| Athletes Co                                                         | Advanc Activities(0) Advanc Athlete Antoine, Goetschy                                                                                                    | ed search<br>Sport-Discipline<br>Canoe / Kayak - Marathon                                                                                                    | Add ( using the<br>Athlete search or<br>Advanced search)<br>or remove athletes                                                                       |
| Athletes Co                                                         | Advanc<br>Advanc<br>Athlete<br>Antoine, Goetschy<br>Beaumon, Paul                                                                                                    | ed search<br>Sport-Discipline<br>Canoe / Kayak - Marathon<br>Canoe / Kayak - Flatwater                                                                                                    | Add ( using the<br>Athlete search or<br>Advanced search)<br>or remove athletes                                                                       |
| Athletes Co                                                         | Advance<br>Advance<br>Athlete<br>Antoine, Goetschy<br>Beaumon, Paul<br>Bicard, Mauricio                                                                                                    | ed search  Sport-Discipline Canoe / Kayak - Marathon Canoe / Kayak - Flatwater Canoe / Kayak                                                                                                    | Add ( using the<br>Athlete search or<br>Advanced search)<br>or remove athletes<br>Ma<br>Male<br>Male                                                 |
| Athletes Co                                                         | Advance<br>Advance<br>Athlete<br>Antoine, Goetschy<br>Beaumon, Paul<br>Bicard, Mauricio<br>Bloggs, Jon                                                                                             | Sport-Discipline Canoe / Kayak - Marathon Canoe / Kayak - Flatwater Canoe / Kayak Canoe / Kayak - Flatwater                                                                                                    | Add ( using the<br>Athlete search or<br>Advanced search)<br>or remove athletes<br>Ma<br>Male<br>Male<br>Male                                         |
| Athletes Co                                                         | Advance<br>Advance<br>Advance<br>Antoine, Goetschy<br>Beaumon, Paul<br>Bicard, Mauricio<br>Bloggs, Jon<br>Bored, Fredis                                                                            | Sport-Discipline<br>Canoe / Kayak - Marathon<br>Canoe / Kayak - Flatwater<br>Canoe / Kayak<br>Canoe / Kayak - Flatwater<br>Canoe / Kayak - Slalom                                                                                                    | Add ( using the<br>Athlete search or<br>Advanced search)<br>or remove athletes<br>Ma<br>Male<br>Male<br>Male<br>Male<br>Male                         |
| Athletes Co                                                         | Advance<br>Advance<br>Advance<br>Antoine, Goetschy<br>Beaumon, Paul<br>Bicard, Mauricio<br>Bloggs, Jon<br>Bored, Fredis<br>Chaya, Ndiaye                                                           | eed search                                                                                                    | Add ( using the<br>Athlete search or<br>Advanced search)<br>or remove athletes<br>Male<br>Male<br>Male<br>Male<br>Male<br>Female                     |
| Athletes Co                                                         | Advance<br>Advance<br>Advance<br>Antoine, Goetschy<br>Beaumon, Paul<br>Bicard, Mauricio<br>Bloggs, Jon<br>Bored, Fredis<br>Chaya, Ndiaye<br>Fevang, Ellen                                          | Sed search<br>Canoe / Kayak - Marathon<br>Canoe / Kayak - Flatwater<br>Canoe / Kayak - Flatwater<br>Canoe / Kayak - Flatwater<br>Canoe / Kayak - Slalom<br>Canoe / Kayak - Slalom<br>Canoe / Kayak - Flatwater<br>Canoe / Kayak - Flatwater            | Add ( using the<br>Athlete search or<br>Advanced search)<br>or remove athletes<br>Male<br>Male<br>Male<br>Male<br>Female<br>Female                   |
| Athletes Co                                                         | Activities(0) Advance Athlete Antoine, Goetschy Beaumon, Paul Bicard, Mauricio Bloggs, Jon Bored, Fredis Chaya, Ndiaye Fevang, Ellen Fjeldheim, Nils Olav                                          | eed search<br>Sport-Discipline<br>Canoe / Kayak - Marathon<br>Canoe / Kayak - Flatwater<br>Canoe / Kayak - Flatwater<br>Canoe / Kayak - Flatwater<br>Canoe / Kayak - Slalom<br>Canoe / Kayak - Flatwater<br>Canoe / Kayak - Flatwater<br>Canoe / Kayak | Add ( using the<br>Athlete search or<br>Advanced search)<br>or remove athletes<br>Male<br>Male<br>Male<br>Male<br>Female<br>Female<br>Male           |
| Athletes Co                                                         | Athiete<br>Advance<br>Athiete<br>Antoine, Goetschy<br>Beaumon, Paul<br>Bicard, Mauricio<br>Bioggs, Jon<br>Bored, Fredis<br>Chaya, Ndiaye<br>Fevang, Ellen<br>Fjeldheim, Nils Olav<br>France, Marie | eed search                                                                                                    | Add ( using the<br>Athlete search or<br>Advanced search)<br>or remove athletes<br>Male<br>Male<br>Male<br>Male<br>Female<br>Female<br>Male<br>Female |

## 11.1.3 CREATING A TEAM

Note: Once a team is created in the front end a similar group will be created on the administration side for allocation to the Team Manager.

1. Select the Whereabouts team/Group management

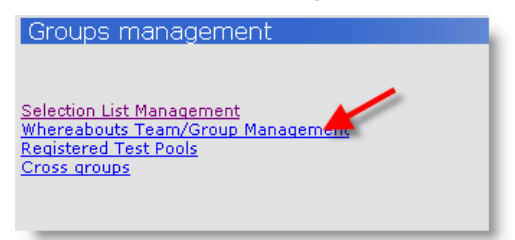

2. Click Create

Page 71 of 209

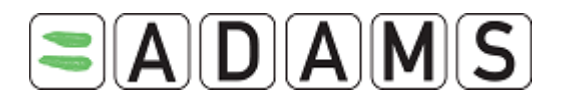

| Whereabouts Team/Group Management                   | create cancel |
|-----------------------------------------------------|---------------|
| Enter the group name or leave blank for all groups. |               |
| ρ                                                   |               |
|                                                     |               |
|                                                     |               |

3. Enter:

# a. Team/Group name

- b. Team/Group description
- c. Pick the access level: Public means that all users from your organization will be able to view and edit the team. If you need to restrict the access:
  - i. In tick the Public access box
  - ii. Select the users who should have access to the team
  - iii. Save

| Access list<br>Public Access<br>Who has access | Remove the<br>public access<br>level | select |
|------------------------------------------------|--------------------------------------|--------|
| Ndiaye, Chaya                                  |                                      |        |

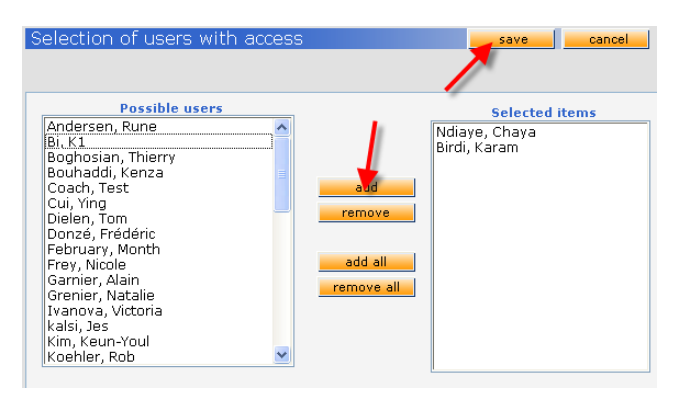

- d. Pick the team sport/discipline: enter the first 3 letters of the sport and the available list of discipline will display for you to choose.
- e. Enter the team contact information on the **contact** tab.
- f. Save
- g. Search for the relevant athletes via the Athlete search or Advanced search

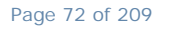
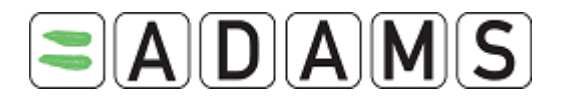

| Whereabouts T                | eam/Group Manage   | ment                               | cancel save                  |
|------------------------------|--------------------|------------------------------------|------------------------------|
|                              |                    | Last updated 11-May-2007 20:15 GMT | , by Ndiaye, Chaya from WADA |
|                              |                    |                                    |                              |
| Team/Group Name*             | ¢                  | Access list                        |                              |
| Basketball Team              |                    | Public Access                      |                              |
| Team/Group Descrip           | tion               | Who has access                     | select                       |
| Group Description            |                    | 🗠 🛛 Ndiaye, Chaya                  |                              |
|                              |                    |                                    |                              |
|                              |                    |                                    |                              |
|                              |                    |                                    |                              |
| Sport/Discipline             |                    | Team managers                      |                              |
| Realization III. Realization | - 11               | select                             |                              |
| Basketball   Basketb         | 311                |                                    |                              |
|                              |                    |                                    |                              |
|                              |                    |                                    |                              |
| Athletec                     | Contact Activities | (0)                                |                              |
| Huncles                      | condet nedvides    | (*)                                |                              |
|                              |                    | L                                  |                              |
| Add Athlete                  | A                  | dvanced search                     |                              |
|                              |                    |                                    |                              |
| Select all                   | Athlete            | Sport-Discipline                   | Gender                       |
|                              | Chaya, Ndiaye      | Canoe / Kayak - Flatwater          | Female                       |
|                              | BIRDI, Karam       | Aquatics - Swimming                | Male                         |
|                              |                    |                                    |                              |
|                              |                    |                                    |                              |
|                              |                    |                                    |                              |
|                              |                    |                                    |                              |
|                              |                    |                                    |                              |
|                              |                    |                                    |                              |
|                              |                    |                                    |                              |
|                              |                    |                                    |                              |
|                              |                    |                                    |                              |
| Remove athletes              |                    |                                    |                              |
|                              |                    |                                    |                              |

- h. After creating the team manager (see below for instructions) go back to the team and add the team manager to the group
- i. Save

#### 11.1.4 CREATING A TEAM MANAGER

- 1. Login as your organization administrator
- 2. Select User Account Management

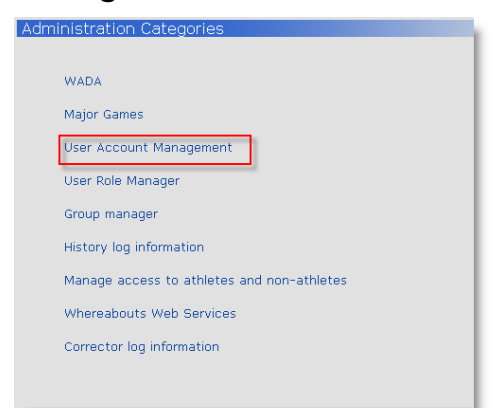

3. Click New User

Page 73 of 209

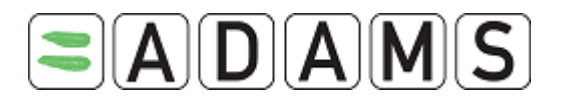

| 000/0                               |                             |                      |                     |                      |            |
|-------------------------------------|-----------------------------|----------------------|---------------------|----------------------|------------|
|                                     |                             |                      |                     |                      |            |
| Search first, last name or username | Parcan Tunac                | User account.        | etatue              |                      | an analy i |
|                                     | Active Person               |                      | status              |                      | Search     |
|                                     | Active recoon               |                      |                     | -                    |            |
| User type +                         | MO Participant Type         | e 🛨 💼 Retired active | persons?            | Non-athlete persons? |            |
|                                     |                             | O Yes                |                     | O Yes                |            |
|                                     |                             | No                   |                     | O No                 |            |
|                                     |                             | Either one           |                     | Either one           |            |
|                                     |                             |                      |                     | C Eldier one         |            |
|                                     |                             |                      |                     |                      |            |
|                                     |                             |                      |                     |                      |            |
| Person                              | Organization Type           | MO Participant Type  | User Account Status |                      |            |
|                                     |                             |                      |                     |                      |            |
|                                     |                             |                      |                     |                      |            |
|                                     |                             |                      |                     |                      |            |
|                                     |                             |                      |                     |                      |            |
|                                     |                             |                      |                     |                      |            |
|                                     |                             |                      |                     |                      |            |
|                                     |                             |                      |                     |                      |            |
|                                     |                             |                      |                     |                      |            |
|                                     |                             |                      |                     |                      |            |
|                                     |                             |                      |                     |                      |            |
|                                     |                             |                      | 10                  |                      |            |
|                                     |                             |                      |                     |                      |            |
|                                     |                             |                      |                     |                      |            |
|                                     |                             |                      |                     |                      |            |
| Caracter Athlater Hann              |                             |                      |                     |                      |            |
| Create Athlete User 18W a           | inece agent user inew astri |                      | How user            |                      |            |

- 4. Enter:
  - a. Last name
  - b. First name
  - c. User type: select Team Manager
  - d. Username
  - e. Set status to Active
  - f. Re-enter the password
  - g. Enforce password reset
  - h. Notification type: select the Message
  - i. Business role: Default Team Manager
  - j. Save

Page 74 of 209

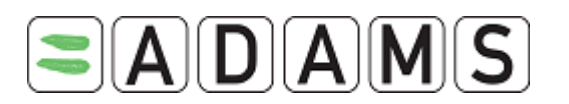

| Create New User Account                                                                                                    | save cancel                    |
|----------------------------------------------------------------------------------------------------|--------------------------------|
| Last name * Manager Basketball Team User type + Carteria Content of the second second  |                                |
| Address Create account                                                                                                    |                                |
| Username* bkmanager Status* Active Status* Active S | n the user logs in?            |
| Email notifications           Image: Organization's configuration : Always send email         Always send email           Image: One way in the send email         Never send email                                                                                                    | Web Services 🗌 Administrator 🗌 |
| User can view records for athletes Notification Type<br>in the following groups select select select                                                                                                    | Business roles <sup>*</sup>    |
| Basketball Team<br>Athlete Demographic Notification<br>Message<br>Whereabouts Notification                                                                                                    | Default Team Manager           |

### 11.1.5 MANAGING THE ACCESS TO TEAM/GROUP WHEREABOUTS SECURITY

After setting up your Team/Group Whereabouts you can set them as private groups to restrict the access and assign team managers. The system defaults to a public access

- 1. Edit the Team/Group whereabouts you want to manage
- 2. Uncheck the "Public Access" Tick box
- 3. On the "Who has access" list select the coaches or users you want to allow access

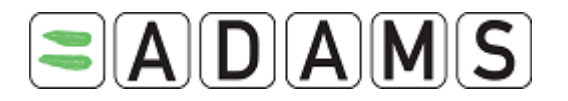

| Whereabouts Team/ | Group Managemer | nt car<br>it updated 17-Jan-2006 16:39 GMT , b | y Birdi, Karam from WAD/ |
|-------------------|-----------------|------------------------------------------------|--------------------------|
| Feam/Group Name*  |                 | Access list                                    |                          |
| iki Canada        |                 | Public Access                                  |                          |
|                   | N N             | Ndiaye, Chaya                                  |                          |
| Add Athlete       | Advances        | search                                         | Gender                   |
|                   | L1, F1          | Table Tennis                                   | Male                     |
|                   | L2, F2          | Table Tennis                                   | Male                     |
|                   | L3, F3          | Table Tennis                                   | Male                     |
|                   | L4, F4          | Table Tennis                                   | Male                     |
|                   | Smith, Tom      | Aquatics - Diving                              | Male                     |
|                   |                 |                                                |                          |

4. Save.

# 11.2 REGISTERED TEST POOLS

This function allows for searching (or advanced searching) of athletes. Once displayed, it is fairly easy to add one athlete or many athletes into one of the specified selection pools. This function can also be used to remove athletes from a registered testing pool.

Note that all ADAMS athletes must appear in at least one RTP.

If an organization has access to an athlete and has put them in a Registered Testing Pool, their users with the Whereabouts Submission notification type will receive an automatic notification whenever the athlete submits their whereabouts.

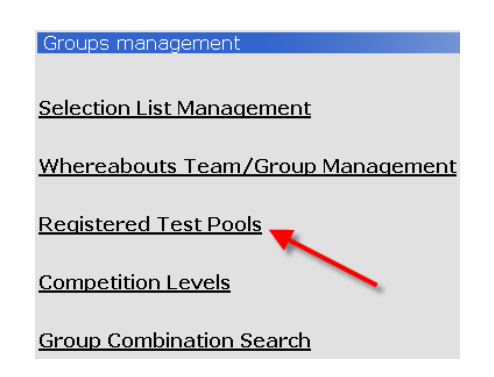

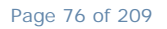

World Anti-Doping Agency • 800, Square Victoria, Suite 1700 • Montréal, QC H4Z 1B7 • Canada Tel. +1 514 904 8800 • Fax +1 514 904 8650 • email: <u>adams@wada-ama.org</u>

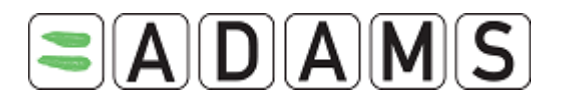

| Registered Tes | cancel          |             |      |
|----------------|-----------------|-------------|------|
| Name           | No. of Athletes | Description |      |
| International  | 87              |             | edit |
| National       | 22              |             | edit |
| Other          | 4587            |             | edit |

### 11.2.1 EDIT RTP

1. Click Edit

| Registered Te                            | st Pools                                                                                                    |                                                                                                    |                                                      |                                                                                                    |                                      |                      | cancel                                    |
|------------------------------------------|----------------------------------------------------------------------------------------------------|----------------------------------------------------------------------------------------------------|------------------------------------------------------|----------------------------------------------------------------------------------------------------|--------------------------------------|----------------------|-------------------------------------------|
| Name<br>International<br>ational<br>ther | No. of A1<br>87<br>22<br>4587                                                                                        | thletes                                                                                                    | D                                                    | escriptio                                                                                                    | on                                   |                      | <u>edit</u><br><u>edit</u><br><u>edit</u> |
|                                          | Add Athletes to the Po         Add Athlete       Adv         Add Athletes in the Pool "I       87 athlete(s) in curr | Pools (International) ol "International" anced search nternational" ent test pool filter remove                                  |                                                      |                                                                                                    | exp                                  | ort                  | cancel                                    |
|                                          | Athlete<br>1Swimmer, Dive         2 Swimmer, Dave         alicia, lim         Asia, Abby         Asia, Amelia        | Sport/Discipline<br>Aquatics   Free Diving<br>Aquatics   Swimming<br>Bowling   Ten-pin<br>Aquatics   Diving<br>Aquatics   Diving | Gender<br>Male<br>Male<br>Female<br>Female<br>Female | Start         En           Date         Dat           05-Jul-         05-J           2006         2000           05-Jul-         05-J           2006         2000           2006         2000           2006         2000           2006         2000 | i Ra<br>ul- 1<br>ul- 1<br>an- 5<br>1 | National<br>National | ed<br>ed<br>ed<br>ed<br>ed                |
|                                          |                                                                                                    | III                                                                                                    | 1                                                    |                                                                                                    |                                      |                      |                                           |

# 11.2.2 ADDING ATHLETES TO AN RTP

- 1. Edit the RTP
- 2. Do either an Add Athlete or Advanced search to add athletes

Page 77 of 209

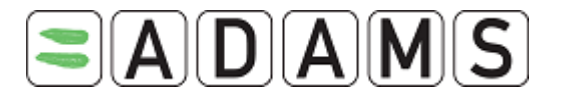

| Registered Test I       | Pools (International)                |    |      |                 |                 | expo | rt ca                | ancel   |
|-------------------------|--------------------------------------|----|------|-----------------|-----------------|------|----------------------|---------|
| Add Athletes to the Po  | ool "International"<br>vanced search |    |      |                 |                 |      |                      |         |
| Athletes in the Pool "I | nternational"                        |    |      |                 |                 |      |                      |         |
| 87 athlete(s) in curr   | ent test pool                        |    |      |                 |                 |      |                      | ^       |
|                         | filter remove                        |    |      |                 |                 |      |                      |         |
| Athlete                 | Sport/Discipline                     | G  | ende | , Start<br>Date | End<br>Date     | Ran  | k Other tes<br>pools | t       |
| L <u>1Swimmer, Dive</u> | Aquatics   Free Diving               | Ma | le   | 05-Jul-<br>2006 | 05-Jul-<br>2007 | 1    |                      | ed      |
| C 2 Swimmer, Dave       | Aquatics   Swimming                  | Ma | le   | 05-Jul-<br>2006 | 05-Jul-<br>2007 | 1    |                      | ed      |
| 🗖 <u>alicia, lim</u>    | Bowling   Ten-pin                    | Fe | male | 24-Aug-<br>2006 | 24-Jan-<br>2007 | 5    | National             | ed      |
| 🗖 Asia, Abby            | Aquatics   Diving                    | Fe | male |                 |                 | 1    | National             | ed      |
| E Asia, Amelia          | Aquatics   Diving                    | Fe | male |                 |                 | 1    | National             | ed<br>V |
| <                       |                                      |    |      |                 |                 |      |                      | >       |

- 3. Enter the athlete name
- 4. Select the athlete
- 5. Click Add to Test Pool

| Search          | for athletes:              | chay       | a         |           |             | search                        |               |              |                        |                   |        |               |               |                           |                     |
|-----------------|----------------------------|------------|-----------|-----------|-------------|-------------------------------|---------------|--------------|------------------------|-------------------|--------|---------------|---------------|---------------------------|---------------------|
|                 |                            |            | /         |           |             |                               |               |              |                        |                   |        |               |               | _                         | close               |
| Total re        | sults: 1                   |            |           |           |             |                               |               |              |                        |                   |        |               |               |                           |                     |
| Select          | ADAMS ID#                  | 100<br>ID# | NF<br>ID# | IF<br>ID# | NADO<br>ID# | Athlete (Last<br>name, first) | First<br>name | Last<br>name | Former<br>last<br>name | Preferred<br>Name | Gender | Date of Birth | Nationalities | Custodial<br>Organization | Sport<br>Nationalii |
|                 | CHNDFA62987                |            |           |           |             | Chaya, Ndiaye                 | Ndiaye        | Chaya        |                        |                   | F      | Feb 14, 1980  | CAN           | WADA                      | CAN                 |
| Total re<br>add | sults: 1<br>I to Test Pool | J          |           |           |             |                               |               |              |                        |                   |        |               |               |                           |                     |

#### 11.2.3 EXPORTING YOUR RTP LIST

#### 1. Click on Export

| Registered Test Pools (International)    | export cancel |
|------------------------------------------|---------------|
|                                          |               |
| Add Athletes to the Pool "International" |               |
| Add Athlete Advanced search              |               |
|                                          |               |
|                                          |               |

2. Select Save

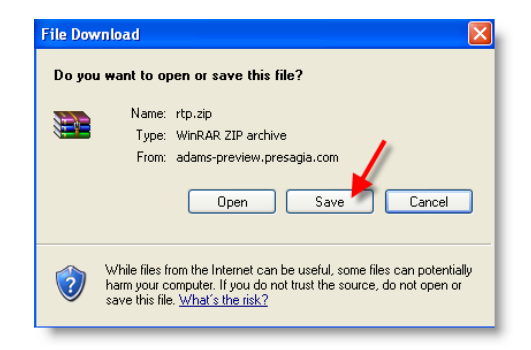

Page 78 of 209

World Anti-Doping Agency • 800, Square Victoria, Suite 1700 • Montréal, QC H4Z 1B7 • Canada Tel. +1 514 904 8800 • Fax +1 514 904 8650 • email: <u>adams@wada-ama.org</u>

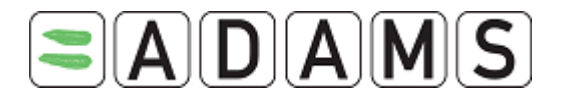

3. Browse to location you would like to save the ZIP file

Page 79 of 209

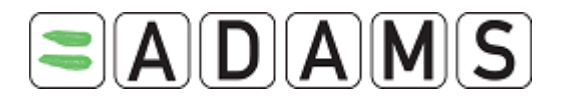

### 11.3 GROUP COMBINATION SEARCH

ADAMS supports a more easy and powerful way to move athletes from one group to another, to add multiple athletes to a group, or remove multiple athletes from a group, whether the group is a team, selection list, or registered testing pool.

| Inside of the groups       Outside of the groups       Athlete Sport Nationality         select       select       select         Select       select       select         First name       Athlete Sport - Discipline       select         Last name       Skiing       Skiing         search       Search       write message         Group Participation Management       write message         add in remove from group       write message         Total results: 525       Sport/Discipline       Gender       Test pools         Competition       Skiing   Alpine       Male       Other         Addams, James       Skiing   Alpine       Female       International         Bon Jovi, Joan       Moride       Female       International         Bon Jovi, Joan       Skiing   Alpine       Male       Other         Skiing   Alpine       Male       Other       Skiing   Alpine         Skiing   Alpine       Male       Other       Skiing   Alpine       Male         Skiing   Alpine       Male       Other       Skiing   Alpine       Male       Other         Skiing   Alpine       Male       Other       Skiing   Alpine       Male       Other         Skiing   Alpine | Group Combination Sea          | rch                                             |                         | can                    | cel |
|----------------------------------------------------------------------------------------------------|--------------------------------|-------------------------------------------------|-------------------------|------------------------|-----|
| First name       Athlete Sport - Discipline         Last name       Skiing         isearch       Image: Skiing         Group Participation Management       Image: Skiing         add in remove from group       Image: Skiing         Total results: 525       Image: Skiing   Alpine         Athlete       Sport/Discipline         Gender       Test pools         Competition         Mastrantonio, Heather       Skiing   Alpine         Mastrantonio, Heather       Skiing   Male         Basketball   University; Skiing   IPC       Female         Basketball   University; Skiing   IPC       Female         Basketball   University; Skiing   IPC       Female         Skiing   Alpine       Male         Vass, Agnes       Skiing   Alpine         Skiing   Snowboard       Male         Syindal (421328), Aksel L,       Skiing   Alpine         Male       Other         Syindal (421328), Aksel L,       Skiing   Snowboard                                                                                                    | Inside of the groups<br>select | Outside of the groups select                    | Athlete Sport<br>select | Nationality            | ×   |
| Last name         search         Group Participation Management         add in remove from group         add in remove from group         Total results: 525         Athlete       Sport/Discipline         Gender       Test pools         Competition         Testwww, Automatedwww       Skiing   Alpine         Mastrantonio, Heather       Skiing   Alpine         Adams, James       Skiing   Male         Bon Jovi, Joan       Basketball   University; Skiing   IPC         Female       International         Nordic       Female         Vass, Agnes       Skiing   Alpine         Schild, Adrian       Skiing   Snowboard         Skiing   Alpine       Male         Schild, Adrian       Skiing   Alpine         Male       Other                                                                                                    | First name                     | Athlete Sport - Discipline                      | P                       |                        |     |
| search         Group Participation Management         add in remove from group       write message         Total results: 525       write message         Athlete       Sport/Discipline       Gender       Test pools       Competition<br>Levels         Testwww, Automatedwww       Skiing   Alpine       Male       Other         Mastrantonio, Heather       Skiing   Alpine       Female       Other         Adams, James       Skiing       Male       Other         Bon Jovi, Joan       Basketball   University; Skiing   IPC       Female       International         Kon, michihiro       Skiing   Alpine       Male       Other         Schild, Adrian       Skiing   Snowboard       Male       Other         Schild, Adrian       Skiing   Alpine       Male       Other         Schild, Adrian       Skiing   Alpine       Male       Other         Schild, Adrian       Skiing   Snowboard       Male       Other         Svindal (421328), Aksel L,       Skiing   Alpine       Male       Other         itest 1961, Alain       Skiing   Snowboard       Male       Other                                                                                                 | Last name                      |                                                 | ~                       |                        |     |
| add in       remove from       group       write message         Total results: 525       Athlete       Sport/Discipline       Gender       Test pools       Competition<br>Levels         Testwww, Automatedwww       Skiing   Alpine       Male       Other         Mastrantonio, Heather       Skiing   Alpine       Female       Other         Adams, James       Skiing   Alpine       Male       Other         Bon Jovi, Joan       Basketball   University; Skiing   IPC       Female       International         Kon, michihiro       Skiing   Alpine       Male       Other         Systig   Alpine       Male       Other         Schild, Adrian       Skiing   Snowboard       Male       Other         Svindal (421328), Aksel L,       Skiing   Alpine       Male       Other         itest 1961, Alain       Skiing   Snowboard       Male       Other                                                                                                    | Group Participation Ma         | nagement                                        |                         |                        |     |
| Athlete       Sport/Discipline       Gender       Test pools       Competition<br>Levels         Testwww, Automatedwww       Skiing   Alpine       Male       Other         Mastrantonio, Heather       Skiing   Alpine       Female       Other         Adams, James       Skiing   Alpine       Male       Other         Bon Jovi, Joan       Basketball   University; Skiing   IPC       Female       International         Kon, michihiro       Skiing   Alpine       Male       Other         Vass, Áqnes       Skiing   IPC Alpine       Female       Other         Schild, Adrian       Skiing   Snowboard       Male       Other         Svindal (421328), Aksel L.       Skiing   Alpine       Male       Other         itest 1961, Alain       Skiing   Snowboard       Male       Other                                                                                                    | add in remove from grou        | P                                               | <b>N</b>                | write message          |     |
| □ Testwww, Automatedwww       Skiing   Alpine       Male       Other         □ Mastrantonio, Heather       Skiing   Alpine       Female       Other         □ Adams, James       Skiing       Male       Other         □ Bon Jovi, Joan       Basketball   University; Skiing   IPC<br>Nordic       Female       International         □ kon, michihiro       Skiing   Alpine       Male       Other         □ Vass, Ágnes       Skiing   IPC Alpine       Female       Other         □ Schild, Adrian       Skiing   Snowboard       Male       Other         □ Svindal (421328), Aksel L.       Skiing   Alpine       Male       Other         □ itest 1961, Alain       Skiing   Snowboard       Male       Other                                                                                                    | Athlete                        | Sport/Discipline                                | Gender                  | Test pools Competition |     |
| Mastrantonio, Heather       Skiing   Alpine       Female       Other         Adams, James       Skiing       Male       Other         Bon Jovi, Joan       Basketball   University; Skiing   IPC       Female       International         kon, michihiro       Skiing   Alpine       Male       Other         Vass, Ágnes       Skiing   IPC Alpine       Female       Other         Schild, Adrian       Skiing   Snowboard       Male       Other         Svindal (421328), Aksel L.       Skiing   Alpine       Male       Other         itest 1961, Alain       Skiing   Snowboard       Male       Other                                                                                                    | Testwww, Automatedwww          | Skiing   Alpine                                 | Male                    | Other                  |     |
| Adams, James     Skiing     Male     Other       Bon Jovi, Joan     Basketball   University; Skiing   IPC     Female     International       kon, michihiro     Skiing   Alpine     Male     Other       Vass, Ágnes     Skiing   IPC Alpine     Female     Other       Schild, Adrian     Skiing   Snowboard     Male     Other       Svindal (421328), Aksel L.     Skiing   Alpine     Male     Other       itest 1961, Alain     Skiing   Snowboard     Male     Other                                                                                                    | Mastrantonio, Heather          | Skiing   Alpine                                 | Female                  | Other                  |     |
| Bon Jovi, Joan       Basketball   University; Skiing   IPC       Female       International         kon, michihiro       Skiing   Alpine       Male       Other         Vass, Ágnes       Skiing   IPC Alpine       Female       Other         Schild, Adrian       Skiing   Snowboard       Male       Other         Svindal (421328), Aksel L.       Skiing   Alpine       Male       Other         itest 1961, Alain       Skiing   Snowboard       Male       Other                                                                                                    | Adams, James                   | Skiing                                          | Male                    | Other                  |     |
| kon, michihiro       Skiing   Alpine       Male       Other         Vass, Ágnes       Skiing   IPC Alpine       Female       Other         Schild, Adrian       Skiing   Snowboard       Male       Other         Svindal (421328), Aksel L.       Skiing   Alpine       Male       Other         itest 1961, Alain       Skiing   Snowboard       Male       Other                                                                                                    | 🗌 Bon Jovi, Joan               | Basketball   University; Skiing   IPC<br>Nordic | Female                  | International          |     |
| Vass, Ágnes     Skiing   IPC Alpine     Female     Other       Schild, Adrian     Skiing   Snowboard     Male     Other       Svindal (421328), Aksel L.     Skiing   Alpine     Male     Other       itest 1961, Alain     Skiing   Snowboard     Male     Other                                                                                                    | kon, michihiro                 | Skiing   Alpine                                 | Male                    | Other                  |     |
| Schild, Adrian       Skiing   Snowboard       Male       Other         Svindal (421328), Aksel L.       Skiing   Alpine       Male       Other         itest 1961, Alain       Skiing   Snowboard       Male       Other                                                                                                    | Vass, Ágnes                    | Skiing   IPC Alpine                             | Female                  | Other                  |     |
| Svindal (421328), Aksel L.     Skiing   Alpine     Male     Other       itest 1961, Alain     Skiing   Snowboard     Male     Other                                                                                                    | Schild, Adrian                 | Skiing   Snowboard                              | Male                    | Other                  |     |
| itest 1961, Alain Skiing   Snowboard Male Other 🗸                                                                                                    | Svindal (421328), Aksel L.     | Skiing   Alpine                                 | Male                    | Other                  |     |
|                                                                                                    | itest 1961, Alain              | Skiing   Snowboard                              | Male                    | Other                  | ~   |

The "Group Combination Search" section provides an athlete search across the various groups of an organization. It also permits adding/removing selected athletes to/from any of the groups. A typical use case might be:

• Select athletes who are in the "international" testing pool, but who are not in the "Olympic selection list" and from the result, facilitate the integration of the found athletes (or a subset of them) into the selection list.

Page 80 of 209

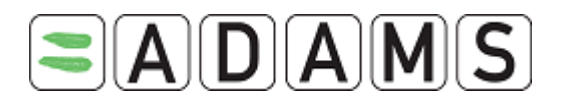

Some groups have business rules on which type of athletes can be part of them. Selection lists, by design, can even contain duplicate athletes or placeholders. The transfer function will silently avoid impossible transfers.

Note that in this section, as with team Whereabouts on the calendar, athlete's names are preceded by a character which indicates which type of group they are in:

- C- Competition Level (National, International, Other)
- R- RTP
- T-Team

Croce

S-Selection List

As this is a powerful and potentially dangerous function, a special permission has been created which must be granted by an organization's administrator to a specific user. This permission is not granted by default.

|      | Groups management<br>Selection List Management<br>Whereabouts Team/Group Management<br>Registered Test Pools<br>Cross groups |        |
|------|----------------------------------------------------------------------------------------------------|--------|
| oups |                                                                                                    | cancel |

| l or obol griodipo   |                            |                           |          |
|----------------------|----------------------------|---------------------------|----------|
| Inside of the groups | Outside of the groups      | Athlete Sport Nationality |          |
|                      |                            |                           | -        |
| select               | select                     | select                    | <u> </u> |
|                      |                            |                           |          |
|                      |                            |                           |          |
| First name           | Athlete Sport - Discipline |                           |          |
|                      |                            | <u> </u>                  |          |
| Last name            |                            |                           |          |
|                      |                            |                           |          |
|                      |                            |                           |          |
| search               |                            |                           |          |

Page 81 of 209

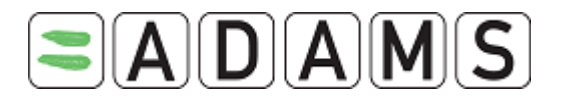

# 11.4 BULK MESSAGES

It is possible to send a bulk message – a message to many athletes at once – using the Group Combination Search feature.

# 11.4.1 SENDING A BULK MESSAGE

1. Select Groups Management from My Zone, and then click Group Combination Search.

| Groups management                 |
|-----------------------------------|
|                                   |
| Selection List Management         |
|                                   |
| Whereabouts Team/Group Management |
|                                   |
| Registered Test Pools             |
|                                   |
| Competition Levels                |
| Curry Complination Coouch         |
| Group Combination Search          |
|                                   |

2. In the Group Combination Search screen, enter the search criteria and click Search. The corresponding list of athletes is displayed.

| Group Combination Se   | arch                       |   |               |                                  | ancel |
|------------------------|----------------------------|---|---------------|----------------------------------|-------|
| Inside of the groups   | Outside of the groups      | _ | Athlete Sport | Nationality                      | _     |
|                        | Select                     | < | select        |                                  | ~     |
| First name             | Athlete Sport - Discipline |   | ₽ -           |                                  |       |
| Last name<br>search    |                            |   |               |                                  |       |
| Group Participation M  | anagement                  |   |               |                                  | ^     |
| add in remove from gro | up                         |   | <b>v</b>      | write message                    |       |
| Athlete                | Sport/Discipline           |   | Gender        | Test pools Competition<br>Levels |       |
| Testwww, Automatedwww  | Skiing   Alpine            |   | Male          | Other                            |       |

 Select the desired athlete(s) to whom the message will be sent by clicking the checkbox on the left of the athlete name in the list, or select all athletes in the list by clicking the Athlete checkbox.

Page 82 of 209

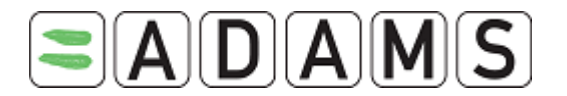

- 4. Click the write message button.
- 5. Enter the message subject and text, and then click the send button.

| Group Participation Management |      |
|--------------------------------|------|
| add in remove from group       | ~    |
| Subject                        | send |
|                                |      |
|                                |      |
|                                |      |
| Total results: 525             |      |
|                                |      |

Page 83 of 209

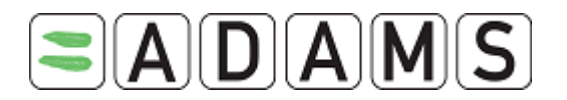

# 12 THERAPEUTIC USE EXEMPTIONS (TUE)

A TUE is a form used by athletes to ask an Anti-Doping Organization (ADO) permission to use a prohibited substance.

As of January 1<sup>st</sup>, 2009, in accordance with the revised World Anti-Doping Code, the provisions in ADAMS for the Therapeutic Use Exemption (TUE) have been adjusted. The Abbreviated TUE (ATUE) form will cease to exist as per December 31<sup>st</sup>, 2009. Two new forms are added: the Declaration of Use (DoU) and the TUE for Asthma (AST). These will eventually supersede the ATUE. The Standard TUE form is still in place and will be renamed into TUE.

An organization can decide whether or not to require prescribing physician details to be entered into ADAMS. Please review the Administrator User Guide for more details.

The TUE authorizing individual will default to Organization's TUE contact as configured by the organization administrator.

# 12.1.1 ATHLETE DOCTOR

The purpose of the Athlete doctor role in ADAMS (formerly: Asthma TUE doctor) is to help athletes enter TUE information. These users have limited access to athlete data, but they can be granted access to enter TUE data on behalf of athletes from any organization.

The Athlete doctor needs to be first created as an organization user from the ADAMS Administration, with an ADAMS user profile and a user account. For details on how to create these, please see the ADAMS Administration User Guide.

### Security Tab

Once an organization administrator has given the doctor access to an athlete, an entry will be added to the Security tab of the athlete's demographic page.

Page 84 of 209

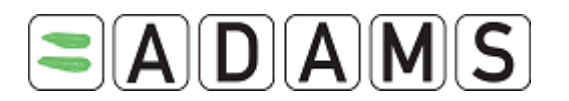

#### List of asthma doctors

Smith, John Email:<u>i.smith@email.com</u> Mobile: 555-1234 Business: 555-6325

# MyZone Page

Within the MyZone page, Athlete doctors only have access to the Message center.

| Mv zone       |                                                                                     |
|---------------|-------------------------------------------------------------------------------------|
|               |                                                                                     |
| -             | Messages                                                                            |
|               |                                                                                     |
|               | No new notifications                                                                |
|               | No new messages                                                                     |
|               |                                                                                     |
|               |                                                                                     |
| To modify you | ir preference, please click <u>here</u>                                             |
| You may upda  | te your preference at any time by clicking your name at the top right of the window |

### **Accessing TUE Information**

Athlete doctors can access TUE, TUE for Asthma and DoU forms like other organization users. First they must search and select the athlete for which they need to access the TUE form. Then they can either select an existing TUE document, or create a new one using the drop-down list box.

Athlete doctors may not be able to view or modify some of the fields on the form, such as the ADO Reference number for example.

# 12.2 DECLARATION OF USE (DOU)

[Quoted from the STANDARD FOR TUE 2009]:

It is acknowledged that some substances included on the List of Prohibited substances are used to treat medical conditions frequently encountered in the athlete population. For monitoring purposes, these substances, for which the route of administration is not prohibited, will require a simple declaration of use. These are strictly limited to:

Page 85 of 209

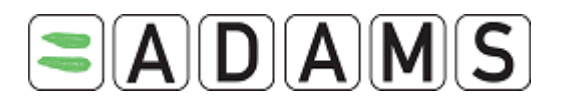

*Glucocorticosteroids used by non systemic routes, namely intra-articular, peri-articular, peritendinous, epidural, intradermal injections and inhaled route.* 

The declaration should mention the diagnosis, the name of the substance, the dose undertaken, the name and the contact details of the physician.

In addition, the athlete must declare the use of the substance in question on the Doping Control Form.

Athlete users can create a Declaration of Use form themselves by selecting this form from the dropdown menu in the athlete tree section. Athlete users can view all DoU's from their athlete tree. Athlete doctors and users of the custodian organization of the athlete can also create a Declaration of Use form on the athlete's behalf:

# 12.2.1 CREATING A DECLARATION OF USE

1. Go the file tree section.

| New                        |
|----------------------------|
| TUE                        |
| Abbreviated TUE            |
| TUE for asthma             |
| Declaration of Use         |
| DCF                        |
| Anti-Doping Test           |
| ADRV                       |
| Sanction                   |
| Whereabouts Non Conformity |

- 2. Select Declaration of Use from the New drop down list.
- Complete all required fields (identified with \*): see the section <u>TUE Fields</u> <u>descriptions</u> for more details

Page 86 of 209

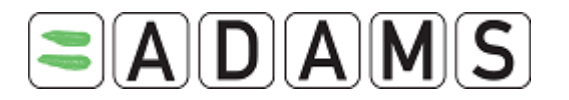

| Declaration of Use                      |                          |                       | cancel                      | save           |
|-----------------------------------------|--------------------------|-----------------------|-----------------------------|----------------|
| Athlete<br>Adams, Adam                  | ADAMS ID#<br>TEADMA57281 | Date of birth         | Sport Nationality<br>CANADA | Gender<br>Male |
| port / Discipline<br>ycling   Road      |                          |                       |                             |                |
| ADAMS DOU ID #                          | ADO DOU Referer          | ice #                 |                             |                |
|                                         |                          |                       |                             |                |
| ate Documents Received                  |                          |                       |                             |                |
| dditional notes                         |                          |                       |                             |                |
|                                         |                          |                       |                             |                |
| port Discipline <sup>*</sup>            |                          |                       |                             |                |
| Cycling   Road                          |                          | ] <i>P</i>            | isterna di Tanatiana Pranta |                |
| porting Organization*                   |                          | Reg                   | gistered Testing Pools      | 🖌              |
|                                         |                          |                       |                             |                |
| tatus *                                 |                          |                       |                             |                |
| Not Declared 🛛 🖌                        |                          |                       |                             |                |
| lease specify a reason fo<br>New record | or the change of sta     | itus. This reason wil | l appear in the generated a | activity.*     |
|                                         |                          |                       |                             |                |
|                                         |                          |                       |                             |                |
| solution of use                         |                          |                       |                             |                |
| details Diagnosis                       | Information              |                       |                             |                |
| Notifying Medical Pra                   | actitioner               |                       |                             |                |
| Last Name I                             | First Name               | Oualification &       | Medical Specialty           |                |
|                                         |                          |                       |                             |                |
| Address                                 |                          |                       |                             |                |
|                                         |                          |                       |                             |                |
| Country                                 | Region                   | City                  | Po                          | stal code/Zip  |
|                                         | . 🗹 🗌                    |                       |                             |                |
| Telephone Work                          | Telephone Hor            | ne Telep              | ohone Mobile Te             | lephone Fax    |
| Email                                   |                          |                       |                             |                |
|                                         |                          |                       |                             |                |
|                                         |                          |                       |                             |                |
| Medical Information                     |                          |                       |                             |                |
|                                         |                          |                       |                             | ×              |
| Specific name of drug                   | Prohibited Substan       | ce <sup>*</sup> Dosa  | ge <sup>*</sup>             |                |
|                                         |                          |                       |                             | Add Substance  |
|                                         | Route of                 | Expected              | Duration of Starting Dat    | es of          |
| Frequency of Administra                 | Administratio            | n* Treatmen           | t Medication                |                |
| as needed 🗹                             |                          |                       |                             | <u> </u>       |
|                                         |                          |                       |                             | ~              |
| Medical information                     |                          |                       |                             |                |
| Conditions and Courses                  |                          |                       |                             |                |
| conditions and Comment                  | 5                        |                       |                             |                |
|                                         |                          |                       |                             |                |
| L                                       |                          |                       |                             | ]              |
|                                         |                          |                       |                             | Add Medication |
|                                         |                          |                       |                             |                |
|                                         |                          |                       |                             |                |

Page 87 of 209

World Anti-Doping Agency • 800, Square Victoria, Suite 1700 • Montréal, QC H4Z 1B7 • Canada Tel. +1 514 904 8800 • Fax +1 514 904 8650 • email: <u>adams@wada-ama.org</u>

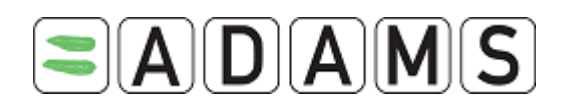

- I. Fill in Date document received (date when the hard copy file was received)
- II. Fill in the relevant *Sport/Discipline* as needed. Enter the first 3 letters and press on the magnifying glass.
- III. Select the *Sporting Organization* from the pick list. Enter the first 3 letters and press on the magnifying glass. This is the organization to which you are submitting the DoU.
- IV. The *Registered Testing Pools* dropdown lists all RTP's the athlete belongs to. Select the relevant one for the DoU.
- v. *Notifying Medical Practitioner*: fill in the Medical Practitioner's Last Name, First Name, Qualification & Medical Specialty, Address, Country, Region, Telephone and email address. Provide at least one telephone number. [The Sporting organization has the option to make certain fields mandatory – first/last name, country, city, telephone work]
- VI. Medical information:
  - a. Specify the medication: fill in the Specific name of drug
  - b. Select the relevant Prohibited Substance from the dropdown list
  - c. Fill in the dosage and select the unit
  - d. Enter the frequency of administration
  - e. Select the route of administration
  - f. Optionally enter the treatment duration and the date(s) of administration using the Calendar [the calendar icon is for selecting a single date to add to the list and the '-' button for removing a date]

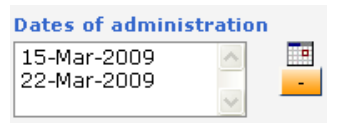

- g. Indicate conditions and comments, if any
- VII. Diagnosis Information tab, Medical information (optional)

| Declaration of use<br>details | Diagnosis Information |   |                       |
|-------------------------------|-----------------------|---|-----------------------|
| Medical Info                  | rmation               |   |                       |
| Diagnosis                     |                       |   | Diagnosis description |
| Other, pleas                  | e specify             | ~ |                       |
| Medical Exam                  | / Test Performed      |   |                       |
|                               |                       |   |                       |
| Additional Info               | ormation              |   |                       |
|                               |                       |   |                       |
|                               |                       |   |                       |
|                               |                       |   |                       |
|                               |                       |   |                       |

Page 88 of 209

World Anti-Doping Agency • 800, Square Victoria, Suite 1700 • Montréal, QC H4Z 1B7 • Canada Tel. +1 514 904 8800 • Fax +1 514 904 8650 • email: <u>adams@wada-ama.org</u>

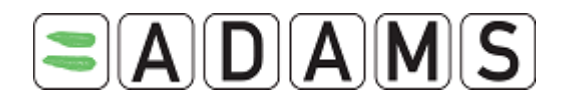

- Pick a diagnosis in the Diagnosis pick list (the most common diagnosis are listed.) If your diagnosis is not in the list pick "Other, please specify" and enter the diagnosis in the Diagnosis description field.
- b. Enter the Medical exams/tests performed and any additional information.
- Submit the DoU by selecting the Status Declared and press the Save button. (Specify a reason to keep a trace). You may also keep/set the Status to Not Declared and then press the Save button to complete your DoU later.

# 12.2.2 Access to a saved Declaration of Use

A DoU can have one of the three status values: *Not Declared, Declared and Cancelled.* The possible status transitions are:

Not Declared -> [Declared |Cancel] Declared -> [Cancel] (Medical Information section fields are locked in this status) Cancel -> [] (All fields are locked in this status)

# Athlete users

Athletes can view all Declaration of Uses created for them regardless of the status. They can only edit a Declaration of Use if the status is "Not Declared". If the status of the Declaration of Use is "Declared" the athlete can only "Cancel" it.

### Athlete doctor users

Athlete doctors can view all Declaration of Uses, regardless of the status, for the athletes assigned to them. They can also create them.

They can only edit a Declaration of Use created by the athlete or themselves, if the status is "Not Declared".

If the status of the Declaration of Use is "Declared" the athlete doctor cannot "Cancel" it.

### Organizations with access to the athlete

1. If the organization created the Declaration of Use:

- They can edit the Declaration of Use if it is "Not Declared".
- When the Declaration of Use is "Declared", they can edit all the fields except the Medical Information Section fields (e.g. Substance).

Page 89 of 209

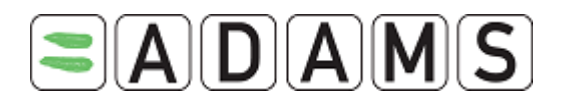

- When the Declaration of Use is "Cancelled" they can only view the Declaration of Use.

2. If the organization did not create the Declaration of Use:

- They can only view the Declaration of Use if it is "Declared" or "Cancelled"

# <u>3. WADA</u>

- WADA users with access to the athlete can view all Declaration of Use's regardless of status.
- If WADA created the Declaration of Use then it follows the same rules as other organizations.

# 12.2.3<u>Renewing a DoU</u>

 To renew an existing (Declared) DoU you can create a clone of the original DoU and then edit the relevant date details for the next DoU period. This saves having to fill in a new form for the same DoU. Click the Renew button from within the relevant declared DoU.

| ADAMS DOU ID # | ADO DOU Reference # |             |  |
|----------------|---------------------|-------------|--|
| DU-1986881     |                     | renew       |  |
| 00 1000001     |                     | audit trail |  |

The existing DoU opens, then change the dates to reflect the new period of cover going forward and click the Save button. This will create the renewed DoU entry within the system.

# 12.2.4 DELETING A DOU

Users who have the corrector role can delete cancelled TUEs and DoUs. However, such records cannot be deleted if they are linked to an AAF or ATF.

# To delete a cancelled DoU:

- 1. Select an athlete, and then go to the file tree area.
- 2. Click the plus (+) sign next to TUEs to expand the list.
- 3. Click the desired DoU from the list. The DoU is displayed.
- 4. In the TUE screen, click the **Correct** button.
- 5. A Corrector dialog box is displayed. Click the **Delete the Declaration of Use** radio button, and then click **Next** to delete the cancelled DoU.
- 6. Enter a reason for deleting the DoU, and click Save.
- 7. The DoU is deleted.

Page 90 of 209

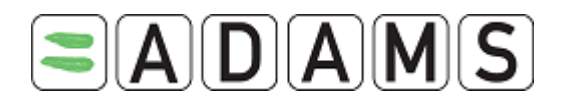

### 12.2.5 DOU NOTIFICATIONS

When an **athlete user** changes the status of a DoU to "Declared", a notification is automatically sent to themselves, their doctor, their custodian organization and any organization with access to the TUE, including WADA.

When an **athlete doctor user** changes the status of a DoU to "Declared", a notification is automatically sent to themselves - and any other doctor with access to the athlete -, to the athlete, their custodian organization and any organization with access to the TUE, including WADA.

When an **organization user** changes the status of a DoU to "Declared", a notification is automatically sent to themselves - and users of any other organization with access to the athlete, including WADA -, to the athlete and to their doctor.

Page 91 of 209

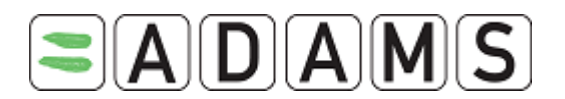

# 12.3 TUE FOR ASTHMA (AST)

[Quoted from the STANDARD FOR TUE 2009]:

Minimal requirements for the medical file to be used for the TUE process in the case of asthma and its clinical variants: The file must reflect current best medical practice to include:

- a. a complete medical history
- b. a comprehensive report of the clinical examination with specific focus on the respiratory system
- c. a report of spirometry with the measure of the Forced Expiratory Volume in 1 second (FEV1)
- d. *if airway obstruction is present, the spirometry will be repeated after inhalation of a short acting Beta-2 Agonist to demonstrate the reversibility of bronchoconstriction*
- e. in the absence of reversible airway obstruction a bronchial provocation test is required to establish the presence of airway hyper-responsiveness
- f. exact name, specialty, address (including telephone, e-mail, fax) of examining physician

The Medical file for a TUE for Asthma can have two status' in ADAMS: "*File for approval*" or "*Medical file to be submitted in case of AAF*".

Medical file status\* Medical file to be submitted in case of AAF File for approval

Athlete users can create a TUE for Asthma themselves and view all AST's created by/for them. Users of the custodian organization of the athlete have the option to create a TUE for Asthma form on the athlete's behalf.

A TUE for Asthma can only have the medical file status "File for approval" if the athlete is in the international pool of an International Federation (IF).

Medical file status<sup>\*</sup> • File for approval

Page 92 of 209

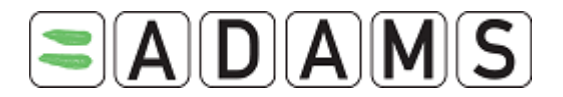

### 12.3.1 CREATING A TUE FOR ASTHMA

1. Go the file tree section.

New... TUE Abbreviated TUE TUE for asthma Declaration of Use DCF Anti-Doping Test ADRV Sanction Whereabouts Non Conformity

- 2. Select TUE for Asthma from the New drop down list.
- Complete all required fields (identified with \*): see the section <u>TUE Fields</u> <u>descriptions</u> for more details

Page 93 of 209

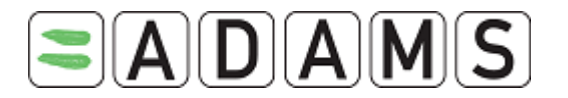

| FUE for asthma                                                                                                    |                                                              | _                       | cancel save                            |
|----------------------------------------------------------------------------------------------------|--------------------------------------------------------------|-------------------------|----------------------------------------|
| Athlete ADA                                                                                                    | MS ID# Date of bir                                           | th Sport Nation         | ality Gender                           |
| iport / Discipline                                                                                                    | MA3/281                                                      | CANADA                  | Male                                   |
| yding   Road                                                                                                    |                                                              |                         |                                        |
| ADAMS TUE ID # ADO T                                                                                                    | UE Reference #                                               |                         |                                        |
| eate Documents Received                                                                                                    | Effective Da                                                 | nte Rejection D         | ate                                    |
| Additional notes                                                                                                    |                                                              |                         |                                        |
|                                                                                                    |                                                              |                         |                                        |
| a entit Discipling *                                                                                                    |                                                              | Next competition and    | l date                                 |
| Cycling   Road                                                                                                    | <i>P</i>                                                     |                         |                                        |
| oporting Organization <sup>*</sup>                                                                                                    |                                                              | Registered Testing P    | ools                                   |
|                                                                                                    | ₽                                                            |                         |                                        |
| uthorizing Body +                                                                                                    |                                                              |                         |                                        |
| tedical file status <sup>*</sup><br>○ File for approval ○ Medical<br>status <sup>*</sup> Sub Status<br>♥<br>Please specify a reason for the ch | file to be submitted in ca<br>s<br>ange of status. This reas | use of AAF              | nerated activity.*                     |
| New record                                                                                                    |                                                              |                         |                                        |
|                                                                                                    |                                                              |                         |                                        |
| THE Details                                                                                                    | 4                                                            |                         |                                        |
| Notifying Medical Practition                                                                                                    | er                                                           |                         |                                        |
| Last Name First Nar                                                                                                    | ne Qualificat                                                | ion & Medical Specialty |                                        |
| Address                                                                                                    |                                                              |                         | ]                                      |
|                                                                                                    |                                                              |                         |                                        |
| Country Reg                                                                                                    | jion                                                         | City                    | Postal code/Zip                        |
| Telephone Work Tel                                                                                                    | ephone Home                                                  | Telephone Mobile        | Telephone Fax                          |
|                                                                                                    |                                                              |                         |                                        |
| Email                                                                                                    |                                                              |                         |                                        |
|                                                                                                    |                                                              |                         |                                        |
| Medical Information                                                                                                    |                                                              |                         |                                        |
| Crisis Prevention                                                                                                    | Before Exercis                                               | e 🗌                     | Daily Taken                            |
| Specific name of drug Prohibi                                                                                                    | ted Substance <sup>*</sup>                                   | Dosage*                 | ×                                      |
|                                                                                                    |                                                              | 0                       | Add Substance                          |
| Frequency of Administration Ro                                                                                                    | ute of Administration <sup>*</sup>                           | Expiry Date             |                                        |
| as needed 🛛                                                                                                    | <u></u>                                                      |                         | 1                                      |
| Medical information                                                                                                    |                                                              |                         |                                        |
| Conditions and Comments                                                                                                    |                                                              |                         |                                        |
|                                                                                                    |                                                              |                         |                                        |
|                                                                                                    |                                                              |                         |                                        |
|                                                                                                    |                                                              |                         | Add medication                         |
| NSO Chief Medical Officer                                                                                                    | First Name                                                   |                         | lotified?                              |
|                                                                                                    |                                                              |                         | ······································ |
| THE Decision                                                                                                    |                                                              |                         |                                        |
| Name of TUEC Representative(s)                                                                                                    | Application Comm                                             | ete 1                   | Date Received                          |
|                                                                                                    |                                                              |                         |                                        |
| TUEC Decision Note                                                                                                    |                                                              |                         | ]                                      |
|                                                                                                    |                                                              |                         |                                        |
|                                                                                                    |                                                              |                         |                                        |
|                                                                                                    |                                                              |                         |                                        |
| Previous TUE Request(s)                                                                                                    |                                                              |                         |                                        |
| Previous TUE Request(s)<br>Previous TUE Requested?                                                                                             | Date (If Applicab                                            | le)                     |                                        |
| Previous TUE Request(s)<br>Previous TUE Requested?                                                                                             | Date (If Applicab                                            | le)                     |                                        |

Page 94 of 209

World Anti-Doping Agency • 800, Square Victoria, Suite 1700 • Montréal, QC H4Z 1B7 • Canada Tel. +1 514 904 8800 • Fax +1 514 904 8650 • email: <u>adams@wada-ama.org</u>

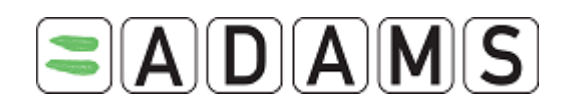

- I. Fill in *Date document received* (date when the hard copy file was received); and the *Effective date* (effective start date of the TUE for Asthma)
- II. Fill in the relevant *Sport/Discipline* as needed. Enter the first 3 letters and press on the magnifying glass.
- III. Fill in the Sporting Organization from the pick list. Enter the first 3 letters and press on the magnifying glass. This is the organization to which you are submitting the TUE for Asthma. For international RTP-athletes, the only organizations that can be selected for a given athlete are the international federations that are specified in the sports tab of the athlete. For all other athletes, any organization can be selected.
- IV. Only specify the event/date under Next competition and date if it is relevant
- V. The *Registered Testing Pools* dropdown lists all RTP's to which the athlete belongs. Select the relevant one for the TUE for Asthma. International RTP-athletes must submit the File for approval to their IF.
- VI. Enter the Authorizing Body information: click the plus (+) sign to display the details.

| Medical file status*   |                        |                                  |                          |
|------------------------|------------------------|----------------------------------|--------------------------|
| O File for approval    | O Medical file to be s | submitted in case of AAF         |                          |
| Status*                | Sub Status             |                                  |                          |
| ×                      |                        |                                  | *                        |
| Please specify a reaso | n for the change of st | atus. This reason will appear in | the generated activity.* |
| New record             |                        |                                  |                          |

VII. Enter info regarding the Medical file status and the status of the AST

The status that a TUE for Asthma can have depends on the value of the *Medical file status* radio button.

 If "File for approval" is selected, then the statuses available are: Not Submitted, Incomplete, In Process, Submitted, Approved, Rejected, and Cancelled. [These statuses then follow the same rules as those of a normal TUE].

Page 95 of 209

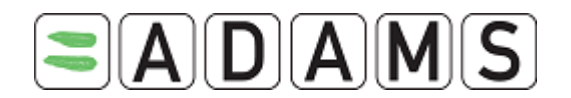

 If "Medical file to be submitted in case of AAF" is selected, then the statuses available are: Not Declared, Declared, Cancelled, [The statuses in this state follow the same rules as those of a DoU]

### VIII. On the "TUE Details" tab:

- a. under "Notifying Medical Practitioner" (the doctor signing the form), fill in the Medical Practitioner's Last Name, First Name, Country, Region and Work Telephone. [The Sporting organization has the option to make certain fields mandatory – first/last name, country, city, work telephone]
- b. under "Medical Information":
  - i. indicate the Prescribed methods of use: *prevention of the crisis only*, *before the exercise only or daily taken* [only one option to select]
  - ii. fill in the Specific name of drug.
  - iii. select the relevant Prohibited Substance from the dropdown list.
  - iv. Fill in the dosage and select the unit.
  - v. Fill in the frequency of administration (accepts decimal values)
  - vi. Select the route of administration.
  - vii. Enter an expiry date (expiry date of the TUE for a medication).
  - viii. Under Conditions and comments indicate any.
  - ix. You may consult the guidelines page on Therapeutic Use Exemptions by clicking the Medical Guidelines hyperlink.
- c. Optionally under *NSO Chief Medical Officer* the name of the National sporting organization Chief Medical Officer and whether this person was notified
- d. Optionally under *TUE Decision* additional information on the decision (TUE committee may not be relevant for the TUE for Asthma)
- e. Optionally under Previous TUE Requests any historical information
- IX. On the "Diagnosis support" tab:
  - a) Pick a (mandatory) diagnosis in the Diagnosis pick list (the most common diagnosis' are listed.) If your diagnosis is not in the list pick "Other, please specify" and enter the diagnosis in the Diagnosis description field.

Page 96 of 209

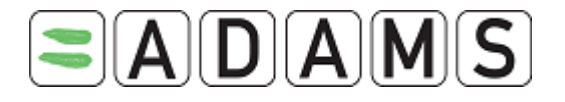

b) Enter any additional information.

| TUE Details Diagnosis support                                                                                                    |
|----------------------------------------------------------------------------------------------------|
| Medical Information                                                                                                    |
| Diagnosis <sup>★</sup> Diagnosis description <sup>★</sup> Other, please specify                                                                            |
|                                                                                                    |
| Medical history                                                                                                    |
| Has the athlete had any asthma symptoms during childhood? O Yes O No<br>If not, at what age did the symptoms necessitating the present request occur?      |
| Has the athlete had any other allergy symptoms? O Yes O No<br>(Antecedents, medication used, allergy or not, etc)                                          |
|                                                                                                    |
| Clinical examination                                                                                                    |
| (Complete clinical report with specific focus on the respiratory system)                                                                                   |
|                                                                                                    |
| Spirometry (BTPS)                                                                                                    |
| This test is not sufficient enough to confirm the diagnosis and must imperatively be completed by a bronchial reversibility test or by a provocation test. |
| Spirometry (BTPS)     absolute value     % predicted       FVC(L)                                                                                          |
| Please attach a peak flow if available.                                                                                                    |
|                                                                                                    |
| Asthma tests                                                                                                    |
|                                                                                                    |
| cancel save Ø                                                                                                    |

Page 97 of 209

World Anti-Doping Agency • 800, Square Victoria, Suite 1700 • Montréal, QC H4Z 1B7 • Canada Tel. +1 514 904 8800 • Fax +1 514 904 8650 • email: <u>adams@wada-ama.org</u>

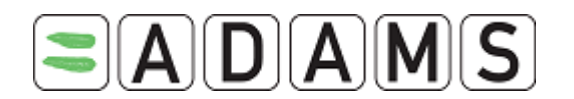

- c) Medical history: answer at least the mandatory questions
- d) Clinical examination: optionally add any details on the clinical report targeting more particularly the respiratory system.
- e) Enter details on *Spirometry*: All the fields in the table (except the comment field) are mandatory when the TUE for asthma is in the status: *Submitted, In Process, Approved, Rejected, Declared.* In addition, the label of "% predicted" is a link to a help file.
- f) Link Asthma tests: for TUE's for Asthma having the medical file status File submitted for approval a link Asthma tests is provided in the Diagnosis support tab. The user can enter the results of the tests used to determine the use of prohibited substance declared in the AST.

| TUE Details            | Diagnosis support | Activities(1) | WADA Only Activities(0)          |   |
|------------------------|-------------------|---------------|----------------------------------|---|
| Medical Info           | rmation           |               |                                  |   |
| Diagnosis <sup>*</sup> |                   | D             | agnosis description <sup>#</sup> |   |
| Other, please          | specify           |               | esthma                           |   |
| Medical Exam ,         | / Test Performed  |               |                                  |   |
|                        |                   |               |                                  |   |
| Additional Info        | rmation           |               |                                  |   |
|                        |                   |               |                                  | ~ |
|                        |                   |               |                                  |   |

Clicking on the link opens a form that contains a list of TESTs. If a user has the right to edit the AST, then asthma tests will be editable. If the user only has the right to view the AST, then they can view the asthma tests but are not allowed to edit them. It is possible to indicate which TEST was conducted.

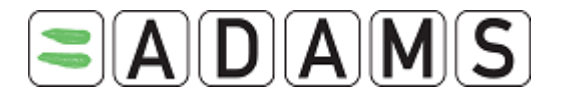

All of the various tests are in a single pop up. The individual sections can be expanded or hidden by clicking the "<u>Fill in</u>" links.

| Asthma tests                                                                                                    | save close                               |
|----------------------------------------------------------------------------------------------------|------------------------------------------|
| Bronchial challenge tests to justify the use of beta2-agonists<br>At least one of the tests indicated below must be selected. Only tests performed<br>consideration by the independent panel.                                                                                                    | d after August 2004 will be taken into   |
| Bronchodilator test <u>Fill in</u><br>Eucapnic voluntary hyperpnea test <u>Fill in</u><br>Laboratory exercise or field exercise <u>Fill in</u><br>4.5% Saline Test <u>Fill in</u><br>Mannitol Test <u>Fill in</u><br>Methacholine test <u>Fill in</u><br>M.B.: The results of bronchial provocation tests using pharmacological agents<br>histamine or adenosine monophosphate) will not be accepted. | other than methacholine (e.g. carbachol, |
|                                                                                                    | save close                               |

The Asthma Tests are required as per Standard, they can either be filled out on-line or attached as file in the 'Add Medical info' section of the 'Diagnosis support' tab.

| Asthma tests                                                                                                    | save                               | close                                             |
|----------------------------------------------------------------------------------------------------|------------------------------------|---------------------------------------------------|
| Bronchial challenge tests to justify the use of beta2-agonists                                                                                                    |                                    |                                                   |
| Please select the test conducted                                                                                                    |                                    |                                                   |
| Bronchial reversibility test Fill in                                                                                                    |                                    |                                                   |
| Eucapnic voluntary hyperpnea test Fill in                                                                                                    |                                    |                                                   |
| Laboratory exercise or field exercise Fill in                                                                                                    |                                    |                                                   |
| 4.5% Saline Test Fill in                                                                                                    |                                    |                                                   |
| Mannitol Test Fill in                                                                                                    |                                    |                                                   |
| Methacholine test Fill in                                                                                                    |                                    |                                                   |
| <ul> <li>Well-controlled asthma</li> <li>As per the Medical Information to Support the Decisions of TUEC, an athlete with known, but well a negative result to the bronchial provocation test(s), can seek approval for the use of inhaled by case review. The following documentation can be included in the medical file:</li> <li>Consultation notes with treating respiratory physicians</li> <li>Hospital emergency department reports</li> <li>Hospital admission summaries for acute exacerbations</li> <li>Age of onset</li> <li>Description of athlete's symptoms</li> <li>Trigger factors</li> <li>Medication use</li> <li>History of atopia</li> <li>Physical examination findings</li> <li>Results of allergy testing</li> <li>Results from negative provocation test(s) results</li> </ul> | I-controlled as<br>eta2 agonists o | thma recording<br>on the basis of<br><u>close</u> |

Page 99 of 209

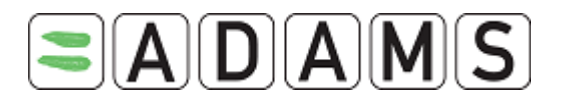

A TEST is considered complete if the 'conducted' checkbox is ticked and there are only non-empty values in all its fields [otherwise 'partially complete' will be indicated].

Asthma tests \* Required as per Standard, either complete online or attach the file in the "activity" section of the "Diagnosis support" tab

- Eucaphic voluntary hyperphea test is completed
- Bronchial reversibility test is partially completed
- X. Fill in any other available information.

*N.B.:* if the medical file status is 'Medical file to be submitted in case of AAF' then these fields (medical history, clinical examination, asthma tests, spirometry) are no longer marked as 'Required as per Standard'.

 Click the Save button. Once a TUE for Asthma is saved, it is possible to generate a PDF application form, which can be saved or printed. To do this, click the Generate Application Form button.

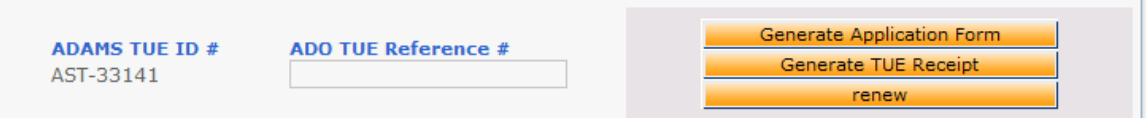

After saving a TUE for Asthma for the first time, the Activities tab will be enabled. You can attach any files or documents via the Activities tab. [NOT the confidential MEDICAL files!! As this Activities tab is viewable by all organizations with access] For full details see the section on Attaching Files in ADAMS.

| TUE Details D          | iagnosis Information    | Activities(1)                     |  |
|------------------------|-------------------------|-----------------------------------|--|
| Notifying Medi         | cal Practitioner        |                                   |  |
| Last Name <sup>*</sup> | First Name <sup>*</sup> | Qualification & Medical Specialty |  |
| smith                  | john                    |                                   |  |
|                        |                         |                                   |  |

#### 12.3.2 Editing a TUE FOR ASTHMA

- 1. Select an athlete, and then go to the file tree area.
- 2. Click the plus (+) sign next to TUEs to expand the list.

Page 100 of 209

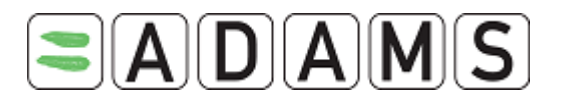

- 3. Click the desired AST from the list. The AST is displayed.
- 4. In the TUE screen, click the **Edit** button. The AST is redisplayed in Edit mode.
- 5. Make the appropriate changes. If you change the **Status** you must fill in the reason for the change in the Reason field.

The Status can have different values:

- Not submitted (default): data entry is still in progress and AST not yet submitted
- In process: AST received and being reviewed
- Incomplete: application incomplete and sent back to athlete for more details
- Submitted: formal submission
- Approved: approved by approval body. Authorization body fields and date are mandatory. [No longer possible to add new medications, only edit/delete existing ones]
- *Rejected:* AST application was rejected. Rejection date becomes mandatory. [No longer possible to add new medications, only edit/delete existing ones]
- *Cancelled:* AST application is cancelled. Nothing is editable thereafter. Only activities may be added.

You may also opt to select a **Sub-status** reflecting the present situation

Possible Status transitions are:

Initial → [Not Submitted|Submitted|In Process|Rejected|Approved|Incomplete|Cancelled]
Not submitted → [Submitted | Cancelled]
Submitted → [Incomplete | In Process | Cancelled]
In Process → [Approved | Rejected | Cancelled]
Approved → [Rejected | Cancelled]
Incomplete → [Submitted | Cancelled]
Rejected → [Approved | Incomplete | Cancelled]
Cancelled → [] Locked AST, not editable anymore

If "Medical file to be submitted in case of AAF" is selected, then the statuses available are: *Not Declared, Declared, Cancelled* 

Each time the Status of the AST is changed, the athlete will automatically receive a notification.

6. Click on the Save button.

Page 101 of 209

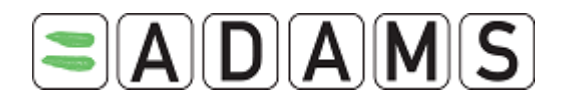

### 12.3.3 APPROVING A TUE FOR ASTHMA

- 1. Select an athlete, and then go to the file tree area.
- 2. Click the plus (+) sign next to TUEs to expand the list.
- 3. Click the desired AST from the list. The AST is displayed.
- 4. In the TUE screen, click the **Edit** button. The AST is redisplayed in Edit mode.
- 5. Change the status to **Approved**.
- 6. Enter a comment in the Reason field to explain the change in status.
- 7. Fill in the Authorizing Individual's last name and first name (configurable from Admin such that the details are automatically prefilled from the Contact page)
- 8. Fill in the Authorizing Date.
- 9. Fill in the Effective date and the Expiry date.

10. Click on the Save button.

| Authorizing Body       Last Name*     First N       Borden     James                   | ame*           | Authorizing Organization* | Authorization Date* |
|----------------------------------------------------------------------------------------|----------------|---------------------------|---------------------|
| Status *<br>Approved<br>Please specify a reason for th<br>Reason for Status change her | Sub Status<br> | ·····                     | enerated activity.* |

### 12.3.4 GENERATING AN AST RECEIPT

 When an AST has had its status changed to Approved and has been saved, the system will offer you the option to generate an AST Receipt hard copy.

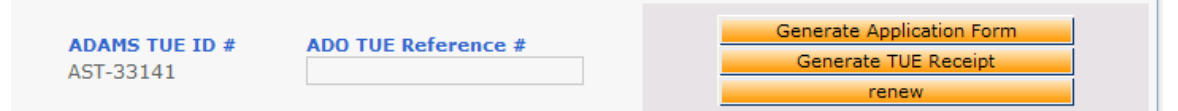

2. Clicking the Generate TUE Receipt button will generate a PDF file within the work area of the system. This can be printed by clicking the PDF Printer icon.

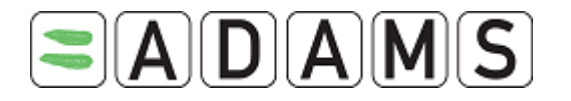

| L)   |                                                                                                    | MS                                                                                                    | TUE No./Numéro de AUT<br>AST-33141<br>ADO/OAD Ref. No.                   | ^     |
|------|----------------------------------------------------------------------------------------------------|----------------------------------------------------------------------------------------------------|--------------------------------------------------------------------------|-------|
|      | CERTIFICATE OF A<br>CERTIFICAT D'AUTORISATIO<br>()<br>()File available for (                                                                                                    | PPROVAL FOR THERAPEUTI<br>ON D'USAGE À DES FINS THI<br>File Approved/Dossier approuvé<br>consultation/Dossier disponible p                                     | C USE - ASTHMA<br>ÉRAPEUTIQUES - ASTHME<br>rour consultation             |       |
|      | Athlete Details/Renseignem                                                                                                    | ents sur l'athlète                                                                                                    |                                                                          | • III |
| 2.2  | Surname/Nom de ramilie                                                                                                    | Given Name/Prenom                                                                                                    | Gender/Sexe                                                              |       |
|      | Adams                                                                                                    | Adam                                                                                                    | male                                                                     |       |
|      | Date of Birth/Date de haissance                                                                                                    | Sport/Sport                                                                                                    | Discipline/Discipline                                                    |       |
|      |                                                                                                    | Ісе носкеу                                                                                                    | Ice Hockey                                                               |       |
|      | Nom de la compétition                                                                                                    | /Groupe cible                                                                                                    |                                                                          |       |
|      |                                                                                                    |                                                                                                    |                                                                          |       |
|      | Medical Information/Renset<br>The Athlete has received approval for i<br>conditions stipulated in this document,<br><i>intentitic(s) citie(s) ci-dessous selon is</i><br>Diagnosis/Diagnostic: Asthma<br>Effective date/Date d'entrée en vig | gnements médicaux<br>the use of the prohibited substances<br>( L'athéte a regu Fautosistin d'ut<br>( les) condition(s) stipulée(s) dans d<br>ueur: 25-Feb-2009 | (s) listed below under the<br>Wher is (ies) substance(s)<br>ce document. |       |
|      | Prohibited Substance/Substance /                                                                                                    | nterdite: formoterol                                                                                                    |                                                                          |       |
|      | Dosege/Dosege Frequency/Fréquer                                                                                                    | ce Route/Vole Start of treatm                                                                                                    | ment End of treatment                                                    |       |
|      | t inhelation(a) as needed                                                                                                    | /Début du tre                                                                                                    | itement /Fin du traitement                                               |       |
|      | Comment(s)/Commentaire(s):                                                                                                    | 1mm and to h                                                                                                    | 25-FEB-2005                                                              | ×     |
| Done |                                                                                                    | 😌 Unknown Z                                                                                                    | one                                                                      |       |

### 12.3.5 REJECTING AN AST

- 1. Select an athlete, and then go to the file tree area.
- 2. Click the plus (+) sign next to TUE's to expand the list.
- 3. Click the desired AST from the list. The AST is displayed.
- 4. In the TUE screen, click the **Edit** button. The AST is redisplayed in Edit mode.
- 5. Change status to Rejected.
- 6. Select the appropriate Sub Status item.

| Status*            | Sub Status                                         |  |
|--------------------|----------------------------------------------------|--|
| ~                  | ·····                                              |  |
|                    |                                                    |  |
|                    | Delegated to Authorizing Organization for approval |  |
|                    | Reverse by ADO                                     |  |
| TUE Details Diag   | P Reverse by WADA                                  |  |
| Notifying Medical  | Under appeal to CAS as 2nd appeal instance by WADA |  |
| notifying incurcan | Under appeal to CAS/Natl. appeal body              |  |
|                    | Under review by ADO                                |  |
| L L N              | Under review by WADA                               |  |
| Last Name          | WADA Review requested by Athlete                   |  |
|                    |                                                    |  |

7. Fill in the Reason field.

| Status <sup>#</sup>           | Sub Status                                                                            |          |
|-------------------------------|---------------------------------------------------------------------------------------|----------|
| Rejected 💌                    | Reverse by WADA                                                                       |          |
| Please specify a reason for t | he change of status. This reason will appear in the generated activity. $^{*}$ $\sim$ |          |
| Reason for rejection here     |                                                                                       | <u> </u> |
|                               |                                                                                       | <u> </u> |
| Reason for rejection here     | në changë of status. This reason will appear in the generated activity. *             | ~        |

- 8. Fill in the Date of Rejection.
- 9. Click on the Save button.

Page 103 of 209

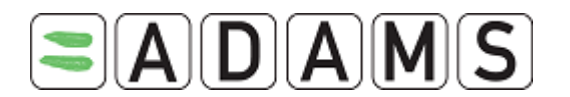

### 12.3.6 RENEWING AN AST

 To renew an existing (Approved) AST you can create a clone of the original AST and then edit the relevant date details for the next AST period. This saves having to fill in a new form for the same AST. Click the Renew button from within the relevant approved AST.

| ADAMS TUE ID # ADO TUE R<br>AST-33141 | ADO TUE Reference # | Generate Application Form |
|---------------------------------------|---------------------|---------------------------|
|                                       | ADU TUE Reference # | Generate TUE Receipt      |
|                                       |                     | renew                     |

2. The existing AST opens, the authorization fields are blanked out, then change the dates to reflect the new period of cover going forward and click the Save button. This will create the renewed AST entry within the system.

### 12.3.7 CANCELLING AN AST

An existing AST can be cancelled by the custodian organization. **NOTE THAT THIS ACTION CANNOT BE UNDONE.** 

- 1. Select an athlete, and then go to the file tree area.
- 2. Click the plus (+) sign next to TUEs to expand the list.
- 3. Click the desired AST from the list. The AST is displayed.
- 4. In the AST screen, click the **Edit** button. The AST is redisplayed in Edit mode.
- 5. Change status to **Cancelled.**
- 6. A confirmation warning dialog box is displayed. Click OK to cancel the AST.

### 12.3.8 DELETING AN AST

Users who have the corrector role can delete cancelled AST's. However, such records cannot be deleted if they are linked to an AAF or ATF.

#### To delete a cancelled AST:

- 1. Select an athlete, and then go to the file tree area.
- 2. Click the plus (+) sign next to TUEs to expand the list.
- 3. Click the desired AST from the list. The AST is displayed.
- 4. In the AST screen, click the **Correct** button.
- A Corrector dialog box is displayed. Click the Delete the TUE for Asthma radio button, and then click Next to delete the cancelled AST.

Page 104 of 209

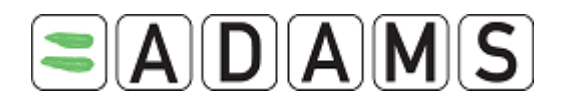

- 6. Enter a reason for deleting the AST, and click **Save**.
- 7. The AST is deleted.

# 12.3.9 Access to a saved TUE FOR ASTHMA

### Athlete users

They can view all of their TUE's for Asthma regardless of their status and of who created it. They can edit or cancel TUE's for Asthma that are "Not Declared", "Not Submitted" or "Incomplete". When the status is "Incomplete", they can edit everything except the Medical File status. If the form is in any other status, the athlete can only view the form.

# Athlete doctor users

Athlete doctors can view all TUEs for Asthma, regardless of the status or medical file status, for the athletes assigned to them. They can also create TUEs for asthma for their athletes, for both types of medical file status. (With the exception of International RTP athletes, for which the medical file must be submitted for approval.)

They can edit a TUE for Asthma created by the athlete or themselves, if the status is "Not Submitted" or "Not Declared". They can also edit a TUE for Asthma if the status is "Incomplete", regardless of who created it (the athlete, themselves, or the Anti-Doping Organization).

# Organizations with access to the athlete

1. If the organization created the TUE for Asthma:

- If the TUE is "Not Declared" or "Not Submitted", they can edit the whole form.
- If the TUE is "Submitted", "Incomplete" or "In Process", they can edit the whole page except Medical file status.
- If the TUE is "Declared", "Rejected" or "Approved", they can edit everything except Medical file status and the Medical Information section. Those fields will be read only.
- If the TUE is "Cancelled", all fields are locked.

2. If the organization did NOT create the TUE for Asthma:

- They cannot view <u>TUE for Asthma</u> forms that are "Not Declared" or "Not Submitted".
- The can only view the <u>TUE for Asthma</u> when it is in any other status.

### <u>3. WADA</u>

 WADA users with access to the athlete can view all the <u>TUE for Asthma</u> regardless of their status.

Page 105 of 209

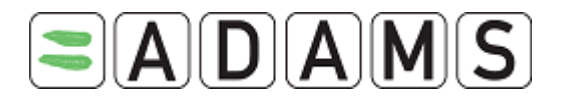

- If WADA created the <u>TUE for Asthma</u> then it follows the same rules as other organizations.

Page 106 of 209

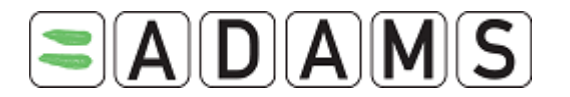

| TUE Details Diagnosis support                                                                                                    |
|----------------------------------------------------------------------------------------------------|
| Medical Information                                                                                                    |
| Diagnosis*     Diagnosis description*       Other, please specify        Additional Information                                                                                                    |
| Medical history*<br>Required as per Standard, either complete online or attach the file in the "activity" section of the<br>"Diagnosis support" tab<br>Has the athlete had any asthma symptoms during childhood? Ores ONO<br>If not, at what age did the symptoms necessitating the present request occur?<br>Has the athlete had any other allergy symptoms? Ores ONO<br>(Antecedents, medication used, allergy or not, etc) |
| Clinical examination*<br>Required as per Standard, either complete online or attach the file in the "activity" section of the<br>"Diagnosis support" tab<br>(Complete clinical report with specific focus on the respiratory system)                                                                                                    |
| Spirometry (BTPS)*<br>Required as per Standard, either complete online or attach the file in the "activity" section of the<br>"Diagnosis support" tab                                                                                                    |
| Spirometry (BTPS)     absolute value     % predicted                                                                                                    |
| FVC(L)                                                                                                    |
| Please attach a peak flow if available.                                                                                                    |
|                                                                                                    |
| Asthma tests *<br>Required as per Standard, either complete online or attach the file in the "activity" section of the<br>"Diagnosis support" tab                                                                                                    |
|                                                                                                    |

Page 107 of 209

World Anti-Doping Agency • 800, Square Victoria, Suite 1700 • Montréal, QC H4Z 1B7 • Canada Tel. +1 514 904 8800 • Fax +1 514 904 8650 • email: <u>adams@wada-ama.org</u>

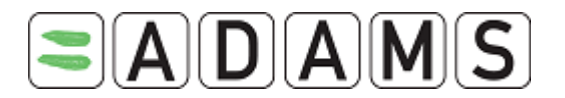

# 12.4 TUE (TUE)

TUE's (formerly Standard TUE) are used for substances that are not pre-approved by an ADO or WADA.

# 12.4.1 APPLYING FOR A TUE

- 1. Select an athlete, and then go to the file tree section.
- 2. Select **TUE** from the **New** drop down list.

New... TUE Abbreviated TUE TUE for asthma Declaration of Use DCF Anti-Doping Test ADRV Sanction Whereabouts Non Conformity

3. The TUE screen is displayed. Complete all required fields (with \*): see the section <u>TUE Fields descriptions</u> for more details.

Page 108 of 209
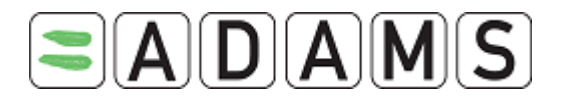

| thiete Adam Adam Status Ite Market De Treshend Testing Adam Calabia Market Adam Status Adam Calabia Market Adam Status Adam Status Adam St  | TUE                                                                                                    |                          |                       | Ca                                                   | ncel save                  |
|----------------------------------------------------------------------------------------------------|----------------------------------------------------------------------------------------------------|--------------------------|-----------------------|------------------------------------------------------|----------------------------|
| ADAMS TUE 10 7 ADD TUE Reference 7 ste Documents Received Effective Date Rejection Date ste Documents Received Effective Date Rejection Date sport[Discipline * set Name Competition and date set Name Sub Status Not Submitted * Not Submitted * Not Submitte  | Athlete<br>Vdams, Adam<br>port / Discipline<br>ce Hockey   Ice Hockey                                        | ADAMS ID#<br>TEADMA57281 | Date of birth         | Sport Nationality<br>CANADA                          | Gender<br>Male             |
| Ale Documents Received Effective Date Rejection Date<br>ummary  Effective Date Received  Selection Date  Selection Date  Select | ADAMS TUE ID #                                                                                               | ADO TUE Reference        | e #                   |                                                      |                            |
| part[Discpline* particle lockey   Lee hockey parting Organization* particle lockey   Lee hockey parting Organization* particle lockey   Lee hockey parting Organization* particle lockey   Lee hockey parting Organization* particle lockey   Lee hockey particle lockey   Lee hockey particle lockey   Lee hockey particle lockey   Lee hockey particle lockey   Lee hockey particle lockey   Lee hockey particle lockey   Lee hockey particle lockey   Lee hockey particle lockey   Lee hockey particle lockey   Lee hockey particle lockey   Lee hockey particle lockey   Lee hockey particle lockey   Lee hockey particle lockey   Lee hockey   Lee hockey      | Pate Documents Received                                                                                      | Effec                    | tive Date             | Rejection D                                          | ate                        |
| uthorizing Body +  tatus * Sub Status Not Submitted  Country a reason for the change of status. This reason will appear in the generated activity.*  New record  TUE Details Diagnose Information Notifying Medical Practitioner  Last Name First Name Qualification & Medical Specialty Address Conditions and Comments Conditions and Comments  Medical Officer Last Name First Name Print Name Complete Date Received  TUE Detaion NSO Chief Medical Officer Last Name First Name Print Name Complete Date Requested?  Previous TUE Request(s) Previous TUE Request(s) Prev  | port Discipline <sup>*</sup><br>Ice Hockey   Ice Hockey<br>porting Organization <sup>*</sup>                 |                          | ھ [                   | Next competition and dat<br>Registered Testing Pools | e                          |
| Itatus* Sub Status   Not Submitted                                                                                                    | uthorizing Body +                                                                                            |                          | 1                     |                                                      |                            |
| Last Name First Name   Qualification & Medical Specialty   Address   Country Region   City Postal code/Zip   Imail   Telephone Work   Telephone Home   Telephone Work   Telephone Home   Telephone Work   Telephone Home   Telephone Work   Telephone Home   Telephone Work   Telephone Home   Telephone Work   Telephone Home   Telephone Work   Telephone Home   Telephone Work   Telephone Home   Telephone Work   Telephone Home   Telephone Work   Telephone Row   Specific name of drug   Provide Administration   Route of Administration   Route of Administration   Route of Administration   Route of Administration   Route of Administration   Route of Administration   Route of Administration   Route of Administration   Previcus and Comments   Image: State of the Application Complete   Date Received   Image: State of the Application Complete   Date Received   Image: State of the Application   Previous TUE Request(s)   Previous TUE Request(s)   Previous TUE Request(s)   Previous TUE Request(s)   Previous TUE Request(s)                                                                                                    | tatus <sup>*</sup> Su<br>Not Submitted ♥<br>lease specify a reason fo<br>New record<br>TUE Details Diagnosis | o Status                 | tus. This reason      | will appear in the genera                            | ted activity. <sup>*</sup> |
| Country Region City Postal code/21p   Image: Strain Strain                                                          | Last Name F<br>Address                                                                                       | irst Name                | Qualification         | & Medical Specialty                                  |                            |
| Medical Information     Specific name of drug   Prohibited Substance*   O   Add Substance   Frequency of Administration Route of Administration* Expiry Date Enclose as required  Add Medication Medical quidelines Conditions and Comments Conditions and Comments Conditions and Comments TUE Decision Name of TUEC Representative(s) Application Complete Date Received TUEC Decision Note Previous TUE Request(s) Previous TUE Request(s) Previous TUE Request(s) Date (If Applicable)                                                                                                    | Telephone Work Email                                                                                         | Telephone Hom            | ne Te                 | y<br>lephone Mobile                                  | Telephone Fax              |
| Specific name of drug       Prohibited Substance*       Dosage*       Add Substance         Frequency of Administration       Route of Administration*       Expiry Date         as required                                                                                                    | Medical Information                                                                                          |                          |                       |                                                      |                            |
| Medical quidelines         Conditions and Comments         Add Medication         NSO Chief Medical Officer         Last Name       First Name         Notified?         Image: Strate Control of TUEC Representative(s)         Application Complete       Date Received         TUEC Decision         Name of TUEC Representative(s)       Application Complete         TUEC Decision Note         Previous TUE Request(s)         Previous TUE Request(s)         Date (If Applicable)         Image: Strate Control of Strate Control of S                                                                                                    | Specific name of drug                                                                                        | Prohibited Substan       | ce* C<br>inistration* | osage <sup>#</sup><br>0 v                            | Add Substance              |
| Add Medication         NSO Chief Medical Officer         Last Name       First Name         Notified?         Image: State of TUEC Representative(s)         Application Complete         Date Received         Image: State of TUEC Request(s)         Previous TUE Request(s)         Previous TUE Request(s)         Previous TUE Request(s)         Image: State of TUEC Representative (state of the state of the                                                                                                    | Medical quidelines                                                                                           | 5                        |                       |                                                      |                            |
| NSO Chief Medical Officer Last Name Notified?  TUE Decision Name of TUEC Representative(s) Application Complete Date Received  TUEC Decision Note  Previous TUE Request(s) Previous TUE Request(s) Previous TUE Requested? Date (If Applicable)                                                                                                    |                                                                                                    |                          |                       |                                                      | Add Medication             |
| TUE Decision         Name of TUEC Representative(s)       Application Complete       Date Received         TUEC Decision Note       Image: Complete interval and interval and interva                                                                                                    | NSO Chief Medical Of<br>Last Name                                                                            | ficer<br>First           | t Name                | Notifi                                               | ed?                        |
| Previous TUE Request(s)       Previous TUE Requested?       Date (If Applicable)                                                                                                    | TUE Decision<br>Name of TUEC Represent<br>TUEC Decision Note                                                 | ative(s) App             | lication Complet      | e Date                                               | Received                   |
|                                                                                                    | Previous TUE Reques<br>Previous TUE Requested?                                                               | t(s)<br>Dat              | e (If Applicable)     |                                                      |                            |

World Anti-Doping Agency • 800, Square Victoria, Suite 1700 • Montréal, QC H4Z 1B7 • Canada Tel. +1 514 904 8800 • Fax +1 514 904 8650 • email: <u>adams@wada-ama.org</u>

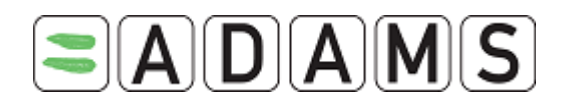

- 4. Fill in Date document received (date when the hard copy file was received); and the Effective date (effective start date of the TUE)
- 5. Fill in the relevant Sport/Discipline as needed. Enter the first 3 letters and press on the magnifying glass.
- 6. Fill in the Sporting Organization from the pick list. Enter the first 3 letters and press on the magnifying glass. This is the organization to which you are submitting the TUE.
- 7. Only specify the event/date under Next competition and date if it is relevant
- 8. The Registered Testing Pools dropdown lists all RTP's to which the athlete belongs. Select the relevant one for the TUE.
- 9. Enter the Authorizing Body information: click the plus (+) sign to display the text boxes.
- 10. On the "TUE Details" tab:
  - a. under "Notifying Medical Practitioner" (=doctor signing the form), fill in the Medical Practitioner's Last Name, First Name, Country, Region and Work Telephone. [The Sporting organization has the option to make certain fields mandatory – first/last name, country, city, telephone work]
  - b. under "Medical Information":
    - i. fill in the Specific name of drug.
    - ii. fill in the relevant Prohibited Substance. Fill in at least 3 characters of the prohibited substance name and search for the relevant substance from a database by clicking on the magnifying glass.
    - iii. Fill in the dosage and select the unit.
    - iv. Fill in the frequency of administration (accepts decimal values)
    - v. Select the route of administration.
    - vi. Enter an expiry date (expiry date of the TUE for a medication).
    - vii. Under Conditions and comments indicate any.
    - viii. You may consult the guidelines page on Therapeutic Use Exemptions by clicking the Medical Guidelines hyperlink.
  - c. Optionally under *NSO Chief Medical Officer* the name of the National sporting organization Chief Medical Officer and whether this person was notified

Page 110 of 209

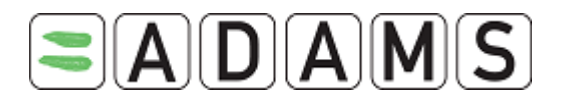

- d. Optionally under *TUE Decision* additional information on the decision of the TUE committee (in particular in case of a rejection)
- e. Optionally under Previous TUE Requests any historical information
- 11. On the "Diagnosis Information" tab:
  - a) Pick a diagnosis in the Diagnosis pick list (the most common diagnosis are listed.) If your diagnosis is not in the list pick "Other, please specify" and enter the diagnosis in the Diagnosis description field.
  - b) Enter the Medical exams/test performed and any additional information.
- 12. Fill in any other available information.
- 13. Click the Save button. Once a TUE is saved, it is possible to generate a PDF application form, which can be saved or printed. To do this, click the Generate Application Form button.

| <b>adams tue id #</b><br>T-1893083 | ADO TUE Reference #<br>STUE-12345 | Generate Application Form |
|------------------------------------|-----------------------------------|---------------------------|
|------------------------------------|-----------------------------------|---------------------------|

After saving a TUE for the first time, the Activities tab will be enabled. You can attach any files or documents via the Activities tab. For full details see the section on Attaching Files in ADAMS.

| TUE Details D          | agnosis Information     | Activities(1)                     |  |
|------------------------|-------------------------|-----------------------------------|--|
| Notifying Medi         | cal Practitioner        |                                   |  |
| Last Name <sup>*</sup> | First Name <sup>*</sup> | Qualification & Medical Specialty |  |
| smith                  | john                    |                                   |  |
| Address                |                         |                                   |  |

# 12.4.2<u>Editing a TUE</u>

- 1. Select an athlete, then go to the file tree area.
- 2. Click the plus (+) sign next to TUEs to expand the list.
- 3. Click the desired TUE from the list. The TUE is displayed.
- 4. In the TUE screen, click the **Edit** button. The TUE is redisplayed in Edit mode.
- 5. Make the appropriate changes. If you change the **Status** you must fill in the reason for the change in the Reason field.

The Status can have different values:

Page 111 of 209

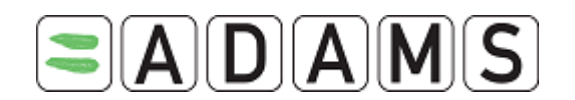

- Not submitted (default): data entry is still in progress and TUE not yet submitted
- In process: TUE received and being reviewed (TUE has a long lifecycle).
- Incomplete: application incomplete and sent back to athlete for more details
- Submitted: formal submission
- Approved: approved by TUE committee or approval body. Authorization body fields and date are mandatory. [No longer possible to add new medications, only edit/delete existing ones]
- *Rejected:* TUE application was rejected. Rejection date becomes mandatory. [No longer possible to add new medications, only edit/delete existing ones]
- *Cancelled:* TUE application is cancelled. Nothing is editable thereafter. Only activities may be added.

You may also opt to select a Sub-status reflecting the present situation

# Possible Status transitions are:

Initial  $\Rightarrow$  [Not Submitted|Submitted|In Process|Rejected|Approved|Incomplete|Cancelled] Not submitted  $\Rightarrow$  [Submitted | Cancelled] Submitted  $\Rightarrow$  [Incomplete | In Process | Cancelled] In Process  $\Rightarrow$  [Approved | Rejected | Cancelled] Approved  $\Rightarrow$  [Rejected | Cancelled] Incomplete  $\Rightarrow$  [Submitted | Cancelled] Rejected  $\Rightarrow$  [Approved | Incomplete | Cancelled] Cancelled  $\Rightarrow$  [] Locked TUE, not editable anymore Each time the Status of the TUE is changed, the athlete will automatically receive a notification.

6. Click on the **Save** button.

# 12.4.3 APPROVING A TUE

- 1. Select an athlete, and then go to the file tree area.
- 2. Click the plus (+) sign next to TUEs to expand the list.
- 3. Click the desired TUE from the list. The TUE is displayed.
- 4. In the TUE screen, click the **Edit** button. The TUE is redisplayed in Edit mode.
- 5. Change the status to **Approved**.
- 6. Enter a comment in the Reason field to explain the change in status.
- 7. Fill in the Authorizing Individual's last name and first name (configurable from Admin such that the details are automatically prefilled from the Contact page)

Page 112 of 209

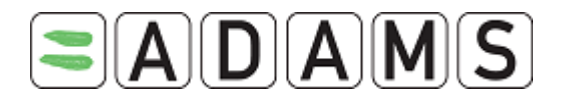

- 8. Fill in the Authorizing Date.
- 9. Fill in the Effective date and the Expiry date.

## 10. Click on the **Save** button.

| Authorizing Body       Last Name*     First N       Borden     James                  | ame*           | Authorizing Organization*             | Authorization Date*           V         8-Apr-2005         V         III |
|---------------------------------------------------------------------------------------|----------------|---------------------------------------|--------------------------------------------------------------------------|
| Status*<br>Approved<br>Please specify a reason for th<br>Reason for Status change her | Sub Status<br> | · · · · · · · · · · · · · · · · · · · | enerated activity.*                                                      |

# 12.4.4 GENERATING A TUE RECEIPT

1. When a TUE has had its status changed to Approved and has been saved, the system will offer you the option to generate a **TUE Receipt hard copy**.

| <b>adams tue id #</b><br>T-1886235 | ADO TUE Reference #<br>V1234 | Generate Application Form<br>Generate TUE Receipt<br>renew |
|------------------------------------|------------------------------|------------------------------------------------------------|
|------------------------------------|------------------------------|------------------------------------------------------------|

Page 113 of 209

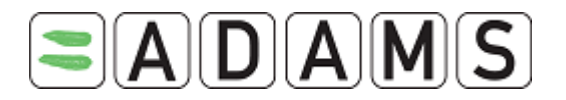

2. Clicking the Generate TUE Receipt button will generate a PDF file within the work area of the system. This can be printed by clicking the PDF Printer icon.

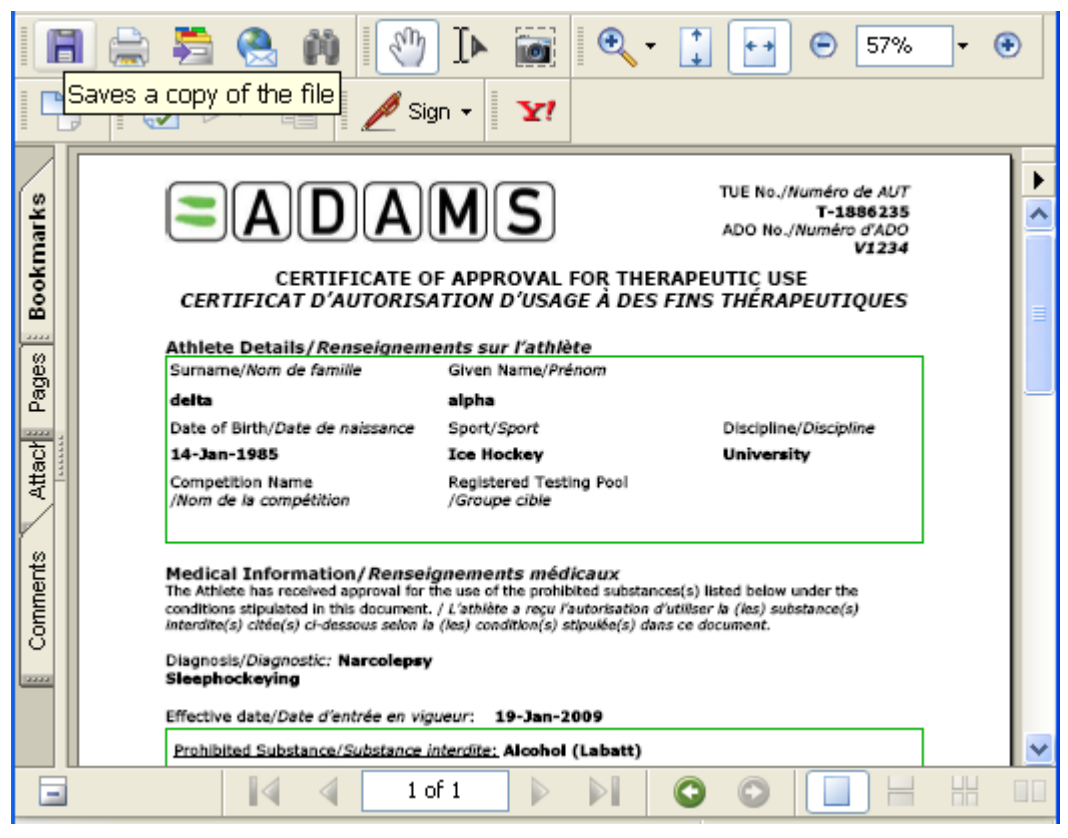

# 12.4.5 REJECTING A TUE

- 1. Select an athlete, and then go to the file tree area.
- 2. Click the plus (+) sign next to TUE's to expand the list.
- 3. Click the desired TUE from the list. The TUE is displayed.
- 4. In the TUE screen, click the **Edit** button. The TUE is redisplayed in Edit mode.
- 5. Change status to Rejected.
- 6. Select the appropriate Sub Status item. II Status

|                              | Rejected · · · · · · · · · · · · · · · · · · ·                                   |
|------------------------------|----------------------------------------------------------------------------------|
| TUEs(1)                      | Please specify a reason for the Reverse by ADO                                   |
| Location Descriptors(1)      | Reverse bý WADA                                                                  |
| ₩-Whereabouts(3)             | Under appeal to CAS as 2nd appeal instance by WADA                               |
| DCFs                         | Under review by ADO                                                              |
| Tests                        | TUE Details Diagnosis Inform WADA Review requested by Athlete                    |
| AAFs                         | Notifying Medical Practitioner                                                   |
| Whereabouts Non Conformities | Last Name <sup>*</sup> First Name <sup>*</sup> Qualification & Medical Specialty |
| ADRVs                        | Smith John                                                                       |
| Sanctions                    | Address                                                                          |

JUD JLOLUS

7. Fill in the Reason field.

Page 114 of 209

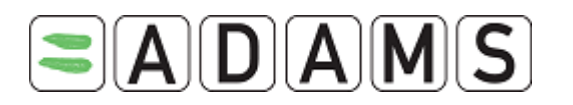

| Status <sup>*</sup>           | Sub Status                                                                           |          |
|-------------------------------|--------------------------------------------------------------------------------------|----------|
| Rejected                      | Reverse by WADA                                                                      |          |
| Please specify a reason for t | ne change of status. This reason will appear in the generated activity. <sup>9</sup> | *        |
| Reason for rejection here     |                                                                                      | ~        |
|                               |                                                                                      | <u> </u> |
|                               |                                                                                      |          |

- 8. Fill in the Date of Rejection.
- 9. Click on the Save button.

## 12.4.6<u>Renewing a TUE</u>

 To renew an existing (Approved) TUE you can create a clone of the original TUE and then edit the relevant date details for the next TUE period. This saves having to fill in a new form for the same TUE. Click the Renew button from within the relevant approved TUE.

| ADAMS TUE ID # ADO TUE Reference #<br>T-1886235 V1234 | Generate Application Form<br>Generate TUE Receipt<br>renew |
|-------------------------------------------------------|------------------------------------------------------------|
|-------------------------------------------------------|------------------------------------------------------------|

2. The existing TUE opens, the authorization fields are blanked out, then change the dates to reflect the new period of cover going forward and click the Save button. This will create the renewed TUE entry within the system.

# 12.4.7<u>Cancelling a TUE</u>

An existing TUE can be cancelled by the custodian organization. NOTE THAT THIS

# ACTION CANNOT BE UNDONE.

- 1. Select an athlete, and then go to the file tree area.
- 2. Click the plus (+) sign next to TUEs to expand the list.
- 3. Click the desired TUE from the list. The TUE is displayed.
- 4. In the TUE screen, click the **Edit** button. The TUE is redisplayed in Edit mode.
- 5. Change status to **Cancelled**.
- 6. A confirmation warning dialog box is displayed. Click OK to cancel the TUE.

### 12.4.8 DELETING A TUE

Users who have the corrector role can delete cancelled TUEs and DoUs. However, such records cannot be deleted if they are linked to an AAF or ATF.

Page 115 of 209

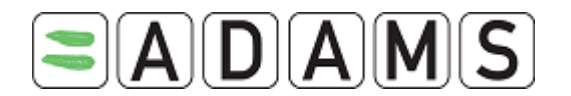

To delete a cancelled TUE:

- 1. Select an athlete, and then go to the file tree area.
- 2. Click the plus (+) sign next to TUEs to expand the list.
- 3. Click the desired TUE from the list. The TUE is displayed.
- 4. In the TUE screen, click the **Correct** button.
- 5. A Corrector dialog box is displayed. Click the **Delete the TUE** radio button, and then click **Next** to delete the cancelled TUE.
- 6. Enter a reason for deleting the TUE, and click Save.
- 7. The TUE is deleted.

# 12.5 ABBREVIATED TUE (ATUE)

[Quoted from the STANDARD FOR TUE 2009]:

As a transitional provision ATUE's delivered prior to December 31, 2008 shall remain governed by the 2005 TUE Standard. These ATUEs shall remain valid after January 1, 2009 until the earliest of: (i) the date on which they are cancelled by the competent TUEC following review in accordance with art. 8.6 of the 2005 TUE Standard; (ii) their expiry date as mentioned on the ATUE; (iii) December 31, 2009

Abbreviated TUE cannot have an Effective or Expiry date past December 31, 2009. Any date past December 31, 2009 will be automatically erased and an error message will be immediately displayed.

| Date Documents Received  | Effective Date                          | Rejection Date                             |
|--------------------------|-----------------------------------------|--------------------------------------------|
|                          |                                         |                                            |
|                          | Abbreviated TUE's effective date cannot | be later than 31/Dec/2009                  |
|                          |                                         |                                            |
|                          |                                         |                                            |
| Frequency of Administrat | ion Route of Administration*            | Expiry Date                                |
| as required 💌            | ••••••••••••••••••••••••••••••••••••••• |                                            |
|                          | Abbreviated TUE's substance ex          | piry date cannot be later than 31/Dec/2009 |

Abbreviated TUE's look like (normal) TUE's, however they have one major difference. They are used for a selected list of commonly administered medications, and are approved for use once the TUE form has been submitted.

Page 116 of 209

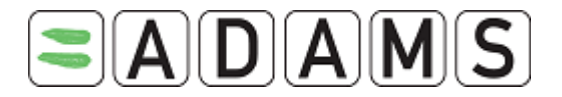

## 12.5.1 APPLYING FOR AN ABBREVIATED TUE

1. Go the file tree section.

| New                        |
|----------------------------|
| TUE                        |
| Abbreviated TUE            |
| TUE for asthma             |
| Declaration of Use         |
| DCF                        |
| Anti-Doping Test           |
| ADRV                       |
| Sanction                   |
| Whereabouts Non Conformity |

- 2. Select Abbreviated TUE from the New drop down list.
- 3. The Abbreviated TUE screen is displayed. Complete all required fields (with \*): see

the section <u>TUE Fields descriptions</u> for more details.

| Abbreviated TUE                                  |                          |                  |          | cancel                      | save                   |
|--------------------------------------------------|--------------------------|------------------|----------|-----------------------------|------------------------|
| Athlete<br>Adams, Adam                           | ADAMS ID#<br>TEADMA57281 | Date of birth    |          | Sport Nationality<br>CANADA | Gender<br>Male         |
| Sport / Discipline<br>Cycling   Road             |                          |                  |          |                             |                        |
| ADAMS TUE ID #                                   | ADO TUE Referenc         | e #              |          |                             |                        |
| Date Documents Received                          |                          | Effective Date   |          | Rejection Date              | I                      |
| Additional notes                                 |                          |                  |          |                             |                        |
| Sport Discipline <sup>#</sup>                    |                          |                  | Next cor | npetition and date          |                        |
| Cycling   Road                                   |                          | ] 🔎              |          |                             |                        |
| Sporting Organization *                          |                          |                  | Register | ed Testing Pools            |                        |
|                                                  |                          | ] 🔑              |          |                             | 🎽                      |
| Authorizing Body +                               |                          |                  |          |                             |                        |
| Status <sup>*</sup> Sul<br>Not Submitted <u></u> | b Status                 |                  |          | ~                           |                        |
| Please specify a reason for<br>New record        | r the change of stat     | tus. This reason | will app | ear in the generated a      | activity. <sup>*</sup> |
|                                                  |                          |                  |          |                             |                        |

- Fill in *Date document received* (date when the hard copy file was received); the *Effective date* (effective start date of the Abbreviated TUE, <u>before 31-12-2009</u>)
- II. Fill in the relevant *Sport/Discipline* as needed. Enter the first 3 letters and press on the magnifying glass.

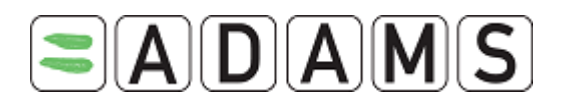

- III. Fill in the Sporting Organization from the pick list. Enter the first 3 letters and press on the magnifying glass. This is the organization to which you are submitting the Abbreviated TUE.
- IV. Only specify the event/date under Next competition and date if it is relevant
- V. The *Registered Testing Pools* dropdown lists all RTP's to which the athlete belongs. Select the relevant one for the Abbreviated TUE.
- VI. Enter the Authorizing Body information: click the plus (+) sign to display the text boxes.
  - 4. On the "TUE Details" tab:
    - a. under "Notifying Medical Practitioner" (=doctor signing the form), fill in the Medical Practitioner's Last Name, First Name, Country, Region and Work Telephone. [The Sporting organization has the option to make certain fields mandatory – first/last name, country, city, telephone work]

| TUE Details Diag | nosis Information |                             |                  |
|------------------|-------------------|-----------------------------|------------------|
| Notifying Medica | al Practitioner   |                             |                  |
| Last Name        | First Name        | Oualification & Medical Spe | ecialty          |
|                  |                   |                             | ,                |
| Address          |                   |                             |                  |
|                  |                   |                             |                  |
| Country          | Region            | City                        | Postal code/Zip  |
|                  |                   |                             |                  |
| Telephone Work   | Telephone Home    | Telephone Mobi              | le Telephone Fax |
|                  |                   |                             |                  |
| Email            |                   |                             |                  |
|                  |                   |                             |                  |
|                  |                   |                             |                  |

Page 118 of 209

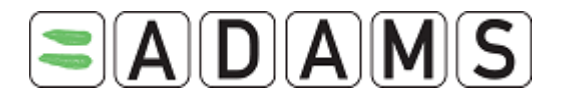

#### **Medical Information**

| Specific name of drug Prohibited Substance* D                                | osage*<br>D | Add Substance  |
|------------------------------------------------------------------------------|-------------|----------------|
| Frequency of Administration       Route of Administration*         as needed | Expiry Date |                |
| <u>Medical guidelines</u>                                                    |             |                |
|                                                                              |             | < >            |
|                                                                              |             | Add Medication |

- b. under "Medical Information":
  - i. fill in the Specific name of drug.
  - ii. Select the relevant Prohibited Substance form the dropdown list. The substances listed are valid only for an Abbreviated TUE.
  - iii. Fill in the dosage and select the unit.
  - iv. Fill the frequency of administration (accepts decimal values)
  - v. Select the route of administration.
  - vi. Enter an expiry date (expiry date of the ATUE for a medication, <u>before</u> <u>31-12-2009</u>).
  - vii. Under Conditions and comments indicate any.
  - viii. You may consult the guidelines page on Therapeutic Use Exemptions by clicking the Medical Guidelines hyperlink.

Page 119 of 209

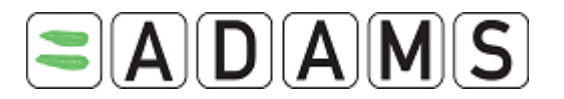

| NSO Chief Medical Officer      |                      |               |
|--------------------------------|----------------------|---------------|
| Last Name                      | First Name           | Notified?     |
|                                |                      |               |
| TUE Decision                   |                      |               |
| Name of TUEC Representative(s) | Application Complete | Date Received |
|                                | 🛛                    |               |
| TUEC Decision Note             |                      |               |
|                                |                      |               |
|                                |                      | ~             |
|                                |                      |               |
| Previous TUE Request(s)        |                      |               |
| Previous TUE Requested?        | Date (If Applicable) |               |
|                                |                      |               |
|                                |                      |               |

- c. Optionally under *NSO Chief Medical Officer* the name of the National sporting organization Chief Medical Officer and whether this person was notified
- d. Optionally under *TUE Decision* additional information on the decision (TUE committee is not relevant for an Abbreviated TUE)
- e. Optionally under *Previous TUE Requests* any historical information
- 5. On the "Diagnosis Information" tab (mandatory):

| TUE Details Diagnosis Information |                       |
|-----------------------------------|-----------------------|
| Medical Information               |                       |
| Diagnosis*                        | Diagnosis description |
| Lupus                             |                       |
| Medical Exam / Test Performed     |                       |
|                                   |                       |
| Additional Information            |                       |
|                                   | < >>                  |
|                                   |                       |

- a) Pick a diagnosis in the Diagnosis pick list (the most common diagnosis are listed.) If your diagnosis is not in the list pick "Other, please specify" and enter the diagnosis in the Diagnosis description field.
- b) Enter the Medical exams/test performed and any additional information.
- 6. Fill in any other available information.
- 7. Click the **Save** button.

After saving an Abbreviated TUE for the first time, the Activities tab will be enabled. You can attach any files or documents via the Activities tab. For full details see the section on Attaching Files in ADAMS.

Page 120 of 209

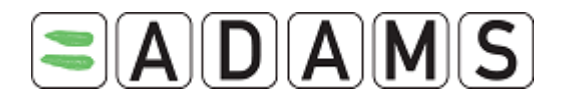

| TUE Details            | Diagnosis Information | Activities(1)                     |  |
|------------------------|-----------------------|-----------------------------------|--|
| Notifying Me           | dical Practitioner    |                                   |  |
| · · ·                  |                       |                                   |  |
| Last Name <sup>#</sup> | First Name *          | Qualification & Medical Specialty |  |
| smith                  | john                  |                                   |  |
| Address                |                       |                                   |  |

Once the Abbreviated TUE is saved, it is possible to generate a PDF application form, which can be saved or printed. To do this, click the "Generate Application Form" button.

| ADAMS TUE ID #     ADO TUE Reference #       T-32948 | Generate Application Form |
|------------------------------------------------------|---------------------------|
|------------------------------------------------------|---------------------------|

# 12.5.2 EDITING AN ABBREVIATED TUE

- 1. Select an athlete, and then go to the file tree area.
- 2. Click the plus (+) sign next to TUEs to expand the list.
- 3. Click the desired TUE from the list. The ATUE is displayed.
- 4. In the TUE screen, click the **Edit** button. The ATUE is redisplayed in Edit mode.
- 5. Make the appropriate changes. If you change the **Status** you must fill in the reason for the change in the Reason field.

The Status can have different values:

- Not submitted (default): data entry is still in progress and ATUE not yet submitted
- Incomplete: application incomplete and sent back to athlete for more details
- Submitted: formal submission
- *Approved:* approved by approval body. Authorization body fields and date are mandatory
- Rejected: ATUE application was rejected. Rejection date becomes mandatory
- Cancelled: ATUE application is cancelled. Nothing is editable thereafter.

You may also opt to select a **Sub-status** reflecting the present situation.

# Possible Status transitions are:

Initial → [Not Submitted| Submitted| Rejected| Approved| Incomplete| Cancelled]
Not submitted → [Submitted | Cancelled]
Submitted → [Approved | Incomplete | Rejected | Cancelled]
Approved → [Rejected | Cancelled]

Incomplete  $\rightarrow$  [Submitted | Cancelled]

Page 121 of 209

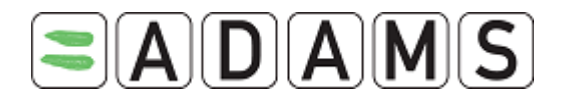

Rejected  $\rightarrow$  [Approved | Incomplete | Cancelled] Cancelled  $\rightarrow$  [ ] Locked TUE, not editable anymore **Note:** Each time the status of an ATUE is modified the relevant athlete will receive a system generated notification of the status change assuming they have an ADAMS user account.

6. Click on the Save button.

# 12.5.3 APPROVING AN ATUE

- 1. Select an athlete, and then go to the file tree area.
- 2. Click the plus (+) sign next to TUEs to expand the list.
- 3. Click the desired TUE from the list. The TUE is displayed.
- 4. In the TUE screen, click the **Edit** button. The TUE is redisplayed in Edit mode.
- 5. Change the status to **Approved**.
- 6. Enter a comment in the Reason field to explain the change in status.
- 7. Fill in the Authorizing Individual's last name and first name.
- 8. Fill in the Authorizing Date.
- 9. Fill in the Expiry date.
- 10. Click on the **Save** button.

| Authorizing Body -     |                          |                                   |                        |
|------------------------|--------------------------|-----------------------------------|------------------------|
| Last Name*             | First Name*              | Authorizing Organization*         | Authorization Date*    |
| Garnier                | Alain                    | WADA-AMA - World Anti-Do 🎤        | 24-Feb-2009            |
| Status*                | Sub Status               |                                   |                        |
| Approved 💌             |                          |                                   | *                      |
| Please specify a reaso | n for the change of stat | us. This reason will appear in th | e generated activity.* |
| ok                     |                          |                                   | <u>^</u>               |
|                        |                          |                                   |                        |
|                        |                          |                                   |                        |

### 12.5.4 GENERATING AN ATUE RECEIPT

1. When an ATUE has had its status changed to Approved and has been saved, the system will offer you the option to generate an **ATUE Receipt hard copy**.

| ADAMS TUE ID # | ADD TUE Reference # | Generate Application Form<br>Generate TUE Receipt |
|----------------|---------------------|---------------------------------------------------|
| 1-1000255      | V1234               | renew                                             |

Page 122 of 209

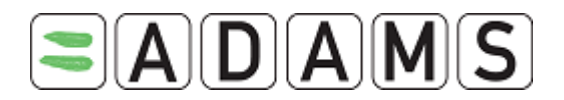

2. Clicking the Generate TUE Receipt button will generate a PDF file within the work area of the system. This can be printed by clicking the PDF Printer icon.

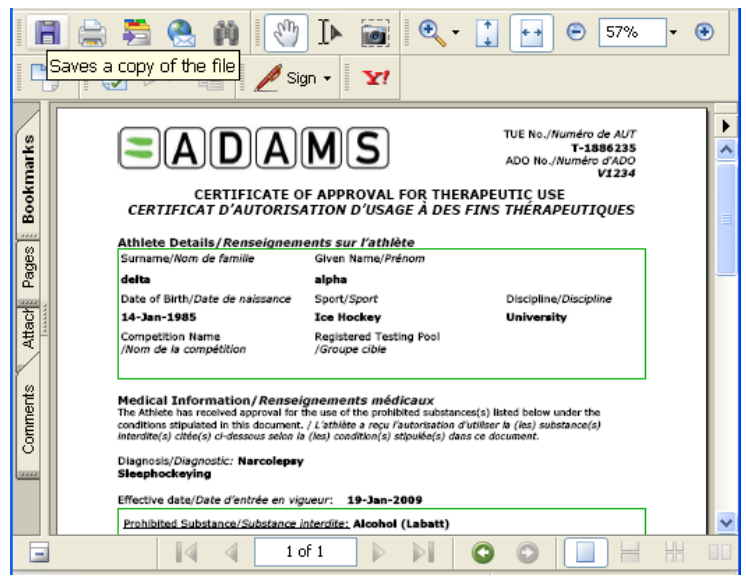

# 12.5.5 REJECTING AN ATUE

- 1. Select an athlete, and then go to the file tree area.
- 2. Click the plus (+) sign next to TUE's to expand the list.
- 3. Click the desired ATUE from the list. The ATUE is displayed.
- 4. In the TUE screen, click the Edit button. The ATUE is redisplayed in Edit mode.
- 5. Change status to Rejected.
- 6. Select the appropriate Sub Status item.

|                              | Rejected V                                                    |
|------------------------------|---------------------------------------------------------------|
| TUEs(1)                      | Please specify a reason for the Reverse by ADO                |
| Location Descriptors(1)      | Reverse by WADA                                               |
| ⊕ Whereabouts(3)             | Under appeal to CAS as 2nd appeal instance by WADA            |
| DCFs                         | Under review by ADO                                           |
| Tests                        | TUE Details Diagnosis Inform WADA Review requested by Athlete |
| AAFs                         |                                                               |
| Whereabouts Non Conformities | Last Name * First Name * Qualification & Medical Specialty    |
| ADRVs                        | Smith John                                                    |
| Sanctions                    | Address                                                       |

### 7. Fill in the Reason field.

| Status <sup>*</sup>            | Sub Status                                                                       |          |
|--------------------------------|----------------------------------------------------------------------------------|----------|
| Rejected 💌                     | Reverse by WADA                                                                  |          |
| Please specify a reason for th | e change of status. This reason will appear in the generated activity. $^{m{*}}$ |          |
| Reason for rejection here      |                                                                                  | <u> </u> |
|                                |                                                                                  |          |

8. Fill in the Date of Rejection.

Page 123 of 209

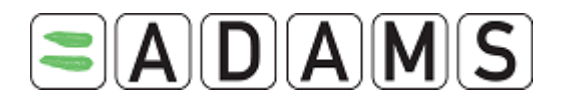

9. Click on the Save button.

# 12.5.6<u>Renewing an ATUE</u>

 To renew an existing (Approved) ATUE you can create a clone of the original ATUE and then edit the relevant date details for the next ATUE period. This saves having to fill in a new form for the same ATUE. Click the Renew button from within the relevant approved ATUE.

| <b>ADAMS TUE ID #</b><br>T-1886235 | ADO TUE Reference # | Generate Application Form<br>Generate TUE Receipt |
|------------------------------------|---------------------|---------------------------------------------------|
|                                    |                     | renew                                             |

 The existing ATUE opens, the authorization fields are blanked out, then change the dates to reflect the new period of cover going forward and click the Save button. This will create the renewed ATUE entry within the system.

# 12.5.7 CANCELLING AN ATUE

An existing ATUE can be cancelled by the custodian organization. **NOTE THAT THIS** 

# ACTION CANNOT BE UNDONE.

- 1. Select an athlete, and then go to the file tree area.
- 2. Click the plus (+) sign next to TUEs to expand the list.
- 3. Click the desired ATUE from the list. The ATUE is displayed.
- 4. In the ATUE screen, click the **Edit** button. The ATUE is redisplayed in Edit mode.
- 5. Change status to Cancelled.
- 6. A confirmation warning dialog box is displayed. Click OK to cancel the ATUE.

# 12.6 TUE RECOGNITION

TUE Recognition was introduced in version 2.2 of ADAMS.

International Federations and Major Games Organizers may recognize the TUE of their athletes, once they are approved by other organizations. ADAMS keeps track of the recognition date, organization and representative.

When an eligible IF or MGO organization user first accesses a TUE, they see a "Recognize TUE" button:

Page 124 of 209

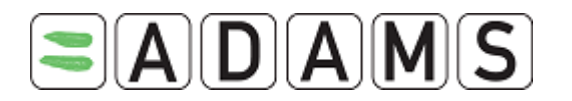

| ADAMS TUE ID #<br>AST-33141                       | ADO TUE Reference # | Generati<br>Gener              | e Application Form<br>rate TUE Receipt<br>renew |
|---------------------------------------------------|---------------------|--------------------------------|-------------------------------------------------|
| Date Documents Receive<br>Recognized by organizat | d<br>Recognize TUE  | Effective Date*<br>25-Feb-2009 | Rejection Date                                  |
| Additional notes                                  |                     |                                |                                                 |

**Note:** the organization which approves the TUE does not have access to the "Recognize TUE" button.

Clicking the "Recognize TUE" button displays a pop-up window where the recognition date can be entered:

| Recognize TUE X                                               |
|---------------------------------------------------------------|
| Recognition date*                                             |
| Warning: recognition cannot be undone after<br>you click Save |
| save cancel                                                   |

The recognition date must be within the effective and expiry dates of the TUE. When a TUE has multiple expiry dates, the latest one is used to validate the recognition date.

Once it is saved, the recognition date cannot be removed from the TUE.

Once a TUE is recognized by an organization, users from that organization no longer see the "Recognize TUE" button on the form. Instead, a "Recognition date" field is visible. The organization which recognized the TUE may modify the date by clicking the pencil icon next to the field:

| Date Documents Received     | Recognition date |   | Effective Date* | Rejection Date |
|-----------------------------|------------------|---|-----------------|----------------|
|                             | 06-Nov-2009      | L | 06-Nov-2009     |                |
| Recognized by organizations |                  | - |                 |                |

Recognitions from other organizations are displayed in the "Recognized by organizations" box:

Page 125 of 209

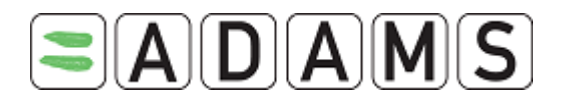

| Date Documents R  | eceived        | Effective Date* | Rejection Date |
|-------------------|----------------|-----------------|----------------|
|                   |                | 29-Oct-2009     |                |
| lecognized by org | janizations    | 1               |                |
| UCI               | on 30-Oct-2009 |                 |                |
| IOC               | on 31-Oct-2009 |                 |                |

Recognitions are also displayed on the TUE Receipt (Certificate of Approval):

| Recognized by/Reconnue par:     |             |
|---------------------------------|-------------|
| MyFirstName MyLastName          | 30-Oct-2009 |
| International Cycling Union     |             |
| 514.123.4567                    |             |
| email@address.org               |             |
| IOCFirstName IOCLastName        | 31-Oct-2009 |
| International Olympic Committee |             |
| 514.765.4321                    |             |
| email2@address2.org             |             |

Authorized by/Autorisée par:

### **Generated Activities**

Every time a TUE is recognized or the recognition date of a TUE has been modified, an activity is generated:

| TUE Details    | Activities(6)                     |                          |               |            |                          |   |
|----------------|-----------------------------------|--------------------------|---------------|------------|--------------------------|---|
|                |                                   |                          |               |            |                          |   |
|                |                                   |                          | Filter        | ed by:     |                          |   |
| Reference date | Activity                          |                          | Туре          | Posted by  | Last updated             | + |
| 28-Oct-2009    | <u>CMAS changed reco<br/>2009</u> | ognition date to 29-Oct- | User Activity | CMAS, User | 28-Oct-2009 20:41<br>GMT | + |
| 28-Oct-2009    | As of 28-Oct-2009,<br>TUE         | CMAS recognized the      | User Activity | CMAS, User | 28-Oct-2009 19:52<br>GMT | + |

Page 126 of 209

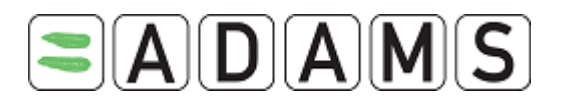

# 12.7 TUE AUDIT TRAIL

This functionality allows users with the appropriate right to track the changes made to a TUE entries.

The audit trail is not immediately available, the data is imported daily therefore should you need some immediate data send an email to <u>adams@wada-ama.org</u>.

The feature is very resource consuming therefore must not be used at all time.

Organizations interested in that feature must send a request to <u>adams@wada-ama.org</u>.

## 12.7.1 CREATING THE AUDIT TRAIL BUSINESS ROLE

- 1. Login as you organization administrator
- 2. Select User Role Manager

| Administration Categories                  |
|--------------------------------------------|
|                                            |
| WADA                                       |
| Major Games                                |
| User Account Management                    |
| User Role Manager                          |
| Group manager                              |
| History log information                    |
| Manage access to athletes and non-athletes |
| Whereabouts Web Services                   |
|                                            |

3. Click on New user role

| User Role Manager | New User Role |
|-------------------|---------------|
|                   |               |
| User roles        |               |

4. Select the Yes for the TUE audit trail

Page 127 of 209

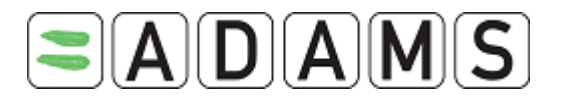

| New User Role         |                    |               |     | save cancel |
|-----------------------|--------------------|---------------|-----|-------------|
| Role description      | Whereabouts and TU | E audit trail | *   |             |
|                       |                    | No            | Yes |             |
| Retire Athlete        |                    | ۲             | 0   |             |
| Search Athlete        |                    | ۲             | 0   |             |
| Athlete User Account  | Manager            | ۲             | 0   |             |
| Athlete Importer      |                    | ۲             | 0   |             |
| Corrector             |                    | ۲             | 0   |             |
| Group Combination Se  | arch               | ۲             | 0   |             |
| DCO                   |                    | ۲             | 0   |             |
| Lab Result Importer   |                    | ۲             | 0   |             |
| Report Executer       |                    | ۲             | 0   |             |
| Report Unlimited Exec | uter               | ۲             | 0   |             |
| Test Summary View A   | ccess              | ۲             | 0   |             |
| TUE Audit Trail       |                    | 0             | 0   |             |

## 5. Save

- 6. Go back to the administration home page by either clicking on **Administration** or on the ADAMS logo
- 7. Select User account Management

| Administration Categories                  |
|--------------------------------------------|
|                                            |
| WADA                                       |
| Major Games                                |
| User Account Management                    |
| User Role Manager                          |
| Group manager                              |
| History log information                    |
| Manage access to athletes and non-athletes |
| Whereabouts Web Services                   |
|                                            |

### 8. Search for the user you want to give access to

| Users                                 |                            |               |                  |                                                          |           |          |
|---------------------------------------|----------------------------|---------------|------------------|----------------------------------------------------------|-----------|----------|
|                                       | 1.Enter first or           |               |                  |                                                          |           |          |
| Search first, last name or u<br>chaya | user son Ty<br>Active Pers | pes<br>ion    | ~                | User account status                                      | ~         | 2 search |
| User ty                               | /pe <u>+</u>               | MO Participan | t Type 🛨 💼       | Retired active persons?<br>○ Yes<br>⊙ No<br>○ Either one |           |          |
|                                       |                            |               |                  |                                                          | °/        |          |
| Person                                | Organization               | Type M0       | ) Participant Ty | ype User Account Statu                                   | s 🖌       |          |
| Ndiaye, Chaya (cndiaye)               | WADA                       |               |                  | Active                                                   | View/edit |          |
|                                       |                            |               |                  |                                                          |           |          |

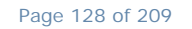

World Anti-Doping Agency • 800, Square Victoria, Suite 1700 • Montréal, QC H4Z 1B7 • Canada Tel. +1 514 904 8800 • Fax +1 514 904 8650 • email: <u>adams@wada-ama.org</u>

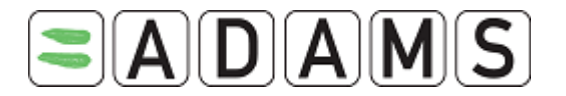

9. On the user account tab edit the business role and select the user role you just

created

| Select Items                                                                                                    |                                        | save cancel    |
|----------------------------------------------------------------------------------------------------|----------------------------------------|----------------|
| Available Items Whreabouts Importer Corrector 2 Team Manager Default DCO Whereabouts only Unlimited reporting Athlete User Account Manager WADA staff general | add<br>remove<br>add all<br>remove all | Selected items |
| OCA<br>Role A                                                                                                    |                                        |                |

10. Save

## 12.7.2 VIEWING THE TUE AUDIT TRAIL

- 1. Login as a user with that right
- 2. Search for an athlete
- 3. Expand the TUEs,
- 4. Select a TUE
- 5. Click on Audit Trail

| Standard TUE                              |                 |                  | notify edit                   | correct            |
|-------------------------------------------|-----------------|------------------|-------------------------------|--------------------|
|                                           |                 | Last updated 15- | Sep-2006 16:16 GMT , by Ndiay | e, Chaya from WADA |
| Athlete                                   | ADAMS ID#       | Date of birth    | Sport Nationality             | Gender<br>Malo     |
| BIRDI, Karam                              | BIKAMA63695     | 12-Apr-1977      | CANADA                        | Male               |
| Sport / Discipline<br>Aquatics   Swimming |                 |                  |                               |                    |
|                                           |                 |                  |                               |                    |
|                                           |                 |                  | Generate Application F        | form               |
| ADAMS TUE ID #                            | ADO TUE Referen | ce #             | Generate TUE Recei            | pt 🖊               |
| 1-253576                                  |                 |                  | Renew TUE                     |                    |
|                                           |                 |                  | Audit Trail                   |                    |
|                                           |                 |                  |                               |                    |

Page 129 of 209

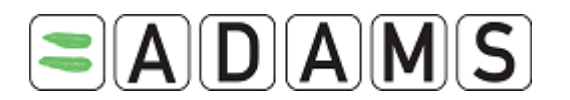

# 12.8 TUE NOTIFICATIONS

TUE and DoU activity automatically generate notifications in ADAMS:

# Athlete Activity

- 1. When the athlete submits a TUE or TUE for Asthma:
  - ADAMS generates a notification to the athlete, the athlete doctor and the athlete's sporting organization users.
- 2. When the athlete declares a DoU or TUE for Asthma with a Medical File status "To be submitted in case of AAF":
  - ADAMS generates a notification to the athlete, the athlete doctor and the athlete's sporting organization users,
  - ADAMS generates a notification to the users of any other organization with access to the TUE.

# Athlete Doctor Activity

- 1. When the athlete doctor submits a TUE or TUE for Asthma:
  - ADAMS generates a notification to the athlete, the athlete doctor and the athlete's sporting organization users.
- When the athlete doctor declares a DoU or TUE for Asthma with a Medical File status "To be submitted in case of AAF":
  - ADAMS generates a notification to the athlete, the athlete doctor and the athlete's sporting organization users,
  - ADAMS generates a notification to the users of any other organization with access to the TUE.
  - ADAMS also generates a notification to any other doctor with access to the athlete.

# **Organization User Activity**

When an organization user changes the status of a TUE, ATUE, TUE for Asthma or DoU, the notifications are generated as follows:

- 1. Status changed to "Approved" or "Declared":
  - ADAMS generates a notification to the athlete, the athlete doctor and the athlete's sporting organization users,

Page 130 of 209

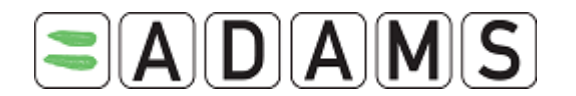

- ADAMS generates a notification to the users of any other organization with access to the TUE.
- ADAMS also generates a notification to WADA users.
- 2. Status changed to "Rejected" or "Incomplete":
  - ADAMS generates a notification to the athlete, the athlete doctor and the athlete's sporting organization users,
- 3. Status changed to "In Process":
  - ADAMS generates a notification to the athlete, the athlete doctor that submitted the TUE and the athlete's sporting organization users,
- 4. Status changed to "Created" (i.e. at creation time):
  - No notification is generated,
- 5. Status changed to "Submitted":
  - ADAMS generates a notification to the athlete doctor and the athlete's sporting organization users,
- 6. Status changed to "Cancel":
  - No notification is generated,

# TUE Recognition Activity

When a TUE is recognized for the first time by an organization, ADAMS will send automatic notifications to the following users:

- Athlete
- Doctor users assigned to the athlete
- International Federations of the athlete
- The "Sporting Organization" entered on the TUE
- The organization which has recognized the TUE
- WADA
- Other relevant ADONo notification is generated,

If the "recognition date" is modified, a notification will be sent to the following users:

- The organization that has recognized the TUE
- The "Sporting Organization" entered of the TUE
- WADA

Page 131 of 209

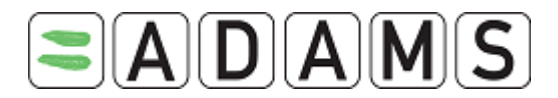

Organization users must have the TUE Notification type in order to receive the automatic notification.

## Message and subject content format:

Ad 1): The notification Subject contains the athlete full name, the TUE type and the TUE ADAMS #. Format example: Doe, John - TUE - T-7103

When an organization user creates/modifies the status of a TUE, the following notification is sent to the users identified above:

Subject: AUTO: TUE has been modified: T-7239 Message: TUE has been modified!

\_\_\_\_\_

When an athlete user creates a TUE, the sporting organization users, the athlete doctor if

any and the athlete get the following notification:

#### Subject:

AUTO: Athlete submitted a TUE: T-2293952**Message:** Athlete submitted a TUE!

\_\_\_\_\_

When an organization user rejects a TUE, the following notification is sent to the users

identified above:

Subject: AUTO: TUE has been rejected: T-7239 Message: TUE has been rejected!

\_\_\_\_\_

When an organization user approves a TUE, the following notification is sent to the users identified above: .

Subject:

AUTO: TUE has been approved: T-7239

#### Message:

TUE has been approved!

-----

Page 132 of 209

World Anti-Doping Agency • 800, Square Victoria, Suite 1700 • Montréal, QC H4Z 1B7 • Canada Tel. +1 514 904 8800 • Fax +1 514 904 8650 • email: <u>adams@wada-ama.org</u>

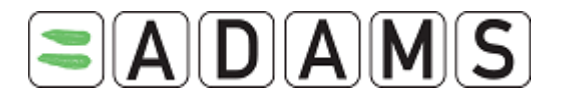

When an organization user cancels a TUE, the following notification is sent to the users

identified above:

Subject:

AUTO: TUE has been cancelled: T-7239

#### Message:

TUE has been cancelled!

-----

When an organization user changes status of a TUE to "Incomplete", the following

notification is sent to the users identified above:

#### Subject:

AUTO: TUE is incomplete: T-7239

#### Message:

TUE is incomplete!

\_\_\_\_\_

When a notification is not received by an organization, a warning is sent back to the initiator

### of the notification. For example:

#### Subject:

WARNING: AUTO: Athlete submitted a TUE: T-2293952

#### Message:

Athlete submitted a TUE! The message fail to be sent to the next organizations because they don't have users assigned for this type of notification: (*Name of organization*)

\_\_\_\_\_

Page 133 of 209

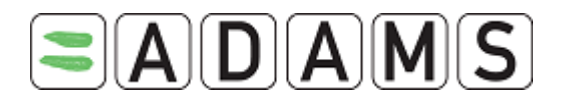

# 12.9 TUE FIELDS DESCRIPTIONS

- a. **ADAMS TUE ID**: This field will be completed by the system. A number will be generated by the system once you save the TUE.
- b. ADO TUE Reference: Your organization reference number
- c. Date documents received: The date you received the application file.
- d. Effective date: Effective start date of the TUE. It defaults to a blank date.
- e. Rejection date: The date at which you rejected the TUE
- f. Additional Notes: to include a brief summary if any
- g. **Sport/Discipline:** this field is copied from the athlete sport identity tab. If it is empty please review the sport/discipline tab of the athlete
- h. Next competition and date: To be filled if the TUE is for a specific event
- i. Sporting organization: the organization to which the TUE is submitted
- Authorizing Body: the name and organization of the person authorizing the TUE. This field can be preset by your organization administrator in the TUE contact of the organization
- k. Status:
  - i. *Not submitted*: the data entry is in progress and the TUE is not yet submitted to the committee
  - ii. *Incomplete:* The application is incomplete and sent back to the athlete for further details
  - iii. Submitted: The TUE is submitted to the TUE committee
  - iv. *In Process:* The TUE was received and is currently being reviewed by the TUE Committee
  - v. *Approved:* The TUE is approved by the TUE committee. Note that if preset the authorizing body fields are auto-completed as soon as the status is changed to Approved.
  - vi. *Rejected:* the TUE application was rejected. The Rejection date becomes mandatory when the status is changed to Rejected.
  - vii. *Cancelled:* the TUE application is cancelled.

# I. Sub status:

- viii. Delegated to Authorizing Organization for approval
- ix. Reversed by ADO
- x. Reversed by WADA
- xi. Under appeal to CAS as 2<sup>nd</sup> appeal instance by WADA

Page 134 of 209

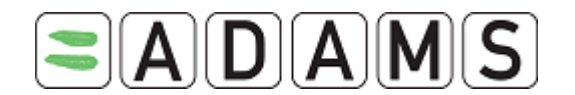

- xii. Under appeal to CAS/Natl appeal body
- xiii. Under review by ADO
- xiv. Under review by WADA
- xv. WADA review requested by athlete
- m. Please specify a **reason** for the change of status. This reason will appear in the generated activity.
- n. **Notifying Medical Practitioner**: Information about the doctor signing the form for the athlete and prescribing the medication. These fields can be set mandatory by our organization administrator in your organization business role tab.

# o. Medical Information:

- xvi. Specific name of drug: medication name
- xvii. Frequency of administration: frequency of administration of the medication.[Allows a decimal value with 3 digits after the '.']
- xviii. Dates of administration: dates of applying the drug
- xix. Expiry date: Expiry date of the TUE for that medication
- xx. *Prohibited substance*: name of the prohibited substance, as per the WADA prohibited list, included in the medication. You can add as many prohibited substances as you need.

- To pick a substance: enter the first 3 letters and press the magnifying class.

The system will list the corresponding substance for you to choose from.

- xxi. Dosage: dosage of the prohibited substance
- xxii. *Route of administration*: medication route of administration. Routes vary per prohibited substance. Only valid routes of administration for the type of TUE and the prohibited substances selected will be displayed. If a selected route is no longer available (for example when a second substance was added for which the route is not applicable) then the option will be removed and the field will be highlighted in red.
- xxiii. Add medication: you can add as many medications as you need
- xxiv. *Add substance*: you can add a prohibited substance. You may add substances that are in the same medication. Otherwise use the Add medication.
- xxv. *Conditions and Comments*: any comments about the medication you would like to add.
- xxvi. *Medical Guideline*: available for each type of TUE (URL Link configurable by the ADAMS Administrator; if no website was configured then no link will be displayed)
- p. NSO Chief Medical Officer: National Sport Organization Chief Medical Officer

Page 135 of 209

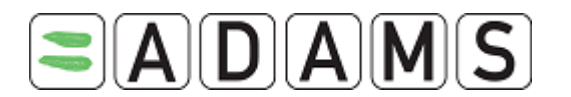

## q. TUE Decision:

- xxvii. Name of TUEC representative: names of the TUE committee members
- xxviii. Application complete: status of the application
- xxix. Date received: date the TUEC received the file
- xxx. TUEC decision note: any comments the TUE Committee might have on the file
- r. Previous TUE Request: to log historical information
- **s.** Medical Information: *Diagnosis tab.* This tab is hidden from organization other than the sporting organization. Any confidential information should be entered here.
  - xxxi. Diagnosis: List of most frequently used diagnosis. If the athlete is not listed select "other please specify" and enter details in the Diagnostic description field (mandatory in this case).
- **xxxii.** *Diagnostic description*: in case you selected the "other please specify" this field must give an accurate description of the diagnosis.
- **xxxiii.** *Medical Exam/Test Performed*: list medical tests and exams performed for the diagnosis
- xxxiv. Additional information: any additional information about the medical condition

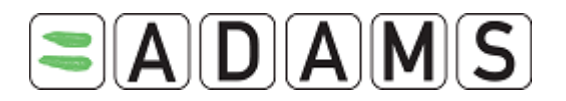

# **13 MISSION ORDERS**

Mission Orders are requests for multiple sample collection. The samples to be collected must have the same Testing Authority, Sample Collection Authority and Result Management. Mission orders also allow users to manage their DCO, print letters of Authority and send lab analysis request forms.

# 13.1 CREATING MISSION ORDER

A Mission Order automatically creates the corresponding test on each athlete tree.

- 1. Login as a regular user
- 2. Select Mission Order Management

| My zone |                                                 |          |                               |
|---------|-------------------------------------------------|----------|-------------------------------|
| -       | Messages<br>93 Notifications<br>No new messages |          | <u>Test Planning</u>          |
|         | Advanced Searching                              |          | Import Analytical Result File |
|         | Reports                                         | <b>)</b> | Mission Order Management      |
|         | <u>Groups management</u>                        |          | Import Athlete                |
|         | Lab Access - Lab Search                         |          |                               |
|         | <u>Major Game Events</u>                        |          |                               |

3. Click on Add a Mission Order

Page 137 of 209

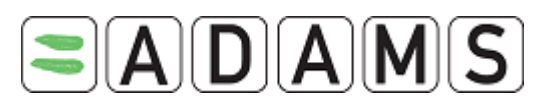

| Mission Order Management                                       | Add a Mission order |
|----------------------------------------------------------------|---------------------|
| Enter the mission order or leave blank for all mission orders. |                     |

- 4. Select the related Major Game if applicable: all fields will be populated.
- Select a Competition: to select the international competition in which the mission order is taking place (examples: FIFA –World Cup, IAAF – World Athletics Series). There are no restrictions when selecting a competition category. [see the section below for how to edit the categories]

| Competition Category                  |
|---------------------------------------|
| FIFA - World Cup 🖉                    |
| Name of Competition/Training Session  |
|                                       |
| Major Game                            |
| · · · · · · · · · · · · · · · · · · · |

- 6. Complete all mandatory fields (\*)
  - a. Test Type: In or Out of competition
  - b. Start and End date of the testing Period
  - c. Test Authorized by\*<sup>2</sup>: Anti-Doping Organization that ordered the test.
  - d. Sample Collection Authority (see footnote 1): Organization in charge of the sample collection.
  - e. Result Management Authority (see footnote 1): Organization in charge of the result Management process
  - f. Test coordinator: this field was added to ease the data entry for third parties. Example: CCES is running a test on behalf of ANADO for ICF. The Testing authority will be ICF, Sample Collection Authority CCES, Result Management ICF and Test Coordinator ANADO.
- 7. **Save**

Page 138 of 209

<sup>&</sup>lt;sup>2</sup> Enter the first 3 letters of the organization name (acronym, country, and city) and press the magnifying glass to get the proposed organization. If the organization you are looking for is not there send an email to <u>adams@wada-ama.org</u>. Organizations with their status set as "In creation" or "Retired" can no longer be set as a TA, SCA, RMA or Test Coordinator.

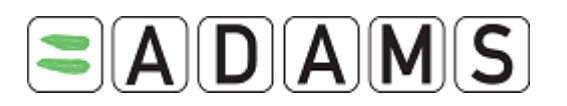

| Mission Order                                                                                  |                                                               | cancel                                                                           | save   |
|------------------------------------------------------------------------------------------------|---------------------------------------------------------------|----------------------------------------------------------------------------------|--------|
| ADAMS Mission Order#                                                                           | Date Issued                                                   | ADO Reference#                                                                   |        |
| Description of Mission                                                                         |                                                               |                                                                                  |        |
|                                                                                                |                                                               |                                                                                  | ~      |
| Name of Competition/Training Session Major Game 2007 PAN AM Games pre-gaming                   | est Type <sup>*</sup><br>In Competition<br>Out of Competition | Period From <sup>*</sup><br>09-May-2007<br>Period To <sup>*</sup><br>09-May-2007 |        |
| Country of Mission BRAZIL                                                                      | Region of Mission                                             | City of Mission<br>Rio de Janeiro                                                |        |
| Test Authorized By                                                                             | Send Notification of Results to                               | :                                                                                | select |
| PASO - PASO/Organizing Committee for<br>Rio 2007<br>Sample Collection Authority*               |                                                               |                                                                                  |        |
| WADA - World Anti-Doping Agency Y<br>Grant write access to SCA<br>Result Management Authority* |                                                               |                                                                                  |        |
| PASO - PASO/Organizing Committee 💙                                                             |                                                               |                                                                                  |        |

# 13.1.1 Adding Athletes to the Mission Order

Once the skeleton of the mission order has been created, the next step is to add athletes or placeholders to the mission order. A placeholder is used to describe an athlete, who has not yet been explicitly selected, for example, "First Place," "Second Place," "Random Athlete," etc.

You can also create an athlete record directly from a Mission Order. This function will check ADAMS for suspected duplicate records; if one or more are found; the user has the option to work with one of the records shown or to continue creating the new athlete record. Note that the mission order must first be saved to perform this function.

Now athletes can also be added based on teams they belong to. The Add From Selection List button has been renamed to Add From Group.

Page 139 of 209

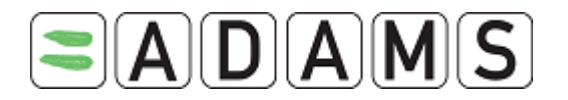

| Add Athlete    | Advanced search | Random search   |
|----------------|-----------------|-----------------|
| Add From Group | Add Placeholder | Add new athlete |

## 13.1.2 USING ATHLETE'S SEARCH

1. Select the "Athlete" tab.

| V  | Whereabouts detail | s                 |                    |        |            |            |   |
|----|--------------------|-------------------|--------------------|--------|------------|------------|---|
|    | Add Athlete        | Ad                | vanced search      |        | Ran        | iom search |   |
| Ad | d From Selection L | ist Ac            | dd Placeholder     |        |            |            |   |
|    | Name               | Sport Nationality | Sport-Discipline   | Gender | Status     |            |   |
| L  | L0, F0             | GERMANY           | Table Tennis       | Male   | Created-In | Progress   | × |
| 2  | BIRDI, Karam       | CANADA            | Aquatics -Swimming | Male   | Created-In | Progress   | × |

2. To add a specific athlete to the Mission Order, click the **Add Athlete** button. A dialog will be displayed allowing you to search for an athlete. Valid search criteria are any part of the athlete's name or the ADAMS athlete ID.

| Seal Cirlor adirectes. Subort                                                                                                    |     |
|----------------------------------------------------------------------------------------------------|-----|
|                                                                                                    |     |
|                                                                                                    |     |
| ADAMS ID# Athlete (Last First Last Gender Date of Nationalities Custodial Sport Sports Disciplines Accession Nationality Sports Disciplines Accession Nationality | əle |
| GIPEMA46192 Gilbert, Peter Peter Gilbert M Jul 03, 1975 CA WADA CA Archery Field Yes                                                                              |     |
| Total result 1                                                                                                    |     |
| add as Test into Mission Order                                                                                                    |     |

### 13.1.3 USING ADVANCED SEARCH

- 1. Alternatively, you can run an Advanced Search and select athletes to be included in the Mission Order via a variety of search criteria.
- To run a Random Search in order to populate the Mission Order. Click the Random Search button. This button generates a search screen that you can use to randomly select an athlete or a group of athletes for the Mission Order.

Page 140 of 209

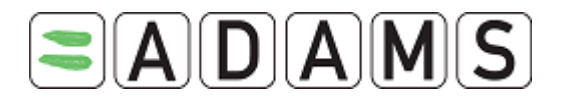

| Athlete Random Search                          | close                            |
|------------------------------------------------|----------------------------------|
| Nationalities                                  | Test Pools <sup>*</sup>          |
|                                                | International 💌 *                |
| Athlete age                                    | Gender                           |
| Age from To                                    |                                  |
| Athlete Sport Nationality                      | Athlete International Federation |
|                                                |                                  |
| Add sport                                      |                                  |
| Maximum number of search results to display 10 |                                  |
| search all athletes                            |                                  |

### 13.1.4 USING SELECTION LISTS/GROUPS

 To add an athlete from a Selection List/Group, click the Add from Group button. All available selection lists and whereabouts teams will be displayed in a pop up window.

| Name                                 | Description                          | No. of<br>Athletes | Starting<br>Date | End<br>Date     |
|--------------------------------------|--------------------------------------|--------------------|------------------|-----------------|
| <u>Rugby Union</u><br>Selection List |                                      | 5                  | 18-Jul-2005      | 24-Jul-<br>2005 |
| Canadian Sailors                     | International Level Sailor<br>Canada | s in2              | 18-Jul-2005      | 24-Jul-<br>2005 |
| Basketball List                      |                                      | 4                  |                  |                 |

 Click on the link of the group you wish to access. Then place a tick next to the athletes you wish to add to the Mission Order and click Add as Test into Mission Order button. If a selected athlete is already in the mission order, ADAMS will not add that athlete a second time.

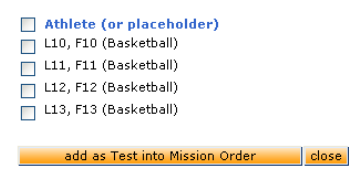

### 13.1.5 USING PLACEHOLDERS

1. To add a placeholder, click **Add Placeholder** button. Select a description for the placeholder and the sport/discipline (if known).

Page 141 of 209

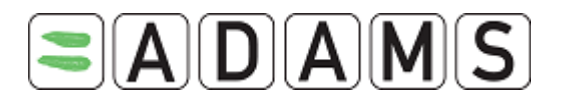

| Add A Place Holder       |        |
|--------------------------|--------|
| Place holder description | Sport* |

- 2. To bind an athlete to the placeholder:
  - a. Search the Mission order
  - b. Go to the "Complete Status" tab

| Athlete(3)    | Analyses (0) | Instruc | tion | Participants(0) | Comple   | te status | Activities(1)   |             |
|---------------|--------------|---------|------|-----------------|----------|-----------|-----------------|-------------|
|               |              |         |      |                 |          |           |                 |             |
|               | Test         |         | DCF  |                 | Analysis | result    |                 |             |
| Placeholder 1 | Created-In P | rogress |      |                 |          |           | Bind to athlete | Cancel test |
| Placeholder 2 | Created-In P | rogress |      |                 |          |           | Bind to athlete | Cancel test |
| Placeholder 3 | Created-In P | rogress |      |                 |          |           | Bind to athlete | Cancel test |
|               |              |         |      |                 |          |           |                 |             |
|               |              |         |      |                 |          |           |                 |             |

- c. Click on "Bind to athlete" button
- d. Search for the athlete, select and bind to athlete.

You may delete an athlete or placeholder by clicking on the "X" at the end of each line.

| Add Athlete      |                   | d Athlete Advanced search |            |                     |   |
|------------------|-------------------|---------------------------|------------|---------------------|---|
| Add From Select  | ion List          | Add Placeholder           |            |                     |   |
| Name             | Sport Nationality | Sport-Discipline          | Gender     | Status              |   |
| L12, F12         | CANADA            | Basketball                | Male       | Created-In Progress | × |
| L11, F11         | CANADA            | Basketball                | Male       | Created-In Progress | × |
| L10, F10         | CANADA            | Basketball                | Male       | Created-In Progress | × |
| L13, F13         | CANADA            | Basketball                | Male       | Created-In Progress | × |
| To be determined |                   | Basketball                | X(Unknown) | Created-In Progress | × |
| To be determined |                   | Basketball                | X(Unknown) | Created-In Progress | × |

If you need to view the Whereabouts details for an athlete, click on the Whereabouts Details button.

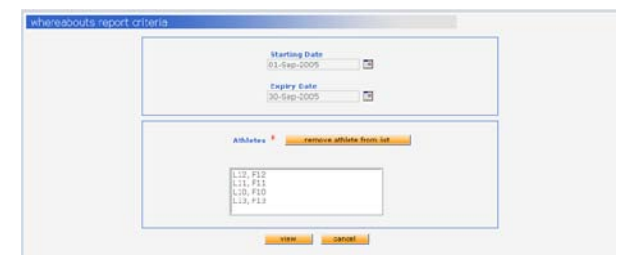

Page 142 of 209

World Anti-Doping Agency • 800, Square Victoria, Suite 1700 • Montréal, QC H4Z 1B7 • Canada Tel. +1 514 904 8800 • Fax +1 514 904 8650 • email: <u>adams@wada-ama.org</u>

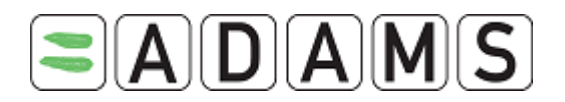

Select the athlete who's Whereabouts you need to check and click **View**. You will see a detailed report on their Submitted Whereabouts. Beware - this report will cover the entire period of the mission order, so it could be lengthy.

| Period cov  | ered by         | this report:                |                        |                   |                     | print        |              | close                  |    |
|-------------|-----------------|-----------------------------|------------------------|-------------------|---------------------|--------------|--------------|------------------------|----|
| 01-Sep-20   | 05 / 30-        | Sep-2005                    |                        |                   |                     |              |              |                        |    |
|             |                 |                             |                        |                   |                     |              |              |                        | -  |
| FIULIU      |                 |                             |                        |                   |                     |              |              |                        |    |
| S           | port: Ba        | sketball                    |                        |                   |                     |              |              |                        |    |
| Gen         | der: Ma         | le                          |                        |                   |                     |              |              |                        |    |
| Mission Or  | der #: M        | -20491                      |                        |                   |                     |              |              |                        |    |
|             |                 |                             |                        |                   |                     |              | Gen          | erated on: 18-Jul-20   | 05 |
| Su          | iitable<br>test | Label                       | Start time<br>End time | Category          | Location            | Phone number | ·s (         | iroup - Organization!! |    |
| Monday, 05  | 5-Sep-20        | 005                         |                        |                   |                     |              |              |                        |    |
| suit        | able            | Pre Season<br>Training Camp | all day -              | Training Location | Bramford Ontario CA | NADA         | Basketball T | eam 1 - WADA           |    |
| Tuesday, O  | 6-Sep-2         | 005                         |                        |                   |                     |              |              |                        |    |
| suit        | able            | Pre Season<br>Training Camp | all day -              | Training Location | Bramford Ontario CA | NADA         | Basketball T | eam 1 - WADA           |    |
| Wednesday   | , 07-Se         | p-2005                      |                        |                   |                     |              |              |                        |    |
| suit        | able            | Pre Season<br>Training Camp | all day -              | Training Location | Bramford Ontario CA | NADA         | Basketball T | eam 1 - WADA           |    |
| Thursday, ( | 08-Sep-3        | 2005                        |                        |                   |                     |              |              |                        |    |
| suit        | able            | Pre Season<br>Training Camp | all day -              | Training Location | Bramford Ontario CA | NADA         | Basketball T | earn 1 - WADA          |    |

### 13.1.6 CREATE A NEW ATHLETE IN THE MO

You can also create an athlete record directly from a Mission Order using the button Add new athlete

## 13.2 SELECTING THE ANALYSES TYPES

This section of the mission order is used to specify the types of samples that will be collected from the athlete (e.g. urine, blood); any special analyses that must be performed by the lab (e.g. EPO, IRMS, HBOCS, etc.), and the labs that should be used.

- 1. Click the Analyses tab.
- 2. Click the Add Analysis button.

| Athlete(3)            | Analyses        | Instruction | Participants(1) | Complete status        | Activities(1) |                                |
|-----------------------|-----------------|-------------|-----------------|------------------------|---------------|--------------------------------|
| Sample Type<br>Urine  |                 | <b>v</b>    | <b></b> [] EI   | Analyses<br>PO IRMS 01 | THER          |                                |
| Lab<br>LSAD - Lausann | ne, SWITZERLAND | ~           |                 |                        |               |                                |
|                       |                 |             |                 |                        |               | <ul> <li></li> <li></li> </ul> |
| Add Analyses          |                 |             |                 |                        |               |                                |

3. Select the first sample type from the pick list (Urine or Blood).

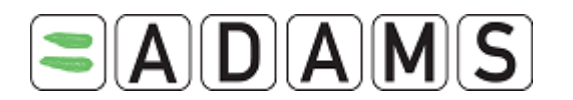

- 4. Indicate the specific analysis that the laboratory should perform on the sample by checking the correct box (es).
- 5. Enter the first 3 letters of the lab acronym, country, city and press the magnifying glass to get the list of accredited laboratories corresponding to your request.
- 6. Complete by entering any special instructions to the lab in the space provided.
- 7. At this point, you may add an additional sample(s) or proceed to the next step.
- 8. Samples for analysis may be deleted by clicking on the "X" to the right of the line.

Every analysis will automatically be granted a new identification label.

Urine sample labels will begin with U (U1, U2, and so on), blood samples with B (B1, B2, and so on) and blood passport samples with BP.

| Label         | Sample Type | Lab <sup>*</sup> |       |
|---------------|-------------|------------------|-------|
| U1            | Urine       | 💌 TESTLAB        |       |
| Analys<br>EPC | ses<br>)    |                  | print |

These labels are then used in the new Analyses column in the athlete tab to quickly view which analysis is assigned to which athlete.

| # | Name         | Sport<br>Nationality | Analyses      | Sport-Discipline           | Gender | Status      | Age | Disabilities |   |   |
|---|--------------|----------------------|---------------|----------------------------|--------|-------------|-----|--------------|---|---|
| 1 | Placeholder1 |                      | <u>U1; B1</u> | Ice Hockey   Ice<br>Hockey | Male   | In Creation |     |              | × | L |
|   |              |                      |               |                            |        |             |     |              |   |   |

Clicking on the link in the Analyses column will then bring a popup that can be used to quickly add or remove samples to or from the athlete.

|   |             | Sele | ction of a | f analyses for athlete: Placeholder1 |  |  |
|---|-------------|------|------------|--------------------------------------|--|--|
|   | <b>~</b>    | U1   | Urine      | Lab: CA_LAB                          |  |  |
|   | <b>~</b>    | B1   | Blood      | Lab: UCLA LAB                        |  |  |
| • | save cancel |      |            |                                      |  |  |

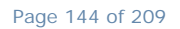

World Anti-Doping Agency • 800, Square Victoria, Suite 1700 • Montréal, QC H4Z 1B7 • Canada Tel. +1 514 904 8800 • Fax +1 514 904 8650 • email: <u>adams@wada-ama.org</u>
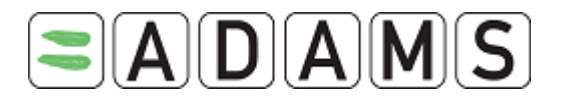

Finally new controls have been added at the bottom of each analysis to apply the analyses to or remove it from every athlete on the mission order.

✓ Apply this analysis to all new athletes that get added to Mission Order For athletes who are currently on this Mission Order : Apply to all Remove from all

It is also possible to specify, using the checkbox, if the analysis will be applied to athletes as they are added to the mission order.

#### 13.2.1 NOTIFICATION OF SAMPLE COLLECTION TO LAB

ADAMS can generate a "Lab Advice" for at the same time a Mission Order is generated. The buttons (s) to generate this PDF form(s) are located beside the lab filed name on the Mission Order page.

This form contains information relevant to the Labs, such as the number of samples to expect the date range of the sample collection, and the analyses (e.g. EPO) which are required on this form, which can be printed, saved, or e-mailed directly from Adobe Acrobat Reader.

Multiple notification form can be generated in the event that multiple sample types are to be sent to different labs (e.g. urine sent to Lab "A" and blood sent to Lab "B").

#### 13.3 SELECTION POLICY AND ADDITIONAL INSTRUCTIONS

A space has been provided to describe the selection policy used and to provide additional instructions to the DCO. These fields will also be printed on the mission order.

- 1. Click the "Instruction" tab.
- 2. Complete the two fields as necessary.

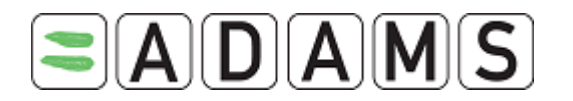

| Athlete(3)      | Analyses             | Instruction        | Participants(1) | Complete status | Activities(1) |
|-----------------|----------------------|--------------------|-----------------|-----------------|---------------|
| Status Instruct | ion/Additional In    | formation          |                 |                 |               |
| Any instruction | os or additional inf | ormation are type  | d here          |                 | ~             |
|                 |                      |                    | anoronn         |                 |               |
|                 |                      |                    |                 |                 | ~             |
| Selection Polic | y Used/Details of    | Selection          |                 |                 |               |
| Details of sele | ction or selection ; | policy are typed h | ere             |                 | ~             |
|                 |                      |                    |                 |                 |               |
|                 |                      |                    |                 |                 |               |

## 13.4 DCO MANAGEMENT

New functionality allows an organization to more effectively manage its pool of Doping Control Officers. Test planning and logistics can now be split among separate groups of users. Additional reports were developed to manage work allocation for missions and report on accepted and rejected missions.

- . Logistics teams. Organization administrators can create a restricted "logistics role" with limited access to ADAMS (for example: athlete search, mission order activity, logistics, demographic reader, and Whereabouts reader).
- a. DCO Register. Organization administrators can create dedicated DCOs (or Lead DCO) which can also fulfill other roles in a test mission (such as chaperone, witness, etc). The DCO should also appear as a Mission Order participant.
- b. Exclusion Sports. DCOs and participants can be excluded from participating in missions where a potential conflict exists by listing those sports that the participant should not attend to. Athletes and participants are automatically cross-checked when the mission order is issued and a warning is given to the test planner or logistic team member should a potential sport conflict exist. There is a button to perform this cross-check manually as well.
- c. DCO and Participant arrival times. The test planner can specify the times that the DCO and participants are expected to arrive at the venue.
- d. Date-based security access. The Lead DCO only has access to the mission order for the period of the mission if she/he has confirmed their participation in the mission.

The test and DCF data entry remains the same except for the Major Game fields.

Page 146 of 209

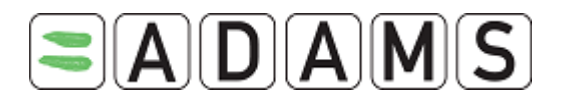

## 13.5 PARTICIPANTS

A space has been provided to list any additional participants relevant to the mission order. Participants, other than the DCO, could be chaperones, witnesses, etc. This information is not mandatory but will be kept and carried in the system to ease data entry requirements on the DCF.

The participant list shows the appropriate participants, according to their role (e.g. chaperone) at the top of each participant list to speed data entry; however, any participant may be selected. ADAMS can also now record the identity of participants who do not have records in ADAMS by clicking on a direct entry tool (the pencil). The participant must be created by your organization administrator first.

**Resourcing status:** The Lead DCO and participants each have resourcing states in ADAMS:

- Proposed: The person is proposed to participate in the mission
- Requested: The person has been contacted and asked to participate in the mission.
- Confirmed: The person has confirmed their attendance
- Rejected: The person has indicated that they will not participate in the mission.

These states are stored in ADAMS and can be reported. Participants who have rejected missions are not shown to the Lead DCO.

- 1. Click the Add Participant button.
- 2. Select the role of the participant from the pick list.
- 3. Enter the participant's first and last name or pick one from the list (The list included the participant that were created by your ADAMS administrator).

| Athlete(1) | Analyses (1) | Instruction | Participants(0) | Complete status | Activities(2) |  |
|------------|--------------|-------------|-----------------|-----------------|---------------|--|
|            |              |             |                 |                 |               |  |
| Role       | 🖉 Pe         | erson       |                 |                 |               |  |
| DCO        | <u> </u>     |             | ••••••          |                 |               |  |
| Status     | Arriv        | val Time    | Last status r   | nodification    |               |  |
| Proposed   | ×            |             |                 |                 |               |  |
| Comment    |              |             |                 |                 |               |  |
|            |              |             |                 |                 | ~             |  |
|            |              |             |                 |                 |               |  |
| add        |              |             |                 |                 |               |  |
|            |              |             |                 |                 |               |  |

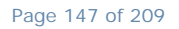

World Anti-Doping Agency • 800, Square Victoria, Suite 1700 • Montréal, QC H4Z 1B7 • Canada Tel. +1 514 904 8800 • Fax +1 514 904 8650 • email: <u>adams@wada-ama.org</u>

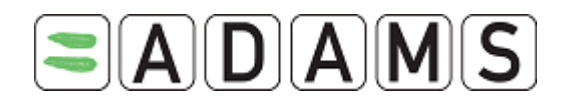

- 4. At this point, you may add additional participants or delete them by clicking on the "X" at the end of each line.
- 5. Ensure that any changes to the mission order record are saved by clicking the "Save" button once the record is complete. If you intend to be away from the computer for more than 30 minutes, you should also save the record or any changes will be lost.

## 13.6 ISSUING A MISSION ORDER AND CONFIRMING ATHLETE WHEREABOUTS

The final step to creating a mission order is to issue and print it.

- Change the status of the mission order to **Issued** and click **save**. This changes the status of the associated tests to change from "Created" to "Planned."
- 2. Click on **Print Mission Order** to generate a copy of the mission order suitable for printing. Print the mission order using "File -> Print" from your browser. The printouts can now include photos of the athlete if they have one in their demographic page. This feature is only available in Mission Orders with 36 athletes or less.
- 3. You may generate an athlete whereabouts report for all specifically-named athletes on the mission order by clicking the **Generate Whereabouts Report** button.

Additional Mission Order statuses: These statuses have been added to support a separate logistics team:

- "Created Planning in progress": The Mission Order is not yet ready to be staffed and is not yet visible to the logistics team
- "Created Resource assignment underway": The logistics team now has access to the mission order for staffing purposes. They may only assign a Lead DCO and participants; other sections of the record are locked to the logistics team.
- "Issued": Test planning is complete; resource assignment is complete; the Lead DCO will receive a notification that she/he now has access to download and print the mission order.

Page 148 of 209

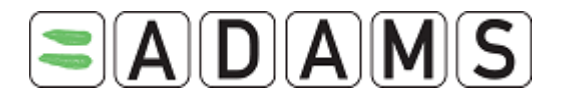

| Athlete(3)           | Analyses (1)     | Instruction | Participants(0) | Complete status | Activities(1) |   |
|----------------------|------------------|-------------|-----------------|-----------------|---------------|---|
| Sample Type<br>Urine | ~                | EPO         | Ana<br>IRMS     | ilyses          | THER          |   |
| Lab                  |                  |             |                 |                 |               |   |
| London-Lab - Lo      | ndon, UNITED KIN | GDOM 💌      | print           |                 |               |   |
| Notes/Analyses       | Instructions     |             |                 |                 |               | ^ |
|                      |                  |             |                 |                 |               | ~ |
|                      |                  |             |                 |                 |               |   |
| Add Analyses         |                  |             |                 |                 |               |   |
|                      |                  |             |                 | otify cano      | el save       |   |

## 13.7 COMPLETE STATUS

The Complete Status tab on a Mission Order gives you a quick overview of the status of your planned tests.

| Athlete(175) | Analyses | Instruction | Participants           | Complete     | e status | Activities(2) |             |   |
|--------------|----------|-------------|------------------------|--------------|----------|---------------|-------------|---|
|              |          |             |                        |              |          |               |             |   |
|              | Test     | DCF         | P                      | nalysis re   | sult     |               |             | 1 |
| L1, F1       | Planned  | Created     | I-In Progress No<br>re | ot<br>ceived |          |               | Cancel test |   |
| L0, F0       | Planned  | Created     | I-In Progress No<br>re | ot<br>ceived |          |               | Cancel test |   |
| L2, F2       | Planned  |             |                        |              | ]        | Create DCF    | Cancel test |   |
| L54, F54     | Planned  |             |                        |              | 1        | Create DCF    | Cancel test |   |
| L71, F71     | Planned  |             |                        |              |          | Create DCF    | Cancel test |   |
|              |          |             |                        |              | T        |               | u .         |   |

As well you can generate a Doping Control Form or Cancel a Test from this grid.

It is worth noting that you can report a Missed Test from a Mission Order. You do this by clicking on the test and setting the status to "Close - Sample(s) not collected" and then set the sub-status to "Missed Test". However the system does not automatically generate a Whereabouts Non Conformity, the user must generate that record as a result of a missed test.

## 13.8 COPYING A MISSION ORDER

- It is now possible to copy certain fields of an existing mission order into a new mission order. To do this simply click on the Copy button which appears on the header when displaying the mission order in view mode.
- > When copying a mission order only the following fields will be copied:
  - □ Description
  - □ Name of competition

Page 149 of 209

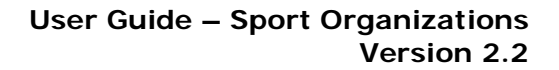

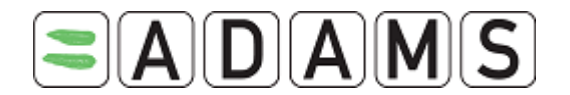

- □ Major Game
- □ Test Type (In/Out of competition)
- □ Period From and Period To
- □ Country, Region and City
- □ Test Authorized By
- □ Sample Collection Authority
- □ Grant write access to SCA checkbox
- □ Result Management Authority
- □ Test Coordinator
- □ List of in "Send Notification of Results to"
- □ All fields in the Analysis tab
- □ All fields in the Instruction tab

#### How to copy a MO?

1. Go to Mission Order Management

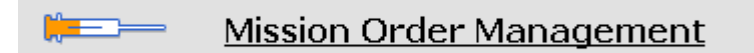

#### 2. Select the Mission you would like to copy

| Mission Orde            | er Manageme           | ent                      | Add -          | a Mission or    | der                |                                       |
|-------------------------|-----------------------|--------------------------|----------------|-----------------|--------------------|---------------------------------------|
| Enter the mission or    | der or leave blank    | for all mission orders.  |                |                 |                    |                                       |
|                         |                       | ₽                        |                |                 |                    |                                       |
| More than 100 re        | ,<br>cords found. Plu | ease refine your search. |                |                 |                    |                                       |
| ADAMS Mission<br>Order# | Test<br>Authorized By | Description of Mission   | Date<br>Issued | Start<br>date   | City of<br>Mission | Status                                |
| <u>M-527059</u>         | ICF                   | test copy                |                | 13-Sep-<br>2007 | test copy          | In Creation-Planning in 🛛<br>progress |

3. Click Copy

Page 150 of 209

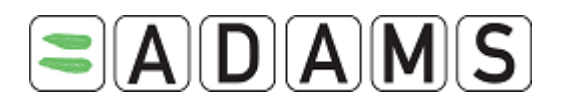

| Mission Order 🦲 🚾                                               | ancel notify Last updated 13-Sep-2007 1 | edit correct copy<br>18:26 GMT , by Ndiaye, Chaya rum WAD |
|-----------------------------------------------------------------|-----------------------------------------|-----------------------------------------------------------|
| ADAMS Mission Order#<br>M-527059                                | Date Issued                             | ADO Reference#<br>WADA1                                   |
| Description of Mission<br>test copy                             |                                         |                                                           |
| Name of Competition/Training Session<br>test copy<br>Major Game | Test Type *<br>In Competition           | Period From*<br>13-Sep-2007<br>Period To*<br>13-Sep-2007  |

4. Enter any information required.

#### 13.9 DELETING A MISSION ORDER

- The delete mission order functionality has been expanded for users with the corrector role. When deleting a mission order, the user now has the option to either delete all or to detach tests associated with the mission order.
  - The detach option deletes the mission order. However every test and DCF that was associated with the mission order is kept in the system, the only difference being that the Mission Order# field will be blank.
  - 2. The Delete All option will attempt to delete all tests and Doping Control Forms associated with the mission order as well as the mission order itself. The only tests/Doping Control Forms that do not get deleted are when an AAF is associated with the DCF. When selecting this option, a summary screen is displayed showing which tests will be deleted and which one will remain if the user wishes to continue.

#### How to delete?

- > You can only delete a Mission Order if you are the Testing Authority
  - 1. Go to Mission Order Management

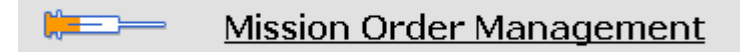

2. Select the Mission you would like to delete

Page 151 of 209

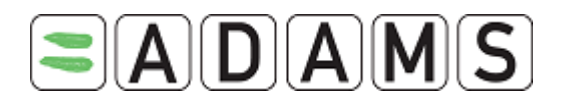

| Mission Order Managem                      | ent                       |           | Add a Mission o      | rder               |                                       |
|--------------------------------------------|---------------------------|-----------|----------------------|--------------------|---------------------------------------|
| Enter the mission order or leave blan      | k for all mission orders. |           |                      |                    |                                       |
|                                            | ٩.                        |           |                      |                    |                                       |
|                                            |                           |           |                      |                    |                                       |
| More than 100 records found. Pl            | ease refine your search.  |           |                      |                    |                                       |
| ADAMS Mission Test<br>Order# Authorized By | Description of Mission    | Da<br>Iss | te Start<br>ued date | City of<br>Mission | Status                                |
| <u>M-52705</u> ICF                         | test copy                 |           | 13-Sep-<br>2007      | test copy          | In Creation-Planning in 🛛<br>progress |

3. Click Correct

| Mission Order <u>cancel</u>      | Originally created 04-Jun-20<br>Last updated 04-Jun-20 | edit correct copy<br>007 20:02 GMT , by a laye, Chaya from PASO<br>007 20:06 GMT , by Adaye, Chaya from PASO |
|----------------------------------|--------------------------------------------------------|----------------------------------------------------------------------------------------------------|
| ADAMS Mission Order#<br>M-524350 | Date Issued<br>04-Jun-2007                             | ADO Reference#                                                                                               |
| Description of Mission           |                                                        |                                                                                                    |

4. Select Delete the Mission Order and next

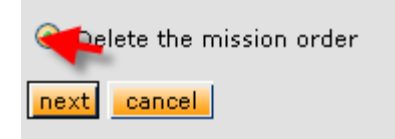

- 5. Select:
  - a. Delete all to delete the Mission Order and all related data

#### Delete the mission order

| You are about to delete a Mission O<br>Press "Delete All" to deleted the Mis<br>Press "Detach" to deleted the Missic<br>Press "cancel" to abort | rder.<br>sion Order and all rela<br>on Order and detach re | ited data (Tests/DCFs);<br>elated tests and DCFs. |          |
|----------------------------------------------------------------------------------------------------|------------------------------------------------------------|---------------------------------------------------|----------|
| Reason*                                                                                                    |                                                            |                                                   |          |
|                                                                                                    |                                                            |                                                   | <u>^</u> |
|                                                                                                    |                                                            |                                                   |          |
|                                                                                                    |                                                            |                                                   |          |
|                                                                                                    |                                                            |                                                   |          |
|                                                                                                    |                                                            |                                                   |          |
|                                                                                                    |                                                            |                                                   |          |
|                                                                                                    |                                                            |                                                   |          |
|                                                                                                    |                                                            |                                                   |          |
|                                                                                                    |                                                            |                                                   | ~        |
| Delete Ak                                                                                                    | Detach                                                     | cancel                                            |          |

- The system will list all related data that will be deleted. Press OK

Page 152 of 209

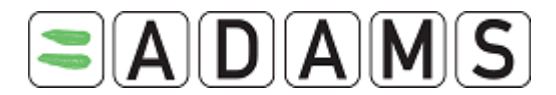

## Summary of the Mission Order: [M-524350]

Following tests will be DELETED

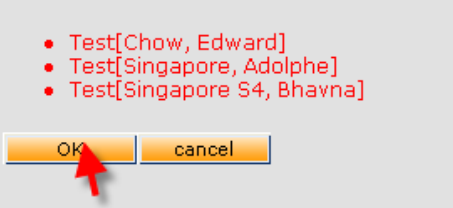

b. Detach: to delete on the Mission Order and keep the related data

| Delete the mission orde                                                                                                    | er                                                                    |                                         |
|----------------------------------------------------------------------------------------------------|-----------------------------------------------------------------------|-----------------------------------------|
| You are about to delete a Mission O<br>Press "Delete All" to deleted the Mis<br>Press "Detach" to deleted the Missio<br>Press "cancel" to abort | rder.<br>ssion Order and all related d<br>on Order and detach related | lata (Tests/DCFs);<br>I tests and DCFs. |
| Reason <sup>*</sup>                                                                                                    |                                                                       |                                         |
|                                                                                                    |                                                                       | ~                                       |
|                                                                                                    |                                                                       |                                         |
|                                                                                                    |                                                                       |                                         |
|                                                                                                    |                                                                       |                                         |
|                                                                                                    |                                                                       |                                         |
|                                                                                                    |                                                                       |                                         |
|                                                                                                    |                                                                       | ~                                       |
| Delete All                                                                                                    | Detack                                                                | cancel                                  |

## 13.10<u>Printing</u>

A new feature has been added that allows ADAMS users to easily print out the page being displayed on screen including displaying the data within the tabs one after the other. This provides a simple way to create a hard copy of a record in the system.

- Simply click on the print button that appears when viewing a record in either view or edit mode. Your computers print dialog box will then appear (adjusting the left and right margins may be necessary to ensure the page does not get cut off). The data will be printed out as a screenshot of what appears on screen.
- Please note that when printing in edit mode, the printout will be exactly as it appears on the screen even if it the data hasn't been saved. To be sure that the data printed is what is in the system, it is recommended to print in view mode only.
- > The pages that have this feature are:
  - □ TUE
  - Mission Order
  - □ Location Descriptors

Page 153 of 209

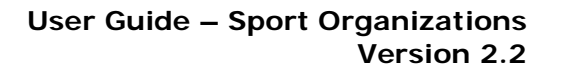

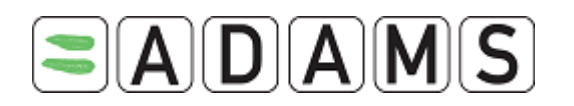

- □ Test
- □ AAF
- □ Whereabouts non-conformities
- □ ADRV
- □ Sanction
- □ Lab results

## 13.11 How to edit the pick-list of Competition Categories

Every administrator of an International Sporting Federation (IF) has the ability to create competition categories to be used in mission orders. To add or edit a competition category, simply click on the Competition Categories link in the administrator's MyZone Page.

# **Competition Categories**

A popup will then appear where you can add or edit entries.

| World Cup  add edit translation close  dd Competition Category  mpetition Category* | Competition Categories |                              |
|-------------------------------------------------------------------------------------|------------------------|------------------------------|
| d Competition Category  petition Category*  cific Code                              | World Cup              | edit<br>translation<br>close |
| petition Category*                                                                  | d Competition Category |                              |
| npetition Category*<br>sav<br>ecific Code                                           |                        |                              |
| npetition Category*say<br>clo                                                       |                        |                              |
| cific Code                                                                          | npetition Category*    |                              |
| cific Code clo                                                                      |                        | save                         |
|                                                                                     | ecific Code            | close                        |

The only required field is the name of the Competition Category. There is no need to add the short name of the organization as ADAMS will automatically display it in the Mission Orders.

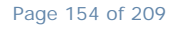

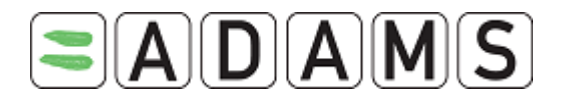

The specific code is an optional field. It is a unique identifier that can be assigned to the Competition Category.

It is also possible for the ADAMS administrator to enter competition categories on behalf of an IF.

## 13.12 VIEWING A TEST FROM A MO

When viewing a test from a mission order, the test will now be displayed in a popup. This will allow the user to still have access to the mission order while viewing the test. If the user decides to edit the test, then the popup will close and the test will appear in the main window.

Page 155 of 209

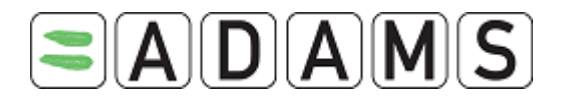

## **14 ANTI-DOPING TESTS**

Anti-Doping Tests are automatically created in the system by mission orders, and initially have a status of "Created." When the mission order is issued, the test status will change to "Planned."

Planned tests on an athlete tree are visible to an NADO or an IF; they are never visible to the athlete, even if the test specifies advance notice.

Tests may also be created manually on the tree without requiring a mission order.

If a test is not completed (e.g. a sample is not collected for whatever reason), the test must be closed out on the tree with the appropriate status.

#### 14.1.1 CREATING A MANUAL ANTI-DOPING TEST

The following steps are used to create a manual anti-doping test on a specific athlete tree:

- 1. List or search for an athlete in the athlete search pane. Select the athlete to display his or her athlete tree.
- 2. Select "New Anti-doping Test" from the new drop down menu.

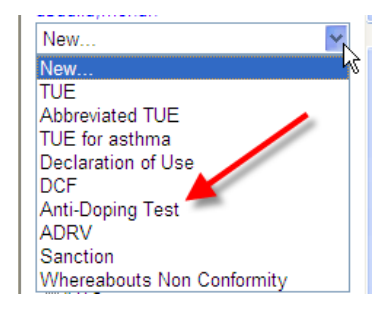

3. Fill in the planned date(s) of the test. You may specify a start date and an end date; the more precise the dates (e.g. the smaller the range), the better since larger ranges will result in longer wait times for searching and reporting. If the exact date is known, the start and end date should be the same. Please note that these dates do not restrict the actual sample collection in any way. An *ADO Reference Number* field has been added.

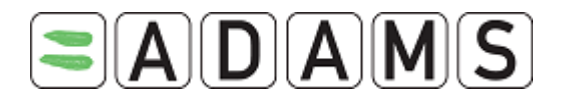

| Mission Order#                                                                                                    | ADO Reference#                                                                          | Planned Start* Planned End*                                                                                                    |
|----------------------------------------------------------------------------------------------------|-----------------------------------------------------------------------------------------|----------------------------------------------------------------------------------------------------|
| Test Authorized B<br>WADA - World Ant<br>Sample Collection<br>WADA - World Ant<br>Result Managemen<br>WADA - World Ant<br>Test Coordinator<br>Lead DCO | y*<br>-Doping Agency<br>Authority*<br>-Doping Agency<br>nt Authority*<br>-Doping Agency | Image: Provide and the provided of the provided of the provided |
| Sport-Discipline*<br>Boxing   Boxing<br>Name of Competit                                                                                               | ion / Training Session                                                                  | Event Test type*                                                                                                    |
| Status*<br>In Creation<br>Reason*<br>New record                                                                                                    | V                                                                                       | Sub-Status                                                                                                    |

 Modify the Testing Authority, Sample Collection Authority, Result Management Authority and Test Coordinator <sup>3[1]</sup> only if necessary. If the sample collection is not delegated, these fields should remain defaulted to your own organization.

# Important Note: If you change the Testing Authority to an organization other than your own, you will lose access to the test!

- 5. Select a Doping Control Officer. Doping Control Officers are attached to the sample collection authority; if you are delegating the test, you will not have access to the SCA's list of Doping Control Officers. In that case, the SCA will assign a DCO before performing the test.
- 6. Complete the country, region, and city of the planned test.
- 7. Fill in the sport and discipline of the athlete being tested.
- 8. Indicate whether the test is being performed in- or out-of-competition using the radio buttons.
- 9. Change the status of the test:
  - a. In creation: ongoing data entry
  - b. Planned: the test details are confirmed and details were sent to the Sample
     Collection Authority. A test status is automatically changed to planned if the associated mission order is issued

Page 157 of 209

<sup>&</sup>lt;sup>3[1]</sup> Refer to footnote 1

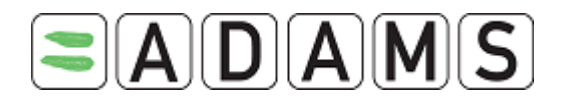

- c. Complete-Sample-Collected: the test samples were collected. This status will lock the test fields. This status is automatically set when a doping control form is entered.
- d. Close-Sample not collected: if the samples were not collected
- e. Cancelled: the record is cancelled. Cancelling a test automatically cancels the associated DCF
- 10. Create the test by clicking on the **Save** button.

When you save a test for the first time, after saving the record, the Activities tab will be enabled. You can attach any files or documents via the Activities tab. For full details see the section on Attaching Files in ADAMS.

## 14.1.2 SELECTING THE ANALYSES TYPES

This section of the test record is used to specify the types of samples that will be collected from the athlete (e.g. urine, blood, blood passport <sup>4[2]</sup>); any special analyses that must be performed by the lab (e.g. EPO, IRMS, HBOCS, etc.), and the labs that should be used.

- 1. Click the Analyses tab.
- 2. Click the Add Analysis button.
- 3. Select the first sample type from the pick list (Urine or Blood).
- 4. Indicate the specific analysis that the laboratory should perform on the sample by checking the correct box (es).
- 5. Select the lab that should analyze the sample. Enter the any 2 letters from the country, city, and acronym and press the magnifying glass.
- 6. Complete by entering any special instructions to the lab in the space provided.
- 7. At this point, you may add an additional sample(s) or proceed to the next step.
- 8. Samples for analysis may be deleted by clicking on the "X" to the right of the line.

<sup>&</sup>lt;sup>4[2]</sup> The blood passport type is used for the biological passport testing. Once this type is selected the list of laboratories will be restricted to the labs entitled to perform that type of analysis.

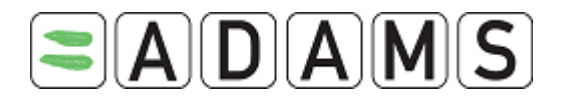

| bel Sample | Туре      | Lab*  |   |
|------------|-----------|-------|---|
| Urine      |           | ✓     | ₽ |
| alucas     |           |       |   |
| EPO        | GC/C/IRMS | OTHER |   |
|            |           |       |   |

#### 14.1.3 PARTICIPANTS

A space has been provided to list any additional participants who may assist with the testing effort. Participants, other than the DCO, could be chaperones, witnesses, etc. This information is not mandatory but will be kept and carried in the system to ease data entry requirements on the DCF.

- 1. Click the "Add Participant" button.
- 2. Select the role of the participant from the pick list.

| Analyses (0) | Participants(0) |        |
|--------------|-----------------|--------|
|              |                 |        |
|              |                 | A      |
| Role         |                 | Person |
|              |                 | ······ |
| add          |                 |        |

- 3. Enter the participant's first and last name.
- 4. At this point, you may add additional participants or delete them by clicking on the "X" at the end of each line.
- 5. Ensure that any changes to the mission order record are saved by clicking the **Save** button once the record is complete.

#### 14.1.4 CLOSING AN INCOMPLETE TEST

Incomplete tests, where one or more samples were not collected, need to be "closed out" in ADAMS. This action will cause certain system counters to be adjusted so that reporting and planning figures do not become incorrectly skewed by tests that have never taken place.

- 1. Change the status of the test to "Close-Samples not collected"
- 2. Change the sub-status to the relevant one:

Page 159 of 209

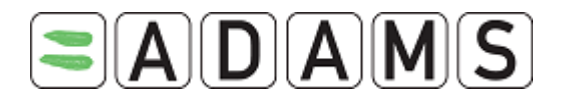

- a. Missed test
- b. Refused to provide sample
- c. Other
- 3. Enter an appropriate description in the Reason box (e.g. Athlete no-show).

| Status*                       | Sub-Status                                                                                                |
|-------------------------------|----------------------------------------------------------------------------------------------------|
| Close-Sample(s) not collected | ·····                                                                                                    |
| Reason* New record            | Missed Test<br>Other<br>Refused to provide sample<br>Resource assignment underway<br>Planning in progress |
| Analyses (0) Participants(0)  |                                                                                                    |

4. Click Save.

Page 160 of 209

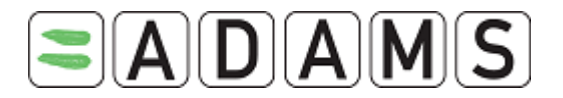

## **15 DOPING CONTROL FORMS (TEST DATA ENTRY)**

When a Doping Control Officer (DCO) locates an athlete and receives a sample for the athlete, a DCF must be filled out. This form is used to record information about the Test, including the Sample ID, Participants, and Status. It is also used to match an athlete's positive drug test results to his or her record.

#### 15.1.1 CREATING DCF

1. Go the file tree section.

| New                        | ~    |
|----------------------------|------|
| New                        |      |
| Standard TUE               |      |
| Abbreviated TUE            |      |
| Location Descriptors       |      |
| DCF                        |      |
| Anti-Doping Test           |      |
| ADRV                       |      |
| Sanction                   |      |
| Whereabouts Non Conformity |      |
| AAFs                       |      |
| Whereabouts Non Conformi   | ties |
| ADRVs                      |      |
| Sanctions                  |      |

2. Select DCF from the **New** drop down list.

Page 161 of 209

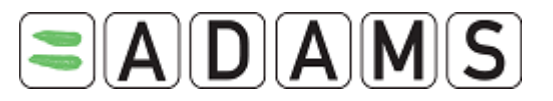

| <b>Sport / Discipline</b><br>Minigolf   Minigolf                                                                                                    |                                                                               |                      |                         |                                                                                       |
|----------------------------------------------------------------------------------------------------|-------------------------------------------------------------------------------|----------------------|-------------------------|---------------------------------------------------------------------------------------|
| Mission Order# A                                                                                                    | DO Reference#                                                                 | Pla                  | nned Start <sup>*</sup> | Planned End <sup>*</sup>                                                              |
| Test Authorized By*<br>WADA-AMA - World Ant<br>Sample Collection Auth<br>WADA-AMA - World Ant<br>Result Management Au<br>WADA-AMA - World Ant<br>Test Coordinator | i-Doping Agency<br>hority*<br>i-Doping Agency<br>ithority*<br>i-Doping Agency |                      | fee for service         | fee paid □                                                                            |
| Sport-Discipline <sup>*</sup><br>Minigolf   Minigolf<br>Name of Competition /                                                                                     | Training Session                                                              | Event<br><br>Major ( | i¥                      | Test type <sup>*</sup> <ul> <li>In Competition</li> <li>Out of Competition</li> </ul> |
| Status*<br>In Creation<br>Reason*<br>New record                                                                                                    |                                                                               | Sub-St               | atus                    | ···· V                                                                                |
| Analyses (0) Part                                                                                                    | icipants(0)                                                                   |                      |                         |                                                                                       |
|                                                                                                    |                                                                               |                      |                         | cancel save                                                                           |

- 3. Enter Date of Test.
- 4. Select Test Authorized By.
- 5. Select Sample Collection Agency.
- 6. Select Result Management Authority.
- 7. Select the Test Coordinator
- 8. Enter the relevant DCO. (Only if you are the Sample Collection Authority).
- 9. Fill in the relevant Sport. This field is automatically completed based on the athlete sport identity, and can be modified as required.
- 10. Select the Test Type In Competition or Out of Competition.
- 11. Select a Status.

Page 162 of 209

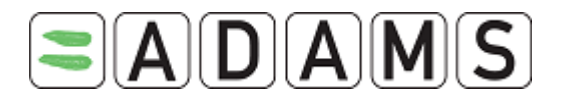

- a. Created-In progress: the record is being completed but is not final.
- b. Complete Sample (s) Collected: the sample was successfully collected and the data entry is complete.
- c. Cancelled: the data entry is cancelled (but not the test).
- 12. Fill in the Reason.
- 13. Then in the Samples tab, click the **Add** button to enter information about the Test Sample. Select Sample Type.

| Samples (1) Details                                | Comments                                            | Participants                                | Non-Conformities   |   |   |
|----------------------------------------------------|-----------------------------------------------------|---------------------------------------------|--------------------|---|---|
| add<br>Type Sample Co<br>Urine ♥<br>Volume (ml) pH | de <sup>*</sup> Time of (<br>00<br>Specific Gravity | Collection Sent to<br>:00<br>/ <sup>*</sup> | ) Lab <sup>#</sup> | P | × |

- 14. Fill in Sample Code. This is the Test Kit ID printed on the sample collection vessel.
- 15. Enter the lab to where the sample is sent. Enter a few characters found in the name of the lab (city, country or acronym) and press enter, or click the magnifying glass. If more than one match is found, a **Labs** selection list window will pop up.
- 16. For urine samples, enter the volume and pH if applicable, and the specific gravity. If a volume of less than 90 ml is entered, a message is displayed as a reminder that the volume for such samples should be at least 90 ml.
- 17. Click Add button to enter more samples.
- 18. Click the **X** button to remove unwanted sample entries.
- 19. Fill in any other available information (more fields are accessible in other tabs).
- 20. Click on **Save** button.

When you save a DCF for the first time, after saving the record, the Activities tab will be enabled. You can attach any files or documents via the Activities tab. For full details see the section on Attaching Files in ADAMS.

#### 15.1.2 NOTIFICATION DETAILS

To enter Notification Details about the DCF/Test Sample click on the Notification Details tab on the DCF page.

Page 163 of 209

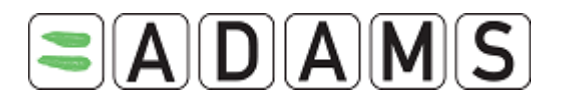

| Samples (1)                  | Notification<br>Details           | Comments      | Participants   | Non-Conformities                       |
|------------------------------|-----------------------------------|---------------|----------------|----------------------------------------|
| Date of Notific              | ation                             |               | Time of Notif  | fication Arrival Time                  |
| Country (of No               | tification)<br>etition / Training | ▼<br>Session  | Region (of Not | tification) City (of Notification)<br> |
| Athlete ID prov<br>O Yes  No | vided                             | Document Type |                | Document Number                        |
| It No, explain I             | how athlete was in                | lentified     |                |                                        |

- 1. Enter Date of Notification.
- 2. Enter the Country of Notification.
- 3. Enter the Region of Notification.
- 4. Enter the City of Notification.
- 5. Enter any other relevant Notification details and then click the **Save** button.

#### 15.1.3 Editing a DCF

- 1. Go to the File Tree area.
- 2. Click on the + symbol next to DCF.
- 3. Select the appropriate DCF.
- 4. Click on the **Edit** button. The page reloads in Edit Mode.
- 5. Make the appropriate changes. If you change the status you must fill in the reason.
- 6. Click on the **Save** button.

#### 15.1.4 PRINTING A DCF

You can print a DCF using the "Print" button on the top of the page.

**Note:** DCFs produced by users from the International Olympic Committee are automatically printed on a specific IOC DCF template.

Page 164 of 209

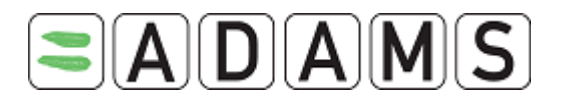

## **16 ADVERSE ANALYTICAL FINDINGS**

An Adverse Analytical Finding (AAF) is used to record a Lab Result which has been found to contain a prohibited substance. It is created automatically by the system when a lab creates an analysis record that indicates an AAF. The system will automatically attempt to match an AAF lab result to the relevant athlete. The AAF will not become official until the auto-match is confirmed by an ADO or IF user.

Once an AAF has been created it is possible for a user to create additional records in the system related to the AAF. ADAMS will link and display these records automatically.

It also allows users to view summary information surrounding an AAF, such as the related Anti-Doping Rule Violation, or a TUE that may negate the positive sample result by showing prior approval for the use of a specific drug.

Since ADAMS creates AAF's automatically they are only available to edit.

#### 16.1.1 AREAS WITHIN THE AAF

You can view both the relevant DCF and the Lab Result from the AAF page.

| Adverse Analytical I                     | Finding (AAF)                 |                                |                                       | cancel save    |
|------------------------------------------|-------------------------------|--------------------------------|---------------------------------------|----------------|
| Athlete<br>Johnson, Andrew               | ADAMS ID#<br>ADA094850355     | Date of birth<br>5 20-Jul-1977 | Sport Nationality<br>UNITED KINGDOM   | Gender<br>Male |
| Sport / Discipline<br>Football           |                               |                                |                                       |                |
| Result Managment Autho<br>IAF<br>Comment | ority <sup>*</sup>            | A - Confirm                    | ed By User                            |                |
|                                          |                               |                                |                                       |                |
| Record visible to athlete                | Record                        | visible to other rel           | evant ADO                             |                |
| Status *                                 | Sub Sta                       | atus                           |                                       |                |
| Created                                  | · · · · · ·                   |                                | · · · · · · · · · · · · · · · · · · · |                |
| Links                                    | Departure From<br>Standard(s) | Activities(1)                  | WADA Only                             | Activities     |
| DCF                                      |                               |                                |                                       |                |
| Date of Test                             | Sport-Discipline              | C                              | ity Test Type                         |                |
| 08-Apr-2005                              | Aquatics - Swimming           |                                | In Competition                        | <u>view</u>    |
| Lab Result(s)                            |                               |                                |                                       |                |
| Date Reported                            | Sample Type                   | Sample Code                    | A/B Substan                           | ce<br>view     |
| Applicable TUE(s)                        | onne                          | 3 100                          |                                       | add            |
| Effective Date                           | Expiry Date                   | Substance                      |                                       |                |
| ADRV                                     |                               |                                |                                       | Create ADRV    |

Page 165 of 209

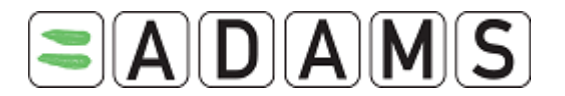

To view the DCF click on the View link in the DCF section of the AAF.

| Links        | Departure From<br>Standard(s) | Activities(1) | WADA Only Activiti | es          |
|--------------|-------------------------------|---------------|--------------------|-------------|
| DCF          |                               |               |                    |             |
| Date of Test | Sport-Discipline              | City          | Test Type          |             |
| 08-Apr-2005  | Aquatics - Swimming           |               | In Competition     | <u>view</u> |

#### The DCF will appear in a new window.

| Athlete                         | ADAMS ID#         | Date of hirth           | Sport Nationality      | Gender      |
|---------------------------------|-------------------|-------------------------|------------------------|-------------|
| hnson, Andrew                   | ADA094850355      | 20-Jul-1977             | UNITED KINGDOM         | Male        |
| oort / Discipline               |                   |                         |                        |             |
|                                 |                   |                         |                        |             |
| Date of test <sup>*</sup>       |                   | Test Mi                 | ssion Code             |             |
| 08-Apr-2005                     |                   |                         |                        |             |
| Date of Completion              |                   | <b>Time of</b><br>00:00 | Completion             |             |
| Test Authorized By <sup>*</sup> | Sample Co         | llection Authority*     | Result Managment       | Authority * |
| WADA                            | WADA              |                         | WADA                   |             |
| DCO<br>Jones, Bob               |                   |                         |                        |             |
|                                 |                   |                         |                        |             |
| Sport Discipline <sup>*</sup>   | Event             |                         |                        |             |
| Aquatics   Swimming             | 400m freest       | tyle Men                |                        |             |
| Test type <sup>*</sup>          | Notice            | Nation                  |                        |             |
| In Competition                  | No Advance        | Notice                  |                        |             |
| comments                        |                   |                         |                        | ~           |
|                                 |                   |                         |                        | ~           |
| Statuc *                        |                   |                         |                        |             |
| Complete                        |                   |                         |                        |             |
|                                 |                   |                         |                        |             |
| Samples (1) Notificat           | ion Comments      | Participants            | Activities(2) Non-Con  | formities   |
| Detail                          | 5                 |                         |                        |             |
| Type <sup>*</sup> Sample        | Code <sup>*</sup> | Time of Collection      | on Sent to Lab*        |             |
| Urine S-100                     |                   | 00:00                   | Laboratoire de contrôl | e du dopa   |
| Volume pH Spec                  | ific Gravity      |                         |                        |             |
|                                 |                   |                         |                        |             |

To view the Lab Results click on the View link in the Lab results section of the AAF.

The Lab Results will appear in a new window.

Page 166 of 209

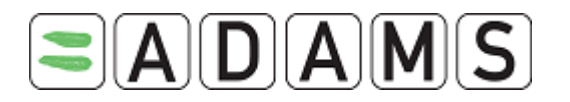

| itatus <sup>*</sup>                 | Mission Order            | Sample Code <sup>*</sup> | Lab Reference #        |
|-------------------------------------|--------------------------|--------------------------|------------------------|
| Submitted                           |                          | S-100                    |                        |
| Test Result <sup>#</sup>            | Sample Type <sup>#</sup> | Which Sample             | Gender                 |
| AAF .                               | Urine                    | Sample A                 | Male                   |
| Sample Collection Date <sup>*</sup> | Date Received by Lab     | Date Results Reported    |                        |
| Lab                                 | Result Managment         | ADOS                     |                        |
| Laboratoire de contrôl              | Authority                |                          | Test type <sup>#</sup> |
| Sport <sup>#</sup>                  | IAF                      |                          | Out of competition     |
| Aquatics   Swimming                 |                          |                          | out of competition     |
| Country                             | Region                   | City                     |                        |
| BOTSWANA                            | Central                  |                          |                        |
| Analysis Results                    | Monitored<br>Substances  |                          |                        |
| EPO                                 |                          |                          |                        |
|                                     |                          |                          |                        |
| Analysis Details/Explana            | tion                     |                          |                        |
|                                     |                          |                          |                        |
|                                     |                          | ~                        |                        |

You can attach any files or documents via the Activities tab. For full details see the section on Attaching Files in ADAMS.

#### 16.1.2 EDITING AAF

1. Go to the file tree section.

| Johnson, Andrew              |
|------------------------------|
| New 🔽                        |
|                              |
|                              |
| TUEs(3)                      |
| Location Descriptors(1)      |
| ₩ Whereabouts(3)             |
| DCFs(2)                      |
| Tests(3)                     |
| AAFs(1)                      |
| Whereabouts Non Conformities |
| ADRVs                        |
| Sanctions                    |
|                              |

- 2. Click on the + symbol next to AAF.
- 3. Select the relevant AAF.

Page 167 of 209

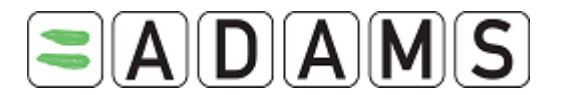

| TUEs(3)                      |
|------------------------------|
| Location Descriptors(1)      |
| ₩ Whereabouts(3)             |
| DCFs(2)                      |
| Tests(3)                     |
| AAFs(1)                      |
| 08-Apr-2005 - Created        |
| Whereabouts Non Conformities |

4. Click on the **Edit** button. The page will reload in Edit mode.

| Adverse Analytical F                  | Finding (AAF)                 |                                |                                     | cancel save                 |
|---------------------------------------|-------------------------------|--------------------------------|-------------------------------------|-----------------------------|
| Athlete<br>Johnson, Andrew            | ADAMS ID#<br>ADA09485035      | Date of birth<br>5 20-Jul-1977 | Sport Nationality<br>UNITED KINGDOM | <mark>Gender</mark><br>Male |
| <b>Sport / Discipline</b><br>Football |                               |                                |                                     |                             |
| Result Managment Autho<br>IAF         | rity <sup>*</sup>             | A - Confir                     | med By User                         |                             |
|                                       |                               |                                |                                     | ~                           |
| Record visible to athlete             | Record                        | d visible to other re          | levant ADO                          |                             |
| Status <sup>*</sup>                   | Sub St                        | atus                           |                                     |                             |
| Created                               | ▼                             |                                | •••••                               |                             |
|                                       |                               |                                |                                     |                             |
| Links                                 | Departure From<br>Standard(s) | Activities(1)                  | WADA Only                           | y Activities                |
| DCF                                   |                               |                                |                                     |                             |
| Date of Test                          | Sport-Discipline              |                                | City Test Type                      |                             |
| 08-Apr-2005                           | Aquatics - Swimming           |                                | In Competition                      | <u>view</u>                 |
| Lab Result(s)                         |                               |                                |                                     |                             |
| Date Reported                         | Sample Type                   | Sample Code                    | A/B Substa                          | nce                         |
|                                       | Urine                         | S-100                          | A                                   | view                        |
| Applicable TUE(s)                     |                               |                                |                                     | add                         |
| Effective Date                        | Expiry Date                   | Substance                      |                                     |                             |
| ADRV                                  |                               |                                |                                     | Create ADRV                 |

- 5. Make the necessary changes. If you change the Matching Status or Status, fill in the corresponding reason.
- 6. Click on the Save button.

#### 16.1.3 ATTACHING TUE(s)

1. With the AAF in **Edit** mode navigate to the TUE section of the page.

|                   |             |           | - + + |     |
|-------------------|-------------|-----------|-------|-----|
| Applicable TUE(s) |             |           |       | add |
| Effective Date    | Expiry Date | Substance |       |     |

- 2. Click on the **Add** button.
- 3. Tick the checkbox of the TUE's you wish to attach.

Page 168 of 209

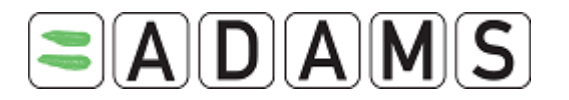

#### Applicable TUE(s)

| Effective Date | Expiry Date | Substance                              |
|----------------|-------------|----------------------------------------|
|                |             | methadone                              |
| 📃 08-Apr-2005  | 08-Apr-2006 | methadone                              |
| 🔲 08-Apr-2005  | 08-Apr-2006 | inhaled formoterol, inhaled salmeterol |
|                |             |                                        |

add

- 4. Click on the **Add** button.
- 5. Click on the **Save** button. The TUE will then be shown on the AAF page.

| Applicable TUE( | s)          |                                        |   | add         |
|-----------------|-------------|----------------------------------------|---|-------------|
| Effective Date  | Expiry Date | Substance                              |   |             |
| 08-Apr-2005     | 08-Apr-2006 | inhaled formoterol, inhaled salmeterol | × | <u>view</u> |

## 16.1.4 CREATING AN ADRV FROM AN AAF

Refer to the 'Anti-doping Rule Violation' section.

Page 169 of 209

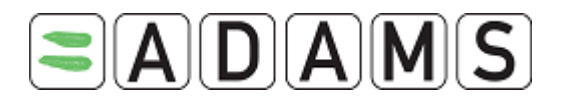

## 17 ATYPICAL FINDINGS (ATF)

An atypical finding (ATF) is reported by a laboratory through a lab result to indicate that, while there may not be an adverse analytical finding, there may be some suspicion according to the results and that further analysis or investigation should be conducted.

Like the AAF, the ATF is a temporary step in the management of a Lab Result. The support of the ATF in ADAMS is very similar to the AAF.

These two entities mostly differ by their status and permit organizations to take action using pages which are similar.

An ATF record is created when a DCF is matched to a submitted lab result with the test result of ATF. The record is then accessible through the athlete's medical tree under the ATF branch.

| Atypical Result                                 | s Finding(ATF)                         | nally created 18-Dec-20                      | print                               | Notify             | Edit                         |
|-------------------------------------------------|----------------------------------------|----------------------------------------------|-------------------------------------|--------------------|------------------------------|
|                                                 | l                                      | Last updated 18-Dec-20                       | 09 21:25 GMT , by Anothe            | erLast, AnotherUse | r from TESTLAB               |
| Athlete<br>Adams, Adam                          | ADAMS II<br>ADADMA98                   | D# Date of birth<br>973                      | n <b>Sport Natio</b><br>UNITED KINO | nality (<br>GDOM   | G <mark>ender</mark><br>Male |
| <b>Sport / Discipline</b><br>Gymnastics   Tramp | oline                                  |                                              |                                     |                    |                              |
| ADAMS ATF#<br>ATF-2300305<br>Comment            | Result Managmen<br>WADA - World An     | t Authority <sup>*</sup><br>ti-Doping Agency | A - Automatic I                     | natch(Type III)    |                              |
| Record visible to at                            | hlete                                  | Record visible to ot                         | ther relevant ADO                   |                    |                              |
| Status*<br>Created                              |                                        | Sub Status                                   |                                     |                    |                              |
| Links                                           | eparture From Ac<br>Standard(s)        | ctivities(0)                                 | WADA Only<br>Activities(0)          |                    |                              |
| DCF                                             |                                        |                                              |                                     |                    |                              |
| Date of Test<br>18-Dec-2009                     | Sport-Discipline<br>Gymnastics - Tran  | npoline                                      | City Test T<br>In Com               | ype<br>petition    | <u>view</u>                  |
| Lab Result(s)<br>Date Reported<br>18-Dec-2009   | Sample Type<br>Urine                   | Sample Code<br>777123                        | Sample A/B<br>A                     | Substance          | view                         |
| Applicable TUE(<br>Effective Date Exp           | <mark>S)</mark><br>Jiry Date Type Stat | tus Substanc                                 | e                                   |                    |                              |
| ADRV                                            |                                        |                                              |                                     |                    |                              |
|                                                 |                                        |                                              | print                               | Notify             | Edit 0                       |
|                                                 |                                        |                                              | princ                               | laoen y            |                              |

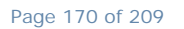

World Anti-Doping Agency • 800, Square Victoria, Suite 1700 • Montréal, QC H4Z 1B7 • Canada Tel. +1 514 904 8800 • Fax +1 514 904 8650 • email: <u>adams@wada-ama.org</u>

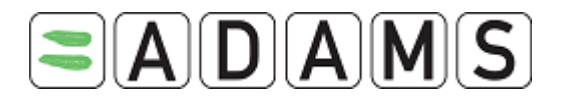

Once investigation of the ATF is complete, the final outcome may be one of the following statuses:

- Complete Investigation Negative
- Complete Investigation AAF
- Cancelled

## 17.1 Editing an Atypical Finding Record.

The rules governing the editability and accessibility of an ATF are the same as those of an Adverse Analytical Finding (AAF), which is almost never locked.

As with an AAF, the accessibility check boxes (visible by athlete/relevant org) are editable only if the DCF is complete.

If ATF is cancelled (status is cancelled):

- The ATF status is locked, but the rest of the record is editable.
- It will be impossible to create an ADRV from this ATF. But if an ADRV already exists for the TEST (from another sample), then it is accessible from the ATF

If ATF is marked as negative:

- The ATF is not locked
- It is not possible to create an ADRV from it. But if an ADRV already exists for the TEST (from another sample), then it is accessible from the ATF

IF ATF is marked as positive:

- The ATF is not locked
- It is possible to create an ADRV if there is not already one on the DCF AND if the match with the lab result is confirmed.
- ADAMS does not automatically create an AAF, it is just the status of the ATF which becomes positive and indicates than an AAF was recorded.

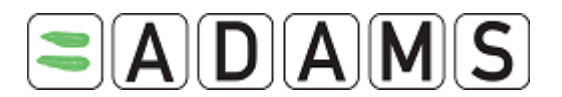

## **18 ANTI-DOPING RULE VIOLATIONS**

The ADRV is used to record any violations that an athlete has incurred relating to the Standard Doping Procedures. An ADRV can be used to record anything from a drug violation to a missed test violation. It is a centralized area where a description of the violation can be recorded, as well as details of any suspension (if there is one), and a list of sanctions (if there are any).

#### 18.1.1 CREATING AN ADRV

- 1. Go to the file tree section.
- 2. Select ADRV from the New drop down list.

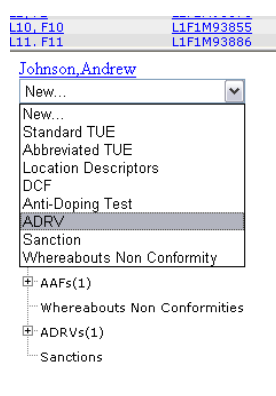

3. Select the Category of ADRV.

| Athlete<br>Garnier, Alain                                                                                 | GAALMA40806                                                                                                    | Date of birth<br>20-Apr-1959 | Sport Nationality<br>FRANCE                                     | Gender<br>Male |
|----------------------------------------------------------------------------------------------------|----------------------------------------------------------------------------------------------------|------------------------------|-----------------------------------------------------------------|----------------|
| Sport / Discipline<br>Skiing                                                                              |                                                                                                    |                              |                                                                 |                |
| Category of ADRY*                                                                                         |                                                                                                    |                              |                                                                 |                |
| Details of Rule Violat                                                                                    | tion                                                                                                    |                              | 39981                                                           |                |
|                                                                                                    |                                                                                                    |                              |                                                                 |                |
| Comments                                                                                                  |                                                                                                    |                              |                                                                 |                |
|                                                                                                    |                                                                                                    |                              |                                                                 |                |
| Details of Provisiona                                                                                     | l Suspension(plus date if                                                                                                    | applicable)                  |                                                                 |                |
| Details of Provisional<br>Start of Provisional<br>End of Provisional f                                    | Suspension(plus date if<br>Suspension Date and Tie<br>Suspension Date and Tim                                                           | applicable)                  | ecord visible to athlete<br>ecord visible to other releva       | mt ADD         |
| Details of Provisional<br>Start of Provisional<br>End of Provisional f<br>Status *<br>Created             | I Suspension(plus date if<br>Suspension Date and Tin<br>Suspension Date and Tim                                                         | applicable)                  | ecord visible to athlete<br>ecord visible to other releva       | int ADD        |
| Details of Provisional<br>Start of Provisional<br>End of Provisional f<br>Status *<br>Created<br>Reason * | al Suspension (plus date il<br>Suspension Date and Tin<br>Suspension Date and Tim<br>Suspension Date and Tim<br>Suspension Date and Tim | applicable)                  | ecord visible to athlete<br>ecord visible to other releva<br>IS | int ADD        |

- 4. Select the Status.
- 5. Fill in any other available information.
- 6. Click on the Save button.

Page 172 of 209

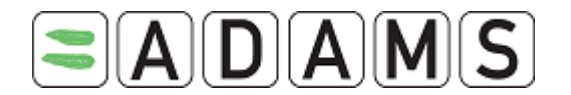

#### 18.1.2 CREATING AN ADRV FROM AN AAF

- 1. Go to the file tree section.
- 2. Click on the + icon next to AAF.
- 3. Select the appropriate AAF.
- 4. Click on the Add an ADRV button.
- 5. Select the Category of ADRV.

| Anti-Doping Rule Violatio      | on (ADRV)                 |                              |                                                   | cancel save    |
|--------------------------------|---------------------------|------------------------------|---------------------------------------------------|----------------|
| Athlete<br>Johnson, Andrew     | ADAMS ID#<br>ADA094850355 | Date of birth<br>20-Jul-1977 | Sport Nationality<br>UNITED KINGDOM               | Gender<br>Male |
| Sport / Discipline<br>Football |                           |                              |                                                   |                |
| Category of ADRV*              |                           |                              |                                                   |                |
| AAF                            |                           |                              | ~                                                 |                |
| Details of Rule Violation      |                           |                              |                                                   |                |
|                                |                           |                              |                                                   | ×              |
| Comments                       |                           |                              |                                                   |                |
|                                |                           |                              |                                                   |                |
| Details of Provisional Suspens | ion(plus date if ap       | pplicable)                   |                                                   |                |
| End of Provisional Suspension  | Date and Time             | Record Record                | visible to athlete<br>visible to other relevant A | DO             |
| Status*<br>Created             |                           | Sub Status                   |                                                   |                |
| Reason*                        |                           |                              |                                                   |                |
|                                |                           |                              |                                                   |                |
|                                |                           |                              |                                                   |                |

- 6. Select the Status.
- 7. Fill in any other available information.
- 8. Click on the Save button.

Page 173 of 209

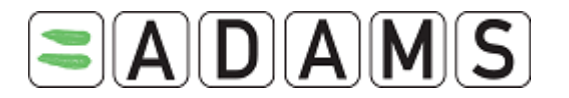

| Anti-Doping Rule Vio                                                  | lation (ADRV)                                       |                              |                                                   | cancel         | save |
|-----------------------------------------------------------------------|-----------------------------------------------------|------------------------------|---------------------------------------------------|----------------|------|
| Athlete<br>Johnson, Andrew                                            | ADAMS ID#<br>ADA094850355                           | Date of birth<br>20-Jul-1977 | Sport Nationality<br>UNITED KINGDOM               | Gender<br>Male |      |
| Sport / Discipline<br>Football                                        |                                                     |                              |                                                   |                |      |
| Category of ADRV <sup>*</sup><br>AAF                                  |                                                     |                              | <b>~</b>                                          |                |      |
| Details of Rule Violation<br>Elevated level of prohibite              | d substance detected i                              | n sample                     |                                                   |                |      |
| Comments<br>Any comments here                                         |                                                     |                              |                                                   |                | < >  |
| Details of Provisional Sus<br>Athlete notified; medal re              | pension(plus date if ap<br>voked; pending appeal    | oplicable)                   |                                                   |                | < >  |
| Start of Provisional Susp<br>08-Apr-2005<br>End of Provisional Susper | ension Date and Time<br>00:00<br>sion Date and Time | □ Record<br>✓ Record         | visible to athlete<br>visible to other relevant A | DO             |      |
| Status <sup>*</sup><br>Entry in progress                              |                                                     | Sub Status                   |                                                   |                |      |
| Hearing Process Activ                                                 | ities(1)                                            |                              |                                                   |                |      |
| Hearing<br>Details                                                    |                                                     |                              |                                                   |                |      |
| Date of Hearing                                                       | 00:00                                               |                              |                                                   |                |      |

When you save the ADRV the Activities tab will be enabled. You can attach any files or documents via the Activities tab. For full details see the section on Attaching Files in ADAMS.

#### 18.1.3 EDITING AN ADRV

- 1. Go to the file tree section.
- 2. Click on the + icon next to ADRV.
- 3. Select the appropriate ADRV.
- 4. Click on the **Edit** button. The page will reload in Edit Mode.
- 5. Make the changes. If you change the status, fill in the reason for the change.
- 6. Click on the Save button.

#### 18.1.4 CREATING A SANCTION FROM AN ADRV

Refer to the 'Creating a Sanction from an ADRV' section.

#### 18.1.5 ADRV Access Rules

Anti-Doping Rules Violation records created by an organization with the proper access to an athlete can be viewed by other organizations, as long as:

Page 174 of 209

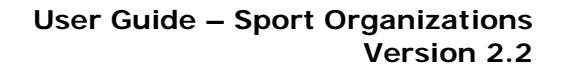

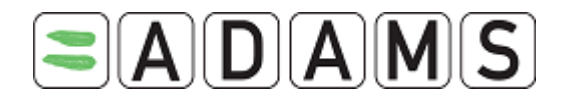

- the other organization also has the proper access to the athlete data;
- the ADRV Status shows "Entry Complete";
- The organization that created the ADRV selected the "Record visible to other relevant ADO" checkbox. This last condition does not apply to WADA as they can access completed ADRV for all athletes.

These access rules apply to ADRVs created from an AAF or directly from the athlete tree option.

## **19 ADRVs FOR NON- ATHLETES**

The ADRV is used to record any violations that a non-athlete has incurred relating to the Standard Doping Procedures. A non-athlete ADRV can be used to record anything from assisting an athlete to violate an anti doping rule, to trafficking, possession or sample tampering. It is a centralized area where a description of the violation can be recorded, as well as details of any suspension (if there is one), and a list of sanctions (if there are any).

#### 19.1.1 CREATING AN ADRV

- 1. Go to the file tree section.
- 2. Select ADRV from the New drop down list.

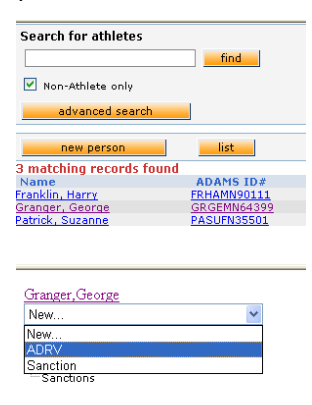

3. Select the Category of ADRV.

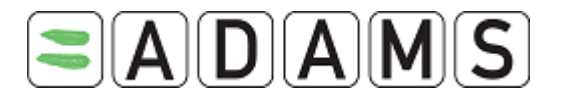

| Anti-Doping Rule V                  | iolation (ADRV)               |                              | can               | cel save       |
|-------------------------------------|-------------------------------|------------------------------|-------------------|----------------|
|                                     |                               |                              |                   |                |
| Non-Athlete<br>Granger, George      | ADAMS ID#<br>GRGEMN64399      | Date of birth<br>02-Mar-1977 | Sport Nationality | Gender<br>Male |
| <b>Sport / Discipline</b><br>Skiing |                               |                              |                   |                |
| Category of ADRV*                   |                               |                              |                   |                |
| Assisting (an athlete to            | violate an anti-doping i      | rule)                        | ~                 |                |
| Details of Rule Violatio            | n<br>prhihitod cubstance to : | athlata                      |                   | ~              |
| Found to be supplying               | principleu substance to a     | sumete.                      |                   | ~              |
| Comments                            |                               |                              |                   |                |
| ANy comments here                   |                               |                              |                   | ~              |
|                                     |                               |                              |                   | <u> </u>       |
| Details of Decembring of C          |                               |                              |                   |                |
| Details of Provisional s            | suspension(plus date ii       | applicable)                  |                   | ~              |
|                                     |                               |                              |                   | ~              |
| Start of Provisional S              | uspension Date and Tin        | ne                           |                   |                |
|                                     | ] 💼                           |                              |                   |                |
| End of Dequisional Cu               | nancian Data and Tim          | _                            |                   | _              |
| End of Provisional Su               | spension bate and rinn        |                              |                   | _              |
|                                     | •                             |                              |                   |                |
|                                     |                               |                              |                   |                |
| Status *                            |                               | Sub Status                   |                   |                |
| Created 💌                           |                               |                              | 🎽                 |                |
| Reason <sup>*</sup>                 |                               |                              |                   | 1              |
| New record                          |                               |                              |                   | ~              |
|                                     |                               |                              |                   | <u>×</u>       |

- 4. Fill in any other available information.
- 5. There is a section available to enter details of a related hearing.

| Hearing Process    |      |  |     |
|--------------------|------|--|-----|
| Hearing<br>Details |      |  |     |
|                    |      |  | < > |
| Date of Hearing    | Time |  |     |

- 6. Click on the **Save** button.
- Once the ADRV record has been saved then you can also create a Sanction from the ADRV. Also the Activities tab is enabled allowing you to attach any documents or files. Please refer to the section on attaching documents.

| Hearing Process                | Activities(1) |                 |               |                       |
|--------------------------------|---------------|-----------------|---------------|-----------------------|
| Hearing                        |               |                 |               |                       |
| Hearing details                | entered here  |                 |               | <ul> <li>×</li> </ul> |
| Date of Hearing<br>11-Jun-2005 | <b>Time</b>   |                 |               |                       |
| Sanction(s)                    |               | Constigned From | Constioned To | Create Sanction       |
| туре                           |               | sanctioned From | sanctioned to |                       |

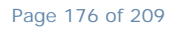

World Anti-Doping Agency • 800, Square Victoria, Suite 1700 • Montréal, QC H4Z 1B7 • Canada Tel. +1 514 904 8800 • Fax +1 514 904 8650 • email: <u>adams@wada-ama.org</u>

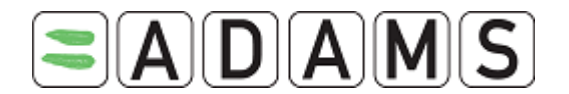

#### 19.1.2 EDITING A NON-ATHLETE ADRV

- 1. Go to the file tree section.
- 2. Click on the + icon next to ADRV.
- 3. Select the appropriate ADRV.
- 4. Click on the **Edit** button. The page will reload in Edit Mode.
- 5. Make the changes. If you change the status, fill in the reason for the change.
- 6. Click on the **Save** button.

Page 177 of 209

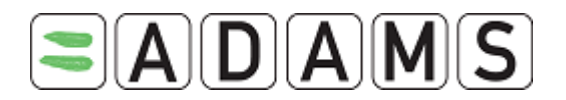

## **20 SANCTION MANAGEMENT**

A Sanction refers to any penalty imposed on an athlete for a violation of the Anti-Doping Rules. Sanctions can be imposed for any of the violations that appear on an Anti-Doping Rule Violation page. The Sanction section of ADAMS allows users to list sanctions and access their information.

#### 20.1.1 CREATING A SANCTION

- 1. Go to the file tree section.
- 2. Select Sanction from the New drop down list.

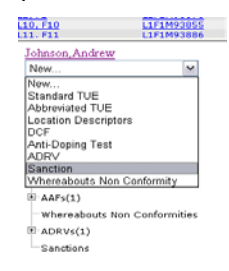

3. Select the Sanction Category and indicate the decision making body.

| Sanction                                                                   |                          |                                                                         | Can                                                    | cel save                    |
|----------------------------------------------------------------------------|--------------------------|-------------------------------------------------------------------------|--------------------------------------------------------|-----------------------------|
| Athlete<br>Gilbert, Peter                                                  | ADAMS ID#<br>GIPEMA46192 | Date of birth<br>03-Jul-1975                                            | Sport Nationality<br>CANADA                            | <mark>Gender</mark><br>Male |
| Sport / Discipline<br>Archery   Field                                      |                          |                                                                         |                                                        |                             |
| ADAMS Sanction ID #<br>Sanction Category<br>Disqualification of individual | Result(s) 💌              | Decision making bo<br>O CAS/TAS<br>O National Federat<br>O Organization | ody<br>ion Internal Body                               |                             |
| Details of Sanction                                                        |                          |                                                                         |                                                        | <                           |
| Effective Start Date                                                       | Effective End Da         | te                                                                      | ord visible to athlete<br>ord visible to other relevan | t ADO                       |
| Status*<br>Created V<br>Status Reason*<br>New record                       | Sub Status               |                                                                         |                                                        |                             |

- 4. Fill in any other available information.
- 5. Click on the **Save** button.

When the Sanction is first save, you will notice it is assigned a Sanction ID Number.

Page 178 of 209

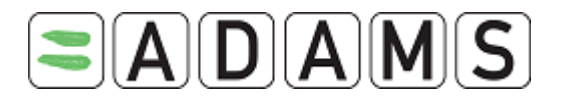

| ADAMS Sanction ID # S-18634 Sanction Category Disqualification of individual Result(s) Lifetime Ineligibility Details of Sanction                                               | Decision making body<br>CAS/TAS<br>National Federation Internal Body<br>Organization |
|----------------------------------------------------------------------------------------------------|--------------------------------------------------------------------------------------|
| Details of sanction are typed here                                                                                                    | <br>▼                                                                                |
| Effective Start Date         Effective           06-Jul-2005         Image: Constraint of Suspension         06-Jul-200           Duration of Suspension         1         Year | End Date D6  Record visible to athlete Record visible to other relevant ADD          |
| Status* Sub<br>Created V                                                                                                    | Status                                                                               |
| Activities(1) WADA Only Activ                                                                                                    | ties Appeal process                                                                  |
| add activity                                                                                                    |                                                                                      |
| Reference date Activity<br>06-Jul-2005> Created                                                                                                    | Type Posted by Last updated<br>creation Boyd, Nicola 06-Jul-2005 10:38 AM GMT        |

Also, the Activities tab will be enabled. You can attach any files or documents via the Activities tab. For full details see the section on Attaching Files in ADAMS.

#### 20.1.2 TRACKING AN APPEAL

Once a Sanction record has been created the Appeal Process tab is enabled allowing you to track an appeal against a sanction.

| Activities(1)                                      | Appeal process |                |
|----------------------------------------------------|----------------|----------------|
| Date appeal lodged 17-May-2005                     | ]<br>mina é 💙  | Date of appeal |
| Appeal Status<br>Appeal in progress<br>Explanation | ¥              | Appeal Outcome |
| Explanation details h                              | ere            | ~              |
|                                                    |                | 2              |
| Modification of Sancti                             | on<br>💙        |                |

- 1. Enter the Date the appeal was lodged.
- 2. Enter the date of the appeal hearing, if known.
- 3. Enter the Appeal Body.

Page 179 of 209

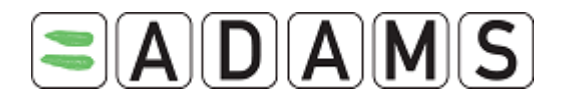

- 4. Set the current appeal status.
- 5. Use the Explanation text box to enter relevant information regarding the appeal.
- 6. When the appeal process is completed there are fields for the Appeal Outcome and Modification of Sanction if that is relevant.

#### 20.1.3 CREATING A SANCTION FROM AN ADRV

1. Go to the file tree section.

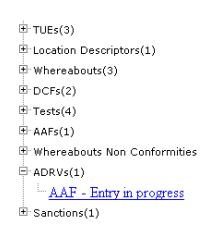

- 2. Click on the + icon next to ADRV.
- 3. Select the appropriate ADRV.
- 4. Click on the Create Sanction button.

| Sanction(s) |                 |               |                 |
|-------------|-----------------|---------------|-----------------|
|             |                 |               | Create Sanction |
| Туре        | Sanctioned From | Sanctioned To |                 |
|             |                 |               |                 |

- 5. Select the Sanction Category.
- 6. Fill in any other available information.

|                                                             |                           |                           |                                                                   | 3070                |
|-------------------------------------------------------------|---------------------------|---------------------------|-------------------------------------------------------------------|---------------------|
| Athlete<br>Johnson, Andrew                                  | ADAMS ID#<br>ADA094850355 | Date of bir<br>20-Jul-197 | th Sport Nationality Ger<br>7 UNITED KINGDOM Ma                   | n <b>der</b><br>ale |
| <b>Sport / Discipline</b><br>Football                       |                           |                           |                                                                   |                     |
| Sanction Category<br>Fine<br>Decision making body           | V                         |                           | Lifetime Suspension<br>Code-compliant Sanction                    |                     |
|                                                             |                           |                           |                                                                   | J                   |
|                                                             |                           |                           |                                                                   |                     |
| Effective Start Date                                        | Effective End Date        |                           | Record visible to athlete                                         |                     |
| Effective Start Date Duration of Suspension Status* Created | Effective End Date        |                           | Record visible to athlete<br>Record visible to other relevant ADO |                     |

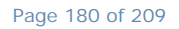

World Anti-Doping Agency • 800, Square Victoria, Suite 1700 • Montréal, QC H4Z 1B7 • Canada Tel. +1 514 904 8800 • Fax +1 514 904 8650 • email: <u>adams@wada-ama.org</u>
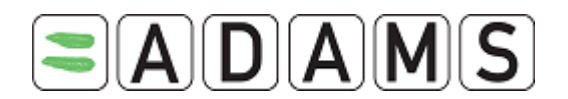

7. Click on the Save button.

## 20.1.4 Editing a Sanction

- 1. Go to the file tree section.
- 2. Click on the + icon next to Sanction.
- 3. Select the appropriate Sanction.
- 4. Click on the **Edit** button. The page will reload in Edit Mode.
- 5. Make the changes. If you change the status, fill in the reason for the change.
- 6. Click on the **Save** button.

## 20.1.5 SANCTIONS ACCESS RULES

Sanction records created by an organization with the proper access to an athlete can be viewed by other organizations, as long as:

- the other organization also has the proper access to the athlete data;
- the Sanction Status shows "Entry Complete";
- the organization that created the sanction selected the "Record visible to other relevant ADO" checkbox. This last condition does not apply to WADA as they can access completed sanctions for all athletes.

These access rules apply to sanctions created from an ADRV or directly from the athlete tree option.

## 21 NON-ATHLETE SANCTION MANAGEMENT

A Sanction refers to any penalty imposed on a person for a violation of the Anti-Doping Rules. Sanctions can be imposed for any of the violations that appear on an Anti-Doping Rule Violation page.

The Sanction section of ADAMS allows users to list sanctions and access their information.

## 21.1.1 CREATING A NON-ATHLETE SANCTION

1. Go to the file tree section.

Page 181 of 209

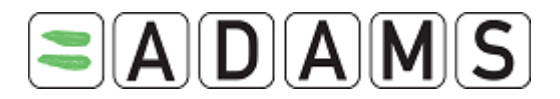

2. Select Sanction from the New drop down list.

| advanced search                                                                              |                                           |
|----------------------------------------------------------------------------------------------|-------------------------------------------|
| new person                                                                                   | list                                      |
| matching records found                                                                       |                                           |
| ame                                                                                          | ADAMS ID#                                 |
|                                                                                              |                                           |
| anklin, Harry                                                                                | FRHAMN90111                               |
| ranklin, Harry<br>ranger, George<br>atrick, Suzanne                                          | FRHAMN90111<br>GRGEMN64399<br>PASUFN35501 |
| ranklin, Harry<br>ranger, George<br>atrick, Suzanne                                          | FRHAMN90111<br>GRGEMN64399<br>PASUFN35501 |
| ranklin, Harry<br>ranger, George<br>atrick, Suzanne<br>Granger, George                       | FRHAMN90111<br>GRGEMN64399<br>PASUFN35501 |
| rankin, Harry<br>ranger, George<br>drick, Suzanne<br>Granger, George<br>New                  | FRHAMN90111<br>GRGEMN64399<br>PASUFN35501 |
| anklin, Harry<br>ranger, George<br>drick, Suzanne<br>Granger, George<br>New<br>New           | FRAMM90111<br>GRGEMN64399<br>PASUFN35501  |
| canklin, Harry<br>rander, George<br>atrick, Suzanne<br>Granger, George<br>New<br>New<br>ADRV | PASUFN35501                               |

3. Select the Sanction Category.

| Non-Athlete<br>Granger, George                                                                                             | ADAMS ID#<br>GRGEMN64399 | Date of birth<br>02-Mar-1977 | Sport Nationality                    | Gender<br>Male |
|----------------------------------------------------------------------------------------------------|--------------------------|------------------------------|--------------------------------------|----------------|
| <b>Sport / Discipline</b><br>Skiing                                                                                        |                          |                              |                                      |                |
| Sanction Category<br>Fine<br>Decision making body<br>WADA - World Anti-L V<br>Details of Sanction<br>Sanction details here | <b>v</b>                 | Code                         | ime Suspension<br>compliant Sanction |                |
|                                                                                                    |                          |                              |                                      |                |
| Effective Start Date                                                                                                    |                          | Effective                    | ind Date                             |                |

- 4. Fill in any other available information.
- 5. Click on the **Save** button.

When you save the Sanction the Activities tab will be enabled. You can attach any files or documents via the Activities tab. For full details see the section on Attaching Files in ADAMS.

#### 21.1.2 TRACKING AN APPEAL

Once a non-athlete Sanction record has been created the Appeal Process tab is enabled allowing you to track an appeal against a sanction.

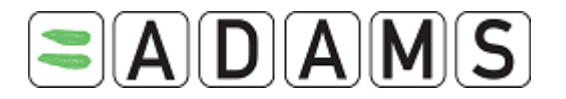

| Activities(1) Appeal proce                                                             | 55             |
|----------------------------------------------------------------------------------------|----------------|
| Date appeal lodged<br>17-May-2005 V III<br>Appeal Body<br>WADA - World Apti-Doning A V | Date of appeal |
| Appeal Status Appeal in progress                                                       | Appeal Outcome |
| Explanation details here                                                               |                |
| Modification of Sanction                                                               | ~              |
| 🖌                                                                                      |                |

- 1. Enter the Date the appeal was lodged.
- 2. Enter the date of the appeal hearing, if known.
- 3. Enter the Appeal Body.
- 4. Set the current appeal status.
- 5. Use the Explanation text box to enter relevant information regarding the appeal.
- 6. Click the save button.

When the appeal process is completed there are fields for the Appeal Outcome and Modification of Sanction if that is relevant.

#### 21.1.3 CREATING A NON- ATHLETE SANCTION FROM AN ADRV

1. Go to the file tree section.

| <u>Granger,George</u>                                                                |                            |
|--------------------------------------------------------------------------------------|----------------------------|
| New                                                                                  | *                          |
| <sup>È-</sup> ADRVs(1)<br>└─ <u>Assisting (an athlete to viol</u><br>⊡- Sanctions(1) | ate an anti-doping rule) - |

- 2. Click on the + icon next to ADRV.
- 3. Select the appropriate ADRV.
- 4. Click on the Create Sanction button.

| Sanction(s) |                 |               |                 |
|-------------|-----------------|---------------|-----------------|
|             |                 |               | Create Sanction |
| Туре        | Sanctioned From | Sanctioned To |                 |
|             |                 |               |                 |

5. Select the Sanction Type.

Page 183 of 209

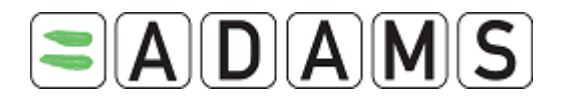

- 6. Fill in any other available information.
- 7. Click on the **save** button.

Page 184 of 209

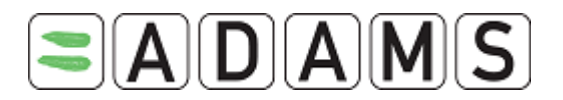

## 22 ANALYTICAL RESULTS FROM LABORATORIES

To gain access to the Lab Results section of ADAMS you must log on using an account set up to access Lab Results or if your log in provides you access to lab results then click on the Lab Access link on the My Zone page.

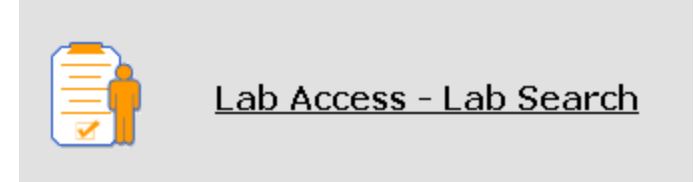

The Lab Results section is used to record results of the tests run on an athlete's sample. It allows the user to record all information related to a sample's findings, however will never display the name of the athlete whose sample it is.

Once a Lab Result record is **submitted**, if the sample is an **AAF** (a positive finding) or **ATF** (**Atypical Finding**), it will automatically match the sample to an athlete based on criteria in the Lab Results record and in the Doping Control Form that was created when the test was performed on the athlete. This means that it is very important for all information to be recorded accurately.

#### 22.1.1 SEARCHING FOR A LAB RESULT

- 1. Go to the 'Search for Lab Result' area.
- 2. To see all lab results in the system accessible by your Lab, click on the List button.

Page 185 of 209

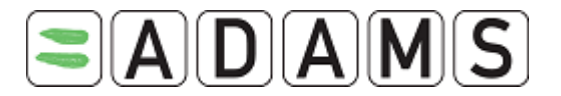

| Search for Lab Result |                                                            |     |                                   |  |  |
|-----------------------|------------------------------------------------------------|-----|-----------------------------------|--|--|
| new lab               | result I                                                   | ist |                                   |  |  |
| More tha<br>Please re | More than 100 records found.<br>Please refine your search. |     |                                   |  |  |
| Code                  | Type Ref. No                                               | D.  | Coll.<br>Date                     |  |  |
| <u>1010001</u>        | <u>Urine</u><br>(A)                                        |     |                                   |  |  |
| <u>1010002</u>        | <u>Urine</u><br>(A)                                        |     | <u>10-</u><br><u>Aug-</u><br>2005 |  |  |
| <u>8889999</u>        | Urine<br>(A)                                               |     |                                   |  |  |
| <u>test1_1</u>        | Urine U1                                                   |     | <u>30-</u><br><u>Jun-</u><br>2005 |  |  |
| <u>test12345</u>      | 6 <u>Blood</u><br>(A)                                      |     | <u>30-</u><br><u>Jun-</u><br>2005 |  |  |
| 888123                | Urine INTNUM                                               | 001 | <u>30-</u><br>Jup-                |  |  |

- To search for a specific lab result from the list there are several types of criteria you can use to search by, as listed below. These criteria get entered in the Search for Lab Results field. Enter your search criteria and click on the Find button. This text is not case-sensitive.
  - a. Sample Code
  - b. Lab reference number (LIN)
  - c. Mission order number

For further information please refer to the lab user guide or click on the Help button in the lab result page.

## **23** WHEREABOUTS NON CONFORMITIES

When an athlete has failed to submit their Whereabouts or has submitted Irrelevant Whereabouts these can be recorded and monitored within ADAMS.

## 23.1.1 CREATING A WHEREABOUTS NON CONFORMITY

From the New drop down menu, select Whereabouts Non Conformities. A new Whereabouts Non Conformity page loads.

Page 186 of 209

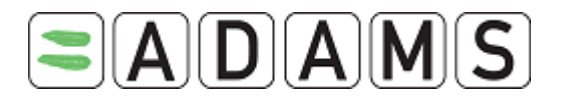

| Whereabouts Non (                                       | Conformity               |               | cancel                      | save           |
|---------------------------------------------------------|--------------------------|---------------|-----------------------------|----------------|
| Athlete<br>Adams, Adam                                  | ADAMS ID#<br>TEADMA57281 | Date of birth | Sport Nationality<br>CANADA | Gender<br>Male |
| <b>Sport / Discipline</b><br>Ice Hockey   Ice Hockey    |                          |               |                             |                |
| Type <sup>*</sup><br>Failure to provide when<br>Comment | eabouts 💽                |               | Reference date              |                |
| Status*<br>Created<br>Status Reason*<br>New record      |                          |               |                             |                |

Enter the type of Non Conformity that you are recording from the Type drop down menu and add any other relevant comments then click the save button.

Once saved the page refreshes and the Activities section of the page gets added.

| add activity   |   |           |          |              |                          |  |
|----------------|---|-----------|----------|--------------|--------------------------|--|
| Reference date |   | Activity  | Туре     | Posted by    | Last updated             |  |
| 07-Jun-2005    | â | > Created | creation | User, Sample | 07-Jun-2005 09:15 AM EDT |  |
|                |   |           |          |              |                          |  |
|                |   |           |          |              |                          |  |
|                |   |           |          |              |                          |  |
|                |   |           |          |              |                          |  |

Any documentation that needs to be added can be added here by creating an Activity and attaching the document to it.

Whereabouts Non-Conformities created by an organization can be viewed by other organizations, with the exception of Service Providers. Other organizations must have proper access to the athlete data.

Page 187 of 209

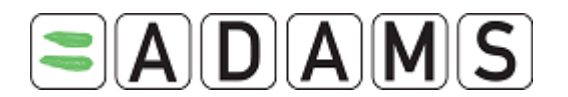

An automatic notification is sent in ADAMS every time a Whereabouts Non-Conformity is saved with a status of "Entry Complete". This automatic notification is sent to users of all organizations with access, with the exception of Service Providers. Other organizations must have proper access to the athlete data, and have the "Whereabouts Non-Conformities" notification type in their user profile.

## 24 TEST DISTRIBUTION PLANNING

To assist you in planning and budgeting Doping Tests ADAMS has a Test Distribution Planning feature. Accessed from MyZone, ADAMS TDP module not only assists you in planning tests, but allows you to get a quick snapshot in real-time of your progress against your plan.

## 24.1 TYPES OF TDP

## 24.1.1 IN OR OUT OF COMPETITION TDP

Test Distribution Plans are created on an annual basis and are broken down internally by calendar month (out of Competition) or daily (In Competition). They must not overlap, and although you may create planning worksheets for future periods, only one In-Competition and one Out-of-Competition plan may be active at any time.

## 24.1.2 ORGANIZATION TEST DISTRIBUTION PLANNING

Organization TDP sheets are used to keep track of tests that the organization has been contracted to do by other organizations. The sheets are created like existing TDP sheets and there are separate sheets for in-competition and out-of-competition.

Page 188 of 209

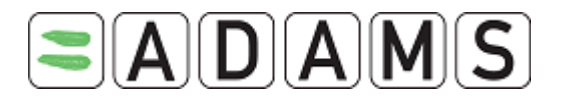

| TDP Sheet                            | save                                                                              |
|--------------------------------------|-----------------------------------------------------------------------------------|
|                                      | Originally created<br>Last updated 21-Dec-2007 17:02 GMT , by John, Doe from WADA |
|                                      |                                                                                   |
| Name*                                | Туре                                                                              |
| аааа                                 | In Competition - by                                                               |
| Start date* End date                 | *                                                                                 |
| 01-Dec-2007 31-Dec-20                | 008 🔳                                                                             |
| Status*                              |                                                                                   |
| Created-In Progress                  |                                                                                   |
|                                      |                                                                                   |
| Comment                              |                                                                                   |
|                                      |                                                                                   |
|                                      |                                                                                   |
|                                      |                                                                                   |
| Add Organization                     | _                                                                                 |
| World Anti-Doping Agency             |                                                                                   |
| International Pederation             | mont Ø                                                                            |
| International Doping Tests & Manager | TECTIC BA                                                                         |

#### Rules to fill the plan/completed/closed column

- The values of these columns are computed and stored in the ADAMS database like the regular TDP sheets.
- Basically for an Organization-based TDP sheet owned by Organization "A" and which monitor TEST done on behalf of the requester organization "B," ADAMS calculates Tests and DCFs which have the following configuration:
  - TA = the requester organization "B"
  - SCA = the owner of the TDP sheet, organization "A"
- Planned TEST
  - +1 for each TEST where TA = "B" and SCA = "A", with status = planned and where end date of the TEST is in a given month or day.
- Completed TEST
  - +1 for each DCF where TA = "B" and SCA = "A", with the status Complete sample(s) collected and which has the collection date in a given month or day.
- Cancelled TEST
  - +1 for each TEST where TA = "B" and SCA = "A", with status = Closed sample(s) not collected and where end date of the TEST is in a given month or day.

Page 189 of 209

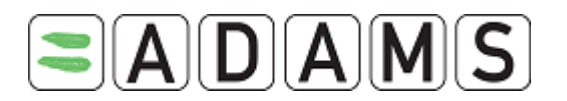

#### 24.1.3 RTP TEST DISTRIBUTION PLANNING

This TPD sheet permits an organization to plan testing on targeted athletes for a given period. This TDP sheet follows most of the common rules of the others in ADAMS.

The list of athletes belonging to the sheet is based on one of the Registered Testing Pools of the organization.

#### **Configuration**

Fields description:

- □ name [mandatory]
- □ period [mandatory]. Month-based. Last month is included
- □ RTP [mandatory] (one of the three)
- □ status [mandatory]
- □ comment

When viewing this type of TDP sheet, you will be directed to a search screen to specify the athletes to view at one time.

Two criteria deserve special attention:

- View mode: checked by default, the TDP sheet will be displayed in view mode only. Uncheck this field to edit the proposed fields.
- Show achieved: unchecked by default. If checked, it will display the proposed, planned, complete and closed columns. Otherwise only the proposed column is shown.

Page 190 of 209

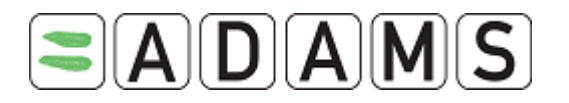

| Test Planning Test (01-Jan-2008) |                            | close |
|----------------------------------|----------------------------|-------|
| NFs                              | Athlete Sport - Discipline | ]     |
| Athlete Sport Nationality        | Rank                       | _     |
| select •                         | min 1 💌 max 5 💌            |       |
| Last name search Download        | First name                 |       |
| View mode 🖌 Show achieved 🗌      |                            |       |

## 24.2<u>How To</u>

### 24.2.1 CREATING A TDP

- 1. Click on the Test Distribution Planning link in MyZone.
- 2. Click on **Configure Test Planning sheets** link to generate a new plan.

| npetition |
|-----------|
| 01        |

3. To create an In-Competition testing plan, click the relevant Create new TDP sheet

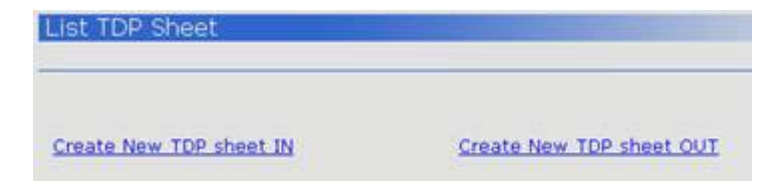

4. Give your plan a name and designate the starting date.

| Name*                 | IN/OUT of Competition |
|-----------------------|-----------------------|
| 2006 /First Quarter   | Out of Competition    |
| Month* Year*          |                       |
| Jan 🖌 2006 🖌          |                       |
| Status*               |                       |
| Created-In Progress 💌 |                       |
| Comment               |                       |
| Any comments here     | 2                     |
|                       | <u>~</u>              |

- 5. Save the plan
  - a. In or Out of competition TDP:
    - click "Add Sport" to add a sport, and optionally discipline(s), and events to the test plan. Note that disciplines and events are not tallied

Page 191 of 209

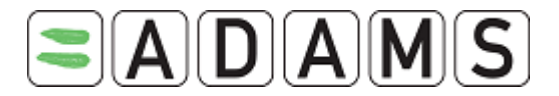

in real-time since accredited laboratories are not required to report these on the certificate of analysis.

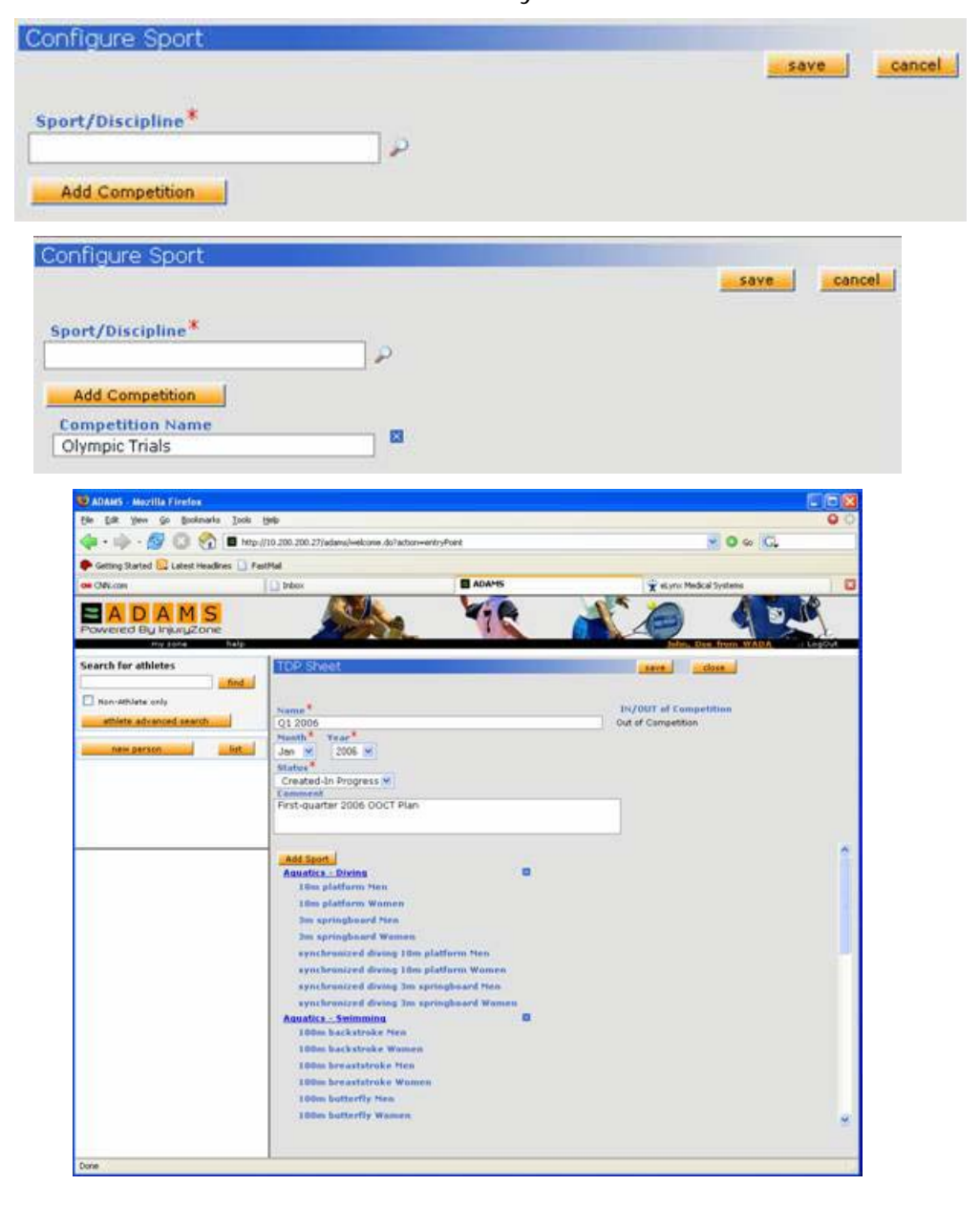

- b. TDP for NGB or Individual Athlete:
  - i. Enter the name
  - ii. Start and End Date
  - iii. Status: Created in progress
  - iv. Save
  - v. Click on Organization and search for the relevant ones.

Page 192 of 209

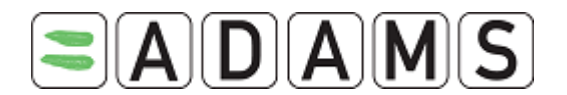

- c. RTP based TDP
  - i. Enter the name
  - ii. Start and End Date
  - iii. Status: Created in progress
  - iv. Select the relevant RTP
- Once the worksheet is complete, set the status of the worksheet to "Activated" and save it. You will no longer be able to make modifications, so ensure that the sheet is complete.
- 7. In order to fill in your proposed tests, click close twice and click the "Edit" link next to the sheet. You may fill in the tests you propose to conduct for each sport, discipline, and event in the white boxes in the column for each month.

| Est you go govinaria I               | onia tealo                                                                                                    |      |         |     |     |     |     |     | _            |       |         |          |           |     |         |      | -    |      | 0.00   | 0 |
|--------------------------------------|----------------------------------------------------------------------------------------------------|------|---------|-----|-----|-----|-----|-----|--------------|-------|---------|----------|-----------|-----|---------|------|------|------|--------|---|
|                                      | http://doi.org/10.1001/10.000.000.000.000.0000.0000.0                                                                                                    | -    |         |     |     |     |     |     |              |       |         |          |           |     | -       | 10   | 0    | 6    |        |   |
| T D W U                              |                                                                                                    | -    |         |     |     |     |     |     |              |       |         |          |           |     |         |      | -    | N    |        |   |
| Getting Started Lig Latest Headlines | _ Pasthal                                                                                                    |      |         | _   | _   |     |     | _   | -            | 11    |         | -        |           |     | _       |      |      |      |        |   |
| OWLIGH                               | T paper                                                                                                    | -    |         |     |     | _   |     | _   | - 1          | × 410 | ( Medic | a System | •         | _   |         | -    | _    | _    |        | _ |
| A D A M S<br>wered By InjuryZone     |                                                                                                    |      |         |     | 4   | 76  | 4   |     |              | n'    |         | 1        | 9         |     | in. Die | 4    |      |      | 3      | - |
| erch for athletes                    | Test Planning: Q1 2006 (01-)                                                                                                    | lan- | 200     | (6) |     |     |     |     |              |       |         |          |           |     |         |      |      |      |        |   |
| SCHOOL 10                            |                                                                                                    |      | 0.5     |     | 12  |     |     | 110 | -            |       |         |          | -         | 22  |         | -    | 1.00 | 2    |        |   |
| Non-Athlete only                     |                                                                                                    |      | () Page |     |     |     |     | 1   | anned        |       |         |          | output to |     |         | -    | 1000 |      |        |   |
| attiete advanced search              |                                                                                                    |      |         |     |     |     |     |     |              |       |         |          |           |     |         |      |      |      |        |   |
|                                      |                                                                                                    | -    |         | -   |     | 100 |     |     | 100          | 11.0  | -       | 1.0      | Apr       | -   | -       | They | -    |      | - Juli |   |
| new person                           | Againting Diving                                                                                                    | 4    | ÷.      |     |     | 14  | 0   |     |              | 0     | 1.0     |          |           |     | -       |      | 63   | 4    |        |   |
|                                      | - 10m platform firm                                                                                                    | 0    |         |     | 12  | -   |     |     |              | 0 0   | 1.0     |          | 2.12      |     | 0       | 18   | 88   | 0.14 |        |   |
|                                      | - 10m platform Wattern                                                                                                    | 0    | 9       |     |     | -   | 0   |     |              | 0 0   |         | 0        | g _ D     |     | 0.0     |      | 123  | 0    |        |   |
|                                      | - 3m springboard Nen                                                                                                    |      | .0      |     |     | 1   | 0   |     |              | 0 0   |         | . 0      | 0 0       |     | 0       |      |      | -    |        |   |
|                                      | <ul> <li>3m springbaard Warnes</li> </ul>                                                                                                    |      | 0       | 0   | .0  | 1.0 | 0 1 | 0   | . e.         | 0 .   | 0       | 0        | 9 9       | 1   | 0.0     |      | 285  | 0.14 | 0      |   |
|                                      | Piece State of the second state of the second state of the second  | 0    | 0       | 0   | 0   |     | 0 0 | . 0 |              | 0 0   |         | 0        | 0 B       |     | 0 4     | 0    |      | 0 0  | 0 0    |   |
|                                      | synchronized during 10m platform                                                                                                    |      |         |     |     | 141 |     |     |              |       |         | n        |           |     |         | Ξ.   |      |      |        |   |
|                                      | Warnen                                                                                                    | 1    | 5       |     |     | -   | 1.1 |     | 1.00         |       |         | lented.  | 8.0       | 100 | 1.4.1   |      |      | -    | 100    |   |
|                                      | apringhand Neg                                                                                                    | 0    | 0       | 0.1 | .00 | 1.0 | 0.0 | 0   |              | 0 0   |         | 0        | 0.8       |     | 0 0     | 0    | 0.80 | 0 0  | 0 0    |   |
|                                      | synchronized doving 3m                                                                                                    |      | 1       |     |     | 1.4 |     |     | 1.0          |       |         | D.       |           | 120 | 10.0    | 5.0  |      |      |        |   |
|                                      | springheard Wassen                                                                                                    |      | 5.      |     |     | -   |     |     |              |       |         | -        | 2.1       | 101 |         | 15   |      |      | 110    |   |
|                                      | Aquatica Sermining                                                                                                    | 0    | 0       | 0   | .0  |     | 0 1 | 18  |              | 0 8   | 0       | 0        | a 0       |     | 0 0     | 9    | 285  | 0 3  | 0 0    |   |
|                                      | - 100m hotkstreke ften                                                                                                    | 0    | Ð       | 0   |     |     | 0.1 |     |              | 0 1   |         | 0        | 0 0       |     | 0       | 0    | 10   | 0 1  | 0 0    |   |
|                                      | <ul> <li>100m backstroke Wutten</li> </ul>                                                                                                    | 0    | Ð       | 0   |     | 1.0 | 0   | 0   | - <b>a</b> . | 0 8   | 0.00    | φ.       | 0 0       |     | 0 0     | F 0  | 1.00 | 0.1  | 0 0    |   |
|                                      | - 100m breaststroke Hen                                                                                                    | a.   | Ð       | 0   |     |     | 0 1 | 0   |              | 0. 8  |         | 0        | 0 0       |     | 0       | 0    | 1.00 | 0.11 | 0 0    |   |
|                                      | - 100m breaststroke Women                                                                                                    | 0    | Ð       |     |     |     | 0 0 | 1   |              | 0 8   |         | 0        | a 0       |     | 0 0     | - 0  | 2.00 | 0 1  | 0      |   |
|                                      | - 100m butterfly New                                                                                                    | 0    | 0       | 0   | 0   |     | 0 0 | 0   | 0            | 0 8   | 0       | 0        | 0 0       | 0   | 0.4     | 0    |      | 0 1  | 0 0    |   |
|                                      | - 100m butterfly Wannes                                                                                                    | 4    | 0       | 0   | 1   |     | 0 1 |     |              | 0 8   |         | 0        | 0 0       | 1.0 | 0 0     | 0    |      |      | 0 0    |   |
|                                      | - 100m fragetyle htm                                                                                                    | 0    | 0       |     | 10  |     | 0 1 |     |              | 0 0   |         | 0        | a n       |     | 0.0     | . 0  |      | 0 0  |        |   |
|                                      | - Idlm freestyle Wamen                                                                                                    | a    | 0       |     | 1   | 1.0 |     |     |              |       |         | 0        | à 1       |     | 0 :     | . 0  | 2.4  | 0.0  |        |   |
|                                      | - 1300m freestyle Hen                                                                                                    | 0    |         | 0   |     |     | 0 1 | 6   |              |       | . 0     | 0        | 0.0       | 1.  | 0       |      |      | 0 1  | 0      |   |
|                                      | - 200m backstroke tien                                                                                                    | -    | 0       | 0   | 6   | 1   | 0 0 |     |              | 0 0   |         | 0        | 0 0       |     | 0 0     |      |      |      | 0      |   |
|                                      | 200m hackstrake Warnen                                                                                                    | 0    |         |     |     |     | 0 1 |     | 1            |       |         | 0        |           |     | 0       |      |      | 0.0  |        |   |
|                                      | 200m breastateshe Neo                                                                                                    | 4    | 1       |     |     | 1   |     |     | -            |       | 100     | 0        |           |     | 0       |      |      | 0    |        |   |
|                                      | Tiller bergebetede Warnen                                                                                                    | 0    | 1       | 1   | S.  | 1   |     |     |              |       |         |          |           | 32  |         |      |      |      | 12     |   |
|                                      | - Tilles botterfly fire                                                                                                    | -    |         |     | 1   | 1   |     |     |              |       |         |          |           | 1   | 0       | 9    | 0.3  | 1    |        |   |
|                                      | a Titles businedly Manual                                                                                                    | -    | 1       | 1   | 14  | 10  |     |     | 1            |       | 100     | -        |           | 2   | -       |      | 633  | 10   |        |   |
|                                      | The factories                                                                                                    | -    |         | 4   |     | 10  | 0   |     |              |       |         | -        |           |     | -       |      | 0.7  | -    |        |   |
|                                      | The second de la second                                                                                                    |      |         |     |     | 1   | 0   |     |              |       | 100     |          |           |     |         | 61   | 2.1  | -    | 1      |   |
|                                      | - 200m treextyle wanted                                                                                                    | 4    | D       | 1   |     | 1   | 0   |     | -            | 0     |         |          | 0         | 200 |         | 100  | 1000 | -    | 0      |   |
|                                      | The second second secon |      |         |     |     |     |     |     |              |       |         |          |           | _   |         |      |      |      |        |   |

The system will automatically calculate the number of planned, completed, and closed tests for each of the sports that you have specified. As mentioned previously, the actual values for disciplines and events are not calculated, displayed, or incorporated into totals because labs are not required to report this information into ADAMS.

Page 193 of 209

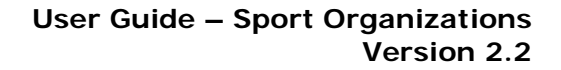

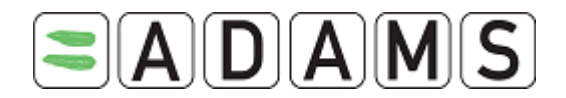

The ADAMS TDP module may be used to keep track of more costly screening or more complicated tests. Planned tests for EPO, IRMS, Human Growth Hormone, Blood Transfusions, HBOCS, and others are available at the bottom of the worksheet, immediately below the sports.

|               |   | 4  | Jan |   |   |   | Feb |   |   | 1 | lar |   |   | 3 | Apr |   |   |   | Hay |   |   | 1 | Jun |   |
|---------------|---|----|-----|---|---|---|-----|---|---|---|-----|---|---|---|-----|---|---|---|-----|---|---|---|-----|---|
| Urine         | 0 | 0  | 0   | 0 | 0 | 0 | 0   | 0 | 0 | 0 | 0   | 0 | 0 | 0 | 0   | 0 | 0 | 0 | 0   | 0 | 0 | 0 | 0   | 0 |
| - EPO         | 0 | 0  | 0   | 0 | 0 | 0 | 0   | 0 | 0 | 0 | 0   | 0 | 0 | 0 | 0   | 0 | 0 | 0 | 0   | 0 | 0 | 0 | 0   | 0 |
| - IRMS        | 0 | 0  | 0   | 0 | 0 | 0 | 0   | 0 | 0 | 0 | 0   | 0 | 0 | 0 | 0   | 0 | 0 | 0 | 0   | 0 | 0 | 0 | 0   | 0 |
| - OTHER       | 0 | 0  | 0   | 0 | 0 | 0 | 0   | 0 | 0 | 0 | 0   | 0 | 0 | 0 | 0   | 0 | 0 | 0 | 0   | 0 | 0 | 0 | 0   | 0 |
| Blood         | 0 | 0  | 0   | 0 | 0 | 0 | 0   | 0 | 0 | 0 | 0   | 0 | 0 | 0 | 0   | 0 | 0 | 0 | 0   | 0 | 0 | 0 | 0   | 0 |
| - hGH         | 0 | 0  | 0   | 0 | 0 | 0 | 0   | 0 | 0 | 0 | 0   | 0 | 0 | 0 | 0   | 0 | 0 | 0 | 0   | 0 | 0 | 0 | 0   | 0 |
| - Transfusion | 0 | 0  | 0   | 0 | 0 | 0 | 0   | 0 | 0 | 0 | 0   | 0 | 0 | 0 | 0   | 0 | 0 | 0 | 0   | 0 | 0 | 0 | 0   | 0 |
| - HBOCS       | 0 | 0  | 0   | 0 | 0 | 0 | 0   | 0 | 0 | 0 | 0   | 0 | 0 | 0 | 0   | 0 | 0 | 0 | 0   | 0 | 0 | 0 | 0   | 0 |
| - OTHER       | 0 | .0 | 0   | 0 | 0 | 0 | 0   | 0 | 0 | 0 | 0   | 0 | 0 | 0 | 0   | 0 | 0 | 0 | 0   | 0 | 0 | 0 | 0   | 0 |

Please note, that from a functional standpoint, the In-Competition and Out-of-Competition test plans are quite similar. They rely on data being entered correctly, both from the Doping Control Forms.

#### 24.2.2 COLUMN NAMES DEFINITION

- Proposed Tests: the number of tests that the ADO or IF proposes to carry out during the given month.
- Planned Tests: the number of tests that are actually planned; that is, they appear on a mission order or an athlete's tree. (Anti-Doping Test status is "Planned")
- Completed Tests: the number of tests where at least one sample has been collected from an athlete. (DCF status is "Closed-sample Collected")
- Closed Tests: the number of tests that were not completed. (Test status: "Closedsamples not collected")

#### 24.2.3 DELETING A TDP

- 1. Click on the Test Planning link in MyZone.
- 2. Click on Configure Test Planning sheets link
- 3. Click Delete on the relevant TDP

| Name | Туре                                | Status                 | Start Date      | End Date        |             |        |
|------|-------------------------------------|------------------------|-----------------|-----------------|-------------|--------|
| test | In Competition - by<br>organization | Created-In<br>Progress | 04-Aug-<br>2009 | 04-Aug-<br>2009 | <u>Copy</u> | Delete |
| test | RTP                                 | Created-In<br>Progress | 01-Jan-<br>2009 | 01-Dec-<br>2009 | <u>Copy</u> | Delete |

You can delete a TDP regardless of the status

Page 194 of 209

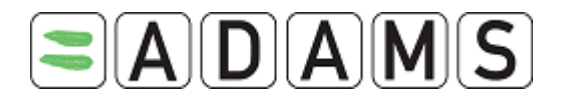

#### 24.2.4 EDITING A TDP

- 1. Click on the Test Planning link in MyZone.
- 2. Click Edit on the relevant TDP

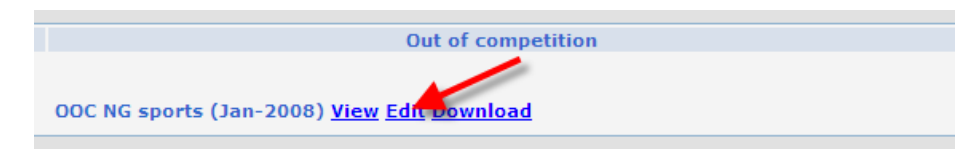

You can only Edit active TDP

#### 24.2.5 RE-COMPUTING A TDP

- 1. Click on the Test Planning link in MyZone.
- 2. Click on **Configure Test Planning sheets** link
- 3. Click Re-compute on the relevant TDP

| OOC NG sports Out of Competition | Activated | 01-Jan-<br>2008 | 01-Mar-<br>2008 | <u>Copy</u> | Delete<br>Recompute |
|----------------------------------|-----------|-----------------|-----------------|-------------|---------------------|
|                                  |           |                 |                 |             |                     |

You can only re-compute activated TDP.

Page 195 of 209

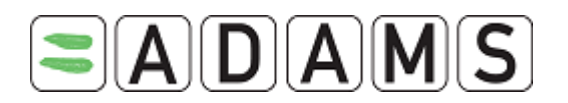

# **25 RECORDS CORRECTIONS**

ADAMS provides the ability to make audited corrections on records by allowing an organization user(s) with the correct permission the ability to change, or correct. Certain elements of an athlete record which were previously "locked" by the system.

The permission to make corrections (Corrector role) is first granted by the ADAMS administrator to an organization, and subsequently to a user by the organization administrator. This permission must be granted carefully. Examples of the types of corrections are as follows:

- Modify/delete a previously issued Mission Order;
- Modify/Delete anti-doping tests;
- Modify/Delete doping control forms;
- Modify/Delete lab results;
- Delete reports;
- Attach doping control forms to the correct test/mission order;
- Add athletes to a completed mission order;
- Change the comment for medical field in DoUs and TUEs for Asthma having a Declared status;
- Delete cancelled TUEs and DoUs.

A user who has permission to correct records is not automatically placed into the corrector mode; however, he or she will have access to a "correct" button (along with "edit", "notify", etc) at the top of each record which may be changed. This button will only be displayed when the record is in view mode, not edit mode, to avoid loss of user updates. Please note that the "correct" button may appear even if there is no possible correction for the record.

When the user enters the correction mode, a dialog will appear listing the possible information that may be changed or deleted. This list may be empty if no changes are possible. When the user selects one of the options, a dialog will be displayed where the user may correct the previous value and supply a reason for the correction (e.g. data entry error).

Page 196 of 209

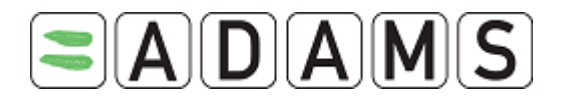

Once the user confirms the correction, the dialog is closed and the athlete's record is refreshed in the browser. If the user wishes to make another correction, the procedure is repeated. This method of changing data allows ADAMS to very precisely log the changes made to a record in the associated activity grid.

Further details concerning the corrector role may be found at the end of this document.

# 25.1 BASIC RULES

The following basic rules apply the corrector role in ADAMS:

- The role "All Access" does not give access to the "corrector" role.
- A corrector can only correct an item his organization has access to in write mode according to the accessibility rules (e.g. only a corrector within the lab which created a lab result can correct this lab result).
- Furthermore, a corrector can only correct item he should normally be able to "write." For example, to be able to make corrections on a TUE record, the user must also have the ADAMS "TUE\_Writer" role.
- A correction is possible only if the information to be corrected is locked. For instance, an automatic sample match cannot be broken by the corrector, because it is still possible to confirm or reject the match.
- The only "correction" possible on a "Cancelled" item deletion. This may change in a future version of ADAMS.
- The corrector role is not given automatically to any organizations. The WADA Administrator must explicitly assign it to an organization who requests this role.
- The "delete" correction does not actually delete the data from the ADAMS database, it marks the record permanently retired. However, the end effect to the user is that of permanent deletion as no further retrieval or reporting is possible. If a record is inadvertently deleted, a new record may be created in its place.

## 25.2 POSSIBLE CORRECTIONS AN ATHLETE RECORD

The following aspects of an Athlete profile may be modified:

|--|

Page 197 of 209

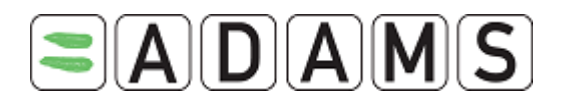

| Delete a duplicate | • | The athlete must have at least assigned 2 sports. |
|--------------------|---|---------------------------------------------------|
| sport/discipline.  |   |                                                   |
|                    |   |                                                   |

### 25.3 POSSIBLE CORRECTIONS ON DOPING CONTROL FORMS

The following aspects of a Doping Control Form record may be modified:

| Function             | Details and Rules                                             |
|----------------------|---------------------------------------------------------------|
| Correct the sample   | Possible only if the sample is matched and if the DCF         |
| code (e.g. Berlinger | has no ADRV; an un-matched sample is not locked; or           |
| kit number) on any   | the match has already been systematically broken              |
| locked sample.       | • User is warned if matched with a positive lab result (e.g.  |
|                      | AAF)                                                          |
|                      | ADAMS will verify that the new sample code is unused          |
|                      | Automatic re-match is attempted following correction          |
|                      | An activity is generated on the DCF record reporting the      |
|                      | correction                                                    |
|                      | · · · · · · · · · · · · · · · · · · ·                         |
| Correct the sample   | Possible only if the sample is matched and if the DCF         |
| type (e.g. urine or  | has no ADRV; an un-matched sample is not locked; or           |
| blood) on any locked | the match has already been systematically broken              |
| sample.              | • Every analysis on the record (e.g. EPO, IRMS, etc) is       |
|                      | lost                                                          |
|                      | • User is warned if matched with a positive lab result (e.g.  |
|                      | AAF)                                                          |
|                      | Automatic re-match is attempted following correction          |
|                      | ADAMS will update TDP sheets as appropriate following         |
|                      | correction                                                    |
|                      |                                                               |
| Change the test /    | • If the previous test was linked in a MO, it is not deleted, |
| mission order to     | else it is deleted.                                           |
| which a DCF is       | If the test already has a DCF which has some                  |
| linked.              | automatically matched samples, the matching type (I, II       |
|                      |                                                               |

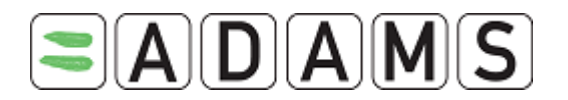

|                      |   | or III) may be affected but it will not be recomputed.   |
|----------------------|---|----------------------------------------------------------|
| Break the auto-      | • | Possible only if there is no ADRV associated with the    |
| match status of any  |   | DCF.                                                     |
| sample on a DCF.     | • | The user will be warned if an automatically matched lab  |
|                      |   | result is positive (AAF).                                |
|                      | • | If the DCF has a sample with two automatically matched   |
|                      |   | lab results (the A sample and the B sample) he must      |
|                      |   | select the one to be unmatched. It is not possible to    |
|                      |   | unmatch both simultaneously.                             |
|                      | • | The system does not try an automatic re-match after      |
|                      |   | this correction!                                         |
|                      |   |                                                          |
| Delete a DCF record. | • | Not possible if there is an ADRV associated with the     |
|                      |   | DCF.                                                     |
|                      | • | Delete is possible if the DCF is canceled.               |
|                      | • | The anti-doping test associated with the DCF is not      |
|                      |   | deleted. The sample code associated with the DCF is      |
|                      |   | marked as free, but the test will still be linked to the |
|                      |   | athlete.                                                 |
|                      | • | If the status of the TEST is "Complete-sample(s)         |
|                      |   | collected" it will be put back in the state "Planned"    |
|                      | • | A system activity is generated and is visible from the   |
|                      |   | TEST which has not been deleted.                         |
|                      |   |                                                          |

### 25.4 POSSIBLE CORRECTIONS ON LAB RESULTS

The following aspects of a Lab Result record may be modified:

| Function               | Details and Rules                                        |
|------------------------|----------------------------------------------------------|
| Correct a sample       | Possible only if the DCF of the sample the lab result is |
| code if the lab result | matched with is has no ADRV (in this case, the match is  |
| has already been       | systematically broken).                                  |
| auto-matched to a      | The user will be warned if the lab result is positive    |
| DCF.                   | (AAF).                                                   |

Page 199 of 209

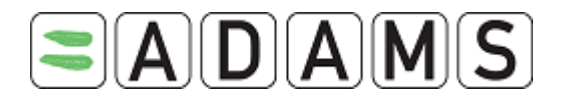

|                        | • | The system will check that the new sample code has not       |
|------------------------|---|--------------------------------------------------------------|
|                        |   | been used previously in ADAMS.                               |
|                        | • | The system will attempt an automatic re-match after          |
|                        |   | correction.                                                  |
|                        |   |                                                              |
| Correct a sample       | • | Possible only if the DCF of the sample the lab result is     |
| type if the lab result |   | matched with is has no ADRV (in this case, the match is      |
| has already been       |   | systematically broken).                                      |
| auto-matched to a      | • | Each analysis associated with the record (e.g. EPO,          |
| DCF.                   |   | IRMS) is lost.                                               |
|                        | • | The user is warned if the lab result is positive (AAF) or if |
|                        |   | any analysis records were lost.                              |
|                        | • | The system will attempt to automatically re-match after      |
|                        |   | correction.                                                  |
|                        | • | The system will update appropriate TDP sheets after          |
|                        |   | correction.                                                  |
|                        |   |                                                              |
| Remove analysis        | • | Possible only on a matched lab result.                       |
| from a lab result.     | • | User is warned if the Lab Result is positive (AAF).          |
|                        | • | The system will update TDP the appropriate sheets after      |
|                        |   | correction.                                                  |
|                        | • | !!!On a locked lab result, the corrector can remove only     |
|                        |   | one analysis at a time So the first dialog of the            |
|                        |   | correction assistant will display as many possibilities as   |
|                        |   | there are analyses in the lab result. Then second dialog     |
|                        |   | of the assistant will ask for a reason and may provide a     |
|                        |   | warning message depending on the circumstances.              |
|                        |   |                                                              |
| Correct a test type    | • | Possible only on a matched lab result.                       |
| (in- or out-of-        | • | User is warned if the Lab Result is positive (AAF).          |
| competition).          | • | Results in generation of an activity on the Lab Result       |
|                        |   | activity grid.                                               |
|                        | • | The system will update the appropriate TDP sheets after      |
|                        |   | correction.                                                  |
|                        |   |                                                              |

Page 200 of 209

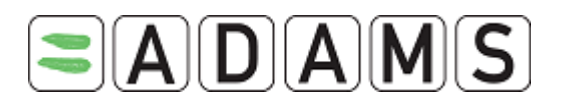

| Correct an athlete's | • | Possible only on a matched lab result.                     |
|----------------------|---|------------------------------------------------------------|
| gender.              | • | User is warned if the Lab Result is positive (AAF).        |
|                      | • | Results in generation of an activity on the Lab Result     |
|                      |   | activity grid.                                             |
|                      |   |                                                            |
| Correct athlete's    | • | Possible only on a matched lab result.                     |
| sport and/or         | • | User is warned if the Lab Result is positive (AAF).        |
| discipline.          | • | Results in generation of an activity on the Lab Result     |
|                      |   | activity grid.                                             |
|                      |   |                                                            |
| Delete a lab result  | • | If the Lab Result is matched to a DCF which has an         |
| record.              |   | ADRV, deletion of the Lab Result is not possible.          |
|                      | • | Deletion is possible if the lab result has been canceled.  |
|                      | • | User is warned if the Lab Result is positive (AAF).        |
|                      | • | Will result in generation of an activity on the Lab Result |
|                      |   | activity grid (but not accessible as the Lab Result is not |
|                      |   | visible anymore).                                          |
|                      | • | The Lab Result object is not actually deleted from the     |
|                      |   | ADAMS database; it is marked as permanently retired.       |
|                      |   |                                                            |
| Biological Passport  | • | A result can be deleted (if there is a medical expert      |
| Lab Results (BPLR)   |   | report, it will be deleted as well).                       |
|                      | • | It is also possible to correct the blood parameter values. |
|                      |   | After the correction, an icon will appear next to the      |
|                      |   | corrected BPLR in the athlete's passport page. This icon   |
|                      |   | will stay as long as the corrected BPLR has not been       |
|                      |   | exported for calculation and subsequently imported         |
|                      |   | back into ADAMS by the statistical laboratory.             |
|                      |   |                                                            |

## 25.5 POSSIBLE CORRECTIONS ON ANTI-DOPING TESTS

The following aspects of an Anti-Doping Test record may be modified:

| Function        | Details and Rules                                    |
|-----------------|------------------------------------------------------|
| Delete an anti- | • If the test has a DCF and the DCF has an ADRV, the |

Page 201 of 209

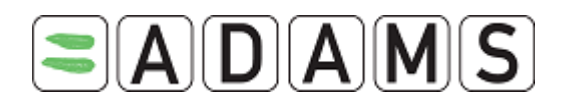

| doping test. |   | deletion is not allowed.                                 |  |  |
|--------------|---|----------------------------------------------------------|--|--|
|              | • | If the test has a DCF and this test is a candidate for   |  |  |
|              |   | deletion, the DCF will be deleted as well.               |  |  |
|              | • | This operation will un-match each sample code on an      |  |  |
|              |   | associated DCF and frees those sample codes.             |  |  |
|              | • | The user will be warned if there is a DCF with positive  |  |  |
|              |   | lab result (AAF).                                        |  |  |
|              | • | The system will update the appropriate TDP sheets after  |  |  |
|              |   | this operation.                                          |  |  |
|              | • | The test is removed from the associated Mission Order if |  |  |
|              |   | necessary.                                               |  |  |
|              | • | Both the DCF and the TEST are only permanently           |  |  |
|              |   | retired, and the link between them is kept in the        |  |  |
|              |   | database (e.g. the link is not nullified)                |  |  |
|              |   |                                                          |  |  |

## 25.6 POSSIBLE CORRECTIONS ON MISSION ORDERS

The following aspects of a Mission Order record may be modified:

| Function         | Details and Rules |                                                           |  |  |
|------------------|-------------------|-----------------------------------------------------------|--|--|
| Delete a mission | •                 | Tests associated with the Mission Order are deleted if    |  |  |
| order.           |                   | they have no corresponding DCF; otherwise the test is     |  |  |
|                  |                   | not deleted.                                              |  |  |
|                  | •                 | The system will update the appropriate TDP sheets after   |  |  |
|                  |                   | deletion (because of potentially deleted tests).          |  |  |
|                  | •                 | Deleted mission order records and deleted test records    |  |  |
|                  |                   | are only permanently retired, and the link between        |  |  |
|                  |                   | them is still kept in the database. However, undeleted    |  |  |
|                  |                   | test records belonging to a deleted mission order will be |  |  |
|                  |                   | unlinked with the deleted mission order.                  |  |  |
|                  |                   |                                                           |  |  |

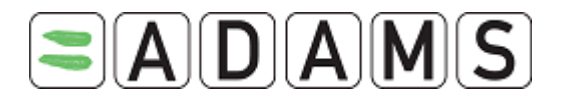

## 25.7 Possible corrections on TUE

The following aspects of TUE (including Declaration of Use, Asthma TUE and TUE) record may be modified:

| Function     | Details and Rules                                      |  |
|--------------|--------------------------------------------------------|--|
| Edit medical | A TUE is submitted, users with the corrector right can |  |
| comments     | modify the medical comments.                           |  |
|              |                                                        |  |
| Delete TUE   | Status of the TUE must be set to cancelled before you  |  |
|              | can perform this                                       |  |
|              |                                                        |  |

Page 203 of 209

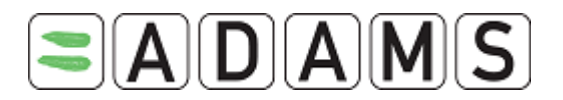

# 26 IMPORTING ATHLETE RECORDS INTO ADAMS

ADAMS includes the capability to import (or bulk load) athlete demographic records from a properly formatted file.

An organizational user with the "Athlete Import" permission may load athlete records from a CSV (comma-separated values) file. The import is done asynchronously. A report is displayed once the process completed.

The import procedure will check each record in the file against the global database in order to try and identify potential duplicate records. Potential duplicate records have a last name, first name, date of birth, and gender that exactly match a record already in the system. Potential duplicates are considered errors.

Athlete records created from an import file will contain an automatic historic activity on the demographic grid which indicates who imported the file and when the record was created.

#### Caution!

Importing athlete records is a permanent activity. Imported records, like other objects contained within ADAMS, cannot be deleted or re-imported.

An import may not be undone.

#### 26.1 FILE FORMAT FOR IMPORTED RECORDS

The import file must be a CSV file where the first line of the file contains column names. The order of the columns is not important, but if a name is incorrect, the entire file will be rejected outright without checking the content of the individual records.

Records from the second line onward are athlete demographic records which must match the column layout specified in first line of the file. For all intents and purposes, the number of records in the file should not exceed 1000. Larger files should be broken into smaller files.

Page 204 of 209

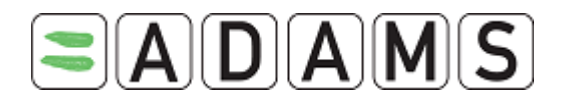

| Athlete Record Format |                                                            |           |  |
|-----------------------|------------------------------------------------------------|-----------|--|
| Column Name           | Description of Contents                                    | Required? |  |
| lastname              | Last name of athlete                                       | Yes       |  |
| firstname             | First name of athlete                                      | Yes       |  |
| nationality           | Citizenship of athlete. Only one nationality is            | Yes       |  |
|                       | possible per athlete in the import file. Must specify      |           |  |
|                       | 2-characters ISO standard codes for countries <sup>5</sup> |           |  |
|                       | (e.g. CA for Canada; EE for Estonia, etc.) or the 3-       |           |  |
|                       | character IOC-code                                         |           |  |
| sport_nationality     | Sport nationality of athlete. Only one sport               | Yes       |  |
|                       | nationality is possible per athlete in ADAMS. This         |           |  |
|                       | is the country for which the athlete competes              |           |  |
|                       | internationally. Must specify ISO standard or IOC          |           |  |
|                       | standard country codes as with nationality, above.         |           |  |
| gender                | Accepted values: M, F, or X                                | Yes       |  |
| sport                 | Only one sport is accepted per athlete record in           | Yes       |  |
|                       | import file. Specify IOC sport code (e.g. AQ for           |           |  |
|                       | Aquatics)                                                  |           |  |
| discipline            | Only one discipline is accepted per athlete and it         | Yes       |  |
|                       | must properly match with the specified sport (e.g.         |           |  |
|                       | DV = Diving). A discipline that does not match a           |           |  |
|                       | sport will cause the file to be rejected.                  |           |  |
| rtp                   | Enter athlete's registered testing pool                    | No        |  |
|                       | I = International                                          |           |  |
|                       | N= National                                                |           |  |
|                       | D= Other                                                   |           |  |
| if                    | International Sport Federation. This is only               |           |  |
|                       | mandatory when the organization performing the             |           |  |
|                       | import is not an IF (e.g. a NADO). If the importing        |           |  |
|                       | organization is an IF, then automatically the              |           |  |
|                       | respective organization will be populated.                 |           |  |

 $<sup>^{\</sup>rm 5}$  The ISO and IOC list of valid countries is provided as an Appendix to this guide.

Page 205 of 209

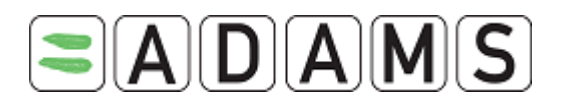

| nf                | National sports federation. The short names can be No |    |  |
|-------------------|-------------------------------------------------------|----|--|
|                   | found from within ADAMS when logged on using          |    |  |
|                   | the 'contacts'-link in the top header. E.g. CAN-CU    |    |  |
|                   | or FRA-AQ                                             |    |  |
| competition_level | The competition level of the athlete (athletes who    | No |  |
|                   | are not part of the RTP, but still participate in an  |    |  |
|                   | international or national or recreational/master      |    |  |
|                   | competition event)                                    |    |  |
|                   | I = International                                     |    |  |
|                   | N= National                                           |    |  |
|                   | D= Domestic                                           |    |  |
| dateofbirth       | Format is dd/mm/yyyy (e.g. 26/07/1975)                | No |  |
| sport_event       | The sport event's code or a free text.                | No |  |
| email             | No format validity check is made. The email           | No |  |
|                   | address, if specified, is stored in the athlete       |    |  |
|                   | contact details.                                      |    |  |
| street            | Street address of athlete's primary residence (R1).   | No |  |
| city              | City of athlete's primary residence (R1).             | No |  |
| region            | Region of athlete's primary residence (R1). If        | No |  |
|                   | provided, must be specified using the correct 5- or   |    |  |
|                   | 6-character ISO code <sup>6</sup> . Examples:         |    |  |
|                   |                                                       |    |  |
|                   | "CA-QC" specifies "Québec, Canada"                    |    |  |
|                   | "GB-BRY" specifies "Bromley, United Kingdom"          |    |  |
| country           | Country of athlete's primary residence (R1)           | No |  |
|                   | specified using ISO or IOC standard codes.            |    |  |
| postal_code       | Postal code of athlete's primary residence (R1). No   |    |  |
|                   | No validity or formatting checks are made.            |    |  |
| home_phone        | Athlete's home telephone number. No validity or       | No |  |
|                   | formatting checks are made, but number should         |    |  |
|                   | ideally be specified using proper international       |    |  |
|                   |                                                       |    |  |

<sup>&</sup>lt;sup>6</sup> The ISO list of valid regions is provided as an Appendix to this guide.

Page 206 of 209

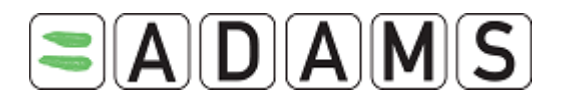

| mobile_phone | Athlete's mobile telephone number. No validity or | No |
|--------------|---------------------------------------------------|----|
|              | formatting checks are made, but number should     |    |
|              | be specified using international format.          |    |
| ioc_id       | IOC ID                                            | No |
| if_id        | International Federation ID                       | No |
| nf_id        | National Federation IF                            | No |
| nado_id      | National Anti-Doping Federation ID                | No |

#### 26.2 IMPORTING ATHLETES

- 1. Login as a regular user
- 2. Select Import Athlete

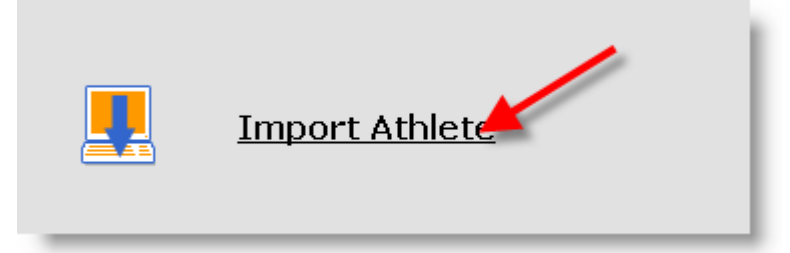

3. Browse to your .csv file and click import

| Select the file containing ath           | letes 1 2<br>Browse import          | 2               |
|------------------------------------------|-------------------------------------|-----------------|
| Start date End d<br>18-Jan-2008 II 18-Ap | l <mark>ate Status</mark><br>r-2008 | ▼ <u>search</u> |

### 26.3 IMPORT HISTORY

The detail of each import is recorded. To review it:

- 4. 1. Go to the Import athlete section
- 5. 2. Click details to view the summary

Page 207 of 209

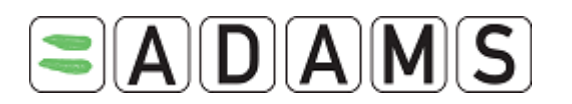

| Import Athletes            |                              |                                   |                       |         |
|----------------------------|------------------------------|-----------------------------------|-----------------------|---------|
| Select the file containing | athletes<br>Browse) im       | port                              |                       |         |
| Start date Er              | nd date Status               |                                   |                       |         |
| 18-Jan-2008 18             | -Apr-2008                    | search                            |                       | 1       |
| User                       | Status                       | Description                       | Date                  |         |
| mohanlal, henk (mohan)     | done : some data was invalid | File : ISUAthletesImport HM.csv   | 15-Apr-2008 20:48 GMT | Details |
| nohanlal, henk (mohan)     | done : successful            | File : cinarHM.csv                | 09-Apr-2008 17:04 GMT |         |
| 3irdi, Karam (karam)       | done : successful            | File : AthletesImport-Lausada.csv | 17-Mar-2008 17:39 GMT |         |
| 3irdi, Karam (karam)       | done : some data was invalid | File : AthletesImport-Lausada.csv | 17-Mar-2008 14:21 GMT | Details |
| Birdi, Karam (karam)       | done : some data was invalid | File : AthletesImport-Lausada.csv | 17-Mar-2008 14:01 GMT | Details |
| ðirdi, Karam (karam)       | done : some data was invalid | File : AthletesImport-Lausada.csv | 17-Mar-2008 13:52 GMT | Details |
| Birdi, Karam (karam)       | done : some data was invalid | File : AthletesImport-Lausada.csv | 17-Mar-2008 13:49 GMT | Details |
| Birdi, Karam (karam)       | done : some data was invalid | File : AthletesImport-Lausada.csv | 17-Mar-2008 13:46 GMT | Details |

The system will display the import results.

#### 26.4 ERROR HANDLING

If the import file contains one or more errors, or suspected duplicate records, an error message will display in the import details.

The message will specify which row and which column in the file contains the error and the type of error (row number starts at 1 and column number starts at 0).

| User<br>Birdi, Karam<br>(karam)                                                                                                    | Status<br>done : some data was<br>invalid                        | Description<br>File : AthletesImport-                               | Date<br>17-Mar-2008 14:21                  |  |  |
|----------------------------------------------------------------------------------------------------|------------------------------------------------------------------|---------------------------------------------------------------------|--------------------------------------------|--|--|
| List of invalid (                                                                                                    | lata:                                                            | 2003000.037                                                         | GHT                                        |  |  |
| Step/LineStatu                                                                                                    | 5                                                                |                                                                     |                                            |  |  |
| Athlete[Lausada, Larry has the following possible duplicates in the system:<br>Bucharest,Marlon, Date of Birth: 14/12/1978, M, sport nationality: ROMANIA with the similarity<br>factor 45 |                                                                  |                                                                     |                                            |  |  |
| Athlete<br>2 Bucare<br>45                                                                                                    | e[Lausada, Pam has the follow<br>est,Pat, Date of Birth: 20/12/1 | ing possible duplicates in the s<br>982, F, sport nationality: ROM/ | system:<br>ANIA with the similarity factor |  |  |

The system only displays errors. All other records were successfully imported.

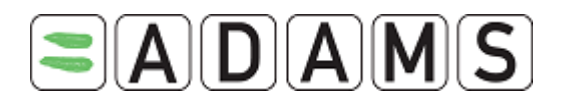

# **27 HELPDESK ACCESS**

WADA has arranged for a Helpdesk to be available to answer any user queries. The Helpdesk, located in Québec, Canada, is available from Monday to Friday from 9am to 5pm EST.

- 1. From North America dial: (866) 922-3267 (1-866-92-ADAMS)
- 2. From outside North America you may reach the Helpdesk by dialing:
  - +1 (514) 904-8800

Should you require assistance outside of the helpdesk core hours please send an email at <u>adams@wada-ama.org</u>.

Page 209 of 209